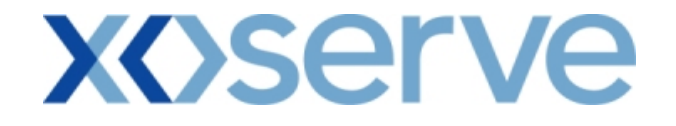

## COR1360 NTS Exit Reform (Mod 0195AV)

## **UK-Link Committee**

**'Screen Pack'** 

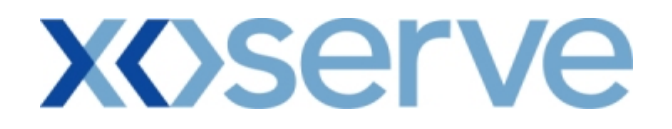

## **Introduction**

This document is a collection of the screens that will be introduced for the NTS Exit Reform system solution, phase 1 to be delivered on 23<sup>rd</sup> May 2010.

Version 2 was issued to UK-Link committee for formal representation on 12<sup>th</sup> June 2009. Following representations, the approved version 3 was issued to UK-Link committee members on 08<sup>th</sup> July 2009.

Version 4 was approved at the UK-Link committee on 11<sup>th</sup> March 2010.

This version 5 contains screenshots amended as part of the testing phases. A summary of amendments from the Approved version 4 of this document can be found in the following attachment.

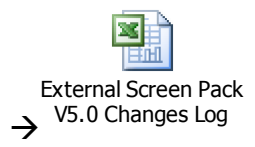

Please note that the data and information contained within the included screenshots does not contain any 'actual' User data and is therefore used as an indication of values.

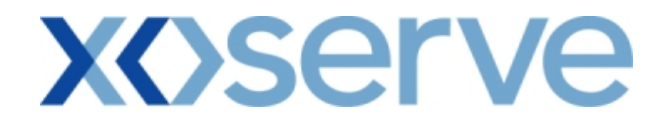

## **Contents**

| 1. | Maintain Overrun User Agreement *                                                                          | 4              |
|----|----------------------------------------------------------------------------------------------------|----------------|
| 2. | Publish Invitation Reports<br>a) Capacity and Price Information Report<br>b) Request Window Details Report | 13<br>13<br>23 |
| 3. | Setup User Preferences *                                                                                   | 40             |
| 4. | Capture Requests *                                                                                         | 63             |
| 5. | Application Request Information Report                                                                     | 88             |
| 6. | Request Processing - Ad hoc Offer – Acceptance *                                                           | 110            |
| 7. | Accepted Ad hoc Offer Report                                                                               | 112            |
| 8. | Sold/Unsold Report                                                                                         | 116            |
| 9. | Incremental Capacity Allocation Report                                                                     | 138            |
| 10 | .Requests/Users Report                                                                                     | 145            |
| 11 | . Entitlement Report                                                                                       | 161            |
| 12 | Aggregate User Enduring Capacity Report                                                                    | 174            |
| 13 | Outstanding User Commitment Amount Report                                                                  | 180            |
| 14 | Capacity by Quantity Holder Report                                                                         | 185            |

Key: \* = Requires User Data Entry

### 1. Maintain Overrun User Agreement

This screen allows the National Grid NTS user / External Users to Add, View and Modify the Overrun User Agreement(s).

This screen would be accessible to:

- i. National Grid NTS users
- ii. External Users who wish to become an Overrun User for a NTS Exit Point
- iii. Associated External Users
- iv. Any External Users who wish to view the details of Overrun Users at different NTS Exit Point(s)

The National Grid NTS user will have the ability to 'Approve' or 'Reject' the Overrun Agreement.

The following options would be available to External Users based on the access privileges mentioned above each contained screen shot:

- i. Add Overrun User Agreement
- ii. View Unapproved Overrun User Agreement
- iii. View Overrun User Agreement
- iv. Modify Unapproved Overrun User Agreement
- v. View CSV/Formatted PDF Reports of the queried details

The screen shots for the each of the options are included below;

### 1.1 - Add Overrun User Agreement

This screen allows the National Grid users/External Users to add a new Overrun User Agreement.

External Users can only add their own Agreements, i.e. for the Locations in which they wish to become the Overrun User.

The External User who wishes to become an Overrun User will be able to select the Overrun Associated BA(s).

| Contract Publish Deal                                                                                       |         |
|----------------------------------------------------------------------------------------------------|---------|
| Messages - 0 Ser Name: XXXXUSER BA: XXX M User Role: XXXX001                                                | ~       |
| GEMINI NTS Exit Environment: Prototype You are here : Home > Contract > Add Overrun User Agreement > Add Co | ontract |
| Add Overrun User<br>Agreement                                                                               |         |
| Overrun User<br>Overrun User BA Code : XXX BA Abbr. Name : XXX Overrun User BA Name : XXX                   |         |
| Location *: ABERDEENOT                                                                                      |         |
| Available     Selected       Overrun Associated BA*:     WWW<br>SCCC<br>2ZZ                                 |         |
| Effective Start Date*: 01-Oct-2011                                                                          |         |
| Effective End Date:                                                                                         |         |
| Save Cancel C                                                                                               | lear    |
|                                                                                                    |         |

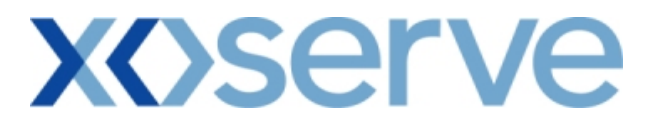

### **1.2 - View Unapproved Overrun User Agreement**

This screen allows the user to view the Unapproved Overrun User Agreements.

The External Users (Overrun Users) who have created an Overrun agreement can only view their data and can modify the Unapproved Agreements.

Other External Users who have not placed an Overrun User Agreement request will have access to this screen, but will get 'No Data Found' for their query criteria plus they will not be allowed to modify any records.

| 🗿 View Unapproved Overrun User                               | Agreement - Microsoft In              | ternet Explore              | r                                     |                                             |                                          |                 |
|--------------------------------------------------------------|---------------------------------------|-----------------------------|---------------------------------------|---------------------------------------------|------------------------------------------|-----------------|
| ● ● ⑦<br>GEMINI<br>NTS EXIT                                  |                                       |                             | Sme                                   | Il Gas 2 Call free o<br>all calls are recor | 0800 111 999<br>ded and may be monitored | Prates S        |
| Contract Publish Deal                                        | me: XXXXUSER<br>nvironment: Prototype | You are here :              | BA: XXX V<br>Home > Contract > View U | Inapproved Overrun Use                      | User Role: XXXX00<br>er Agreement        | Contract        |
| View Unapproved Overrun<br>User Agreement<br>BA Code:<br>XXX | BA Abbr.Name: BA N                    | lame:<br>XXX                | Locatio                               | n:ALL                                       | •                                        |                 |
| Period From: 01-Oct-2011<br>Ref. Number                      | Dverrun User BA Code                  | riod To: 30-Sep<br>Location | -2013 Effective Start Date            | Effective End Date                          | Query<br>Overrun Associated BA           | Clear<br>Action |
| OVRREF0002                                                   | XXX                                   | BALGRAYOT                   | 01-0 <del>d</del> -2012               |                                             | www<br>zzz                               | Μ               |
|                                                              |                                       |                             |                                       |                                             |                                          |                 |
|                                                              |                                       |                             |                                       |                                             |                                          |                 |
|                                                              |                                       |                             |                                       |                                             |                                          | Cancel          |
|                                                              |                                       |                             |                                       |                                             | en.                                      |                 |

### **1.3 - View Overrun User Agreement**

This screen allows the user to view the Approved/Rejected Overrun User Agreements in the following conditions:

- i. If the External User is an Overrun User at that NTS Exit Point, they will be able to view the Overrun Associated BA's tagged within their agreement as well as all other Overrun Users associated with other NTS Exit Points.
- ii. If the External User is an Overrun Associated BA at that NTS Exit Point, they will be able to view the Overrun User to whom they are associated and all other Overrun Users associated with other NTS Exit Points.
- iii. If the External User is neither an Overrun User nor an Overrun Associated BA at any NTS Exit Point then they will be able to view only the details of all the Overrun Users associated with the NTS Exit Points and not the Overrun User Associated BA to the Agreement details.

| 🗿 View Overrun User Agreement - Microsoft Internet Explorer                                        |                                                         |                                          |
|----------------------------------------------------------------------------------------------------|---------------------------------------------------------|------------------------------------------|
|                                                                                                    |                                                         |                                          |
| GEMINI                                                                                             | Small Cas 2 Call Fee an 0200 111 000                    | E -                                      |
|                                                                                                    | all calls are recorded and may be monitored             | an an an an an an an an an an an an an a |
| Contract         Publish         Deal           Messages - 0         0         User Name: XXXXUSER | BA: XXX 👻 User Role:                                    | XXXX001 😪                                |
| GEMINI NTS Exit Environment: Prototype You are here : I                                            | lome > Contract > View Overrun User Agreement > Query   | Contract                                 |
|                                                                                                    |                                                         |                                          |
| View Overrun User<br>Agreement                                                                     |                                                         |                                          |
|                                                                                                    |                                                         |                                          |
| -ALLALLALL                                                                                         | Location:ALL                                            |                                          |
| Period From: 01-Oct-2011 Period To: 30-Sep-2013                                                    | Status:ALL                                              |                                          |
| Ref. Number Overrun User BA Code Location Effective St                                             | Q<br>art Date Effective End Date Status Overrun Associa | ted BA Action                            |
| OVRREF0001 XXX ABERDEENOT 01-Oct-2                                                                 | 2011 Approved WWW                                       |                                          |
|                                                                                                    | ZZZ                                                     |                                          |
|                                                                                                    |                                                         |                                          |
|                                                                                                    |                                                         |                                          |
|                                                                                                    |                                                         |                                          |
|                                                                                                    |                                                         |                                          |
|                                                                                                    |                                                         |                                          |
|                                                                                                    |                                                         |                                          |
|                                                                                                    |                                                         |                                          |
|                                                                                                    |                                                         |                                          |
|                                                                                                    |                                                         |                                          |
|                                                                                                    |                                                         |                                          |
|                                                                                                    | Generate Report View Unapproved Agreement               | Add                                      |
| 24.0px-2000.13:55:06                                                                               |                                                         | S Local intrapet                         |

| View Overrun User Agreement - Microsoft Internet Explorer |                                               |                                                |
|-----------------------------------------------------------|-----------------------------------------------|------------------------------------------------|
|                                                           | Smell Gas ? Call free<br>all calls are or     | on 0800 111 999<br>corded and may be monitored |
| Contract Publish Deal                                     |                                               |                                                |
| Messages - 0 User Name: XXXXUSER                          | BA: XXX Y                                     | User Role: XXXX001                             |
| GEMINI NTS EXIT Environment: Prototype You are here       | Home > Contract > View Overrun User Agreement | ent > Query Contract                           |
| View Overrun User<br>Agreement                            |                                               |                                                |
| BA Code: BA Abbr.Name: BA Name:                           |                                               |                                                |
| ALLALLALL<br>Deried Eremy 01-0d-2011                      | Location:ALL M                                |                                                |
|                                                           |                                               | Query Clear                                    |
| Ref. Number Overrun User BA Code Location Effective       | Start Date Effective End Date State           | us Overrun Associated BA Action                |
|                                                           |                                               |                                                |
|                                                           | Generate Report View Una                      | approved Agreement Add                         |
|                                                           |                                               | Control 1                                      |

## **X**()serve

### 1.3.1 - Overrun User Agreement - PDF Report

This PDF report displays the Overrun User Agreements based on the query criteria selected in the 'View Overrun User Agreement' screen.

| 🕘 Maintain Over                  | run User Agreement - Micros | oft Internet Exp       | lorer                                      |                    |                    |                                     |
|----------------------------------|-----------------------------|------------------------|--------------------------------------------|--------------------|--------------------|-------------------------------------|
|                                  |                             |                        | Maintain Overrun U                         | ser Agreement      |                    | 2                                   |
| BJ                               | A Code:All                  | BA Abbr.Na             | ame:All                                    | BA Name: -         | -All               | Location:All                        |
| Perio                            | od From: 01-Oct-2011        |                        |                                            | Period To: 3       | 0-Sep-2013         | Status:All                          |
| <b>Ref. Number</b><br>OVRREF0001 | Overrun User BA Code<br>XXX | Location<br>ABERDEENOT | <b>Effective Start Date</b><br>01-Oct-2011 | Effective End Date | Status<br>Approved | Overrun Associated BA<br>WWW<br>ZZZ |
| OVRREF0002                       | XXX                         | BALGRAYOT              | 01-Oct-2012                                |                    | Rejected           | VVV                                 |
|                                  |                             |                        |                                            |                    |                    |                                     |
|                                  |                             |                        |                                            |                    |                    | 5                                   |
| Cono.                            |                             |                        |                                            |                    |                    | Caliptrapot                         |

### 1.3.2 - Overrun User Agreement – CSV Report

This CSV report displays the Overrun User Agreements based on the query criteria selected in the 'View Overrun User Agreement' screen.

| 🕘 Maintain Overrun User Agreement - Microsoft Internet Explorer                                                                                                    |      |
|----------------------------------------------------------------------------------------------------|------|
| Maintain Overrun User Agreement - Microsoft Internet Explorer      Period From, Period To, Ref. Number, Overrun User BA Code, Location, Effective Start Date, Effective End Date, Status, Overrun As     D1-Oct-2011, 30-Sep-2013, OVRREF0001, XXX, ABERDEENOT, 01-Oct-2011, , Approved, WWW     O1-Oct-2011, 30-Sep-2013, OVRREF0002, XXX, BAERDEENOT, 01-Oct-2012, , Rejected, WWW     O1-Oct-2011, 30-Sep-2013, OVRREF0002, XXX, BALGRAYOT, 01-Oct-2012, , Rejected, ZZZ | 3300 |
|                                                                                                    |      |
| Tona Site Site Site Site Site Site Site Site                                                                                                    |      |

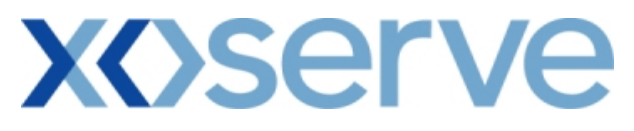

| Maintain Overrun User Agreement - Microsoft Internet Explorer                                                                                                    |      |   |
|----------------------------------------------------------------------------------------------------|------|---|
| rom, Period To, Ref. Number, Overrun User BA Code, Location, Effective Start Date, Effective End Date, Status, Overrun Associated<br>-2011, 30-Sep-2013, OVRREF0001, XXX, ABERDEENOT, 01-Oct-2011, , Approved, WWW<br>-2011, 30-Sep-2013, OVRREF0001, XXX, ABERDEENOT, 01-Oct-2012, , Approved, ZZZ<br>-2011, 30-Sep-2013, OVRREF0002, XXX, BALGRAYOT, 01-Oct-2012, , Rejected, WWW<br>-2011, 30-Sep-2013, OVRREF0002, XXX, BALGRAYOT, 01-Oct-2012, , Rejected, ZZZ | d BA |   |
|                                                                                                    |      |   |
|                                                                                                    |      |   |
|                                                                                                    |      |   |
|                                                                                                    |      |   |
|                                                                                                    |      | > |
|                                                                                                    |      | _ |

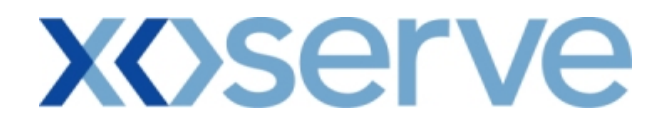

### 1.4 - Modify Overrun User Agreement

This screen allows the user to modify an Overrun User Agreement.

External Users (who have requested an Overrun User Agreement – to become an Overrun User) can modify only their own Unapproved Agreements details.

| 🗿 View Overrun User Agreement - Microsoft Internet Explorer              |                                |                               |                                                           |                    |
|--------------------------------------------------------------------------|--------------------------------|-------------------------------|-----------------------------------------------------------|--------------------|
|                                                                          |                                |                               |                                                           |                    |
| GEMINI                                                                   |                                | Easter Surge                  |                                                           | to Para            |
| NTSEXIT                                                                  |                                | Smell Gas ? Call<br>all calls | free on 0800 111 999<br>are recorded and may be monitored |                    |
| Contract Publish Deal           Messages - 0         User Name: XXXXUSER | BA: XXX 💙                      |                               | User Role: 🗅                                              | (XXX001 🗸          |
| GEMINI NTS Exit Environment: Prototype You                               | are here : Home > Contract :   | > Maintain Overrun Use        | er Agreement > Modify                                     | Contract           |
|                                                                          |                                |                               |                                                           |                    |
| Modify Overrun User<br>Agreement                                         |                                |                               |                                                           |                    |
|                                                                          |                                |                               |                                                           |                    |
| Ref. Number:                                                             | OVRREF0001                     |                               |                                                           |                    |
| Overrun User BA Code: XXX Overrun User BA Abbr. Name:                    | xxx                            | Overrun User BA N             | lame: XXX                                                 |                    |
| Location*:                                                               | ABERDEENOT                     |                               |                                                           |                    |
|                                                                          | Available                      | Add                           | Selected                                                  |                    |
| Overrun Associated BA*:                                                  | zzz                            | Pomon                         | 222                                                       |                    |
|                                                                          |                                |                               |                                                           |                    |
| Effective Start Date*:                                                   | 01-0ct-2011                    |                               |                                                           |                    |
| Effective End Date:                                                      | 01-0ct-2012                    |                               |                                                           |                    |
|                                                                          |                                |                               |                                                           |                    |
| Remarks*:                                                                | Modifying Overrun<br>Agreement |                               |                                                           |                    |
|                                                                          |                                | $\sim$                        |                                                           |                    |
|                                                                          |                                |                               | Save Ca                                                   | ncel Reset         |
|                                                                          |                                |                               |                                                           |                    |
|                                                                          |                                |                               |                                                           |                    |
| <br>ब्री 13:58:2                                                         |                                |                               |                                                           | 🔁 Local intranet 👘 |

### 2. Publish Invitation Reports

### a) Capacity and Price Information Report

The 'Capacity and Price Information Report' displays for each Location, the Capacity Offered for an instance of Method of Sale (MoS), along with the Indicative and/or Actual Price.

This report is applicable only for Enduring (Annual and Ad hoc Increase) and Annual NTS Exit Flat Capacity Applications.

This report can be accessed by all External Users (Shippers, DNO Users and Overrun Users) and National Grid users.

The following options are provided as part of this report

i. View CSV/Formatted PDF Reports

The screen shots are provided below;

### Enduring (Annual) NTS Exit Flat Capacity Application

|                                                                                        | Capacity & Price Information - Micros                                                                                                    | ort Internet Explorer        |                                                                                                    |                                                                                                    |                                                            |
|----------------------------------------------------------------------------------------|----------------------------------------------------------------------------------------------------|------------------------------|----------------------------------------------------------------------------------------------------|----------------------------------------------------------------------------------------------------|------------------------------------------------------------|
| • • •                                                                                  | )                                                                                                    |                              |                                                                                                    |                                                                                                    |                                                            |
| EMINI                                                                                  | - Ch                                                                                                    |                              |                                                                                                    |                                                                                                    |                                                            |
|                                                                                        |                                                                                                    |                              | Smell Gas                                                                                                    | 2 Call free on 0800 111 999                                                                                                    |                                                            |
| SEVI                                                                                   |                                                                                                    |                              | - Ballindellindellindellindellinde                                                                                                    | all calls are recorded and may be monito                                                                                                    | red                                                        |
| ract Publis                                                                            | n Deal                                                                                                    |                              |                                                                                                    |                                                                                                    |                                                            |
| Messages-3                                                                             | User Name: X                                                                                                    | XXXUSER                      | BA: XXX 🚩                                                                                                    | User Rol                                                                                                    | le: XXXX001 V                                              |
| <u>mini NTS</u>                                                                        | SExit Environment: P                                                                                                    | rototype You are here : Home | Publish > Reports ><br>Capacity And Price Inf                                                                                                    | MoS Reports > Published Invitation<br>formation Report > Query                                                                                                    | on Reports Pub                                             |
|                                                                                        |                                                                                                    |                              |                                                                                                    |                                                                                                    |                                                            |
| Capacity and                                                                           | Price                                                                                                    |                              |                                                                                                    |                                                                                                    |                                                            |
| Informati                                                                              | on                                                                                                    |                              |                                                                                                    |                                                                                                    |                                                            |
|                                                                                        |                                                                                                    |                              | Request                                                                                                    | Window                                                                                                    |                                                            |
| Product*:                                                                              | NTS EXIT FLAT CAPACITY FIRM PRI                                                                                                    | MARY Method of Sale*: EA     | AFLEC P                                                                                                    | Period*: 01-Jul-2009 08:00:00 to                                                                                                    | 31-Jul-2009 17:00: Ň                                       |
| Earliest Increa                                                                        | se Start<br>Date: 01-Oct-2012                                                                                                    | Earliest                     | Decrease Start<br>Date: 01-Oct                                                                                                    | -2012                                                                                                    |                                                            |
|                                                                                        | ABERDEENOT                                                                                                    |                              | 01-0                                                                                                    | ct-2012 to 30-Sep-2013 🛛 📈                                                                                                    |                                                            |
|                                                                                        |                                                                                                    |                              | discription in the second second                                                                                                    | rt-2013 to 30-Sep-2014                                                                                                    |                                                            |
| Loc                                                                                    | ation*: ABERNEDDPS                                                                                                    | In                           | dicative Pricing 01-0                                                                                                    |                                                                                                    |                                                            |
| Loc                                                                                    | ation*: ABERNEDDPS<br>ALDBROUGHSTOR<br>ALREWASEMOT                                                                                                    | In                           | Period*: 01-0<br>01-0                                                                                                    | ct-2014 to 30-Sep-2015<br>ct-2015 to 30-Sep-2016                                                                                                    |                                                            |
| Loc                                                                                    | ation*: ADBROUGHSTOR<br>ALDBROUGHSTOR<br>ALREWASEMOT                                                                                                    | In                           | Period*: 01-0                                                                                                    | ct-2014 to 30-Sep-2015<br>ct-2015 to 30-Sep-2016                                                                                                    |                                                            |
| Loc                                                                                    | ation*: ABERNEDDPS<br>ALDBROUGHSTOR<br>ALREWASEMOT                                                                                                    | ,                            | Period*: 01-0<br>01-0                                                                                                    | dt-2014 to 30-Sep-2015<br>dt-2015 to 30-Sep-2016 ✓                                                                                                    | Query Clear                                                |
| Location                                                                               | ation*: ABERNELDPS<br>ALREWASEMOT                                                                                                    | In<br>Quantity Offered(kWh)  | Indicative Price<br>(p/kWh)                                                                                                    | ct-2014 to 30-Sep-2015<br>ct-2015 to 30-Sep-2016                                                                                                    | Query Clear<br>Actual Price<br>(p/kWh)                     |
| Location<br>BERDEENOT                                                                  | ABENNELDUPS<br>ALREWASEMOT<br>Indicative Pricing Period<br>01-Oct-2012 to 30-Sep-2013                                                                                                    | In<br>Quantity Offered(kWh)  | Indicative Pricing         01-0           Indicative Price         01-0           (p /kWh)         0                                                                                                    | ct-2014 to 30-Sep-2015<br>ct-2015 to 30-Sep-2016<br>Actual Pricing Period<br>01-Oct-2012 to 30-Sep-2013                                                                                                    | Query Clear<br>Actual Price<br>(p/kWh)                     |
| Location<br>BERDEENOT<br>BERDEENOT                                                     | ABENNELDUPS<br>ALREWASEMOT<br>Indicative Pricing Period<br>01-0ct-2012 to 30-Sep-2013<br>01-0ct-2013 to 30-Sep-2014                                                                                                    | In<br>Quantity Offered(kWh)  | Indicative Price<br>(p/kWh)         01-0<br>01-0           0         0.0001                                                                                                    | ct-2014 to 30-Sep-2015<br>ct-2015 to 30-Sep-2016<br>Actual Pricing Period<br>01-0ct-2012 to 30-Sep-2013<br>01-0ct-2013 to 30-Sep-2014                                                                                                    | Query Clear<br>Actual Price<br>(p/kWh)                     |
| Location<br>BERDEENOT<br>BERDEENOT<br>BERDEENOT                                        | ABENNELDUPS<br>ALREWASEMOT<br>Indicative Pricing Period<br>01-0ct-2012 to 30-Sep-2013<br>01-0ct-2014 to 30-Sep-2014<br>01-0ct-2014 to 30-Sep-2014                                                                                                    | In<br>Quantity Offered(kWh)  | Indicative Price<br>(p/kWh)         01-0<br>01-0           0         0.0001           0         0.0001           0         0.0001                                                                                                    | ct-2014 to 30-Sep-2015<br>ct-2015 to 30-Sep-2016<br>Actual Pricing Period<br>01-0ct-2012 to 30-Sep-2013<br>01-0ct-2013 to 30-Sep-2014<br>01-0ct-2014 to 30-Sep-2015                                                                                                    | Query Clear<br>Actual Price<br>(p/kWh)                     |
| Location<br>BERDEENOT<br>BERDEENOT<br>BERDEENOT<br>BERDEENOT                           | Indicative Pricing Period           01-0ct-2012 to 30-Sep-2013           01-0ct-2013 to 30-Sep-2014           01-0ct-2014 to 30-Sep-2015           01-0ct-2014 to 30-Sep-2016                                                                                                    | In<br>Quantity Offered(kWh)  | Indicative Price<br>(p/kWh)         01-0<br>0           0         0           0         0.0001           0         0.0001           0         0.0001                                                                                                    | ct-2014 to 30-Sep-2015           ct-2015 to 30-Sep-2016           Actual Pricing Period           01-0ct-2012 to 30-Sep-2013           01-oct-2013 to 30-Sep-2014           01-oct-2014 to 30-Sep-2015           01-oct-2014 to 30-Sep-2015           01-oct-2014 to 30-Sep-2015           01-oct-2014 to 30-Sep-2016                                                                                                    | Query Clear<br>Actual Price<br>(p/kWh)                     |
| Location<br>BERDEENOT<br>BERDEENOT<br>BERDEENOT<br>BERDEENOT<br>BERDEENOT              | Indicative Pricing Period           01-oct-2012 to 30-Sep-2013           01-oct-2013 to 30-Sep-2013           01-oct-2014 to 30-Sep-2015           01-oct-2015 to 30-Sep-2015           01-oct-2014 to 30-Sep-2016           01-oct-2015 to 30-Sep-2016                                                                                                    | In<br>Quantity Offered(kWh)  | Indicative Price<br>(p,/kWh)         01-0<br>0           0         0           0         0.0001           0         0.0001           0         0.0001           0         0.0001           0         0.0001           0         0.0001                                                                                                    | ct-2014 to 30-Sep-2015           ct-2015 to 30-Sep-2016           Actual Pricing Period           01-0ct-2012 to 30-Sep-2013           01-0ct-2013 to 30-Sep-2013           01-0ct-2013 to 30-Sep-2014           01-0ct-2014 to 30-Sep-2015           01-0ct-2014 to 30-Sep-2016           01-0ct-2014 to 30-Sep-2016           01-0ct-2014 to 30-Sep-2016           01-0ct-2016 to 30-Sep-2017                                      | Query Clear<br>Actual Price<br>(p/kWh)                     |
| Location<br>BERDEENOT<br>BERDEENOT<br>BERDEENOT<br>BERDEENOT<br>BERDEENOT<br>BERDEENOT | Indicative Pricing Period           01-0ct-2012 to 30-Sep-2013           01-0ct-2012 to 30-Sep-2013           01-0ct-2012 to 30-Sep-2014           01-0ct-2014 to 30-Sep-2016           01-0ct-2015 to 30-Sep-2016           01-0ct-2016 to 30-Sep-2016           01-0ct-2016 to 30-Sep-2018                                                                                                    | In<br>Quantity Offered(kWh)  | Indicative Price<br>(p/kWh)         01 0<br>0           0.0001         0.0001           0         0.0001           0         0.0001           0         0.0001           0         0.0001           0         0.0001           0         0.0001           0         0.0001                                                                                                    | ct-2014 to 30-Sep-2015           ct-2015 to 30-Sep-2016           Actual Pricing Period           01-0ct-2012 to 30-Sep-2013           01-0ct-2013 to 30-Sep-2014           01-0ct-2014 to 30-Sep-2015           01-0ct-2015 to 30-Sep-2015           01-0ct-2015 to 30-Sep-2016           01-0ct-2015 to 30-Sep-2018           01-0ct-2016 to 30-Sep-2018           01-0ct-2016 to 30-Sep-2018                                      | Query Clear<br>Actual Price<br>(p/kWh)                     |
| Location<br>BERDEENOT<br>BERDEENOT<br>BERDEENOT<br>BERDEENOT<br>BERDEENOT<br>BERDEENOT | Indicative Pricing Period           01-0ct-2012 to 30-Sep-2013           01-0ct-2012 to 30-Sep-2014           01-0ct-2014 to 30-Sep-2015           01-0ct-2014 to 30-Sep-2016           01-0ct-2016 to 30-Sep-2016           01-0ct-2017 to 30-Sep-2018                                                                                                    | In<br>Quantity Offered(kWh)  | Indicative Price<br>(p/kWh)         01-0<br>0           0         01-0           Indicative Price<br>(p/kWh)         0           0         0.0001           0         0.0001           0         0.0001           0         0.0001           0         0.0001                                                                                                    | ct-2014 to 30-Sep-2015           ct-2015 to 30-Sep-2016           Actual Pricing Period           01-Oct-2012 to 30-Sep-2013           01-Oct-2013 to 30-Sep-2013           01-Oct-2014 to 30-Sep-2015           01-Oct-2014 to 30-Sep-2015           01-Oct-2014 to 30-Sep-2015           01-Oct-2014 to 30-Sep-2017           01-Oct-2016 to 30-Sep-2017           01-Oct-2017 to 30-Sep-2018                                      | Query Clear                                                |
| Location<br>BERDEENOT<br>BERDEENOT<br>BERDEENOT<br>BERDEENOT<br>BERDEENOT<br>BERDEENOT | ABEKNEDD's<br>ALREWASEMOT         ■           ALREWASEMOT         ■           Indicative Pricing Period         01-0ct-2012 to 30-Sep-2013           01-0ct-2013 to 30-Sep-2014         01-0ct-2014 to 30-Sep-2015           01-0ct-2014 to 30-Sep-2016         01-0ct-2015 to 30-Sep-2016           01-0ct-2015 to 30-Sep-2016         01-0ct-2017 to 30-Sep-2018                                          | In<br>Quantity Offered(kWh)  | Indicative Price<br>(p/kWh)         01-0<br>0           0         0.0001           0         0.0001           0         0.0001           0         0.0001           0         0.0001           0         0.0001           0         0.0001                                                                                                    | ct-2014 to 30-Sep-2015           ct-2015 to 30-Sep-2016           Actual Pricing Period           01-Oct-2012 to 30-Sep-2013           01-Oct-2013 to 30-Sep-2013           01-Oct-2013 to 30-Sep-2013           01-Oct-2013 to 30-Sep-2014           01-Oct-2014 to 30-Sep-2015           01-Oct-2015 to 30-Sep-2017           01-Oct-2017 to 30-Sep-2018                                                                           | Query Clear<br>Actual Price<br>(p/kwh)                     |
| Location<br>BERDEENOT<br>BERDEENOT<br>BERDEENOT<br>BERDEENOT<br>BERDEENOT<br>BERDEENOT | Indicative Pricing Period           01-0ct-2012 to 30-5ep-2013           01-0ct-2013 to 30-5ep-2014           01-0ct-2014 to 30-5ep-2015           01-0ct-2014 to 30-5ep-2015           01-0ct-2015 to 30-5ep-2016           01-0ct-2016 to 30-5ep-2016           01-0ct-2016 to 30-5ep-2018                                                                                                    | In<br>Quantity Offered(kWh)  | Indicative Price<br>(p /kWh)         01 0<br>01 0           0         01 0           0         01 0           0         0.0001           0         0.0001           0         0.0001           0         0.0001           0         0.0001           0         0.0001           0         0.0001                                                                                                    | ct-2014 to 30-Sep-2015           ct-2015 to 30-Sep-2016           Actual Pricing Period           01-0ct-2012 to 30-Sep-2014           01-0ct-2013 to 30-Sep-2014           01-0ct-2013 to 30-Sep-2014           01-0ct-2014 to 30-Sep-2015           01-0ct-2015 to 30-Sep-2015           01-0ct-2015 to 30-Sep-2015           01-0ct-2015 to 30-Sep-2015           01-0ct-2016 to 30-Sep-2018           01-0ct-2017 to 30-Sep-2018 | Query Clear<br>Actual Price<br>(p/kwh)<br>-<br>-<br>-      |
| Location<br>BERDEENOT<br>BERDEENOT<br>BERDEENOT<br>BERDEENOT<br>BERDEENOT              | Indicative Pricing Period           01-0ct-2012 to 30-Sep-2013           01-0ct-2012 to 30-Sep-2013           01-0ct-2014 to 30-Sep-2014           01-0ct-2015 to 30-Sep-2016           01-0ct-2016 to 30-Sep-2016           01-0ct-2016 to 30-Sep-2018                                                                                                    | In<br>Quantity Offered(kWh)  | Indicative Price<br>(p/kWh)         01-0<br>0           01-0         01-0           Indicative Price<br>(p/kWh)         01-0           0         0.0001           0         0.0001           0         0.0001           0         0.0001           0         0.0001           0         0.0001                                                                                                    | ct-2014 to 30-Sep-2015         ct-2015 to 30-Sep-2016         Actual Pricing Period         01-0ct-2012 to 30-Sep-2013         01-0ct-2013 to 30-Sep-2014         01-0ct-2014 to 30-Sep-2015         01-0ct-2014 to 30-Sep-2015         01-0ct-2015 to 30-Sep-2018         01-0ct-2015 to 30-Sep-2018         01-0ct-2016 to 30-Sep-2018                                                                                             | Query Clear                                                |
| Location<br>BERDEENOT<br>BERDEENOT<br>BERDEENOT<br>BERDEENOT<br>BERDEENOT              | Indicative Pricing Period           01-0ct-2012 to 30-Sep-2013           01-0ct-2012 to 30-Sep-2014           01-0ct-2014 to 30-Sep-2015           01-0ct-2014 to 30-Sep-2016           01-0ct-2014 to 30-Sep-2016           01-0ct-2014 to 30-Sep-2016           01-0ct-2017 to 30-Sep-2018                                                                                                    | In<br>Quantity Offered(kWh)  | Indicative Price<br>(p/kWh)         01-0<br>01-0           0         01-0           Indicative Price<br>(p/kWh)         0           0         0.0001           0         0.0001           0         0.0001           0         0.0001           0         0.0001           0         0.0001                                                                                                    | ct-2014 to 30-Sep-2015         ct-2015 to 30-Sep-2016         Actual Pricing Period         01-0ct-2012 to 30-Sep-2013         01-0ct-2013 to 30-Sep-2014         01-0ct-2013 to 30-Sep-2015         01-0ct-2014 to 30-Sep-2016         01-0ct-2015 to 30-Sep-2017         01-0ct-2015 to 30-Sep-2017         01-0ct-2017 to 30-Sep-2018                                                                                             | Query Clear                                                |
| Location<br>BERDEENOT<br>BERDEENOT<br>BERDEENOT<br>BERDEENOT<br>BERDEENOT<br>BERDEENOT | Indicative Pricing Period           01-0ct-2012 to 30-5ep-2013           01-0ct-2013 to 30-5ep-2013           01-0ct-2014 to 30-5ep-2015           01-0ct-2014 to 30-5ep-2015           01-0ct-2015 to 30-5ep-2016           01-0ct-2016 to 30-5ep-2016           01-0ct-2016 to 30-5ep-2018                                                                                                    | In<br>Quantity Offered(kWh)  | Indicative Price<br>(p/kWh)         010<br>010           0         010           0         0.0001           0         0.0001           0         0.0001           0         0.0001           0         0.0001           0         0.0001           0         0.0001                                                                                                    | ct-2014 to 30-Sep-2015         ct-2015 to 30-Sep-2016         Actual Pricing Period         01-0ct-2012 to 30-Sep-2013         01-0ct-2013 to 30-Sep-2014         01-0ct-2014 to 30-Sep-2015         01-0ct-2014 to 30-Sep-2015         01-0ct-2015 to 30-Sep-2015         01-0ct-2015 to 30-Sep-2015         01-0ct-2015 to 30-Sep-2015         01-0ct-2016 to 30-Sep-2018         01-0ct-2017 to 30-Sep-2018                       | Query Clear<br>Actual Price<br>(p/kwh)<br>-<br>-<br>-<br>- |
| Location<br>BERDEENOT<br>BERDEENOT<br>BERDEENOT<br>BERDEENOT<br>BERDEENOT              | Indicative Pricing Period           01-0ct-2012 to 30-Sep-2013           01-0ct-2012 to 30-Sep-2013           01-0ct-2012 to 30-Sep-2013           01-0ct-2014 to 30-Sep-2014           01-0ct-2015 to 30-Sep-2016           01-0ct-2016 to 30-Sep-2016           01-0ct-2016 to 30-Sep-2018                                                                                                    | In<br>Quantity Offered(kWh)  | Indicative Price         01-0           0.1-0         0.1-0           Indicative Price         0.1-0           0         0.0001           0         0.0001           0         0.0001           0         0.0001           0         0.0001           0         0.0001           0         0.0001                                                                                                    | ct-2014 to 30-Sep-2015         ct-2015 to 30-Sep-2016         Actual Pricing Period         01-0ct-2012 to 30-Sep-2013         01-0ct-2013 to 30-Sep-2014         01-0ct-2014 to 30-Sep-2015         01-0ct-2015 to 30-Sep-2018         01-0ct-2015 to 30-Sep-2018         01-0ct-2016 to 30-Sep-2018         01-0ct-2017 to 30-Sep-2018                                                                                             | Query Clear                                                |
| Location<br>BERDEENOT<br>BERDEENOT<br>BERDEENOT<br>BERDEENOT<br>BERDEENOT<br>BERDEENOT | Indicative Pricing Period           01-oct-2012 to 30-Sep-2013           01-oct-2014 to 30-Sep-2014           01-oct-2015 to 30-Sep-2015           01-oct-2015 to 30-Sep-2016           01-oct-2015 to 30-Sep-2016           01-oct-2017 to 30-Sep-2017           01-oct-2017 to 30-Sep-2018                                                                                                    | In<br>Quantity Offered(kWh)  | Indicative Price<br>(p/kWh)         01-0<br>01-0           0         01-0           Indicative Price<br>(p/kWh)         0           0         0.0001           0         0.0001           0         0.0001           0         0.0001           0         0.0001           0         0.0001                                                                                                    | ct-2014 to 30-Sep-2015<br>ct-2015 to 30-Sep-2016<br>Actual Pricing Period<br>01-0ct-2012 to 30-Sep-2013<br>01-0ct-2013 to 30-Sep-2013<br>01-0ct-2013 to 30-Sep-2015<br>01-0ct-2015 to 30-Sep-2016<br>01-0ct-2015 to 30-Sep-2018                                                                                                    | Query Clear                                                |
| Location<br>BERDEENOT<br>BERDEENOT<br>BERDEENOT<br>BERDEENOT<br>BERDEENOT<br>BERDEENOT | Indicative Pricing Period           01-Oct-2012 to 30-Sep-2013           01-Oct-2014 to 30-Sep-2013           01-Oct-2014 to 30-Sep-2015           01-Oct-2014 to 30-Sep-2015           01-Oct-2014 to 30-Sep-2015           01-Oct-2014 to 30-Sep-2015           01-Oct-2014 to 30-Sep-2016           01-Oct-2016 to 30-Sep-2018                                                                           | In<br>Quantity Offered(kWh)  | Indicative Price<br>(p/kWh)         010<br>010           0         010           Indicative Price<br>(p/kWh)         0           0         0.0001           0         0.0001           0         0.0001           0         0.0001           0         0.0001           0         0.0001                                                                                                    | ct-2014 to 30-Sep-2015<br>ct-2015 to 30-Sep-2016<br>Actual Pricing Period<br>01-0ct-2012 to 30-Sep-2014<br>01-0ct-2013 to 30-Sep-2014<br>01-0ct-2013 to 30-Sep-2016<br>01-0ct-2015 to 30-Sep-2016<br>01-0ct-2016 to 30-Sep-2018                                                                                                    | Query Clear                                                |
| Location<br>BERDEENOT<br>BERDEENOT<br>BERDEENOT<br>BERDEENOT<br>BERDEENOT<br>BERDEENOT | Indicative Pricing Period           01-Oct-2012 to 30-Sep-2013           01-Oct-2014 to 30-Sep-2013           01-Oct-2014 to 30-Sep-2015           01-Oct-2014 to 30-Sep-2015           01-Oct-2014 to 30-Sep-2015           01-Oct-2014 to 30-Sep-2015           01-Oct-2014 to 30-Sep-2015           01-Oct-2014 to 30-Sep-2015           01-Oct-2016 to 30-Sep-2018           01-Oct-2017 to 30-Sep-2018 | Quantity Offered(kWh)        | Period*: 010<br>010<br>010<br>010<br>010<br>010<br>010<br>010<br>010<br>010                                                                                                    | Ct-2014 to 30-Sep-2015<br>Ct-2015 to 30-Sep-2016<br>Actual Pricing Period<br>01-0ct-2012 to 30-Sep-2014<br>01-0ct-2013 to 30-Sep-2014<br>01-0ct-2013 to 30-Sep-2015<br>01-0ct-2015 to 30-Sep-2016<br>01-0ct-2016 to 30-Sep-2018<br>01-0ct-2017 to 30-Sep-2018                                                                                                    | Query Clear                                                |
| Location<br>BERDEENOT<br>BERDEENOT<br>BERDEENOT<br>BERDEENOT<br>BERDEENOT<br>BERDEENOT | ABENNELDUSS<br>ALREWASEMOT<br>ALREWASEMOT<br>Indicative Pricing Period<br>01-0ct-2012 to 30-Sep-2013<br>01-0ct-2012 to 30-Sep-2014<br>01-0ct-2014 to 30-Sep-2016<br>01-0ct-2016 to 30-Sep-2016<br>01-0ct-2016 to 30-Sep-2018<br>01-0ct-2017 to 30-Sep-2018<br>ay lead to different Effective Increase                                                                                                    | Quantity Offered(kWh)        | Addicative Pricing 01 0<br>Period*: 01 0<br>01 0<br>0 0.00011<br>00 0.00001<br>00 0.000000000000000000000000000000000 | Ct-2014 to 30-Sep-2015<br>Ct-2015 to 30-Sep-2016<br>Actual Pricing Period<br>01-0ct-2012 to 30-Sep-2013<br>01-0ct-2013 to 30-Sep-2014<br>01-0ct-2013 to 30-Sep-2015<br>01-0ct-2015 to 30-Sep-2016<br>01-0ct-2016 to 30-Sep-2018<br>01-0ct-2017 to 30-Sep-2018                                                                                                    | Query Clear                                                |

### 2a.1 - View Capacity and Price Information Report

# 2a.1.1 - Capacity and Price Information - PDF Format

| <b>@</b> ) ( | Capacity & Price In | formation - M   | icrosoft Internet Explorer              |                         |                 |                          |              |          |
|--------------|---------------------|-----------------|-----------------------------------------|-------------------------|-----------------|--------------------------|--------------|----------|
| 1            | 🛾 Save a Copy 🛛 🚔   | Print   🥘 Email | 前 Search 🚺 🕅 T                          | ect Text 👻 🐻 🛛 🔍 🗸      |                 | 9 83% 🔹 🛞 🕼              | 🔊 🗈 i 📑 t    | <b>D</b> |
|              |                     |                 |                                         |                         |                 |                          |              | ) )      |
| Ks           |                     |                 |                                         |                         |                 |                          |              |          |
| (mai         |                     |                 |                                         |                         |                 |                          |              |          |
| Boo          |                     |                 |                                         |                         |                 |                          |              |          |
|              |                     |                 |                                         | Capacity and Price      | Information Rep | ort                      |              |          |
| tures        |                     |                 | Product: NTS EXIT FLAT                  | CAPACITY FIRM PRIMARY   |                 | Method of Sale: EAFLEC   | :            |          |
| Signe        | Earlie              | st Increase S   | tart Date: 01-Oct-2012                  |                         | Earliest De     | crease Start Date: 01-Oc | t-2012       |          |
|              | P                   | emeet Window    | . Period: 01-Jul-2009 08-               | 0.00 to 31-Jul-2009 17. | 00.00           |                          |              |          |
| (ers         |                     | oquese nimuer   | · • • • • • • • • • • • • • • • • • • • |                         |                 |                          |              |          |
| Lay          | Togetie             | - T-            | diantivo Priging Poriod                 | Offered Quantity (HWh)  | Tudicativo      | Actual Driging Deried    | Actual Price |          |
| 8            | hocacio             |                 | Micacive Flicing Fellou                 | Olleled Quantity (Kwi)  | Price(p/kWh)    | Accual Friding Period    | (p/kWh)      |          |
| Page         | ABERDEE             | NOT 0.          | 1-Oct-2012 to 30-Sep-2013               | 0                       | 0.0001          | 01-Oct-2012 to 30-Sep-20 | 13 –         | _        |
|              | ABERDEE             | NOT 0           | 1-Oct-2013 to 30-Sep-2014               | 0                       | 0.0001          | 01-Oct-2013 to 30-Sep-20 | 14 -         |          |
|              | ABERDEE             | NOT 0           | 1-Oct-2014 to 30-Sep-2015               | 0                       | 0.0001          | 01-Oct-2014 to 30-Sep-20 | 15 —         |          |
|              | ABERDEE             | NOT 0           | 1-Oct-2015 to 30-Sep-2016               | 0                       | 0.0001          | 01-Oct-2015 to 30-Sep-20 | 16 -         |          |
|              | ABERDEE             | NOT 0           | 1-Oct-2016 to 30-Sep-2017               | 0                       | 0.0001          | 01-Oct-2016 to 30-Sep-20 | 17 -         |          |
|              | ABERDEE             | NOT 0           | 1-Oct-2017 to 30-Sep-2018               | 0                       | 0.0001          | 01-Oct-2017 to 30-Sep-20 | 18 -         |          |
|              |                     |                 |                                         |                         |                 |                          |              |          |
|              |                     |                 |                                         |                         |                 |                          |              |          |
|              |                     |                 |                                         |                         |                 |                          |              |          |
|              |                     |                 |                                         |                         |                 |                          |              |          |
|              |                     |                 |                                         |                         |                 |                          |              |          |
|              |                     |                 |                                         |                         |                 |                          |              |          |
|              |                     |                 |                                         |                         |                 |                          |              |          |
|              |                     |                 |                                         |                         |                 |                          |              |          |
|              | (h) 12 × 11 in (2   |                 |                                         |                         |                 |                          |              |          |
|              | 12×11 m             |                 |                                         | 1 of 1                  |                 | <u>A</u>                 |              |          |
|              |                     |                 |                                         |                         | PPIG            |                          |              |          |

# 2a.1.2 - Capacity and Price Information Report - CSV Format

| Elle Edit View Favorites Icols Help                                                                                                    |
|----------------------------------------------------------------------------------------------------|
| Tek Like Jew Tejnoles Jook Like Product,Method of Sale, Request Window Period, Earliest Increase Start Date, Earliest Decrease Start Date, Location, Indicative Pricing Period, Quantity Offered (kWh), Indicative Pricing Period, Actual Price(pkWh) NTS EXIT FLAT CAPACITY FIRM PRIMARY, LAFLEC,01-Jul-2009 08:00:00 to 31-Jul-2009 17:00:00,01-Oct-2012,01-Oct-2012, ABERDEENOT,01-Oct-2012 to 30-Sep-2013, 00:001,01-Oct-2012 to 30-Sep-2014, 00:001,01-Oct-2012 to 30-Sep-2014, 00:001,01-Oct-2012 to 30-Sep-2015, 00:001,01-Oct-2012 to 30-Sep-2015, 00:001,01-Oct-2012 to 30-Sep-2015, 00:000,01-Oct-2012 to 30-Sep-2015, 00:000,01-Oct-2012,01-Oct-2012,ABERDEENOT,01-Oct-2014 to 30-Sep-2015, 00:0001,01-Oct-2014 to 30-Sep-2015, 00:000,01:0-Oct-2015 to 30-Sep-2015, 00:000,01:0-Oct-2014 to 30-Sep-2015, 00:000,01:0-Oct-2015 to 30-Sep-2015, 00:000,01:0-Oct-2015 to 30-Sep-2015, 00:000,01:0-Oct-2015 to 30-Sep-2015, 00:000,01:0-Oct-2015 to 30-Sep-2015, 00:000,01:0-Oct-2015 to 30-Sep-2015, 00:000,01:0-Oct-2015 to 30-Sep-2015, 00:000,01:0-Oct-2015 to 30-Sep-2015, 00:000,01:0-Oct-2015 to 30-Sep-2015, 00:000,01:0-Oct-2015 to 30-Sep-2015, 00:000,01:0-Oct-2015 to 30-Sep-2015, 00:000,01:0-Oct-2015 to 30-Sep-2015, 00:000,01:0-Oct-2015 to 30-Sep-2015, 00:000,01:0-Oct-2015 to 30-Sep-2015, 00:000,01:0-Oct-2016 to 30-Sep-2017, 00:000,01:0-Oct-2016 to 30-Sep-2017, 00:000,01:0-Oct-2012,ABERDEENOT,01:0-Oct-2016 to 30-Sep-2017, 00:000,01:0-Oct-2012,01:0-Oct-2012,ABERDEENOT,01:0-Oct-2016 to 30-Sep-2017, 00:000,01:0-Oct-2012,01:0-Oct-2012,ABERDEENOT,01:0-Oct-2016 to 30-Sep-2016, 00:000,01:0-Oct-2017 to 30-Sep-2018, 00:000,01:0-Oct-2017, 00:000,01:0-Oct-2012,01:0-Oct-2012,ABERDEENOT,01:0-Oct-2017 to 30-Sep-2018, 00:000,01:0-Oct-2017 to 30-Sep-2018, 00:000,01:0-Oct-2017 to 30-Sep-2018, 00:000,01:0-Oct-2017, 00:000,01:0-Oct-2012,ABERDEENOT,01:0-Oct-2017 to 30-Sep-2018, 00:000,01:0-Oct-2017, 00:000,01:0-Oct-2018, 00:000,01:0-Oct-2018, 00:000,01:0-Oct-2018, 00:000,01:0-Oct-2018, 00:000,01:0-Oct-2018, 00:000,01:0-Oct-2018, 00:000,01:0-Oct-2018, 00 |

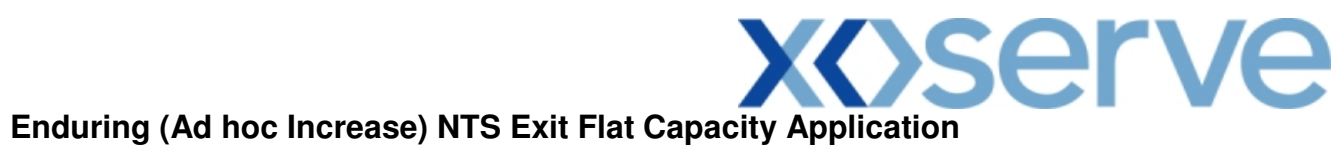

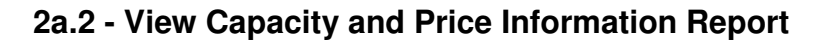

| $\Theta \cap C$                                                                                                    |                                                                                                    | - and the second second second second second second second second second second second second second second se |                                                                                                    |                                                                                                    |                                        |
|----------------------------------------------------------------------------------------------------|----------------------------------------------------------------------------------------------------|----------------------------------------------------------------------------------------------------|----------------------------------------------------------------------------------------------------|----------------------------------------------------------------------------------------------------|----------------------------------------|
|                                                                                                    | 9                                                                                                    |                                                                                                    |                                                                                                    |                                                                                                    |                                        |
|                                                                                                    |                                                                                                    |                                                                                                    | No. of the Party of the                                                                                                    |                                                                                                    | Par Du                                 |
|                                                                                                    | and the second second se                                                      |                                                                                                    | T MARA                                                                                                    | and the factor of the second                                                                                                    |                                        |
| LO EXIT                                                                                                    |                                                                                                    |                                                                                                    | Smell Gas                                                                                                    | ? Call free on 0800 111 99                                                                                                    | 9                                      |
|                                                                                                    |                                                                                                    |                                                                                                    |                                                                                                    | all calls are recorded and may be mon                                                                                                    | itored                                 |
| tract Publis                                                                                                    | h Deal                                                                                                    |                                                                                                    |                                                                                                    |                                                                                                    |                                        |
| Messages-3                                                                                                    | User Name: X                                                                                                    | XXXUSER                                                                                                    | BA: XXX 😒                                                                                                    | User R                                                                                                    | ole: XXXX001 💟                         |
| mini NTS                                                                                                    | SExit Environment: F                                                                                                    | You are here : H                                                                                               | ome > Publish > Reports ><br>> Capacity And Price In                                                                                                    | MoS Reports > Published Invita<br>formation Report > Query                                                                                                    | tion Reports Pub                       |
|                                                                                                    |                                                                                                    |                                                                                                    | > oupderly find fried in                                                                                                    | formadon nepores query                                                                                                    |                                        |
| Canacity and                                                                                                    | Price                                                                                                    |                                                                                                    |                                                                                                    |                                                                                                    |                                        |
| Informati                                                                                                    | ion                                                                                                    |                                                                                                    |                                                                                                    |                                                                                                    |                                        |
|                                                                                                    |                                                                                                    |                                                                                                    |                                                                                                    |                                                                                                    |                                        |
| Duodust*.                                                                                                    | NTS SVIT FLAT CADACITY FIRM DRI                                                                                                    |                                                                                                    | ATEFIEC Request                                                                                                    | Window 01-0+-2008 08-00-00                                                                                                    | te 20-1ue-2010 17-00                   |
| Producers                                                                                                    | NTS EATT PERT CAPACITT PIRM PRI                                                                                                    | mart Method of sale :                                                                                          | PATEFLEG P                                                                                                    | eriod*: 01-000-2009 08:00:00                                                                                                    | 10 30-301-2010 17:00                   |
| Earliest Increa                                                                                                    | se Start 01-Oct-2012                                                                                                    |                                                                                                    |                                                                                                    |                                                                                                    |                                        |
|                                                                                                    | Date:                                                                                                    |                                                                                                    |                                                                                                    |                                                                                                    |                                        |
|                                                                                                    | ABERDEENOT                                                                                                    |                                                                                                    | 01-0                                                                                                    | d-2012 to 31-Oct-2012 🔥                                                                                                    |                                        |
| Loc                                                                                                    | ation*: ABERNEDDPS                                                                                                    |                                                                                                    | Indicative Pricing UI-N                                                                                                    | 5v-2012 to 30-Nov-2012                                                                                                    |                                        |
|                                                                                                    |                                                                                                    |                                                                                                    | Pendu -: 01-0                                                                                                    | o-2012 to 31-Jap-2012                                                                                                    |                                        |
|                                                                                                    |                                                                                                    |                                                                                                    |                                                                                                    |                                                                                                    |                                        |
|                                                                                                    |                                                                                                    |                                                                                                    |                                                                                                    |                                                                                                    |                                        |
|                                                                                                    |                                                                                                    |                                                                                                    |                                                                                                    |                                                                                                    | Query Clear                            |
| Location                                                                                                    | Indicative Pricing Period                                                                                                    | Quantity Offered(kWh)                                                                                          | Indicative Price                                                                                                    | Actual Pricing Period                                                                                                    | Query Clear                            |
| Location<br>ABERDEENOT                                                                                                    | Indicative Pricing Period                                                                                                    | Quantity Offered(kWh)                                                                                          | Indicative Price<br>(p/kWh)                                                                                                    | Actual Pricing Period                                                                                                    | Query Clear<br>Actual Price<br>(p/kWh) |
| Location<br>ABERDEENOT                                                                                                    | Indicative Pricing Period<br>01-Oct-2012 to 31-Oct-2012<br>01-Nov-2012 to 30-Nov-2012                                                                                                    | Quantity Offered(kWh)                                                                                          | Indicative Price<br>(p/kWh)<br>- 0.0001<br>- 0.0001                                                                                                    | Actual Pricing Period<br>01-Oct-2012 to 31-Oct-2012<br>01-Nov-2012 to 30-Nov-2012                                                                                                    | Query Clear<br>Actual Price<br>(p/kWh) |
| Location<br>ABERDEENOT<br>ABERDEENOT<br>ABERDEENOT                                                                                                    | Indicative Pricing Period<br>01-Oct-2012 to 31-Oct-2012<br>01-Nov-2012 to 30-Nov-2012<br>01-Dec-2012 to 31-Dec-2012                                                                                                    | Quantity Offered(kWh)                                                                                          | Indicative Price<br>(p/kWh)<br>- 0.0001<br>- 0.0001                                                                                                    | Actual Pricing Period<br>01-Oct-2012 to 31-Oct-2012<br>01-Nov-2012 to 30-Nov-2012<br>01-Dec-2012 to 31-Dec-2012                                                                                                    | Query Clear                            |
| Location<br>ABERDEENOT<br>ABERDEENOT<br>ABERDEENOT<br>ABERDEENOT                                                                                                    | Indicative Pricing Period<br>01-Oct-2012 to 31-Oct-2012<br>01-Nov-2012 to 30-Nov-2012<br>01-Dec-2012 to 31-Dec-2012<br>01-Jan-2013 to 31-Jan-2013                                                                                                    | Quantity Offered(kWh)                                                                                          | Indicative Price<br>(p/kWh)<br>- 0.0001<br>- 0.0001<br>- 0.0001                                                                                                    | Actual Pricing Period<br>01-0ct-2012 to 31-0ct-2012<br>01-Nov-2012 to 30-Nov-2012<br>01-Dec-2012 to 31-Dec-2012<br>01-Jan-2013 to 31-Jan-2013                                                                                                    | Query Clear<br>Actual Price<br>(p/kWh) |
| Location<br>ABERDEENOT<br>ABERDEENOT<br>ABERDEENOT<br>ABERDEENOT<br>ABERDEENOT                                                                                                    | Indicative Pricing Period<br>01-Oct-2012 to 31-Oct-2012<br>01-Nov-2012 to 30-Nov-2012<br>01-Dec-2012 to 31-Dec-2012<br>01-Jan-2013 to 31-Jan-2013<br>01-Feb-2013 to 28-Feb-2013                                                                                                    | Quantity Offered(kWh)                                                                                          | Indicative Price<br>(p/kWh)<br>- 0.0001<br>- 0.0001<br>- 0.0001<br>- 0.0001                                                                                                    | Actual Pricing Period<br>01-Oct-2012 to 31-Oct-2012<br>01-Nov-2012 to 30-Nov-2012<br>01-Dec-2012 to 31-Dec-2012<br>01-Jan-2013 to 31-Jan-2013<br>01-Feb-2013 to 28-Feb-2013                                                                                                    | Query Clear                            |
| Location<br>ABERDEENOT<br>ABERDEENOT<br>ABERDEENOT<br>ABERDEENOT<br>ABERDEENOT                                                                                                    | Indicative Pricing Period<br>01-Oct-2012 to 31-Oct-2012<br>01-Nov-2012 to 30-Nov-2012<br>01-Jan-2013 to 31-Jan-2013<br>01-Feb-2013 to 31-Jan-2013<br>01-Feb-2013 to 28-Feb-2013<br>01-Mar-2013 to 31-Mar-2013                                                                                                    | Quantity Offered(kWh)                                                                                          | Indicative Price<br>(p/kWh)<br>- 0.0001<br>- 0.0001<br>- 0.0001<br>- 0.0001<br>- 0.0001                                                                                                    | Actual Pricing Period<br>01-0ct-2012 to 31-0ct-2012<br>01-Nov-2012 to 30-Nov-2012<br>01-Dec-2012 to 31-Dec-2012<br>01-Jan-2013 to 31-Jan-2013<br>01-Feb-2013 to 328-Feb-2013<br>11-Mar-2013 to 31-Mar-2013                                                                                                    | Query Clear                            |
| Location<br>ABERDEENOT<br>ABERDEENOT<br>ABERDEENOT<br>ABERDEENOT<br>ABERDEENOT<br>ABERDEENOT                                                                                                    | Indicative Pricing Period<br>01-0ct-2012 to 31-0ct-2012<br>01-Nov-2012 to 31-0ct-2012<br>01-Dac-2012 to 31-0ct-2012<br>01-Jan-2013 to 31-Jan-2013<br>01-Fab-2013 to 31-Fab-2013<br>01-Mar-2013 to 31-Mar-2013<br>01-Addree 2013 to 31-Mar-2013                                                                                                    | Quantity Offered(kWh)                                                                                          | Indicative Price<br>(p/kWh)<br>- 0.0001<br>- 0.0001<br>- 0.0001<br>- 0.0001<br>- 0.0001<br>- 0.0001                                                                                                    | Actual Pricing Period<br>01-Oct-2012 to 31-Oct-2012<br>01-Nov-2012 to 30-Nov-2012<br>01-Dec-2012 to 31-Dec-2012<br>01-Jan-2013 to 31-Jan-2013<br>01-Fab-2013 to 23-Fab-2013<br>01-Mar-2013 to 31-Mar-2013<br>01-Oar-2013 to 30-Mar-2013                                                                                                    | Query Clear Actual Price (p/kWh)       |
| Location<br>ABERDEENOT<br>ABERDEENOT<br>ABERDEENOT<br>ABERDEENOT<br>ABERDEENOT<br>ABERDEENOT<br>ABERDEENOT                                                                                                    | Indicative Pricing Period<br>01-Oct-2012 to 31-Oct-2012<br>01-Dec-2012 to 30-Nov-2012<br>01-Dec-2012 to 31-Dec-2012<br>01-Jan-2013 to 31-Jan-2013<br>01-Feb-2013 to 28-Feb-2013<br>01-Apr-2013 to 31-Apr-2013<br>01-Apr-2013 to 30-Apr-2013<br>01-May-2013 to 31-Apr-2013                                                                                                    | Quantity Offered(kWh)                                                                                          | Indicative Price<br>(p/kWh)<br>- 0.0001<br>- 0.0001<br>- 0.0001<br>- 0.0001<br>- 0.0001<br>- 0.0001<br>- 0.0001<br>- 0.0001                                                                                                    | Actual Pricing Period<br>01-0ct-2012 to 31-0ct-2012<br>01-Nov-2012 to 30-Nov-2012<br>01-Dec-2012 to 31-Dec-2012<br>01-Jan-2013 to 31-Jan-2013<br>01-Har-2013 to 31-Mar-2013<br>01-Mar-2013 to 30-Apr-2013<br>01-Mar-2013 to 31-Mar-2013                                                                                                    | Query Clear                            |
| Location<br>ABERDEENOT<br>ABERDEENOT<br>ABERDEENOT<br>ABERDEENOT<br>ABERDEENOT<br>ABERDEENOT<br>ABERDEENOT<br>ABERDEENOT                                                                                                    | Indicative Pricing Period<br>01-0ct-2012 to 31-0ct-2012<br>01-Nov-2012 to 30-Nov-2012<br>01-Jar-2013 to 31-Jar-2013<br>01-Feb-2013 to 31-Jar-2013<br>01-Mar-2013 to 31-Mar-2013<br>01-Mar-2013 to 31-Mar-2013<br>01-May-2013 to 31-May-2013<br>01-Jur-2013 th 30-Apr-2013                                                                                                    | Quantity Offered(kWh)                                                                                          | Indicative Price<br>(p/kWh)<br>- 0.0001<br>- 0.0001<br>- 0.0001<br>- 0.0001<br>- 0.0001<br>- 0.0001<br>- 0.0001<br>- 0.0001                                                                                                    | Actual Pricing Period<br>01-0ct-2012 to 31-0ct-2012<br>01-Dec-2012 to 30-Nov-2012<br>01-Dec-2012 to 31-Dec-2012<br>01-Jan-2013 to 31-Jan-2013<br>01-fab-2013 to 28-Fab-2013<br>01-Mar-2013 to 31-Mar-2013<br>01-Mar-2013 to 31-Mar-2013<br>01-Un-2013 to 31-Mar-2013<br>01-Un-2013 to 30-Mar-2013                                                                                                    | Query Clear                            |
| Location<br>ABERDEENOT<br>ABERDEENOT<br>ABERDEENOT<br>ABERDEENOT<br>ABERDEENOT<br>ABERDEENOT<br>ABERDEENOT<br>ABERDEENOT                                                                                                    | Indicative Pricing Period<br>01-Oct-2012 to 31-Oct-2012<br>01-Nov-2012 to 30-Nov-2012<br>01-Dec-2012 to 31-Dec-2012<br>01-Jan-2013 to 31-Jan-2013<br>01-Fab-2013 to 31-Mar-2013<br>01-Mar-2013 to 31-Mar-2013<br>01-Mar-2013 to 31-Mar-2013<br>01-Jun-2013 to 30-Jun-2013<br>01-Jun-2013 to 30-Jun-2013<br>01-Jun-2013 to 30-Jun-2013                                                                                                    | Quantity Offered(kWh)                                                                                          | Indicative Price<br>(p/kWh)<br>- 0.0001<br>- 0.0001<br>- 0.0001<br>- 0.0001<br>- 0.0001<br>- 0.0001<br>- 0.0001<br>- 0.0001<br>- 0.0001<br>- 0.0001<br>- 0.0001                                                                                                    | Actual Pricing Period<br>01-Oct-2012 to 31-Oct-2012<br>01-Nov-2012 to 30-Nov-2012<br>01-Dec-2012 to 31-Dec-2012<br>01-Jan-2013 to 31-Jan-2013<br>01-Fab-2013 to 31-Mar-2013<br>01-Mar-2013 to 30-Apr-2013<br>01-May-2013 to 30-Jun-2013<br>01-Jun-2013 to 30-Jun-2013<br>01-Jun-2013 to 30-Jun-2013                                                                                                    | Query Clear                            |
| Location<br>ABERDEENOT<br>ABERDEENOT<br>ABERDEENOT<br>ABERDEENOT<br>ABERDEENOT<br>ABERDEENOT<br>ABERDEENOT<br>ABERDEENOT<br>ABERDEENOT<br>ABERDEENOT                                                                                                    | Indicative Pricing Period<br>01-Oct-2012 to 31-Oct-2012<br>01-Nov-2012 to 30-Nov-2012<br>01-Dec-2012 to 31-Dec-2012<br>01-Jan-2013 to 31-Jan-2013<br>01-Feb-2013 to 28-Feb-2013<br>01-Apr-2013 to 30-Apr-2013<br>01-Apr-2013 to 30-Apr-2013<br>01-Jul-2013 to 31-Jul-2013<br>01-Jul-2013 to 31-Jul-2013<br>01-Jul-2013 to 31-Jul-2013                                                                                                    | Quantity Offered(kWh)                                                                                          | Indicative Price<br>(p/kWh)<br>- 0.0001<br>- 0.0001<br>- 0.0001<br>- 0.0001<br>- 0.0001<br>- 0.0001<br>- 0.0001<br>- 0.0001<br>- 0.0001<br>- 0.0001<br>- 0.0001                                                                                                    | Actual Pricing Period<br>01-0ct-2012 to 31-0ct-2012<br>01-Nov-2012 to 30-Nov-2012<br>01-Dec-2012 to 31-Dec-2012<br>01-Jan-2013 to 31-Jan-2013<br>01-Feb-2013 to 31-Mar-2013<br>01-Mar-2013 to 30-Apr-2013<br>01-Jan-2013 to 30-Jan-2013<br>01-Jun-2013 to 31-Jul-2013<br>01-Jun-2013 to 31-Jul-2013<br>01-Jun-2013 to 31-Jul-2013<br>01-Jun-2013 to 31-Jul-2013                                                                                                    | Query Clear                            |
| Location<br>ABERDEENOT<br>ABERDEENOT<br>ABERDEENOT<br>ABERDEENOT<br>ABERDEENOT<br>ABERDEENOT<br>ABERDEENOT<br>ABERDEENOT<br>ABERDEENOT                                                                                                    | Indicative Pricing Period<br>01-Oct-2012 to 31-Oct-2012<br>01-Nov-2012 to 30-Nov-2012<br>01-Dec-2012 to 31-Dec-2012<br>01-Jan-2013 to 31-Jan-2013<br>01-Fab-2013 to 31-Mar-2013<br>01-Mar-2013 to 31-Mar-2013<br>01-Mar-2013 to 31-Mar-2013<br>01-Jun-2013 to 30-Jun-2013<br>01-Jun-2013 to 31-Jul-2013<br>01-Aug-2013 to 31-Aug-2013<br>01-Aug-2013 to 31-Aug-2013                                                                                                    | Quantity Offered(kWh)                                                                                          | Indicative Price<br>(p/kWh)<br>- 0.0001<br>- 0.0001<br>- 0.0001<br>- 0.0001<br>- 0.0001<br>- 0.0001<br>- 0.0001<br>- 0.0001<br>- 0.0001<br>- 0.0001                                                                                                    | Actual Pricing Period<br>01-Oct-2012 to 31-Oct-2012<br>01-Nov-2012 to 30-Nov-2012<br>01-Dec-2012 to 31-Dec-2012<br>01-Jan-2013 to 31-Jan-2013<br>01-Fab-2013 to 31-Mar-2013<br>01-Mar-2013 to 30-Mar-2013<br>01-Mar-2013 to 30-Jan-2013<br>01-Jun-2013 to 31-May-2013<br>01-Jul-2013 to 31-Jul-2013<br>01-San-2013 to 31-Aug-2013<br>01-San-2013 to 31-Aug-2013<br>01-Aug-2013 to 31-Aug-2013<br>01-Aug-2013 to 31-Aug-2013<br>01-Aug-2013<br>01-Aug-2013 to 31-Aug- | Query Clear                            |
| Location<br>ABERDEENOT<br>ABERDEENOT<br>ABERDEENOT<br>ABERDEENOT<br>ABERDEENOT<br>ABERDEENOT<br>ABERDEENOT<br>ABERDEENOT<br>ABERDEENOT<br>ABERDEENOT                                                                                                    | Indicative Pricing Period<br>01-Oct-2012 to 31-Oct-2012<br>01-Nov-2012 to 30-Nov-2012<br>01-Dec-2012 to 31-Dec-2012<br>01-Jan-2013 to 31-Jan-2013<br>01-Feb-2013 to 31-Jan-2013<br>01-Apr-2013 to 30-Apr-2013<br>01-Apr-2013 to 30-Apr-2013<br>01-Jun-2013 to 31-Jun-2013<br>01-Jun-2013 to 31-Jun-2013<br>01-Aug-2013 to 31-Jun-2013<br>01-Aug-2013 to 31-Aug-2013<br>01-Sep-2013 to 30-Sep-2013<br>01-Sep-2013 to 30-Sep-2013                                                                                                    | Quantity Offered(kWh)                                                                                          | Indicative Price<br>(p/kWh)<br>- 0.0001<br>- 0.0001<br>- 0.0001<br>- 0.0001<br>- 0.0001<br>- 0.0001<br>- 0.0001<br>- 0.0001<br>- 0.0001<br>- 0.0001<br>- 0.0001<br>- 0.0001<br>- 0.0001                                                                                                    | Actual Pricing Period<br>01-0ct-2012 to 31-0ct-2012<br>01-Nov-2012 to 30-Nov-2012<br>01-Dec-2012 to 31-Dec-2012<br>01-Jan-2013 to 31-Jan-2013<br>01-Feb-2013 to 30-Apr-2013<br>01-Apr-2013 to 30-Apr-2013<br>01-Jun-2013 to 30-Apr-2013<br>01-Jun-2013 to 31-Jun-2013<br>01-Jun-2013 to 31-Jun-2013<br>01-Jun-2013 to 31-Jun-2013<br>01-Sep-2013 to 30-Sep-2013<br>01-Sep-2013 to 30-Sep-2013                                                                                                    | Query Clear                            |
| Location<br>ABERDEENOT<br>ABERDEENOT<br>ABERDEENOT<br>ABERDEENOT<br>ABERDEENOT<br>ABERDEENOT<br>ABERDEENOT<br>ABERDEENOT<br>ABERDEENOT<br>ABERDEENOT<br>ABERDEENOT                                                                                                    | Indicative Pricing Period<br>01-Oct-2012 to 31-Oct-2012<br>01-Nov-2012 to 31-Oct-2012<br>01-Dec-2012 to 31-Dec-2012<br>01-Jan-2013 to 31-Jan-2013<br>01-Mar-2013 to 31-Mar-2013<br>01-Mar-2013 to 31-Mar-2013<br>01-Jun-2013 to 31-Mar-2013<br>01-Jun-2013 to 31-Jul-2013<br>01-Jul-2013 to 31-Aug-2013<br>01-Aug-2013 to 31-Aug-2013<br>01-Aug-2013 to 31-Aug-2013<br>01-Oct-2013 to 31-Oct-2013<br>01-Oct-2013 to 31-Oct-2013<br>01-Oct-2013 to 31-Oct-2013                                                                                                    | Quantity Offered(kWh)                                                                                          | Indicative Price<br>(p/kWh)<br>- 0.0001<br>- 0.0001<br>- 0.0001<br>- 0.0001<br>- 0.0001<br>- 0.0001<br>- 0.0001<br>- 0.0001<br>- 0.0001<br>- 0.0001<br>- 0.0001<br>- 0.0001<br>- 0.0001<br>- 0.0001<br>- 0.0001                                                                                                    | Actual Pricing Period<br>01-Oct-2012 to 31-Oct-2012<br>01-Nov-2012 to 30-Nov-2012<br>01-Dec-2012 to 31-Dec-2012<br>01-Jan-2013 to 31-Jan-2013<br>01-Fab-2013 to 31-Mar-2013<br>01-Mar-2013 to 31-Mar-2013<br>01-Mar-2013 to 30-Jun-2013<br>01-Jun-2013 to 30-Jun-2013<br>01-Jun-2013 to 31-May-2013<br>01-Jul-2013 to 31-Jul-2013<br>01-Sap-2013 to 31-Aug-2013<br>01-Sap-2013 to 31-Out-2013<br>01-Sap-2013 to 31-Out-2013<br>01-Oct-2013 to 31-Out-2013<br>01-Oct-2013 to 31-Out-2013                                                                                                    | Query Clear                            |
| Location<br>ABERDEENOT<br>ABERDEENOT<br>ABERDEENOT<br>ABERDEENOT<br>ABERDEENOT<br>ABERDEENOT<br>ABERDEENOT<br>ABERDEENOT<br>ABERDEENOT<br>ABERDEENOT<br>ABERDEENOT                                                                                                    | Indicative Pricing Period<br>01-Oct-2012 to 31-Oct-2012<br>01-Dec-2012 to 30-Nov-2012<br>01-Dec-2012 to 31-Dec-2012<br>01-Jan-2013 to 31-Jan-2013<br>01-Feb-2013 to 31-Mar-2013<br>01-Apr-2013 to 30-Apr-2013<br>01-Apr-2013 to 30-Apr-2013<br>01-Jun-2013 to 31-Aug-2013<br>01-Jun-2013 to 31-Aug-2013<br>01-Sep-2013 to 31-Aug-2013<br>01-Sep-2013 to 31-Aug-2013<br>01-Nov-2013 to 30-Nov-2013<br>01-Nov-2013 to 30-Nov-2013<br>01-Nov-2013 to 30-Nov-2013                                                                                                    | Quantity Offered(kWh)                                                                                          | Indicative Price<br>(p/kWh)<br>- 0.0001<br>- 0.0001<br>- 0.0001<br>- 0.0001<br>- 0.0001<br>- 0.0001<br>- 0.0001<br>- 0.0001<br>- 0.0001<br>- 0.0001<br>- 0.0001<br>- 0.0001<br>- 0.0001<br>- 0.0001<br>- 0.0001<br>- 0.0001<br>- 0.0001<br>- 0.0001<br>- 0.0001<br>- 0.0001                                                                                                    | Actual Pricing Period<br>01-Oct-2012 to 31-Oct-2012<br>01-Nov-2012 to 30-Nov-2012<br>01-Dec-2012 to 31-Dec-2012<br>01-Jan-2013 to 31-Jan-2013<br>01-Fab-2013 to 31-Mar-2013<br>01-Mar-2013 to 30-Apr-2013<br>01-Mar-2013 to 31-Mar-2013<br>01-Jun-2013 to 31-Mar-2013<br>01-Jun-2013 to 31-Jul-2013<br>01-Aug-2013 to 31-Aug-2013<br>01-Agr-2013 to 31-Agr-2013<br>01-Agr-2013 to 31-Agr-2013<br>01-Agr-2013 to 30-Sep-2013<br>01-Nov-2013 to 30-Nov-2013<br>01-Dec-2013 to 31-Ort-2013                                                                                                    | Query Clear                            |
| Location<br>ABERDEENOT<br>ABERDEENOT<br>ABERDEENOT<br>ABERDEENOT<br>ABERDEENOT<br>ABERDEENOT<br>ABERDEENOT<br>ABERDEENOT<br>ABERDEENOT<br>ABERDEENOT<br>ABERDEENOT<br>ABERDEENOT                                                                                                   | Indicative Pricing Period<br>01-Oct-2012 to 31-Oct-2012<br>01-Nov-2012 to 31-Oct-2012<br>01-Dec-2012 to 31-Dec-2012<br>01-Jan-2013 to 31-Jan-2013<br>01-Fab-2013 to 31-Fab-2013<br>01-Mar-2013 to 31-Mar-2013<br>01-Mar-2013 to 31-Mar-2013<br>01-Jun-2013 to 31-Mar-2013<br>01-Jun-2013 to 31-Jun-2013<br>01-Jun-2013 to 31-Jun-2013<br>01-Aug-2013 to 31-Jun-2013<br>01-Oct-2013 to 31-Oct-2013<br>01-Oct-2013 to 31-Oct-2013<br>01-Dec-2014 to 31-Dec-2013<br>01-Dec-2014 to 31-Dec-2013                                                                                                    | Quantity Offered(kWh)                                                                                          | Indicative Price<br>(p/kWh)<br>- 0.0001<br>- 0.0001<br>- 0.0 | Actual Pricing Period<br>01-0dt-2012 to 31-0dt-2012<br>01-Nov-2012 to 31-0dt-2012<br>01-Jan-2013 to 31-Jan-2013<br>01-fab-2013 to 31-Jan-2013<br>01-fab-2013 to 31-Mar-2013<br>01-Mar-2013 to 31-Mar-2013<br>01-Jun-2013 to 30-Jun-2013<br>01-Jun-2013 to 30-Jun-2013<br>01-Jun-2013 to 31-Jul-2013<br>01-Sap-2013 to 31-Aug-2013<br>01-Sap-2013 to 31-Odg-2013<br>01-Sap-2013 to 31-Odg-2013<br>01-Odt-2013 to 31-Odg-2013<br>01-Dec-2013 to 31-Dec-2014<br>01-Jan-2014 to 31-Dec-2014                                                                                                    | Query Clear                            |
| Location<br>ABERDEENOT<br>ABERDEENOT<br>ABERDEENOT<br>ABERDEENOT<br>ABERDEENOT<br>ABERDEENOT<br>ABERDEENOT<br>ABERDEENOT<br>ABERDEENOT<br>ABERDEENOT<br>ABERDEENOT<br>ABERDEENOT<br>ABERDEENOT<br>ABERDEENOT                                                                       | Indicative Pricing Period<br>01-Oct-2012 to 31-Oct-2012<br>01-Nov-2012 to 30-Nov-2012<br>01-Dec-2012 to 31-Dec-2012<br>01-Jan-2013 to 31-Jan-2013<br>01-Fap-2013 to 31-May-2013<br>01-May-2013 to 31-May-2013<br>01-Jun-2013 to 31-May-2013<br>01-Jun-2013 to 31-Jul-2013<br>01-Aug-2013 to 31-Aug-2013<br>01-Sep-2013 to 31-Aug-2013<br>01-Sep-2013 to 31-Aug-2013<br>01-Nov-2013 to 31-Oct-2013<br>01-Nov-2013 to 31-Oct-2013<br>01-Dec-2013 to 31-Oct-2013<br>01-Dec-2013 to 31-Oct-2013<br>01-Dec-2013 to 31-Oct-2013<br>01-Jan-2014 to 31-Jan-2014                                                                                                    | Quantity Offered(kWh)                                                                                          | Indicative Price<br>(p/kWh)<br>- 0.0001<br>- 0.0001<br>- 0.0001<br>- 0.0001<br>- 0.0001<br>- 0.0001<br>- 0.0001<br>- 0.0001<br>- 0.0001<br>- 0.0001<br>- 0.0001<br>- 0.0001<br>- 0.0001<br>- 0.0001                                                                                                    | Actual Pricing Period<br>01-Oct-2012 to 31-Oct-2012<br>01-Nov-2012 to 30-Nov-2012<br>01-Dec-2012 to 31-Dec-2012<br>01-Jan-2013 to 31-Jan-2013<br>01-Ab-2013 to 31-Ab-2013<br>01-Mar-2013 to 31-May-2013<br>01-May-2013 to 31-May-2013<br>01-Jun-2013 to 31-May-2013<br>01-Jun-2013 to 31-Jul-2013<br>01-Sep-2013 to 31-Aug-2013<br>01-Sep-2013 to 31-Oct-2013<br>01-Nov-2013 to 30-Nov-2013<br>01-Nov-2013 to 30-Nov-2013<br>01-Jan-2014 to 31-Jan-2014                                                                                                    | Query Clear                            |
| Location<br>ABERDEENOT<br>ABERDEENOT<br>ABERDEENOT<br>ABERDEENOT<br>ABERDEENOT<br>ABERDEENOT<br>ABERDEENOT<br>ABERDEENOT<br>ABERDEENOT<br>ABERDEENOT<br>ABERDEENOT<br>ABERDEENOT<br>ABERDEENOT<br>ABERDEENOT<br>ABERDEENOT<br>ABERDEENOT                                           | Indicative Pricing Period<br>01-Oct-2012 to 31-Oct-2012<br>01-Dec-2012 to 30-Nov-2012<br>01-Dec-2012 to 31-Dec-2012<br>01-Jan-2013 to 31-Jan-2013<br>01-Feb-2013 to 31-Mar-2013<br>01-Apr-2013 to 30-Apr-2013<br>01-Apr-2013 to 30-Apr-2013<br>01-Jun-2013 to 31-Aug-2013<br>01-Jun-2013 to 31-Aug-2013<br>01-Jun-2013 to 31-Aug-2013<br>01-Sep-2013 to 31-Aug-2013<br>01-Sep-2013 to 30-Act-2013<br>01-Nov-2013 to 30-Nov-2013<br>01-Jun-2013 to 30-Nov-2013<br>01-Jun-2013 to 30-Nov-2013<br>01-Jun-2013 to 31-Jun-2014                                                                                                    | Quantity Offered(kWh)                                                                                          | Indicative Price<br>(p/kWh)<br>- 0.0001<br>- 0.0001<br>- 0.0001<br>- 0.0001<br>- 0.0001<br>- 0.0001<br>- 0.0001<br>- 0.0001<br>- 0.0001<br>- 0.0001<br>- 0.0001<br>- 0.0001<br>- 0.0001<br>- 0.0001                                                                                                    | Actual Pricing Period<br>01-Oct-2012 to 31-Oct-2012<br>01-Nov-2012 to 30-Nov-2012<br>01-Dec-2012 to 31-Dec-2012<br>01-Jan-2013 to 31-Jan-2013<br>01-Fab-2013 to 31-Mar-2013<br>01-Mar-2013 to 30-Apr-2013<br>01-Mar-2013 to 31-Mar-2013<br>01-Jun-2013 to 31-Mar-2013<br>01-Jun-2013 to 31-Jul-2013<br>01-Agr-2013 to 31-Agr-2013<br>01-Agr-2013 to 31-Agr-2013<br>01-Agr-2013 to 31-Agr-2013<br>01-Agr-2013 to 31-Agr-2013<br>01-Agr-2013 to 31-Agr-2013<br>01-Oct-2013 to 31-Dec-2013<br>01-Dac-2013 to 31-Dec-2014<br>01-Jan-2014 to 31-Jan-2014                                                                                                    | Query Clear                            |
| Location<br>ABERDEENOT<br>ABERDEENOT<br>ABERDEENOT<br>ABERDEENOT<br>ABERDEENOT<br>ABERDEENOT<br>ABERDEENOT<br>ABERDEENOT<br>ABERDEENOT<br>ABERDEENOT<br>ABERDEENOT<br>ABERDEENOT<br>ABERDEENOT<br>ABERDEENOT<br>ABERDEENOT<br>ABERDEENOT<br>ABERDEENOT<br>ABERDEENOT<br>ABERDEENOT | Indicative Pricing Period           01-Oct-2012 to 31-Oct-2012           01-Nov-2012 to 31-Oct-2012           01-Dec-2012 to 31-Oct-2012           01-Jan-2013 to 31-Jan-2013           01-Apr-2013 to 31-Mar-2013           01-Apr-2013 to 31-Mar-2013           01-Apr-2013 to 31-Mar-2013           01-Apr-2013 to 31-Mar-2013           01-Apr-2013 to 31-Mar-2013           01-Jun-2013 to 31-Mar-2013           01-Jun-2013 to 31-Mar-2013           01-Sep-2013 to 31-Mar-2013           01-Sep-2013 to 30-Sep-2013           01-Nov-2013 to 31-Oct-2013           01-Dec-2013 to 31-Oct-2013           01-Jan-2014 to 31-Jan-2014           Adhoc Increase notice is greater than comparison                                                     | Quantity Offered(kWh)                                                                                          | Indicative Price<br>(p/kWh)           0.0001           0.0001           0.0001           0.0001           0.0001           0.0001           0.0001           0.0001           0.0001           0.0001           0.0001           0.0001           0.0001           0.0001           0.0001           0.0001           0.0001           0.0001                                                                                                    | Actual Pricing Period<br>01-0ct-2012 to 31-0ct-2012<br>01-Nov-2012 to 30-Nov-2012<br>01-Dec-2012 to 31-Dec-2012<br>01-Jan-2013 to 31-Jan-2013<br>01-Feb-2013 to 22-Feb-2013<br>01-Apr-2013 to 30-Apr-2013<br>01-Apr-2013 to 30-Apr-2013<br>01-Jul-2013 to 31-Jul-2013<br>01-Jul-2013 to 31-Jul-2013<br>01-Sep-2013 to 30-Sep-2013<br>01-Sep-2013 to 30-Sep-2013<br>01-Dec-2013 to 31-Dec-2013<br>01-Jan-2014 to 31-Jan-2014                                                                                                    | Query Clear                            |
| Location<br>ABERDEENOT<br>ABERDEENOT<br>ABERDEENOT<br>ABERDEENOT<br>ABERDEENOT<br>ABERDEENOT<br>ABERDEENOT<br>ABERDEENOT<br>ABERDEENOT<br>ABERDEENOT<br>ABERDEENOT<br>ABERDEENOT<br>ABERDEENOT<br>ABERDEENOT<br>ABERDEENOT<br>ABERDEENOT                                           | Indicative Pricing Period           01-Oct-2012 to 31-Oct-2012           01-Nov-2012 to 30-Nov-2012           01-Dec-2012 to 31-Dec-2012           01-Jan-2013 to 31-Jan-2013           01-Mar-2013 to 31-Mar-2013           01-Mar-2013 to 31-Mar-2013           01-Jan-2013 to 30-Apr-2013           01-Mar-2013 to 31-Mar-2013           01-Jun-2013 to 31-Mar-2013           01-Jun-2013 to 31-Mar-2013           01-Aug-2013 to 31-Mar-2013           01-Aug-2013 to 31-Mar-2013           01-Aug-2013 to 31-Mar-2013           01-Aug-2013 to 31-Mar-2013           01-Aug-2013 to 31-Mar-2013           01-Dec-2013 to 31-Oct-2013           01-Dec-2013 to 31-Oct-2013           01-Dec-2013 to 31-Oct-2013           01-Jan-2014 to 31-Jan-2014 | Quantity Offered(kWh)                                                                                          | Indicative Price<br>(p/kWh)<br>- 0.0001<br>- 0.0001<br>- 0.0001<br>- 0.0001<br>- 0.0001<br>- 0.0001<br>- 0.0001<br>- 0.0001<br>- 0.0001<br>- 0.0001<br>- 0.0001<br>- 0.0001<br>- 0.0001                                                                                                    | Actual Pricing Period<br>01-Oct-2012 to 31-Oct-2012<br>01-Nov-2012 to 30-Nov-2012<br>01-Dec-2012 to 31-Dec-2012<br>01-Jan-2013 to 31-Jan-2013<br>01-Mar-2013 to 31-Mar-2013<br>01-Mar-2013 to 30-Apr-2013<br>01-Mar-2013 to 30-Apr-2013<br>01-Jun-2013 to 30-Jun-2013<br>01-Jun-2013 to 31-May-2013<br>01-Aug-2013 to 31-Aug-2013<br>01-Sap-2013 to 31-Aug-2013<br>01-Oct-2013 to 31-Dec-2013<br>01-Dec-2013 to 31-Dec-2013<br>01-Jan-2014 to 31-Jan-2014                                                                                                    | Query Clear                            |
| Location<br>ABERDEENOT<br>ABERDEENOT<br>ABERDEENOT<br>ABERDEENOT<br>ABERDEENOT<br>ABERDEENOT<br>ABERDEENOT<br>ABERDEENOT<br>ABERDEENOT<br>ABERDEENOT<br>ABERDEENOT<br>ABERDEENOT<br>ABERDEENOT<br>ABERDEENOT<br>ABERDEENOT<br>ABERDEENOT<br>ABERDEENOT                             | Indicative Pricing Period           01-Oct-2012 to 31-Oct-2012           01-Nov-2012 to 31-Oct-2012           01-Dec-2012 to 31-Oct-2012           01-Jan-2013 to 31-Jan-2013           01-Feb-2013 to 31-Mar-2013           01-Apr-2013 to 31-Mar-2013           01-Apr-2013 to 30-Apr-2013           01-Jan-2013 to 30-Apr-2013           01-Apr-2013 to 30-Apr-2013           01-Jun-2013 to 31-Mar-2013           01-Jun-2013 to 31-Aug-2013           01-Aug-2013 to 31-Aug-2013           01-Aug-2013 to 31-Aug-2013           01-Oct-2013 to 30-Act-2013           01-Nov-2013 to 31-Aug-2013           01-Dec-2013 to 31-Aug-2013           01-Nov-2013 to 31-Aug-2013           01-Jan-2014 to 31-Jan-2014                                      | Quantity Offered(kWh)                                                                                          | Indicative Price<br>(p/kWh)<br>- 0.0001<br>- 0.0001<br>- 0.0001<br>- 0.0001<br>- 0.0001<br>- 0.0001<br>- 0.0001<br>- 0.0001<br>- 0.0001<br>- 0.0001<br>- 0.0001<br>- 0.0001<br>- 0.0001<br>- 0.0001                                                                                                    | Actual Pricing Period<br>01-Oct-2012 to 31-Oct-2012<br>01-Nov-2012 to 30-Nov-2012<br>01-Dec-2012 to 31-Dec-2012<br>01-Jan-2013 to 31-Jan-2013<br>01-Fab-2013 to 31-Mar-2013<br>01-Apr-2013 to 31-Mar-2013<br>01-Mar-2013 to 31-Mar-2013<br>01-Jun-2013 to 31-Mar-2013<br>01-Jun-2013 to 31-Jun-2013<br>01-Aug-2013 to 31-Aug-2013<br>01-Aug-2013 to 30-Sep-2013<br>01-Sep-2013 to 30-Sep-2013<br>01-Dec-2013 to 31-Aug-2014<br>01-Jan-2014 to 31-Jan-2014                                                                                                    | Query Clear                            |

## **XX**>serve

## 2a.2.1 - Capacity and Price Information Report - PDF Format

| <b>@</b> ) ( | Capacity & Price Informatio | n - Microsoft Internet Explorer |                       | -                                                                                                    |                             |                         |
|--------------|-----------------------------|---------------------------------|-----------------------|----------------------------------------------------------------------------------------------------|-----------------------------|-------------------------|
| 6            | ┨ Save a Copy 📄 Print       | Email 🙌 Search 🛛 🖑 🕅 Email      | t Text 🔹 📷 🛛 🔍 👻 📄    | D     O     O | 9 83% 🔹 🛞 🖉                 | N 🗈 📑 🖓                 |
| Ζ            |                             |                                 |                       |                                                                                                    |                             |                         |
| Irks         |                             |                                 |                       |                                                                                                    |                             |                         |
| km           |                             |                                 |                       |                                                                                                    |                             |                         |
| ě            |                             |                                 | Canacity and Pric     | a Information                                                                                                    | Report                      |                         |
| 7            |                             |                                 | Supurity and Filo     | • Incolmacion                                                                                                    | import.                     |                         |
| ature:       |                             | Product: NTS EXIT FLAT CAPACI   | TY FIRM PRIMARY Meth  | od of Sale: AI                                                                                                    | BFLEC                       |                         |
| Signe        | Earliest Increase           | Start Date: 01-Oct-2012         | Request W:            | ndow Period:                                                                                                    | 01-Oct-2009 08:00:00 to 30- | Jun-2010 17:00:00       |
| yers         | Location                    | Indicative Pricing Period       | Offered Quantity(kWh) | Indicative<br>Price(p/kWh)                                                                                                    | Actual Pricing Period       | Actual Price<br>(p/kWh) |
| Ľ            | ABERDEENOT                  | 01-Oct-2012 to 31-Oct-2012      |                       | 0.0001                                                                                                    | 01-Oct-2012 to 31-Oct-2012  | -                       |
| 8            | ABERDEENOT                  | 01-Nov-2012 to 30-Nov-2012      |                       | 0.0001                                                                                                    | 01-Nov-2012 to 30-Nov-2012  |                         |
| Page         | ABERDEENOT                  | 01-Dec-2012 to 31-Dec-2012      |                       | 0.0001                                                                                                    | 01-Dec-2012 to 31-Dec-2012  | -                       |
|              | ABERDEENOT                  | 01-Jan-2013 to 31-Jan-2013      |                       | 0.0001                                                                                                    | 01-Jan-2013 to 31-Jan-2013  | -                       |
|              | ABERDEENOT                  | 01-Feb-2013 to 28-Feb-2013      |                       | 0.0001                                                                                                    | 01-Feb-2013 to 28-Feb-2013  | -                       |
|              | ABERDEENOT                  | 01-Mar-2013 to 31-Mar-2013      |                       | 0.0001                                                                                                    | 01-Mar-2013 to 31-Mar-2013  |                         |
|              | ABBRDBENOT                  | 01-Apr-2013 to 30-Apr-2013      |                       | 0.0001                                                                                                    | 01-Apr-2013 to 30-Apr-2013  | -                       |
|              | ABERDEENOT                  | 01-May-2013 to 31-May-2013      |                       | 0.0001                                                                                                    | 01-May-2013 to 31-May-2013  |                         |
|              | ABERDEENOT                  | 01-Jun-2013 to 30-Jun-2013      |                       | 0.0001                                                                                                    | 01-Jun-2013 to 30-Jun-2013  | -                       |
|              | ABERDEENOT                  | 01-Jul-2013 to 31-Jul-2013      |                       | 0.0001                                                                                                    | 01-Jul-2013 to 31-Jul-2013  | -                       |
|              | ABERDEENOT                  | 01-Aug-2013 to 31-Aug-2013      |                       | 0.0001                                                                                                    | 01-Aug-2013 to 31-Aug-2013  | -                       |
|              | ABERDEENOT                  | 01-Sep-2013 to 30-Sep-2013      |                       | 0.0001                                                                                                    | 01-Sep-2013 to 30-Sep-2013  |                         |
|              | ABBRDBENOT                  | 01-Oct-2013 to 31-Oct-2013      |                       | 0.0001                                                                                                    | 01-Oct-2013 to 31-Oct-2013  | -                       |
|              | ABERDEENOT                  | 01-Nov-2013 to 30-Nov-2013      |                       | 0.0001                                                                                                    | 01-Nov-2013 to 30-Nov-2013  | -                       |
|              | ABBRDBENOT                  | 01-Dec-2013 to 31-Dec-2013      |                       | 0.0001                                                                                                    | 01-Dec-2013 to 31-Dec-2013  |                         |
|              | ABERDEENOT                  | 01-Jan-2014 to 31-Jan-2014      |                       | 0.0001                                                                                                    | 01-Jan-2014 to 31-Jan-2014  | -                       |
|              | ABBRDBENOT                  | 01-Feb-2014 to 28-Feb-2014      |                       | 0.0001                                                                                                    | 01-Feb-2014 to 28-Feb-2014  |                         |
|              | ABERDEENOT                  | 01-Mar-2014 to 31-Mar-2014      |                       | 0.0001                                                                                                    | 01-Mar-2014 to 31-Mar-2014  | -                       |
|              | ABERDEENOT                  | 01-Apr-2014 to 30-Apr-2014      |                       | 0.0001                                                                                                    | 01-Apr-2014 to 30-Apr-2014  | -                       |
|              |                             |                                 | 1 of 3                |                                                                                                    |                             |                         |
|              |                             |                                 | 1013                  |                                                                                                    |                             |                         |

# 2a.2.2 - Capacity and Price Information Report - CSV Format

| He         Edit         Wew         Fevorites         Tools         Help           Product,Method of Sale,Earliest Increase StartDate,Request Window Period_Location,Indicative Pricing Period,Offered Quantity<br>(kWb),Indicative Price(p&Wh),Actual Pricing Period,Actual Price(p&Wh)         NTS         NTS         EXTF HACT CAPACITY FIRM PRIMARY, AIEFLEQ.01-OCT-15, 01-Oct-2009 08.00.00 to 30-Jun-2010 17.00.00,ABERDEENOT,01-Oct-2012 to<br>31-Oct-2012, 0.0001,01-Nov-2012 to 31-Oct-2012,           NTS         EXTF FLAT CAPACITY FIRM PRIMARY, AIEFLEQ.01-OCT-15, 01-Oct-2009 08.00.00 to 30-Jun-2010 17.00.00,ABERDEENOT,01-Nov-2012 to<br>30-Nov-2012, 0.0001,01-Nov-2012 to 31-Oct-2012,           NTS         EXTF FLAT CAPACITY FIRM PRIMARY, AIEFLEQ.01-OCT-15, 01-Oct-2009 08.00.00 to 30-Jun-2010 17.00.00,ABERDEENOT,01-Jan-2013 to<br>31-Jan-2013, 0.0001,01-Jan-2013 to 31-Jan-2013,           NTS         EXTF FLAT CAPACITY FIRM PRIMARY, AIEFLEQ.01-OCT-15, 01-Oct-2009 08.00.00 to 30-Jun-2010 17.00.00,ABERDEENOT,01-Feb-2013 to<br>28-Feb-2013, 0.0001,01-Feb-2013 to 28-Feb-2013,           NTS         EXTF FLAT CAPACITY FIRM PRIMARY, AIEFLEQ.01-OCT-15, 01-Oct-2009 08.00.00 to 30-Jun-2010 17.00.00,ABERDEENOT,01-Mar-2013 to<br>28-Feb-2013, 0.0001,01-Feb-2013 to 31-Mar-2013,           NTS         EXTF FLAT CAPACITY FIRM PRIMARY, AIEFLEQ.01-OCT-15, 01-Oct-2009 08.00.00 to 30-Jun-2010 17.00.00,ABERDEENOT,01-Apr-2013 to<br>31-Mar-2013, 0.0001,01-Mar-2013 to 30-Jun-2013,           NTS         EXTF FLAT CAPACITY FIRM PRIMARY, AIEFLEQ.01-OCT-15, 01-Oct-2009 08.00.00 to 30-Jun-2010 17.00.00,ABERDEENOT,01-Apr-2013 to<br>31-Mar-2013, 0.0001,01-Jun-2013 to 31-Jun-2013,           NTS EXTF FLAT CAPACITY FIRM PRIMARY, AIE                                                                                                    | 2 Capacity & Price Information - Microsoft Internet Explorer                                                                                                    | . P  | × |
|----------------------------------------------------------------------------------------------------|----------------------------------------------------------------------------------------------------|------|---|
| Product,Method of Sale,Earliest Increase StartDate,Request Window Period,Location,Indicative Pricing Period,Offered Quantity<br>(kWh),Indicative Price(p/kWh),Actual Pricing Period,Actual Price(p/kWh)<br>NTS EXIT FLAT CAPACITY FIRM PRIMARY,AIEFLEC,01-OCT-15, 01-Oct-2009 08.00.00 to 30-Jun-2010 17.00.00,ABERDEENOT,01-Oct-2012 to 31-<br>Oct-2012, 0.0001,01-Oct-2012 to 31-Oct-2012,<br>NTS EXIT FLAT CAPACITY FIRM PRIMARY,AIEFLEC,01-OCT-15, 01-Oct-2009 08.00.00 to 30-Jun-2010 17.00.00,ABERDEENOT,01-Nov-2012 to<br>30-Nov-2012, 0.0001,01-Nov-2012 to 31-Dec-2012,<br>NTS EXIT FLAT CAPACITY FIRM PRIMARY,AIEFLEC,01-OCT-15, 01-Oct-2009 08.00.00 to 30-Jun-2010 17.00.00,ABERDEENOT,01-Dec-2012 to<br>31-Dec-2012, 0.0001,01-Jan-2013 to 31-Jan-2013,<br>NTS EXIT FLAT CAPACITY FIRM PRIMARY,AIEFLEC,01-OCT-15, 01-Oct-2009 08.00.00 to 30-Jun-2010 17.00.00,ABERDEENOT,01-Jan-2013 to<br>31-Jan-2013, 0.0001,01-Jan-2013 to 31-Jan-2013,<br>NTS EXIT FLAT CAPACITY FIRM PRIMARY,AIEFLEC,01-OCT-15, 01-Oct-2009 08.00.00 to 30-Jun-2010 17.00.00,ABERDEENOT,01-Feb-2013 to<br>28-Feb-2013, 0.0001,01-Jan-2013 to 31-Jan-2013,<br>NTS EXIT FLAT CAPACITY FIRM PRIMARY,AIEFLEC,01-OCT-15, 01-Oct-2009 08.00.00 to 30-Jun-2010 17.00.00,ABERDEENOT,01-Mar-2013 to<br>31-Mar-2013, 0.0001,01-Jan-2013 to 31-Mar-2013,<br>NTS EXIT FLAT CAPACITY FIRM PRIMARY,AIEFLEC,01-OCT-15, 01-Oct-2009 08.00.00 to 30-Jun-2010 17.00.00,ABERDEENOT,01-Mar-2013 to<br>30-Apr-2013, 0.0001,01-Mar-2013 to 31-Mar-2013,<br>NTS EXIT FLAT CAPACITY FIRM PRIMARY,AIEFLEC,01-OCT-15, 01-Oct-2009 08.00.00 to 30-Jun-2010 17.00.00,ABERDEENOT,01-Apr-2013 to<br>30-Apr-2013, 0.0001,01-Mar-2013 to 31-Mar-2013,<br>NTS EXIT FLAT CAPACITY FIRM PRIMARY,AIEFLEC,01-OCT-15, 01-Oct-2009 08.00.00 to 30-Jun-2010 17.00.00,ABERDEENOT,01-Jun-2013 to<br>30-Jun-2013, 0.0001,01-Mar-2013 to 31-Mar-2013,<br>NTS EXIT FLAT CAPACITY FIRM PRIMARY,AIEFLEC,01-OCT-15, 01-Oct-2009 08.00.00 to 30-Jun-2010 17.00.00,ABERDEENOT,01-Jun-2013 to<br>31-Jun-2013, 0.0001,01-Jun-2013 to 31-Jun-2013,<br>NTS EXIT FLAT CAPACITY FIRM PRIMARY,AIEFLEC,01-OCT-15, 01-Oct-2009 08.00.00 to 30-Jun-2010 17.00.00,ABERDEEN | File Edit View Favorites Tools Help                                                                                                    |      | y |
| (kWh)[indicative Price(pkWh)]Actual Pricing Period Actual Price(pkWh)<br>NTS EXIT FLAT CAPACITY FIRM PRIMARY_AIEFLEC,01-OCT-15, 01-Oct-2009 08:00:00 to 30-Jun-2010 17:00:00_ABERDEENOT,01-Oct-2012 to<br>31-Oct-2012, 0:0001,01-Oct-2012 to 31-Oct-2012,<br>NTS EXIT FLAT CAPACITY FIRM PRIMARY_AIEFLEC,01-OCT-15, 01-Oct-2009 08:00:00 to 30-Jun-2010 17:00:00_ABERDEENOT,01-Dec-2012 to<br>31-Oct-2012, 0:0001,01-Dec-2012 to 31-Oct-2012,<br>NTS EXIT FLAT CAPACITY FIRM PRIMARY_AIEFLEC,01-OCT-15, 01-Oct-2009 08:00:00 to 30-Jun-2010 17:00:00_ABERDEENOT,01-Dec-2012 to<br>31-Jan-2013, 0:0001,01-Dec-2012 to 31-Dec-2012,<br>NTS EXIT FLAT CAPACITY FIRM PRIMARY_AIEFLEC,01-OCT-15, 01-Oct-2009 08:00:00 to 30-Jun-2010 17:00:00_ABERDEENOT,01-Jan-2013 to<br>31-Jan-2013, 0:0001,01-Jan-2013 to 31-Jan-2013,<br>NTS EXIT FLAT CAPACITY FIRM PRIMARY_AIEFLEC,01-OCT-15, 01-Oct-2009 08:00:00 to 30-Jun-2010 17:00:00_ABERDEENOT,01-Feb-2013 to<br>28-Feb-2013, 0:0001,01-Feb-2013 to 28-Feb-2013,<br>NTS EXIT FLAT CAPACITY FIRM PRIMARY_AIEFLEC,01-OCT-15, 01-Oct-2009 08:00:00 to 30-Jun-2010 17:00:00_ABERDEENOT,01-Mar-2013 to<br>31-Mar-2013, 0:0001,01-Mar-2013 to 31-Mar-2013,<br>NTS EXIT FLAT CAPACITY FIRM PRIMARY_AIEFLEC,01-OCT-15, 01-Oct-2009 08:00:00 to 30-Jun-2010 17:00:00_ABERDEENOT,01-Apr-2013 to<br>31-Mar-2013, 0:0001,01-Apr-2013 to 31-Mar-2013,<br>NTS EXIT FLAT CAPACITY FIRM PRIMARY_AIEFLEC,01-OCT-15, 01-Oct-2009 08:00:00 to 30-Jun-2010 17:00:00_ABERDEENOT,01-Apr-2013 to<br>30-Apr-2013, 0:0001,01-Mar-2013 to 31-Mar-2013,<br>NTS EXIT FLAT CAPACITY FIRM PRIMARY_AIEFLEC,01-OCT-15, 01-Oct-2009 08:00:00 to 30-Jun-2010 17:00:00_ABERDEENOT,01-Mar-2013 to<br>31-Mar-2013, 0:0001,01-Mar-2013 to 31-Mar-2013,<br>NTS EXIT FLAT CAPACITY FIRM PRIMARY_AIEFLEC,01-OCT-15, 01-Oct-2009 08:00:00 to 30-Jun-2010 17:00:00_ABERDEENOT,01-Jun-2013 to<br>31-Mar-2013, 0:0001,01-Mar-2013 to 31-Mar-2013,<br>NTS EXIT FLAT CAPACITY FIRM PRIMARY_AIEFLEC,01-OCT-15, 01-Oct-2009 08:00:00 to 30-Jun-2010 17:00:00_ABERDEENOT,01-Jun-2013 to<br>31-Mar-2013, 0:0001,01-Jan-2013 to 31-Agr-2013,<br>NTS EXIT FLAT CAPACITY FIRM PRIMARY_AIE                     | Product,Method of Sale,Earliest Increase StartDate,Request Window Period,Location,Indicative Pricing Period,Offered Quantity                                                                                                    |      | ~ |
| NTS EXIT FLAT CAPACITY FIRM PRIMARY, AIEFLEC,01-OCT-15, 01-Oct-2009 08:00:00 to 30-Jun-2010 17:00:00, ABERDEENOT,01-Oct-2012 to 31-Oct-2012, 0:0001,01-Oct-2012 to 31-Oct-2012, 0:0001,01-Nov-2012 to 30-Nov-2012, 0:0001,01-Nov-2012 to 30-Nov-2012, 0:0001,01-Nov-2012 to 30-Nov-2012, 0:0001,01-Nov-2012 to 30-Nov-2012, 0:0001,01-Nov-2012 to 30-Nov-2012, 0:0001,01-Nov-2012 to 31-Dec-2012, 0:0001,01-Nov-2012 to 31-Dec-2012, 0:0001,01-Nov-2012 to 31-Dec-2012, 0:0001,01-Nov-2012 to 31-Dec-2012, 0:0001,01-Nov-2012 to 31-Dec-2012, 0:0001,01-Nov-2012 to 31-Dec-2012, 0:0001,01-Dec-2012 to 31-Dec-2012, 0:0001,01-Dec-2012 to 31-Jan-2013, 0:0001,01-Dec-2012 to 31-Jan-2013, 0:0001,01-Dec-2013 to 31-Jan-2013, 0:0001,01-Feb-2013 to 31-Jan-2013, 0:0001,01-Feb-2013 to 31-Jan-2013, 0:0001,01-Feb-2013 to 31-Jan-2013, 0:0001,01-Feb-2013 to 31-Jan-2013, 0:0001,01-Feb-2013 to 31-Jan-2013, 0:0001,01-Feb-2013 to 31-Mar-2013, 0:0001,01-Feb-2013 to 31-Mar-2013, 0:0001,01-Feb-2013 to 31-Febre FEDC,01-OCT-15, 01-Oct-2009 08:000 to 30-Jun-2010 17:00:00,ABERDEENOT,01-Febre FEDC FEDC FEDC FEDC FEDC FEDC FEDC FEDC                                                                                                    | (kWh),Indicative Price(p/kWh),Actual Pricing Period,Actual Price(p/kWh)                                                                                                    |      |   |
| NTS EXIT FLAT CAPACITY FIRM PRIMARY, AIEFLEC,01-OCT-15, 01-Oct-2009 08:00:00 to 30-Jun-2010 17:00:00, ABERDEENOT,01-Nov-2012 to 30-Nov-2012, 0:0001,01-Nov-2012 to 30-Nov-2012, 0:0001,01-Nov-2012 to 30-Nov-2012, 0:0001,01-Nov-2012 to 31-Dec-2012, 0:0001,01-Nov-2012 to 31-Dec-2012, 0:0001,01-Dec-2012 to 31-Dec-2012, 0:0001,01-Dec-2012 to 31-Dec-2012, 0:0001,01-Dec-2012 to 31-Dec-2012, 0:0001,01-Dec-2012 to 31-Dec-2012, 0:0001,01-Dec-2012 to 31-Dec-2012, 0:0001,01-Dec-2012 to 31-Dec-2012, 0:0001,01-Dec-2012 to 31-Dec-2012, 0:0001,01-Dec-2012 to 31-Dec-2012, 0:0001,01-Dec-2012 to 31-Dec-2012, 0:0001,01-Dec-2012 to 31-Dec-2012, 0:0001,01-Dec-2012 to 31-Dec-2012, 0:0001,01-Dec-2013, 0:0001,01-Dec-2013, 0:0001,01-Dec-2013, 0:0001,01-Feb-2013, 0:0001,01-Feb-2013, 0:0001,01-Feb-2013, 0:0001,01-Feb-2013 to 28-Feb-2013, 0:0001,01-Feb-2013 to 31-Mar-2013, 0:0001,01-Apr-2013 to 31-Mar-2013, 0:0001,01-Apr-2013 to 31-Mar-2013, 0:0001,01-Apr-2013 to 31-Mar-2013, 0:0001,01-Apr-2013 to 31-Mar-2013, 0:0001,01-Apr-2013 to 30-Apr-2013, 0:0001,01-Apr-2013 to 30-Apr-2013, 0:0000,01,01-Apr-2013 to 30-Apr-2013, 0:0001,01-Apr-2013 to 30-Apr-2013, 0:0000,01-Apr-2013 to 30-Apr-2013, 0:0000,01-Apr-2013 to 30-Apr-2013, 0:0000,01-Apr-2013 to 30-Apr-2013, 0:0000,01-Apr-2013 to 30-Apr-2013, 0:0000,01-Apr-2013 to 30-Apr-2013, 0:0000,01-Apr-2013 to 30-Apr-2013, 0:0000,01-Apr-2013 to 30-Apr-2013, 0:0000,01-Apr-2013 to 30-Apr-2013, 0:0000,01-Apr-2013 to 30-Apr-2013, 0:0000,01-Apr-2013 to 30-Apr-201                                                                   | NTS EXIT FLAT CAPACITY FIRM PRIMARY, AIEFLEC, 01-OCT-15, 01-Oct-2009 08:00:00 to 30-Jun-2010 17:00:00, ABERDEENOT, 01-Oct-2012 31-Oct-2012 0. 0101 01-Oct-2012 to 31-Oct-2012                                                                                                    | 2 to |   |
| 30-Nov-2012, 0.0001,01-Nov-2012 to 30-Nov-2012,<br>NTS EXIT FLAT CAPACITY FIRM PRIMARY, AIEFLEC,01-OCT-15, 01-Oct-2009 08:00:00 to 30-Jun-2010 17:00:00, ABERDEENOT,01-Dec-2012 to 31-Dec-2012, 0.0001,01-Jan-2013 to 31-Jan-2013, 0.0001,01-Jan-2013 to 31-Jan-2013, 0.0001,01-Jan-2013 to 28-Feb-2013, 0.0001,01-Jan-2013 to 28-Feb-2013, 0.0001,01-Jan-2013 to 28-Feb-2013, 0.0001,01-Jan-2013 to 31-Jan-2013, 0.001,01-Mar-2013 to 31-Jan-2013, 0.001,01-Mar-2013 to 31-Jan-2013, 0.001,01-Mar-2013 to 31-Jan-2013, 0.001,01-Mar-2013 to 31-Jan-2013, 0.001,01-Mar-2013 to 31-Jan-2013, 0.001,01-Mar-2013 to 31-Mar-2013, 0.0001,01-Mar-2013 to 31-Mar-2013, 0.0001,01-Mar-2013 to 31-Jal-2013, 0.0001,01-Mar-2013 to 31-Jal-2013, 0.0001,01-Mar-2013 to 31-Jal-2013, 0.0001,01-Mar-2013 to 31-Jal-2013, 0.0001,01-Mar-2013 to 31-Jal-2013, 0.0001,01-Mar-2013 to 31-Jal-2013, 0.0001,01-Mar-2013 to 31-Jal-2013, 0.0001,01-Mar-2013 to 31-Jal-2013, 0.0001,01-Mar-2013 to 31-Jal-2013, 0.0001,01-Mar-2013 to 31-Jal-2013, 0.0001,01-Mar-2013 to 31-Jal-2013, 0.0001,01-Mar-2013 to 31-Jal-2013, 0.0001,01-Mar-2013 to 31-Jal-2013, 0.0001,                                                                 | NTS EXIT FLAT CAPACITY FIRM PRIMARY, AIEFLEC, 01-OCT-15, 01-Oct-2009 08:00:00 to 30-Jun-2010 17:00:00, ABERDEENOT, 01-Nov-201                                                                                                    | 2 to |   |
| NTS EXIT FLAT CAPACITY FIRM PRIMARY,AIEFLEC,01-OCT-15, 01-Oct-2009 08:00:00 to 30-Jun-2010 17:00:00,ABERDEENOT,01-Dec-2012 to 31-Dec-2012, 0:0001,01-Dec-2012 to 31-Dec-2012, 0:0001,01-Jan-2013 to 31-Jan-2013, 0:0001,01-Jan-2013 to 31-Jan-2013, 0:0001,01-Feb-2013 to 31-Jan-2013, 0:0001,01-Feb-2013 to 31-Jan-2013, 0:0001,01-Feb-2013 to 31-Jan-2013, 0:0001,01-Feb-2013 to 31-Jan-2013, 0:0001,01-Feb-2013 to 31-Jan-2013, 0:0001,01-Feb-2013 to 31-Jan-2013, 0:0001,01-Feb-2013 to 31-Mar-2013, 0:0001,01-Feb-2013 to 31-Mar-2013, 0:0001,01-Feb-2013 to 31-Mar-2013, 0:0001,01-Feb-2013 to 31-Mar-2013, 0:0001,01-Feb-2013 to 31-Mar-2013, 0:0001,01-Feb-2013 to 31-Mar-2013, 0:0001,01-Mar-2013 to 31-Mar-2013, 0:0001,01-Mar-2013 to 31-Jan-2013, 0:0001,01-Mar-2013 to 31-Jan-2013, 0:0001,01-Mar-2013 to 31-Jan-2013, 0:0001,01-Mar-2013 to 31-Jan-2013, 0:0001,01-Mar-2013 to 31-Jan-2013, 0:0001,01-Mar-2013 to 31-Jan-2013, 0:0001,01-Mar-2013 to 31-Jan-2013, 0:0001,01-Jan-2013 to 31-Jan-2013, 0:0001,01-Jan-2013 to 31-Jan-2013, 0:0001,01-Jan-2013 to 31-Jan-2013, 0:0001,01-Jan-2013 to 31-Jan-2013, 0:0001,01-Jan-2013 to 31-Jan-2013, 0:0001,01-Jan-2013 to 31-Jan-2013, 0:0001,01-Jan-2013 to 31-Jan-2013, 0:0001,01-Aag-2013 to 31-Aag-2013, 0:0001,01-Jan-2013 to 31-Aag-2013, 0:0001,01-Jan-2013 to 31-Aag-2013, 0:0001,01-Jan-2013 to 31-Aag-2013, 0:0001,01-Aag-2013 to 31-Aag-2013, 0:0001,01-Aag-2013 to 31-Aag-2013, 0:0001,01-Aag-2013 to 31-Aag-2013, 0:0001,01-Aag-2013 to 31-Aag-2013, 0:0001,01-Aag-2013 to 31-Aag-2013, 0:0001,01-Oct-2013 to 31-Oct-2009 08:00:00 to 30-Jan                                                                   | 30-Nov-2012,, 0.0001,01-Nov-2012 to 30-Nov-2012,                                                                                                    |      |   |
| 31-Dec-2012, 0.0001,01-Dec-2012 to 31-Dec-2012,         NTS EXIT FLAT CAPACITY FIRM PRIMARY, AIEFLEC,01-OCT-15, 01-Oct-2009 08:00:00 to 30-Jun-2010 17:00:00,ABERDEENOT,01-Jan-2013 to 31-Jan-2013,         NTS EXIT FLAT CAPACITY FIRM PRIMARY, AIEFLEC,01-OCT-15, 01-Oct-2009 08:00:00 to 30-Jun-2010 17:00:00,ABERDEENOT,01-Feb-2013 to 28-Feb-2013,         NTS EXIT FLAT CAPACITY FIRM PRIMARY, AIEFLEC,01-OCT-15, 01-Oct-2009 08:00:00 to 30-Jun-2010 17:00:00,ABERDEENOT,01-Mar-2013 to 31-Mar-2013,         NTS EXIT FLAT CAPACITY FIRM PRIMARY, AIEFLEC,01-OCT-15, 01-Oct-2009 08:00:00 to 30-Jun-2010 17:00:00,ABERDEENOT,01-Mar-2013 to 30-Apr-2013,         NTS EXIT FLAT CAPACITY FIRM PRIMARY, AIEFLEC,01-OCT-15, 01-Oct-2009 08:00:00 to 30-Jun-2010 17:00:00,ABERDEENOT,01-Apr-2013 to 30-Apr-2013,         NTS EXIT FLAT CAPACITY FIRM PRIMARY, AIEFLEC,01-OCT-15, 01-Oct-2009 08:00:00 to 30-Jun-2010 17:00:00,ABERDEENOT,01-Mar-2013 to 30-Apr-2013,         NTS EXIT FLAT CAPACITY FIRM PRIMARY, AIEFLEC,01-OCT-15, 01-Oct-2009 08:00:00 to 30-Jun-2010 17:00:00,ABERDEENOT,01-Jun-2013 to 30-Jun-2013,         NTS EXIT FLAT CAPACITY FIRM PRIMARY, AIEFLEC,01-OCT-15, 01-Oct-2009 08:00:00 to 30-Jun-2010 17:00:00,ABERDEENOT,01-Jun-2013 to 30-Jun-2013,         NTS EXIT FLAT CAPACITY FIRM PRIMARY, AIEFLEC,01-OCT-15, 01-Oct-2009 08:00:00 to 30-Jun-2010 17:00:00,ABERDEENOT,01-Aug-2013 to 31-Jun-2013,         NTS EXIT FLAT CAPACITY FIRM PRIMARY, AIEFLEC,01-OCT-15, 01-Oct-2009 08:00:00 to 30-Jun-2010 17:00:00,ABERDEENOT,01-Aug-2013 to 31-Aug-2013,         NTS EXIT FLAT CAPACITY FIRM PRIMARY, AIEFLEC,01-OCT-15, 01-Oct-2009 08:00:00 to 30-Jun-2010 17:00:00,ABERDEENOT,01-Aug-2013 to 31-Aug-2013,         NTS EXIT FLAT CAPAC                                                                                                    | NTS EXIT FLAT CAPACITY FIRM PRIMARY, AEFLEC, 01-OCT-15, 01-Oct-2009 08:00:00 to 30-Jun-2010 17:00:00, ABERDEENOT, 01-Dec-2012                                                                                                    | 2 to |   |
| <ul> <li>NTS EXIT FLAT CAPACITY FIRM PRIMARY, AIEFLEC,01-OCT-15, 01-Oct-2009 08:00:00 to 30-Jun-2010 17:00:00, ABERDEENOT,01-Feb-2013 to 28-Feb-2013, 0 0001,01-Feb-2013 to 31-Jan-2013, 0 0001,01-Feb-2013 to 32-Feb-2013, 0 0001,01-Feb-2013 to 32-Feb-2013, 0 0001,01-Mar-2013 to 31-Mar-2013, 0 0001,01-Mar-2013 to 31-Mar-2013, 0 0001,01-Jul-2013 to 31-Jul-2013, 0 0001,01-Jul-2013 to 31-Jul-2013, 0 0001,01-Jul-2013 to 31-Mar-2013, 0 0001,01-Jul-2013 to 31-Mar-2013, 0 0001,01-Jul-2013 to 31-Mar-2013, 0 0001,01-Jul-2013 to 31-Jul-2013, 0 0001,01-Jul-2013 to 31-Jul-2013, 0 0001,01-Jul-2013 to 31-Jul-2013, 0 0001,01-Jul-2013 to 31-Jul-2013, 0 0001,01-Jul-2013 to 31-Jul-2013, 0 0001,01-Jul-2013 to 31-Jul-2013, 0 0001,01-Jul-2013 to 31-Jal-2013, 0 0001,01-Sep-2013 to 31-Aug-2013, 0 0001,01-Sep-2013 to 31-Aug-2013, 0 0001,01-Sep-2013 to 31-Aug-2013, 0 0001,01-Sep-2013 to 31-Aug-2013, 0 0001,01-Sep-2013 to 31-Aug-2013, 0 0001,01-Sep-2013 to 31-Aug-2013, 0 0001,01-Sep-2013 to 31-Odt-2013, 0 0001,01-Sep-2013 to 31-Odt-2013, 0 0001,01-Sep-2013 to 31-Odt-2013, 0 0001,01-Sep-2013 to 31-Odt-2013, 0 0001,01-Sep-2013 to 31-Odt-2013, 0 0001,01-Sep-2013 to 31-Odt-2013, 0 0001,01-Sep-2013 to 31-Odt-2013, 0 0001,01-Sep-2013 to 31-Odt-2013, 0 0000,010-000,04BERDEEENOT,01-Nev-20</li></ul>                                                             | 51-Dec-2012, 0.0001,01-Dec-2012 to 51-Dec-2012,<br>https://www.com/add/com/add/com/add/com/add/com/add/com/add/com/add/com/add/com/add/com/add/com/add/com/add/com/                                                                                                    |      |   |
| Display 015, 00001,01-Apr-2013       Display 015, 01-00001,01-Feb-2013 to 28-Feb-2013,         NTS EXIT FLAT CAPACITY FIRM PRIMARY,AIEFLEC,01-OCT-15, 01-Oct-2009 08:00:00 to 30-Jun-2010 17:00:00,ABERDEENOT,01-Feb-2013 to 28-Feb-2013,         NTS EXIT FLAT CAPACITY FIRM PRIMARY,AIEFLEC,01-OCT-15, 01-Oct-2009 08:00:00 to 30-Jun-2010 17:00:00,ABERDEENOT,01-Mar-2013 to 31-Mar-2013,         NTS EXIT FLAT CAPACITY FIRM PRIMARY,AIEFLEC,01-OCT-15, 01-Oct-2009 08:00:00 to 30-Jun-2010 17:00:00,ABERDEENOT,01-Apr-2013 to 30-Apr-2013,         NTS EXIT FLAT CAPACITY FIRM PRIMARY,AIEFLEC,01-OCT-15, 01-Oct-2009 08:00:00 to 30-Jun-2010 17:00:00,ABERDEENOT,01-Mar-2013 to 31-Mar-2013,         NTS EXIT FLAT CAPACITY FIRM PRIMARY,AIEFLEC,01-OCT-15, 01-Oct-2009 08:00:00 to 30-Jun-2010 17:00:00,ABERDEENOT,01-Mar-2013 to 31-Mar-2013,         NTS EXIT FLAT CAPACITY FIRM PRIMARY,AIEFLEC,01-OCT-15, 01-Oct-2009 08:00:00 to 30-Jun-2010 17:00:00,ABERDEENOT,01-Jun-2013 to 31-Mar-2013,         NTS EXIT FLAT CAPACITY FIRM PRIMARY,AIEFLEC,01-OCT-15, 01-Oct-2009 08:00:00 to 30-Jun-2010 17:00:00,ABERDEENOT,01-Jun-2013 to 30-Jun-2013, 0:0001,01-Jun-2013 to 30-Jun-2013,         NTS EXIT FLAT CAPACITY FIRM PRIMARY,AIEFLEC,01-OCT-15, 01-Oct-2009 08:00:00 to 30-Jun-2010 17:00:00,ABERDEENOT,01-Jul-2013 to 31-Jul-2013,         NTS EXIT FLAT CAPACITY FIRM PRIMARY,AIEFLEC,01-OCT-15, 01-Oct-2009 08:00:00 to 30-Jun-2010 17:00:00,ABERDEENOT,01-Aug-2013 to 31-Jul-2013,         NTS EXIT FLAT CAPACITY FIRM PRIMARY,AIEFLEC,01-OCT-15, 01-Oct-2009 08:00:00 to 30-Jun-2010 17:00:00,ABERDEENOT,01-Sep-2013 to 31-Aug-2013, 0:0001,01-Aug-2013 to 30-Sep-2013,         NTS EXIT FLAT CAPACITY FIRM PRIMARY,AIEFLEC,01-OCT-15, 01-Oct-2009 08:00:00 to 30-Jun                                                                                                    | 1 Jap 2012 0.000101 Jap 2013 to 2013 to 2013 to 2013 to 2013 to 2013 0.0000 to 2003 0.0000 to 2013 0.0000 to 2013 to 2013 to 2 | 10   |   |
| 28-Feb-2013, 0.0001,01-Feb-2013 to 28-Feb-2013,<br>NTS EXIT FLAT CAPACITY FIRM PRIMARY, AIEFLEC,01-OCT-15, 01-Oct-2009 08:00:00 to 30-Jun-2010 17:00:00, ABERDEENOT,01-Mar-2013 to<br>31-Mar-2013, 0.0001,01-Mar-2013 to 31-Mar-2013,<br>NTS EXIT FLAT CAPACITY FIRM PRIMARY, AIEFLEC,01-OCT-15, 01-Oct-2009 08:00:00 to 30-Jun-2010 17:00:00, ABERDEENOT,01-Apr-2013 to<br>30-Apr-2013, 0.0001,01-Apr-2013 to 30-Apr-2013,<br>NTS EXIT FLAT CAPACITY FIRM PRIMARY, AIEFLEC,01-OCT-15, 01-Oct-2009 08:00:00 to 30-Jun-2010 17:00:00, ABERDEENOT,01-May-2013 to<br>31-May-2013, 0.0001,01-May-2013 to 31-May-2013,<br>NTS EXIT FLAT CAPACITY FIRM PRIMARY, AIEFLEC,01-OCT-15, 01-Oct-2009 08:00:00 to 30-Jun-2010 17:00:00, ABERDEENOT,01-Jun-2013 to<br>30-Jun-2013, 0.0001,01-Jun-2013 to 30-Jun-2013,<br>NTS EXIT FLAT CAPACITY FIRM PRIMARY, AIEFLEC,01-OCT-15, 01-Oct-2009 08:00:00 to 30-Jun-2010 17:00:00, ABERDEENOT,01-Jun-2013 to<br>30-Jun-2013, 0.0001,01-Jul-2013 to 31-Jul-2013,<br>NTS EXIT FLAT CAPACITY FIRM PRIMARY, AIEFLEC,01-OCT-15, 01-Oct-2009 08:00:00 to 30-Jun-2010 17:00:00, ABERDEENOT,01-Jul-2013 to<br>31-Jul-2013, 0.0001,01-Jul-2013 to 31-Jul-2013,<br>NTS EXIT FLAT CAPACITY FIRM PRIMARY, AIEFLEC,01-OCT-15, 01-Oct-2009 08:00:00 to 30-Jun-2010 17:00:00, ABERDEENOT,01-Aug-2013 to<br>31-Jul-2013, 0.0001,01-Aug-2013 to 31-Aug-2013,<br>NTS EXIT FLAT CAPACITY FIRM PRIMARY, AIEFLEC,01-OCT-15, 01-Oct-2009 08:00:00 to 30-Jun-2010 17:00:00, ABERDEENOT,01-Aug-2013 to<br>31-Aug-2013, 0.0001,01-Sep-2013 to 30-Sep-2013,<br>NTS EXIT FLAT CAPACITY FIRM PRIMARY, AIEFLEC,01-OCT-15, 01-Oct-2009 08:00:00 to 30-Jun-2010 17:00:00, ABERDEENOT,01-Sep-2013 to<br>30-Sep-2013, 0.0001,01-Sep-2013 to 31-Oct-2013,<br>NTS EXIT FLAT CAPACITY FIRM PRIMARY, AIEFLEC,01-OCT-15, 01-Oct-2009 08:00:00 to 30-Jun-2010 17:00:00, ABERDEENOT,01-Oct-2013 to<br>31-Oct-2013, 0.0001,01-Sep-2013 to 31-Oct-2013,<br>NTS EXIT FLAT CAPACITY FIRM PRIMARY, AIEFLEC,01-OCT-15, 01-Oct-2009 08:00:00 to 30-Jun-2010 17:00:00, ABERDEENOT,01-Nov-2013 to<br>30-Nov-2013, 0.0001,01-Nov-2013 to 31-Oct-2013,<br>NTS EXIT FLAT CAPACITY FIRM PRIMARY, AI                     | MTS EXTER 1 OF CAPACITY FIRM PERMARY ATEFIEC 01_OCT_15_01_Oct_2009_08:00:00 to 30_http://010.10.00.00_ABERDEENOT 01_Feb.2011                                                                                                    | 3 to |   |
| NTS EXIT FLAT CAPACITY FIRM PRIMARY, ALEFLEC,01-OCT-15, 01-Oct-2009 08:00:00 to 30-Jun-2010 17:00:00, ABERDEENOT,01-Mar-2013 to 31-Mar-2013, 0:0001,01-Mar-2013 to 31-Mar-2013, 0:0001,01-Mar-2013 to 30-Apr-2013, 0:0001,01-Apr-2013 to 30-Apr-2013, 0:0001,01-Apr-2013 to 30-Apr-2013, 0:0001,01-Apr-2013 to 30-Apr-2013, 0:0001,01-Apr-2013 to 30-Apr-2013, 0:0001,01-May-2013 to 30-Apr-2013, 0:0001,01-May-2013 to 31-May-2013, 0:0001,01-May-2013 to 31-May-2013, 0:0001,01-May-2013 to 31-May-2013, 0:0001,01-May-2013 to 31-May-2013, 0:0001,01-Jun-2013 to 30-Jun-2013, 0:0001,01-Jun-2013 to 30-Jun-2013, 0:0001,01-Jun-2013 to 30-Jun-2013, 0:0001,01-Jun-2013 to 30-Jun-2013, 0:0001,01-Jun-2013 to 30-Jun-2013, 0:0001,01-Jun-2013 to 30-Jun-2013, 0:0001,01-Jun-2013 to 30-Jun-2013, 0:0001,01-Jul-2013 to 31-Jul-2013, 0:0001,01-Jul-2013 to 31-Jul-2013, 0:0001,01-Sep-2013 to 30-Sep-2013, 0:0001,01-Sep-2013 to 30-Sep-2013, 0:0001,01-Sep-2                                                                   | 28-Feb-2013 0.0001 01-Feb-2013 to 28-Feb-2013                                                                                                    | / 60 |   |
| 31-Mar-2013, 0.0001,01-Mar-2013 to 31-Mar-2013,<br>NTS EXIT FLAT CAPACITY FIRM PRIMARY, ALEFLEC,01-OCT-15, 01-Oct-2009 08:00:00 to 30-Jun-2010 17:00:00, ABERDEENOT,01-Apr-2013 to<br>30-Apr-2013, 0.0001,01-Apr-2013 to 30-Apr-2013,<br>NTS EXIT FLAT CAPACITY FIRM PRIMARY, ALEFLEC,01-OCT-15, 01-Oct-2009 08:00:00 to 30-Jun-2010 17:00:00, ABERDEENOT,01-May-2013 to<br>31-May-2013, 0.0001,01-May-2013 to 31-May-2013,<br>NTS EXIT FLAT CAPACITY FIRM PRIMARY, ALEFLEC,01-OCT-15, 01-Oct-2009 08:00:00 to 30-Jun-2010 17:00:00, ABERDEENOT,01-Jun-2013 to<br>30-Jun-2013, 0.0001,01-Jun-2013 to 30-Jun-2013,<br>NTS EXIT FLAT CAPACITY FIRM PRIMARY, ALEFLEC,01-OCT-15, 01-Oct-2009 08:00:00 to 30-Jun-2010 17:00:00, ABERDEENOT,01-Jul-2013 to<br>31-Jul-2013, 0.0001,01-Jul-2013 to 31-Jul-2013,<br>NTS EXIT FLAT CAPACITY FIRM PRIMARY, ALEFLEC,01-OCT-15, 01-Oct-2009 08:00:00 to 30-Jun-2010 17:00:00, ABERDEENOT,01-Jul-2013 to<br>31-Jul-2013, 0.0001,01-Jul-2013 to 31-Jul-2013,<br>NTS EXIT FLAT CAPACITY FIRM PRIMARY, ALEFLEC,01-OCT-15, 01-Oct-2009 08:00:00 to 30-Jun-2010 17:00:00, ABERDEENOT,01-Aug-2013 to<br>31-Jul-2013, 0.0001,01-Jul-2013 to 31-Jul-2013,<br>NTS EXIT FLAT CAPACITY FIRM PRIMARY, ALEFLEC,01-OCT-15, 01-Oct-2009 08:00:00 to 30-Jun-2010 17:00:00, ABERDEENOT,01-Sep-2013 to<br>30-Sep-2013, 0.0001,01-Sep-2013 to 30-Sep-2013,<br>NTS EXIT FLAT CAPACITY FIRM PRIMARY, ALEFLEC,01-OCT-15, 01-Oct-2009 08:00:00 to 30-Jun-2010 17:00:00, ABERDEENOT,01-Sep-2013 to<br>30-Sep-2013, 0.0001,01-Sep-2013 to 31-Oct-2013,<br>NTS EXIT FLAT CAPACITY FIRM PRIMARY, ALEFLEC,01-OCT-15, 01-Oct-2009 08:00:00 to 30-Jun-2010 17:00:00, ABERDEENOT,01-Oct-2013 to<br>30-Sep-2013, 0.0001,01-Oct-2013 to 31-Oct-2013,<br>NTS EXIT FLAT CAPACITY FIRM PRIMARY, ALEFLEC,01-OCT-15, 01-Oct-2009 08:00:00 to 30-Jun-2010 17:00:00, ABERDEENOT,01-Oct-2013 to<br>30-Nov-2013, 0.0001,01-Nov-2013 to 31-Oct-2013,<br>NTS EXIT FLAT CAPACITY FIRM PRIMARY, ALEFLEC,01-OCT-15, 01-Oct-2009 08:00:00 to 30-Jun-2010 17:00:00, ABERDEENOT,01-Nov-2013 to<br>30-Nov-2013, 0.0001,01-Nov-2013 to 31-Oct-2013,<br>NTS EXIT FLAT CAPACITY FIRM PRIMARY, AL                     | NTS EXIT FLAT CAPACITY FIRM PRIMARY, AIEFLEC, 01-OCT-15, 01-Oct-2009 08:00:00 to 30-Jun-2010 17:00:00, ABERDEENOT, 01-Mar-201                                                                                                    | 3 to |   |
| NTS EXIT FLAT CAPACITY FIRM PRIMARY, AIEFLEC,01-OCT-15, 01-Oct-2009 08:00:00 to 30-Jun-2010 17:00:00, ABERDEENOT,01-Apr-2013 to 30-Apr-2013, 0.0001,01-Apr-2013 to 30-Apr-2013, 0.0001,01-Apr-2013 to 30-Apr-2013, 0.0001,01-May-2013 to 31-May-2013, 0.0001,01-May-2013 to 31-May-2013, 0.0001,01-Jun-2013 to 31-May-2013, 0.0001,01-Jun-2013 to 30-Jun-2013, 0.0001,01-Jun-2013 to 30-Jun-2013, 0.0001,01-Jun-2013 to 30-Jun-2013, 0.0001,01-Jun-2013 to 30-Jun-2013, 0.0001,01-Jun-2013 to 30-Jun-2013, 0.0001,01-Jun-2013 to 30-Jun-2013, 0.0001,01-Jun-2013 to 30-Jun-2013, 0.0001,01-Jun-2013 to 30-Jun-2013, 0.0001,01-Jun-2013 to 30-Jun-2013, 0.0001,01-Jul-2013 to 30-Jun-2013, 0.0001,01-Jul-2013 to 31-Jul-2013, 0.0001,01-Jul-2013 to 31-Jul-2013, 0.10-Oct-15, 01-Oct-2009 08:00:00 to 30-Jun-2010 17:00:00, ABERDEENOT,01-Jul-2013 to 31-Jul-2013, 0.0001,01-Jul-2013 to 31-Jul-2013, 0.10-Oct-2009 08:00:00 to 30-Jun-2010 17:00:00, ABERDEENOT,01-Aug-2013 to 31-Aug-2013, 0.0001,01-Jul-2013 to 31-Aug-2013, 0.10-Oct-2009 08:00:00 to 30-Jun-2010 17:00:00, ABERDEENOT,01-Aug-2013 to 31-Aug-2013, 0.0001,01-Aug-2013 to 31-Aug-2013, 0.10-Oct-2009 08:00:00 to 30-Jun-2010 17:00:00, ABERDEENOT,01-Aug-2013 to 30-Sep-2013, 0.0001,01-Aug-2013 to 31-Aug-2013, 0.0001,01-Aug-2013 to 31-Aug-2013, 0.0001,01-Aug-2013 to 30-Sep-2013, 0.0001,01-Sep-2013 to 30-Sep-2013, 0.0001,01-Sep-2013 to 30-Sep-2013, 0.0001,01-Sep-2013 to 30-Sep-2013, 0.0001,01-Oct-2013 to 31-Oct-2019 08:00:00 to 30-Jun-2010 17:00:00, ABERDEENOT,01-Oct-2013 to 31-Oct-2013, 0.0001,01-Oct-2013 to 31-Oct-2013, 0.0001,01-Oct-2013 to 31-Oct-2013, 0.0001,01-Oct-2013 to 31-Oct-2013, 0.10-Oct-2009 08:00:00 to 30-Jun-2010 17:00:00, ABERDEENOT,01-Oct-2013 to 31-Oct-2013, 0.0001,01-Oct-2013 to 31-Oct-2013, 0.0001,01-Nov-2013 to 30-Nov-2013, 0.0001,01-Nov-2013 to 30-Nov-2013, 0.0001,01-Nov-2013 to 30-Nov-2013, 0.0001,01-Nov-2013 to 30-Nov-2013, 0.0001,01-Nov-2013 to 30-Nov-2013, 0.0001,01-Nov-2013 to 30-Nov-2013, 0.0001,01-Nov-2013 to 31-Dec-2013, 0.0001,01-Nov-2013 to 31-Dec-2013, 0.0001,01-Nov-2013 to                                                                    | 31-Mar-2013,, 0.0001,01-Mar-2013 to 31-Mar-2013,                                                                                                    |      |   |
| 30-Apr-2013, 0.0001,01-Apr-2013 to 30-Apr-2013,<br>NTS EXIT FLAT CAPACITY FIRM PRIMARY,AIEFLEC,01-OCT-15, 01-Oct-2009 08:00:00 to 30-Jun-2010 17:00:00,ABERDEENOT,01-May-2013 to<br>31-May-2013, 0.0001,01-Jun-2013 to 31-May-2013,<br>NTS EXIT FLAT CAPACITY FIRM PRIMARY,AIEFLEC,01-OCT-15, 01-Oct-2009 08:00:00 to 30-Jun-2010 17:00:00,ABERDEENOT,01-Jun-2013 to<br>30-Jun-2013, 0.0001,01-Jun-2013 to 30-Jun-2013,<br>NTS EXIT FLAT CAPACITY FIRM PRIMARY,AIEFLEC,01-OCT-15, 01-Oct-2009 08:00:00 to 30-Jun-2010 17:00:00,ABERDEENOT,01-Jul-2013 to<br>31-Jul-2013, 0.0001,01-Jul-2013 to 31-Jul-2013,<br>NTS EXIT FLAT CAPACITY FIRM PRIMARY,AIEFLEC,01-OCT-15, 01-Oct-2009 08:00:00 to 30-Jun-2010 17:00:00,ABERDEENOT,01-Jul-2013 to<br>31-Jul-2013, 0.0001,01-Jul-2013 to 31-Jul-2013,<br>NTS EXIT FLAT CAPACITY FIRM PRIMARY,AIEFLEC,01-OCT-15, 01-Oct-2009 08:00:00 to 30-Jun-2010 17:00:00,ABERDEENOT,01-Aug-2013 to<br>31-Aug-2013, 0.0001,01-Jul-2013 to 31-Aug-2013,<br>NTS EXIT FLAT CAPACITY FIRM PRIMARY,AIEFLEC,01-OCT-15, 01-Oct-2009 08:00:00 to 30-Jun-2010 17:00:00,ABERDEENOT,01-Sep-2013 to<br>30-Sep-2013, 0.0001,01-Sep-2013 to 30-Sep-2013,<br>NTS EXIT FLAT CAPACITY FIRM PRIMARY,AIEFLEC,01-OCT-15, 01-Oct-2009 08:00:00 to 30-Jun-2010 17:00:00,ABERDEENOT,01-Oct-2013 to<br>31-Oct-2013, 0.0001,01-Oct-2013 to 31-Oct-2013,<br>NTS EXIT FLAT CAPACITY FIRM PRIMARY,AIEFLEC,01-OCT-15, 01-Oct-2009 08:00:00 to 30-Jun-2010 17:00:00,ABERDEENOT,01-Oct-2013 to<br>31-Oct-2013, 0.0001,01-Oct-2013 to 31-Oct-2013,<br>NTS EXIT FLAT CAPACITY FIRM PRIMARY,AIEFLEC,01-OCT-15, 01-Oct-2009 08:00:00 to 30-Jun-2010 17:00:00,ABERDEENOT,01-Nov-2013 to<br>31-Ovov-2013, 0.0001,01-Nov-2013 to 31-Oct-2013,<br>NTS EXIT FLAT CAPACITY FIRM PRIMARY,AIEFLEC,01-OCT-15, 01-Oct-2009 08:00:00 to 30-Jun-2010 17:00:00,ABERDEENOT,01-Nov-2013 to<br>30-Nov-2013, 0.0001,01-Nov-2013 to 30-Nov-2013,<br>NTS EXIT FLAT CAPACITY FIRM PRIMARY,AIEFLEC,01-OCT-15, 01-Oct-2009 08:00:00 to 30-Jun-2010 17:00:00,ABERDEENOT,01-Nov-2013 to<br>31-Dec-2013, 0.0001,01-Dec-2013 to 31-Dec-2013,<br>NTS EXIT FLAT CAPACITY FIRM PRIMARY,AIEFLEC,01-OCT-15, 01-Oc                     | NTS EXIT FLAT CAPACITY FIRM PRIMARY, AIEFLEC, 01-OCT-15, 01-Oct-2009 08:00:00 to 30-Jun-2010 17:00:00, ABERDEENOT, 01-Apr-2012                                                                                                    | 3 to |   |
| NTS EXIT FLAT CAPACITY FIRM PRIMARY, AIEFLEC, 01-OCT-15, 01-Oct-2009 08:00:00 to 30-Jun-2010 17:00:00, ABERDEENOT, 01-May-2013 to 31-May-2013, 0.0001, 01-Jun-2013 to 31-May-2013, 0.0001, 01-Jun-2013 to 30-Jun-2013, 0.0001, 01-Jun-2013 to 30-Jun-2013, 0.0001, 01-Jun-2013 to 30-Jun-2013, 0.0001, 01-Jun-2013 to 30-Jun-2013, 0.0001, 01-Jun-2013 to 31-Jul-2013, 0.0001, 01-Jun-2013 to 31-Jul-2013, 0.0001, 01-Jun-2013 to 31-Jul-2013, 0.0001, 01-Jun-2013 to 31-Jul-2013, 0.0001, 01-Jun-2013 to 31-Jul-2013, 0.0001, 01-Jun-2013 to 31-Jul-2013, 0.0001, 01-Jun-2013 to 31-Jul-2013, 0.0001, 01-Jun-2013 to 31-Jul-2013, 0.0001, 01-Jun-2013 to 31-Jul-2013, 0.0001, 01-Jun-2013 to 31-Jul-2013, 0.0001, 01-Jun-2013 to 31-Jul-2013, 0.0001, 01-Aug-2013 to 31-Jul-2013, 0.0001, 01-Aug-2013 to 31-Aug-2013, 0.10-Oct-2009 08:00:00 to 30-Jun-2010 17:00:00, ABERDEENOT, 01-Aug-2013 to 31-Aug-2013, 0.0001, 01-Aug-2013 to 30-Sep-2013, 0.0001, 01-Sep-2013 to 30-Sep-2013, 0.0001, 01-Sep-2013 to 30-Sep-2013, 0.0001, 01-Sep-2013 to 30-Sep-2013, 0.0001, 01-Oct-2013 to 31-Oct-2013, 0.0001, 01-Oct-2013 to 31-Oct-2013, 0.0001, 01-Nov-2013 to 31-Oct-2013, 0.0001, 01-Nov-2013 to 31-Oct-2013, 0.0001, 01-Nov-2013 to 31-Oct-2013, 0.0001, 01-Nov-2013 to 31-Oct-2013, 0.0001, 01-Nov-2013 to 31-Oct-2013, 0.0001, 01-Nov-2013 to 31-Dcc-2013, 0.0001, 01-Nov-2013 to 31-Dcc-2013, 0.0001, 01-Nov-2013 to 31-Dcc-2013, 0.0001, 01-Nov-2013 to 31-Dcc-2013, 0.0001, 01-Nov-2013 to 31-Dcc-2013, 0.0001, 01-Nov-                                                                   | 30-Apr-2013,, 0.0001,01-Apr-2013 to 30-Apr-2013,                                                                                                    |      |   |
| 31-May-2013, 0.0001,01-May-2013 to 31-May-2013,<br>NTS EXIT FLAT CAPACITY FIRM PRIMARY,AIEFLEC,01-OCT-15, 01-Oct-2009 08:00:00 to 30-Jun-2010 17:00:00,ABERDEENOT,01-Jun-2013 to<br>30-Jun-2013, 0.0001,01-Jun-2013 to 30-Jun-2013,<br>NTS EXIT FLAT CAPACITY FIRM PRIMARY,AIEFLEC,01-OCT-15, 01-Oct-2009 08:00:00 to 30-Jun-2010 17:00:00,ABERDEENOT,01-Jul-2013 to<br>31-Jul-2013, 0.0001,01-Jul-2013 to 31-Jul-2013,<br>NTS EXIT FLAT CAPACITY FIRM PRIMARY,AIEFLEC,01-OCT-15, 01-Oct-2009 08:00:00 to 30-Jun-2010 17:00:00,ABERDEENOT,01-Aug-2013 to<br>31-Aug-2013, 0.0001,01-Aug-2013 to 31-Aug-2013,<br>NTS EXIT FLAT CAPACITY FIRM PRIMARY,AIEFLEC,01-OCT-15, 01-Oct-2009 08:00:00 to 30-Jun-2010 17:00:00,ABERDEENOT,01-Aug-2013 to<br>30-Sep-2013, 0.0001,01-Sep-2013 to 30-Sep-2013,<br>NTS EXIT FLAT CAPACITY FIRM PRIMARY,AIEFLEC,01-OCT-15, 01-Oct-2009 08:00:00 to 30-Jun-2010 17:00:00,ABERDEENOT,01-Sep-2013 to<br>30-Sep-2013, 0.0001,01-Oct-2013 to 31-Oct-2013,<br>NTS EXIT FLAT CAPACITY FIRM PRIMARY,AIEFLEC,01-OCT-15, 01-Oct-2009 08:00:00 to 30-Jun-2010 17:00:00,ABERDEENOT,01-Oct-2013 to<br>31-Oct-2013, 0.0001,01-Oct-2013 to 31-Oct-2013,<br>NTS EXIT FLAT CAPACITY FIRM PRIMARY,AIEFLEC,01-OCT-15, 01-Oct-2009 08:00:00 to 30-Jun-2010 17:00:00,ABERDEENOT,01-Oct-2013 to<br>30-Nov-2013, 0.0001,01-Nov-2013 to 31-Oct-2013,<br>NTS EXIT FLAT CAPACITY FIRM PRIMARY,AIEFLEC,01-OCT-15, 01-Oct-2009 08:00:00 to 30-Jun-2010 17:00:00,ABERDEENOT,01-Nov-2013 to<br>30-Nov-2013, 0.0001,01-Nov-2013 to 31-Oct-2013,<br>NTS EXIT FLAT CAPACITY FIRM PRIMARY,AIEFLEC,01-OCT-15, 01-Oct-2009 08:00:00 to 30-Jun-2010 17:00:00,ABERDEENOT,01-Nov-2013 to<br>30-Nov-2013, 0.0001,01-Nov-2013 to 31-Oct-2013,<br>NTS EXIT FLAT CAPACITY FIRM PRIMARY,AIEFLEC,01-OCT-15, 01-Oct-2009 08:00:00 to 30-Jun-2010 17:00:00,ABERDEENOT,01-Nov-2013 to<br>30-Nov-2013, 0.0001,01-Nov-2013 to 31-Dec-2013,<br>NTS EXIT FLAT CAPACITY FIRM PRIMARY,AIEFLEC,01-OCT-15, 01-Oct-2009 08:00:00 to 30-Jun-2010 17:00:00,ABERDEENOT,01-Nov-2013 to<br>31-Dec-2013, 0.0001,01-Dec-2013 to 31-Dec-2013,<br>NTS EXIT FLAT CAPACITY FIRM PRIMARY,AIEFLEC,01-OCT-15, 01-Oct                     | NTS EXIT FLAT CAPACITY FIRM PRIMARY,AIEFLEC,01-OCT-15, 01-Oct-2009 08:00:00 to 30-Jun-2010 17:00:00,ABERDEENOT,01-May-201                                                                                                    | 3 to |   |
| NTS EXIT FLAT CAPACITY FIRM PRIMARY, AIEFLEC, 01-OCT-15, 01-Oct-2009 08:00:00 to 30-Jun-2010 17:00:00, ABERDEENOT, 01-Jun-2013 to 30-Jun-2013, 0.0001, 01-Jun-2013 to 30-Jun-2013, 0.0001, 01-Jul-2013 to 31-Jul-2013, 0.0001, 01-Jul-2013 to 31-Jul-2013, 0.0001, 01-Jul-2013 to 31-Jul-2013, 0.0001, 01-Jul-2013 to 31-Jul-2013, 0.0001, 01-Jul-2013 to 31-Jul-2013, 0.0001, 01-Jul-2013 to 31-Jul-2013, 0.0001, 01-Jul-2013 to 31-Jul-2013, 0.0001, 01-Jul-2013 to 31-Jul-2013, 0.0001, 01-Jul-2013 to 31-Jul-2013, 0.0001, 01-Jul-2013 to 31-Jul-2013, 0.0001, 01-Jul-2013 to 31-Aug-2013, 0.0001, 01-Jul-2013 to 31-Aug-2013, 0.0001, 01-Jul-2013 to 31-Aug-2013, 0.0001, 01-Sep-2013 to 30-Sep-2013, 0.0001, 01-Sep-2013 to 30-Sep-2013, 0.0001, 01-Sep-2013 to 30-Sep-2013, 0.0001, 01-Sep-2013 to 31-Oct-2013, 0.0001, 01-Sep-2013 to 31-Oct-2013, 0.0001, 01-Sep-2013 to 31-Oct-2013, 0.0001, 01-Sep-2013 to 30-Sep-2013, 0.0001, 01-Sep-2013 to 30-Sep-2                                                                   | 31-May-2013,, 0.0001,01-May-2013 to 31-May-2013,                                                                                                    |      |   |
| 30-Jun-2013, 0.0001,01-Jun-2013 to 30-Jun-2013,<br>NTS EXIT FLAT CAPACITY FIRM PRIMARY, AIEFLEC,01-OCT-15, 01-Oct-2009 08:00:00 to 30-Jun-2010 17:00:00, ABERDEENOT,01-Jul-2013 to<br>31-Jul-2013, 0.0001,01-Jul-2013 to 31-Jul-2013,<br>NTS EXIT FLAT CAPACITY FIRM PRIMARY, AIEFLEC,01-OCT-15, 01-Oct-2009 08:00:00 to 30-Jun-2010 17:00:00, ABERDEENOT,01-Aug-2013 to<br>31-Aug-2013, 0.0001,01-Aug-2013 to 31-Aug-2013,<br>NTS EXIT FLAT CAPACITY FIRM PRIMARY, AIEFLEC,01-OCT-15, 01-Oct-2009 08:00:00 to 30-Jun-2010 17:00:00, ABERDEENOT,01-Sep-2013 to<br>30-Sep-2013, 0.0001,01-Sep-2013 to 30-Sep-2013,<br>NTS EXIT FLAT CAPACITY FIRM PRIMARY, AIEFLEC,01-OCT-15, 01-Oct-2009 08:00:00 to 30-Jun-2010 17:00:00, ABERDEENOT,01-Oct-2013 to<br>31-Oct-2013, 0.0001,01-Oct-2013 to 31-Oct-2013,<br>NTS EXIT FLAT CAPACITY FIRM PRIMARY, AIEFLEC,01-OCT-15, 01-Oct-2009 08:00:00 to 30-Jun-2010 17:00:00, ABERDEENOT,01-Oct-2013 to<br>31-Oct-2013, 0.0001,01-Oct-2013 to 31-Oct-2013,<br>NTS EXIT FLAT CAPACITY FIRM PRIMARY, AIEFLEC,01-OCT-15, 01-Oct-2009 08:00:00 to 30-Jun-2010 17:00:00, ABERDEENOT,01-Nov-2013 to<br>30-Nov-2013, 0.0001,01-Nov-2013 to 30-Nov-2013,<br>NTS EXIT FLAT CAPACITY FIRM PRIMARY, AIEFLEC,01-OCT-15, 01-Oct-2009 08:00:00 to 30-Jun-2010 17:00:00, ABERDEENOT,01-Nov-2013 to<br>30-Nov-2013, 0.0001,01-Nov-2013 to 30-Nov-2013,<br>NTS EXIT FLAT CAPACITY FIRM PRIMARY, AIEFLEC,01-OCT-15, 01-Oct-2009 08:00:00 to 30-Jun-2010 17:00:00, ABERDEENOT,01-Nov-2013 to<br>30-Nov-2013, 0.0001,01-Dec-2013 to 31-Dec-2013,<br>NTS EXIT FLAT CAPACITY FIRM PRIMARY, AIEFLEC,01-OCT-15, 01-Oct-2009 08:00:00 to 30-Jun-2010 17:00:00, ABERDEENOT,01-Nov-2013 to<br>31-Dec-2013, 0.0001,01-Dec-2013 to 31-Dec-2013,<br>NTS EXIT FLAT CAPACITY FIRM PRIMARY, AIEFLEC,01-OCT-15, 01-Oct-2009 08:00:00 to 30-Jun-2010 17:00:00, ABERDEENOT,01-Dec-2013 to<br>31-Dec-2013, 0.0001,01-Dec-2013 to 31-Dec-2013,<br>NTS EXIT FLAT CAPACITY FIRM PRIMARY, AIEFLEC,01-OCT-15, 01-Oct-2009 08:00:00 to 30-Jun-2010 17:00:00, ABERDEENOT,01-Dec-2013 to<br>31-Dec-2013, 0.0001,01-Dec-2013 to 31-Dec-2013,<br>NTS EXIT FLAT CAPACITY FIRM PRIMARY, AI                     | NTS EXIT FLAT CAPACITY FIRM PRIMARY, AIEFLEC, 01-OCT-15, 01-Oct-2009 08:00:00 to 30-Jun-2010 17:00:00, ABERDEENOT, 01-Jun-2013                                                                                                    | to   |   |
| NTS EXIT FLAT CAPACITY FIRM PRIMARY, ALEFLEC, 01-OCT-15, 01-Oct-2009 08:00:00 to 30-Jun-2010 17:00:00, ABERDEENOT, 01-Jul-2013 to 31-Jul-2013, 0.0001, 01-Jul-2013 to 31-Jul-2013, 0.0001, 01-Jul-2013 to 31-Aug-2013, 0.0001, 01-Aug-2013 to 31-Aug-2013, 0.0001, 01-Aug-2013 to 31-Aug-2013, 0.0001, 01-Aug-2013 to 31-Aug-2013, 0.0001, 01-Sep-2013 to 31-Aug-2013, 0.0001, 01-Sep-2013 to 30-Sep-2013, 0.0001, 01-Sep-2013 to 30-Sep-2013, 0.0001, 01-Sep-2013 to 30-Sep-2013, 0.0001, 01-Sep-2013 to 31-Oct-2009 08:00:00 to 30-Jun-2010 17:00:00, ABERDEENOT, 01-Sep-2013 to 31-Oct-2013, 0.0001, 01-Sep-2013 to 31-Oct-2013, 0.1-Oct-2009 08:00:00 to 30-Jun-2010 17:00:00, ABERDEENOT, 01-Oct-2013 to 31-Oct-2013, 0.0001, 01-Oct-2013 to 31-Oct-2013, 0.1-Oct-2013 to 31-Oct-2013, 0.0001, 01-Oct-2013 to 31-Oct-2013, 0.0001, 01-Nov-2013 to 31-Oct-2013, 0.0001, 01-Nov-2013 to 30-Nov-2013, 0.0001, 01-Nov-2013 to 30-Nov-2013, 0.0001, 01-Nov-2013, 0.0001, 01-Nov-2013, 0.0001, 01-Nov-2013, 0.0001, 01-Nov-2013, 0.00001, 01-Nov-2013, 0.0001, 01-Nov-2013, 0.0                                                                   | 30-Jun-2013,, 0.0001,01-Jun-2013 to 30-Jun-2013,                                                                                                    |      |   |
| 31-Jui-2013, 0.0001,01-Jui-2013 to 31-Jui-2013,         NTS EXIT FLAT CAPACITY FIRM PRIMARY, AIEFLEC,01-OCT-15, 01-Oct-2009 08:00:00 to 30-Jun-2010 17:00:00, ABERDEENOT,01-Aug-2013 to 31-Aug-2013,         NTS EXIT FLAT CAPACITY FIRM PRIMARY, AIEFLEC,01-OCT-15, 01-Oct-2009 08:00:00 to 30-Jun-2010 17:00:00, ABERDEENOT,01-Sep-2013 to 30-Sep-2013,         NTS EXIT FLAT CAPACITY FIRM PRIMARY, AIEFLEC,01-OCT-15, 01-Oct-2009 08:00:00 to 30-Jun-2010 17:00:00, ABERDEENOT,01-Sep-2013 to 30-Sep-2013,         NTS EXIT FLAT CAPACITY FIRM PRIMARY, AIEFLEC,01-OCT-15, 01-Oct-2009 08:00:00 to 30-Jun-2010 17:00:00, ABERDEENOT,01-Oct-2013 to 31-Oct-2013,         NTS EXIT FLAT CAPACITY FIRM PRIMARY, AIEFLEC,01-OCT-15, 01-Oct-2009 08:00:00 to 30-Jun-2010 17:00:00, ABERDEENOT,01-Oct-2013 to 31-Oct-2013,         NTS EXIT FLAT CAPACITY FIRM PRIMARY, AIEFLEC,01-OCT-15, 01-Oct-2009 08:00:00 to 30-Jun-2010 17:00:00, ABERDEENOT,01-Nov-2013 to 30-Nov-2013,         NTS EXIT FLAT CAPACITY FIRM PRIMARY, AIEFLEC,01-OCT-15, 01-Oct-2009 08:00:00 to 30-Jun-2010 17:00:00, ABERDEENOT,01-Nov-2013 to 30-Nov-2013,         NTS EXIT FLAT CAPACITY FIRM PRIMARY, AIEFLEC,01-OCT-15, 01-Oct-2009 08:00:00 to 30-Jun-2010 17:00:00, ABERDEENOT,01-Nov-2013 to 30-Nov-2013,         NTS EXIT FLAT CAPACITY FIRM PRIMARY, AIEFLEC,01-OCT-15, 01-Oct-2009 08:00:00 to 30-Jun-2010 17:00:00, ABERDEENOT,01-Dec-2013 to 31-Dec-2013,         NTS EXIT FLAT CAPACITY FIRM PRIMARY, AIEFLEC,01-OCT-15, 01-Oct-2009 08:00:00 to 30-Jun-2010 17:00:00, ABERDEENOT,01-Dec-2013 to 31-Dec-2013,                                                                                                    | NTS EXIT FLAT CAPACITY FIRM PRIMARY, ALEFLEC, 01-OCT-15, 01-Oct-2009 08:00:00 to 30-Jun-2010 17:00:00, ABERDEENOT, 01-Jul-2013                                                                                                    | to   |   |
| NTS EXIT FLAT CAPACITY FIRM PRIMARY_ALEFLEC,01-OCT-15, 01-Oct-2009 08:00:00 to 30-Jun-2010 17:00:00, ABERDEENOT,01-Aug-2013 to 30-Sep-2013, 0:0001,01-Sep-2013 to 30-Sep-2013, 0:0001,01-Sep-2013 to 30-Sep-2013, 0:0001,01-Sep-2013 to 30-Sep-2013, 0:0001,01-Sep-2013 to 30-Sep-2013, 0:0001,01-Sep-2013 to 30-Sep-2013, 0:0001,01-Cet-2013 to 31-Oct-2013, 0:0001,01-Oct-2013 to 31-Oct-2013, 0:0001,01-Oct-2013 to 31-Oct-2013, 0:0001,01-Cet-2013 to 31-Oct-2013, 0:0001,01-Cet-2013 to 31-Oct-2013, 0:0001,01-Oct-2013 to 31-Oct-2013, 0:0001,01-Nov-2013 to 31-Oct-2013, 0:0001,01-Nov-2013 to 30-Nov-2013, 0:0001,01-Nov-2013 to 30-Nov-2013, 0:0001,01-Nov-2013 to 31-Oct-2013, 0:0001,01-Nov-2013 to 31-Oct-2013, 0:0001,01-Nov-2013, 0:0001,01-Nov-2013, 0:000                                                                                                  | 31-301-2015, $0.0001, 01-301-2015$ to $31-301-2015$ ,<br>https://www.science.com/science/science/scien | 2    |   |
| Display 2019, 00001,01-Mag-2019, 00001,01-Mag-2019, 00001,01-Mag-2019, 00001,01-Mag-2019, 00001,01-Sep-2013, 00001,01-Sep-2013 to 30-Sep-2013, 00001,01-Sep-2013 to 30-Sep-2013, 00001,01-Sep-2013 to 30-Sep-2013, 00001,01-Sep-2013 to 30-Sep-2013, 00001,01-Oct-2013 to 31-Oct-2013, 00001,01-Oct-2013 to 31-Oct-2013, 00001,01-Oct-2013 to 31-Oct-2013, 00001,01-Oct-2013 to 31-Oct-2013, 00001,01-Nov-2013 to 31-Oct-2013, 00001,01-Nov-2013 to 30-Nov-2013, 00001,01-Nov-2013 to 30-Nov-2013, 00001,01-Nov-2013 to 30-Nov-2013, 0001,01-Nov-2013 to 30-Nov-2013, 0001,01-Nov-2013 to 31-Oct-2013, 0001,01-Nov-2013 to 31-Oct-2013, 0001,01-Nov-2013 to 31-Dec-2013, 0001,01-Nov-2013 to 31-Dec-2013, 0001,01-Nov-2013, 0001,01-Nov-2013, 00001,0                                                                                                  | 1 Aug 2013 0.000101 Aug 2013 a 3 Aug 2013                                                                                                    | 510  |   |
| 30-Sep-2013, 0.0001,01-Sep-2013 to 30-Sep-2013,<br>NTS EXIT FLAT CAPACITY FIRM PRIMARY, AIEFLEC, 01-OCT-15, 01-Oct-2009 08:00:00 to 30-Jun-2010 17:00:00, ABERDEENOT, 01-Oct-2013 to<br>31-Oct-2013, 0.0001, 01-Oct-2013 to 31-Oct-2013,<br>NTS EXIT FLAT CAPACITY FIRM PRIMARY, AIEFLEC, 01-OCT-15, 01-Oct-2009 08:00:00 to 30-Jun-2010 17:00:00, ABERDEENOT, 01-Nov-2013 to<br>30-Nov-2013, 0.0001, 01-Nov-2013 to 30-Nov-2013,<br>NTS EXIT FLAT CAPACITY FIRM PRIMARY, AIEFLEC, 01-OCT-15, 01-Oct-2009 08:00:00 to 30-Jun-2010 17:00:00, ABERDEENOT, 01-Nov-2013 to<br>30-Nov-2013, 0.0001, 01-Dec-2013 to 31-Dec-2013,<br>NTS EXIT FLAT CAPACITY FIRM PRIMARY, AIEFLEC, 01-OCT-15, 01-Oct-2009 08:00:00 to 30-Jun-2010 17:00:00, ABERDEENOT, 01-Dec-2013 to<br>31-Dec-2013, 0.0001, 01-Dec-2013 to 31-Dec-2013,<br>NTS EXIT FLAT CAPACITY FIRM PRIMARY, AIEFLEC, 01-OCT-15, 01-Oct-2009 08:00:00 to 30-Jun-2010 17:00:00, ABERDEENOT, 01-Dec-2013 to<br>31-Dec-2013, 0.0001, 01-Dec-2013 to 31-Dec-2013,<br>NTS EXIT FLAT CAPACITY FIRM PRIMARY, AIEFLEC, 01-OCT 15, 01-Oct-2009 08:00:00 to 30-Jun-2010 17:00:00, ABERDEENOT, 01-Dec-2013 to<br>31-Dec-2013, 0.0001, 01-Dec-2013 to 31-Dec-2013,<br>NTS EXIT FLAT CAPACITY FIRM PRIMARY, AIEFLEC, 01-OCT 15, 01-Oct-2009 08:00:00 to 30-Jun-2010 17:00:00, ABERDEENOT, 01-Dec-2013 to<br>31-Dec-2013, 0.0001, 01-Dec-2013 to 31-Dec-2013,<br>NTS EXIT FLAT CAPACITY FIRM PRIMARY, AIEFLEC, 01-OCT 15, 01-Oct-2009 08:00:00 to 30-Jun-2010 17:00:00, ABERDEENOT, 01-Dec-2013, 01-Dec-2013, 01-Dec-2014, 01-DEC-2014, 01-DEC                      | MTS EXTT FLAT CAPACITY FIRM PRIMARY AREFLEC 01-0CT-15_01-0ct-2009 08:00:00 to 30-Jun-2010 17:00:00 ARERDEENOT 01-Sen-2017                                                                                                    | 3 to |   |
| NTS EXIT FLAT CAPACITY FIRM PRIMARY, AIEFLEC,01-OCT-15, 01-Oct-2009 08:00:00 to 30-Jun-2010 17:00:00, ABERDEENOT,01-Oct-2013 to 31-Oct-2013, 0.0001,01-Oct-2013 to 31-Oct-2013, 0.0001,01-Oct-2013 to 31-Oct-2013, 0.0001,01-Nov-2013 to 30-Nov-2013, 0.0001,01-Nov-2013 to 30-Nov-2013, 0.0001,01-Nov-2013 to 30-Nov-2013, 0.0001,01-Nov-2013 to 30-Nov-2013, 0.0001,01-Dec-2013 to 30-Nov-2013, 0.0001,01-Dec-2013 to 31-Dec-2013, 0.0001,01-Dec-2013 to 31-Dec-2013, 0.0001,01-Dec-2013 to 31-Dec-2013, 0.0001,01-Dec-2013 to 31-Dec-2013, 0.0001,01-Dec-2013 to 31-Dec-2013, 0.0001,01-Dec-2013 to 31-Dec-2013, 0.0001,01-Dec-2013 to 31-Dec-2013, 0.0001,01-Dec-2013, 0.0001,01-Dec-2                                                                   | 30-Sep-2013 0.0001 01-Sep-2013 to 30-Sep-2013                                                                                                    | / 60 |   |
| 31-Oct-2013, 0.0001,01-Oct-2013 to 31-Oct-2013,<br>NTS EXIT FLAT CAPACITY FIRM PRIMARY, AIEFLEC,01-OCT-15, 01-Oct-2009 08:00:00 to 30-Jun-2010 17:00:00, ABERDEENOT,01-Nov-2013 to<br>30-Nov-2013, 0.0001,01-Nov-2013 to 30-Nov-2013,<br>NTS EXIT FLAT CAPACITY FIRM PRIMARY, AIEFLEC,01-OCT-15, 01-Oct-2009 08:00:00 to 30-Jun-2010 17:00:00, ABERDEENOT,01-Dec-2013 to<br>31-Dec-2013, 0.0001,01-Dec-2013 to 31-Dec-2013,<br>NTS EXIT FLAT CAPACITY FIRM PRIMARY, AIEFLEC,01-OCT-15, 01-Oct-2009 08:00:00 to 30-Jun-2010 17:00:00, ABERDEENOT,01-Dec-2013 to<br>31-Dec-2013, 0.0001,01-Dec-2013 to 31-Dec-2013,<br>NTS EXIT FLAT CAPACITY FIRM PRIMARY, AIEFLEC,01-OCT-15, 01-Oct-2009 08:00:00 to 30-Jun-2010 17:00:00, ABERDEENOT,01-Dec-2013 to<br>31-Dec-2013, 0.0001,01-Dec-2013 to 31-Dec-2013,                                                                                                    | NTS EXIT FLAT CAPACITY FIRM PRIMARY, ATEFLEC, 01-OCT-15, 01-Oct-2009 08:00:00 to 30-Jun-2010 17:00:00, ABERDEENOT, 01-Oct-2013                                                                                                    | 3 to |   |
| NTS EXIT FLAT CAPACITY FIRM PRIMARY, AIEFLEC, 01-OCT-15, 01-Oct-2009 08:00:00 to 30-Jun-2010 17:00:00, ABERDEENOT, 01-Nov-2013 to 30-Nov-2013, 0.0001, 01-Nov-2013 to 30-Nov-2013, 0.0001, 01-Nov-2013 to 30-Nov-2013, 0.0001, 01-Dec-2013 to 31-Dec-2013, 0.0001, 01-Dec-2013 to 31-Dec-2013, 0.0001, 01-Dec-2013 to 31-Dec-2013, 0.0001, 01-Dec-2013 to 31-Dec-2013, 0.0001, 01-Dec-2013 to 31-Dec-2013, 0.0001, 01-Dec-2013 to 31-Dec-2013, 0.0001, 01-Dec-2013, 0.0001, 01-Dec-2014                                                                   | 31-Oct-2013, 0.0001,01-Oct-2013 to 31-Oct-2013,                                                                                                    |      |   |
| 30-Nov-2013,, 0.0001,01-Nov-2013 to 30-Nov-2013,<br>NTS EXIT FLAT CAPACITY FIRM PRIMARY, AIEFLEC, 01-OCT-15, 01-Oct-2009 08:00:00 to 30-Jun-2010 17:00:00, ABERDEENOT, 01-Dec-2013 to<br>31-Dec-2013,, 0.0001, 01-Dec-2013 to 31-Dec-2013,<br>NTC FUEL AT CAPACITY FIRM PRIMARY AIEFLEC 01 OCT 15, 01-Oct-2009 08:00:00 to 30-Jun-2010 17:00:00, ABERDEENOT, 01-Dec-2013 to<br>31-Dec-2013,, 0.0001, 01-Dec-2013 to 31-Dec-2013,                                                                                                    | NTS EXIT FLAT CAPACITY FIRM PRIMARY, AIEFLEC, 01-OCT-15, 01-Oct-2009 08:00:00 to 30-Jun-2010 17:00:00, ABERDEENOT, 01-Nov-201                                                                                                    | 3 to |   |
| NTS EXIT FLAT CAPACITY FIRM PRIMARY, AIEFLEC, 01-OCT-15, 01-Oct-2009 08:00:00 to 30-Jun-2010 17:00:00, ABERDEENOT, 01-Dec-2013 to 31-Dec-2013, 0.0001, 01-Dec-2013 to 31-Dec-2013, 0.0001, 01-Dec-2013 to 21-Dec-2013, 0.0001, 01-Dec-2013 to 21-Dec-2013, 0.0001, 01-Dec-2013, 0.0001, 01-Dec-2014, 0.0001, 01-Dec-2014, 0.0001, 01-Dec-2014, 01-Dec-2014, 01-DEC-2014, 01-DEC-2014, 01-DEC-                                                                   | 30-Nov-2013,, 0.0001,01-Nov-2013 to 30-Nov-2013,                                                                                                    |      |   |
| 31-Dec-2013, 0.0001,01-Dec-2013 to 31-Dec-2013,                                                                                                    | NTS EXIT FLAT CAPACITY FIRM PRIMARY, AIEFLEC, 01-OCT-15, 01-Oct-2009 08:00:00 to 30-Jun-2010 17:00:00, ABERDEENOT, 01-Dec-201:                                                                                                    | 3 to |   |
| NEED EVER ET AR CARDACTEVETED & DEB & ADV. ATELLECION COM 15, 01 Core 16, 01 Core 2000, 00,000 hrs 20 Line 2010 12,00,00 ADED DEENIOR 01 Line 2014 hrs                                                                                                    | 31-Dec-2013,, 0.0001,01-Dec-2013 to 31-Dec-2013,                                                                                                    |      |   |
| NIS EATT FLAT CAPACITY FIRM FRIMART, ALEFLEC, 01-OCI-15, 01-OCI-2009 08:00:00 to 30-Jun-2010 17:00:00, ABERDEENOT, 01-Jan-2014 to                                                                                                    | NTS EXIT FLAT CAPACITY FIRM PRIMARY, AIEFLEC, 01-OCT-15, 01-Oct-2009 08:00:00 to 30-Jun-2010 17:00:00, ABERDEENOT, 01-Jan-2014                                                                                                    | to   | J |

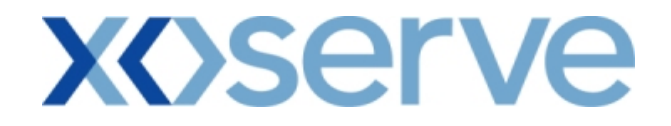

Annual NTS Exit Flat Capacity Application

2a.3 - View Capacity and Price Information Report

| 🗿 Capacity and Price         | e Information - Microsoft Internet | Explorer                                |                                  |                                                                        |                      |
|------------------------------|------------------------------------|-----------------------------------------|----------------------------------|------------------------------------------------------------------------|----------------------|
|                              | )                                  |                                         |                                  |                                                                        |                      |
| GEMINI                       |                                    |                                         | The Aller                        |                                                                        | E Para               |
| NTS EXIT                     |                                    |                                         | Smell Gas                        | ? Call free on 0800 111 999<br>all calls are recorded and may be monit | )<br>pred            |
| Contract Publish             | Deal                               |                                         |                                  |                                                                        |                      |
| Messages-3                   | User Name: X                       | XXXUSER<br>Prototype You are here : Hom | BA: XXX Me > Publish > Reports > | User Rol<br>MoS Reports > Published Invitatio                          | n Reports Dublich    |
| Gemini NTS                   | EXIL                               | rowtype                                 | > Capacity And Price Inf         | ormation Report > Query                                                | Publish              |
| Capacity and I<br>Informatio | Price<br>m                         |                                         |                                  |                                                                        |                      |
| Due due the                  | NTO FYIT FLAT CARACITY FIRM BRI    |                                         | Request                          | Window of the set of second as                                         | of 14 0010 17:00. M  |
| Transaction Pe               | eriod*: 01-Oct-2012 to 30-Sep-201  | 3 V Method of Sale":                    | PLEC P                           | eriod*: 01-301-2010 08:00:00 8                                         | 31-Jul-2010 17:00:   |
|                              | ABERDEENOT<br>ABERNEDDPS           |                                         | Sub Transaction                  | 01-Oct-2012 to 30-Sep-2013                                             |                      |
| LOCA                         |                                    |                                         | Period*:                         |                                                                        |                      |
|                              |                                    |                                         |                                  | ſ                                                                      | Query Clear          |
| Location                     | Sub Transaction Period             | Quantity Offered(kWh)                   | Indicative Price<br>(p/kWh)      | Actual Pricing Period                                                  | Actual Price (p/kWh) |
| ABERDEENOT                   | 01-Oct-2012 to 30-Sep-2013         |                                         | 0 0.0001                         | 01-Oct-2012 to 30-Sep-2013                                             | -                    |
|                              |                                    |                                         |                                  |                                                                        |                      |
|                              |                                    |                                         |                                  |                                                                        |                      |
|                              |                                    |                                         |                                  |                                                                        |                      |
|                              |                                    |                                         |                                  |                                                                        |                      |
|                              |                                    |                                         |                                  |                                                                        |                      |
|                              |                                    |                                         |                                  |                                                                        |                      |
| <                            |                                    |                                         |                                  |                                                                        | >                    |
|                              |                                    |                                         |                                  |                                                                        | Generate Report      |
|                              |                                    |                                         |                                  |                                                                        |                      |
|                              |                                    |                                         |                                  |                                                                        |                      |
| 02-Jul-2010 12-47-491        | BST                                |                                         |                                  |                                                                        | 💟 Local intranet 👘 👘 |

# 2a.3.1 - Capacity and Price Information Report - PDF Format

| <b>@</b> ] | Capacity and  | Price Inform | ation - Mi  | icrosoft Interr | et Explorer   |            |              |                            |                             |                         |     |
|------------|---------------|--------------|-------------|-----------------|---------------|------------|--------------|----------------------------|-----------------------------|-------------------------|-----|
|            | 📲 Save a Copy | 🚔 Print 🤞    | 💄 Email 🏾 🇯 | 🕅 Search 🛛      | 🖤 🚺 Select    | Text 👻 🚺   | ] 🔍 - [      | )                          | 🖻 83% 🔹 🖲 🕼                 | n 🗈 🗗 🖓                 |     |
| Bookmarks  |               |              |             |                 |               |            |              |                            |                             |                         | ► < |
| Ē          |               |              |             |                 |               | Capa       | city and Pri | ce Information             | Report                      |                         |     |
| iatures    |               |              | Produ       | ct: NTS EXIT    | FLAT CAPACIT  | Y FIRM PRI | MARY Met     | hod of Sale: AF            | LEC                         |                         |     |
| Sigr       |               | Transact     | tion Peri   | od: 01-0ct-20   | 12 to 30-Sep  | -2013      | Request Wi   | ndow Period: 01            | -Jul-2010 08:00:00 to 31-Ju | 1-2010 17:00:00         |     |
| ayers      |               | Location     |             | Sub Transact    | ion Period    | Offered Q  | uantity(kWh) | Indicative<br>Price(p/kWh) | Actual Pricing Period       | Actual Price<br>(p/kWh) |     |
| Ļ          | ABB           | RDBENOT      |             | 01-Oct-2012     | to 30-Sep-203 | .3         | 0            | 0.0001                     | 01-Oct-2012 to 30-Sep-201   | .3 –                    |     |
| Pages      |               |              |             |                 |               |            |              |                            |                             |                         |     |
|            |               |              |             |                 |               |            |              |                            |                             |                         |     |
|            |               |              |             |                 |               |            |              |                            |                             |                         |     |
|            |               |              |             |                 |               |            |              |                            |                             |                         |     |
|            |               |              |             |                 |               |            |              |                            |                             |                         |     |
|            |               |              |             |                 |               |            |              |                            |                             |                         |     |
|            |               |              |             |                 |               |            |              |                            |                             |                         |     |
|            |               |              |             |                 |               |            |              |                            |                             |                         |     |
|            |               |              |             |                 |               |            |              |                            |                             |                         |     |
|            |               | n <          |             |                 |               |            |              |                            |                             |                         | >   |
|            |               |              |             |                 |               | 4          | 1 of 1       |                            | 0                           |                         |     |

## **XOSERVE**

## 2a.3.2 - Capacity and Price Information Report - CSV Format

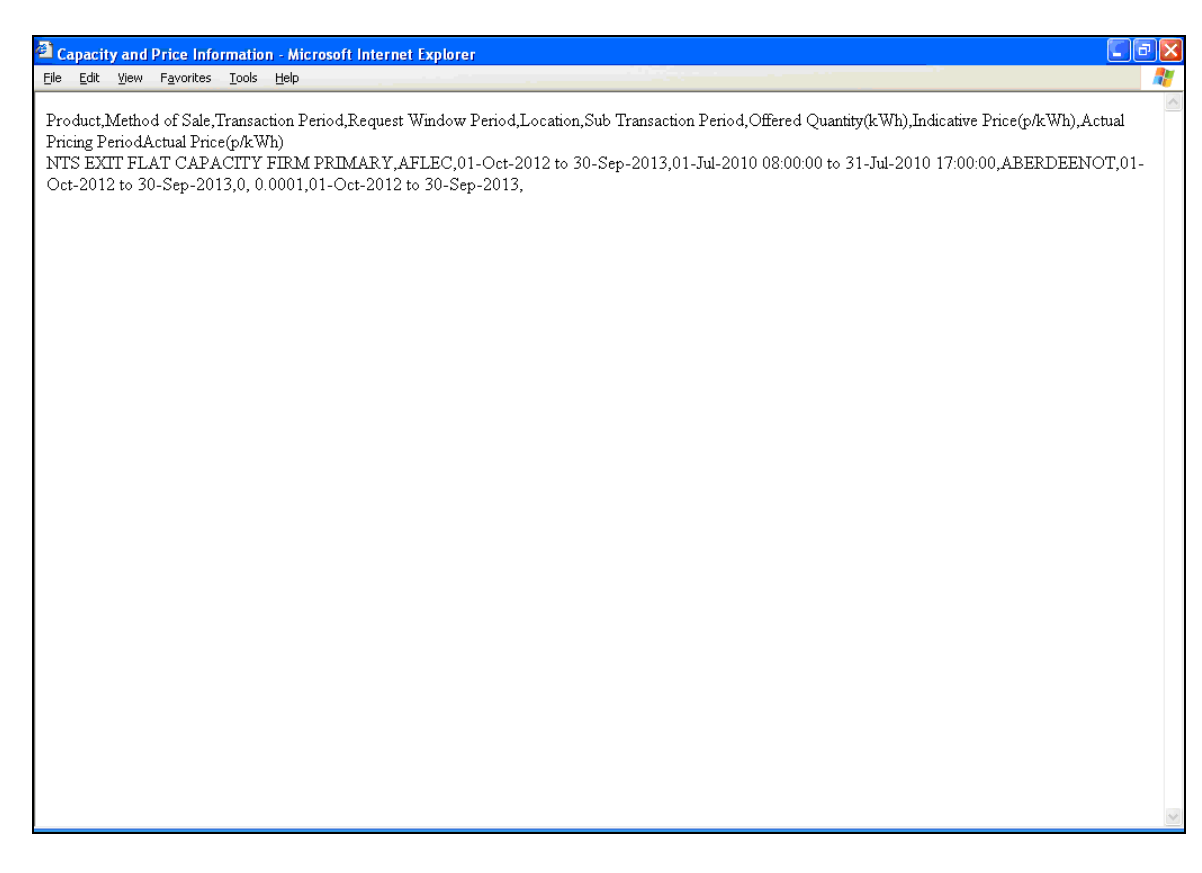

### 2. Publish Invitation Reports

### b) Request Window Details Report

The 'Request Window Details Report' displays the commencement and closure date as well as the time of the Request Window for an Instance of MoS.

This screen would be accessible to all External Users (Shippers, DNO Users, and Overrun Users) and National Grid users.

The following sub-functionality is available -

i. View CSV/Formatted PDF reports of the queried details

The screen shots are provided below;

## **X**()serve

Enduring (Annual) NTS Exit Flat Capacity Application

## 2b.1 - View Request Window Details Report for 'Enduring Application Window'

| 🕘 Request Window Details - Microsoft I  | nternet Explorer                       |                                                      |                                                                 |                |
|-----------------------------------------|----------------------------------------|------------------------------------------------------|-----------------------------------------------------------------|----------------|
|                                         |                                        |                                                      |                                                                 |                |
| GEMINI                                  |                                        | Contraction of the second                            |                                                                 | Transaction of |
| NTS EXIT                                |                                        | Smell Gas ?                                          | Call free on 0800 111 999                                       |                |
| Contract Publish Deal                   |                                        |                                                      |                                                                 |                |
| Messages-12                             | User Name: XXXXUSER                    | BA: XXX V<br>re here : Home > Publish > Reports > Mo | User Role: XXXX001<br>oS Reports > Published Invitation Reports | Dublich        |
| Gemini NIS Exit                         | Environment. Prototype                 | > Request window Deta                                | ails Report > Query                                             | Publish        |
| Request Window Details                  |                                        |                                                      |                                                                 |                |
| Desduct*: NTS SVIT 51 AT                |                                        |                                                      | Poquest Tupe*                                                   | 200            |
| Earliest Increase                       |                                        | plication Window                                     | wequest type . Inde                                             |                |
| Start Date*: 01-Oct-2012                |                                        | Type*: Enduring Application                          | Window 💌                                                        |                |
| De sue et Mission Otent De te           | De sur et Wieden, Feid Det             | De se De haran                                       | Query                                                           | Clear          |
| 01-Jul-2009                             | 31-Jul-2009                            | te Upen Between<br>08:00:00 to 17:00:00              | Business Days Closed                                            |                |
|                                         |                                        |                                                      |                                                                 |                |
|                                         |                                        |                                                      |                                                                 |                |
|                                         |                                        |                                                      |                                                                 |                |
|                                         |                                        |                                                      |                                                                 |                |
|                                         |                                        |                                                      |                                                                 |                |
|                                         |                                        |                                                      |                                                                 |                |
|                                         |                                        |                                                      |                                                                 |                |
|                                         |                                        |                                                      |                                                                 |                |
|                                         |                                        |                                                      |                                                                 |                |
|                                         |                                        |                                                      |                                                                 | <u></u>        |
| NUTE: Permits may lead to different Eff | rective Increase Start Dates for speci | fic Locations                                        | Generate Rep                                                    | oort           |
|                                         |                                        |                                                      |                                                                 |                |
|                                         |                                        |                                                      |                                                                 |                |
| A 02-10-2010 14-17-08 BST               |                                        |                                                      | S Local intra                                                   | anet .         |

| 2 Request Window Details - Microsoft Internet Explorer                                                                                                    |                     |
|----------------------------------------------------------------------------------------------------|---------------------|
| O     O     GEMINI NTS EXIT  Smell Cass 2 Call free on 0800 1111 all calls are recorded and may be m                                                                                                    | 2999<br>onilored    |
| Contract         Publish         Deal           Messages-12         Image: VXXXUSER         BA:         VXX         User                                                                                                    | Role: XXXX001       |
| Gemini NTS Exit Environment: Prototype You are here : Home > Publish > Reports > MoS Reports > Published Invita<br>> Request window Details Report > Query                                                                                                    | ion Reports Publish |
| Request Window Details                                                                                                    |                     |
| Product*:       NTS EXIT FLAT CAPACITY FIRM PRIMARY       Method of Sale*:       EAFLEC       Request Type*:         Earliest Decrease<br>Start Date*:       01-Oct-2012       Image: Content of Sale in the second second seco | Decrease V          |
|                                                                                                    | Query Clear         |
| 01-Jul-2009 08:00:00 to 17:00:00 Business Days                                                                                                    | Closed              |
| NOTE: Permits may lead to different Effective Increase Start Dates for specific Locations                                                                                                    | Generate Report     |
|                                                                                                    |                     |
| A 102-04-2010 14-20-30 RST                                                                                                    | 📢 Local intranet    |

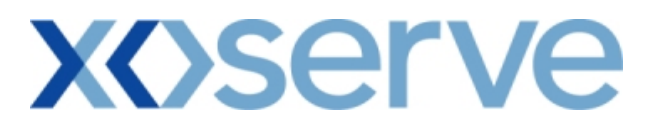

## 2b.1.1 - Request Window Details Report - PDF Format for 'Enduring Application Window'

| <b>@</b> 1      | Request Window Details - Microsoft Internet Exp | plorer                                 |                                             |                                       |                         | - X       |
|-----------------|-------------------------------------------------|----------------------------------------|---------------------------------------------|---------------------------------------|-------------------------|-----------|
|                 | 🗐 Save a Copy 🚔 Print 🍳 Email 🏟 Search          | 🖑 🔲 Select Text 🔹 🚺 🔍 🔹                | • 📄 📄 🖻 56%                                 | • 🖲 🛛 🔿                               |                         |           |
| ŝ               |                                                 |                                        |                                             |                                       |                         | ►<br>►    |
| kmar            |                                                 |                                        |                                             |                                       |                         |           |
| Boo             |                                                 | Request Window                         | Details Report                              |                                       |                         |           |
| res             | Product:                                        | NTS EXIT FLAT CAPACITY FIRM P          | RIMARY                                      | Method of Sale: H                     | EAFLEC                  |           |
| Signatu         | Earliest Increase Start Date                    | : 01-Oct-2012                          |                                             | Request Type:                         | Increase                |           |
| Ļ               | Application Window Type                         | Enduring Application Window            |                                             | noquere inper                         |                         |           |
| -ayers          | Request Window Start Date                       | Request Window End Date                | Open Between                                | Days Open On                          | Status                  |           |
| 5               | 01-Jul-2009                                     | 31-Jul-2009                            | 08:00:00 to 17:00:00                        | Business Days                         | Closed                  |           |
| Page            |                                                 |                                        |                                             |                                       |                         |           |
|                 |                                                 |                                        |                                             |                                       |                         |           |
|                 |                                                 |                                        |                                             |                                       |                         |           |
|                 |                                                 |                                        |                                             |                                       |                         |           |
|                 |                                                 |                                        |                                             |                                       |                         |           |
|                 |                                                 |                                        |                                             |                                       |                         |           |
|                 |                                                 |                                        |                                             |                                       |                         |           |
|                 |                                                 |                                        |                                             |                                       |                         |           |
|                 |                                                 |                                        |                                             |                                       |                         |           |
|                 |                                                 |                                        |                                             |                                       |                         |           |
|                 |                                                 |                                        |                                             |                                       |                         | ~         |
|                 | ↓ 18 × 16 in                                    | 1 of 1                                 |                                             |                                       |                         |           |
|                 |                                                 |                                        |                                             |                                       |                         | 1 100 600 |
| <b>@</b>        | Request Window Details - Microsoft Internet Ex  | plorer                                 |                                             |                                       |                         | J X       |
| 6               | 📲 Save a Copy 🚔 Print   email 🎁 Search          | 🖑 [ 🖪 Select Text 👻 🚺 🔍 🧃              | • 🗋 🗋 🛅 🖻 56%                               | - 🖲 🔊 n                               |                         |           |
|                 |                                                 |                                        |                                             |                                       |                         |           |
| mark            |                                                 |                                        |                                             |                                       |                         |           |
| Bool            |                                                 | Request Window                         | Details Report                              |                                       |                         |           |
| 8               | Product:                                        | NTS EXIT FLAT CAPACITY FIRM PI         | RIMARY                                      | Method of Sale: H                     | EAFLEC                  |           |
| gnatur          | Earliest Decrease Start Date                    | • 01-0ct-2012                          |                                             |                                       | Dogroopo                |           |
| 0               |                                                 |                                        |                                             | Request Type: 1                       | Jecrease                |           |
| 6               |                                                 |                                        |                                             |                                       |                         |           |
| ayer            |                                                 | Democra Madee Red Date                 | <b>-</b>                                    | Paulo 00 40 00                        | a tra trua              |           |
| Layer           | Request Window Start Date                       | Request Window End Date                | <b>Open Between</b>                         | Days Open On<br>Business Days         | Status                  |           |
| Pages Eaver     | Request Window Start Date<br>01-Jul-2009        | Request Window End Date<br>15-Jul-2009 | <b>Open Between</b><br>08:00:00 to 17:00:00 | Days Open On<br>Business Days         | Status<br>Closed        |           |
| Pages Layer     | Request Window Start Date<br>01-Jul-2009        | Request Window End Date<br>15-Jul-2009 | <b>Open Between</b><br>08:00:00 to 17:00:00 | Days Open On<br>Business Days         | Status<br>Closed        |           |
| Pages Layer     | Request Window Start Date<br>01-Jul-2009        | Request Window End Date<br>15-Jul-2009 | <b>Open Between</b><br>08:00:00 to 17:00:00 | D <b>ays Open On</b><br>Business Days | Status<br>Closed        |           |
| Pages Layer     | Request Window Start Date<br>01-Jul-2009        | Request Window End Date<br>15-Jul-2009 | <b>Open Between</b><br>08:00:00 to 17:00:00 | Days open On<br>Business Days         | Status<br>Closed        |           |
| Pages Laver     | Request Window Start Date<br>01-Jul-2009        | Request Window End Date<br>15-Jul-2009 | <b>Open Between</b>                         | Days Open On<br>Business Days         | Status<br>Closed        |           |
| Pages Layer     | Request Window Start Date<br>01-Jul-2009        | Request Window End Date<br>15-Jul-2009 | <b>Open Between</b><br>08:00:00 to 17:00:00 | Days Open On<br>Business Days         | Status<br>Closed        |           |
| Pages Layer     | Request Window Start Date<br>01-Jul-2009        | Request Window End Date<br>15-Jul-2009 | <b>Open Between</b><br>08:00:00 to 17:00:00 | Days Open on<br>Business Days         | Status<br>Closed        |           |
| E Pages E Laver | Request Window Start Date<br>01-Jul-2009        | Request Window End Date<br>15-Jul-2009 | <b>Open Between</b><br>08:00:00 to 17:00:00 | Days Open On<br>Business Days         | <b>Status</b><br>Closed |           |
| Pages Layer     | Request Window Start Date<br>01-Jul-2009        | Request Window End Date<br>15-Jul-2009 | <b>Open Between</b><br>08:00:00 to 17:00:00 | Days Open On<br>Business Days         | <b>Status</b><br>Closed |           |
| E Pages Layer   | Request Window Start Date<br>01-Jul-2009        | Request Window End Date<br>15-Jul-2009 | <b>Open Between</b><br>08:00:00 to 17:00:00 | Days Open On<br>Business Days         | <b>Status</b><br>Closed |           |
| Pages E Layer   | Request Window Start Date<br>01-Jul-2009        | Request Window End Date<br>15-Jul-2009 | <b>Open Between</b>                         | Days Open on<br>Business Days         | Status<br>Closed        |           |
| Layer           | Request Window Start Date<br>01-Jul-2009        | Request Window End Date<br>15-Jul-2009 | <b>Open Between</b><br>08:00:00 to 17:00:00 | Days Open On<br>Business Days         | Status<br>Closed        | × ×       |

## 2b.1.2 - Request Window Details Report - CSV Format for 'Enduring Application Window'

### Request Window Details - Microsoft Internet Explorer <u>File</u> <u>Edit</u> <u>View</u> F<u>a</u>vorites <u>T</u>ools <u>H</u>elp

# XServe

**-** 7 ×

Product, Method of Sale, Request Type, Earliest Increase StartDate, Application Window Type, Request Window StartDate, Request Window EndDate, Open Between, Days Open On, Status NTS EXIT FLAT CAPACITY FIRM PRIMARY, EAFLEC, Increase, 01-Oct-2012, Enduring Application Window, 01-Jul-2009, 31-Jul-2009, 08:00:00 to 17:00:00, Business Days, Closed

### Request Window Details - Microsoft Internet Explorer Eile Edit View Favorites Tools Help

Product, Method of Sale, Request Type, Earliest Decrease StartDate, Request Window StartDate, Request Window EndDate, Open Between, Days Open On, Status NTS EXIT FLAT CAPACITY FIRM PRIMARY, EAFLEC, Decrease, 01-Oct-2012, 01-Jul-2009, 15-Jul-2009, 08:00:00 to 17:00:00, Business Days, Closed

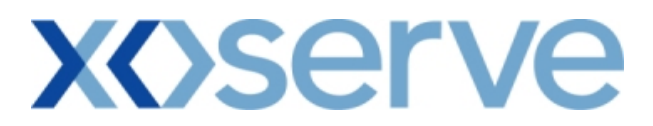

## 2b.2 - View Request Window Details Report for 'DN Adjustment Window'

| 🗐 R        | equest V   | Window D                 | etails - Microso       | ft Internet Explorer               |                              |                                     |                                                           |                   |                         |
|------------|------------|--------------------------|------------------------|------------------------------------|------------------------------|-------------------------------------|-----------------------------------------------------------|-------------------|-------------------------|
| ۲          |            | V _                      |                        |                                    |                              |                                     |                                                           |                   |                         |
| G          | ) EM       | INI                      | and the second         | CP                                 |                              | THE REAL PROPERTY OF                |                                                           | 2.5               | Training R              |
| N.         | TS E       | XIT                      |                        |                                    |                              | Smell Gas ?                         | Call free on 0800 111<br>Il calls are recorded and may be | 999<br>monitored  | and the second state of |
| Con        | tract      | Publish                  | Deal                   | ]                                  |                              |                                     |                                                           |                   |                         |
|            | Message    |                          | L<br>Evit              | Environment: Prototype             | BA:<br>You are here : Home > | Publish > Reports > M               | Use<br>o§ Reports > Published Ir                          | vitation Reports  | Publich                 |
| Ge         |            | N15                      |                        |                                    |                              | > Request window Det                | ails Report > Query                                       |                   | rublish                 |
|            | Reques     | t Window I               | Details                |                                    |                              |                                     |                                                           |                   |                         |
|            |            | Produc                   | t*: NTS EXIT F         | LAT CAPACITY FIRM PRIMARY          | Method of Sale*              | EAFLEC                              | Req                                                       | uest Type*: Incre | ase 💌                   |
|            | Ear        | iest Incre<br>Start Date | ase<br>e*: 01-0ct-2012 | 2 🖤                                | Application Window<br>Type*  | DN Adjustment Windo                 | w 💌                                                       |                   |                         |
|            |            |                          |                        |                                    |                              |                                     |                                                           | Query             | Clear                   |
|            | R          | equest Wir<br>16-9       | ndow Start Date        | Request Window<br>22-Sep-20        | End Date                     | Open Between<br>3:00:00 to 17:00:00 | Days Open On<br>Business Days                             | Status<br>Closed  |                         |
|            |            |                          |                        |                                    |                              |                                     |                                                           |                   |                         |
|            |            |                          |                        |                                    |                              |                                     |                                                           |                   |                         |
|            |            |                          |                        |                                    |                              |                                     |                                                           |                   |                         |
|            |            |                          |                        |                                    |                              |                                     |                                                           |                   |                         |
|            |            |                          |                        |                                    |                              |                                     |                                                           |                   |                         |
|            |            |                          |                        |                                    |                              |                                     |                                                           |                   |                         |
|            |            |                          |                        |                                    |                              |                                     |                                                           |                   |                         |
|            |            |                          |                        |                                    |                              |                                     |                                                           |                   |                         |
|            |            |                          |                        |                                    |                              |                                     |                                                           |                   | ~                       |
|            | NOTE: Pe   | ermits may               | lead to different      | : Effective Increase Start Dates f | or specific Locations        |                                     |                                                           | Generate Rep      | oort                    |
|            |            |                          |                        |                                    |                              |                                     |                                                           |                   |                         |
|            |            |                          |                        |                                    |                              |                                     |                                                           |                   |                         |
| l<br>An ar | 2-301-2010 | 15:38:36.B               | ST                     |                                    |                              |                                     |                                                           | 📢 Local intra     | anet .                  |

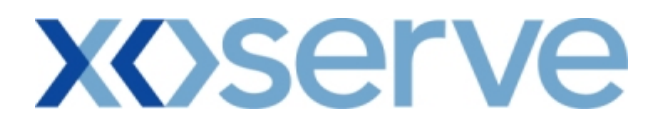

### 2b.2.1 - Request Window Details Report - PDF Format for 'DN Adjustment Window'

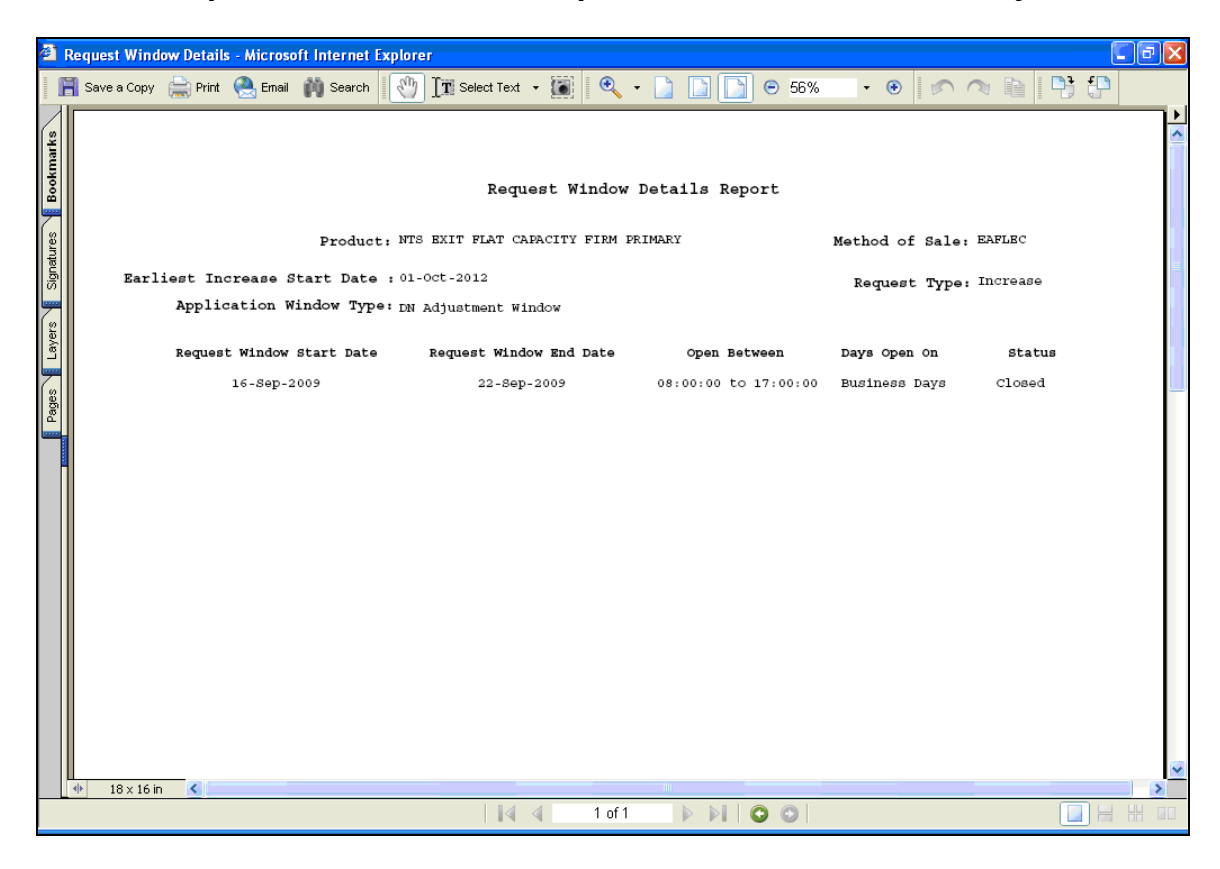

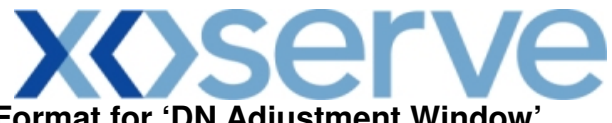

## 2b.2.2 - Request Window Details Report - CSV Format for 'DN Adjustment Window'

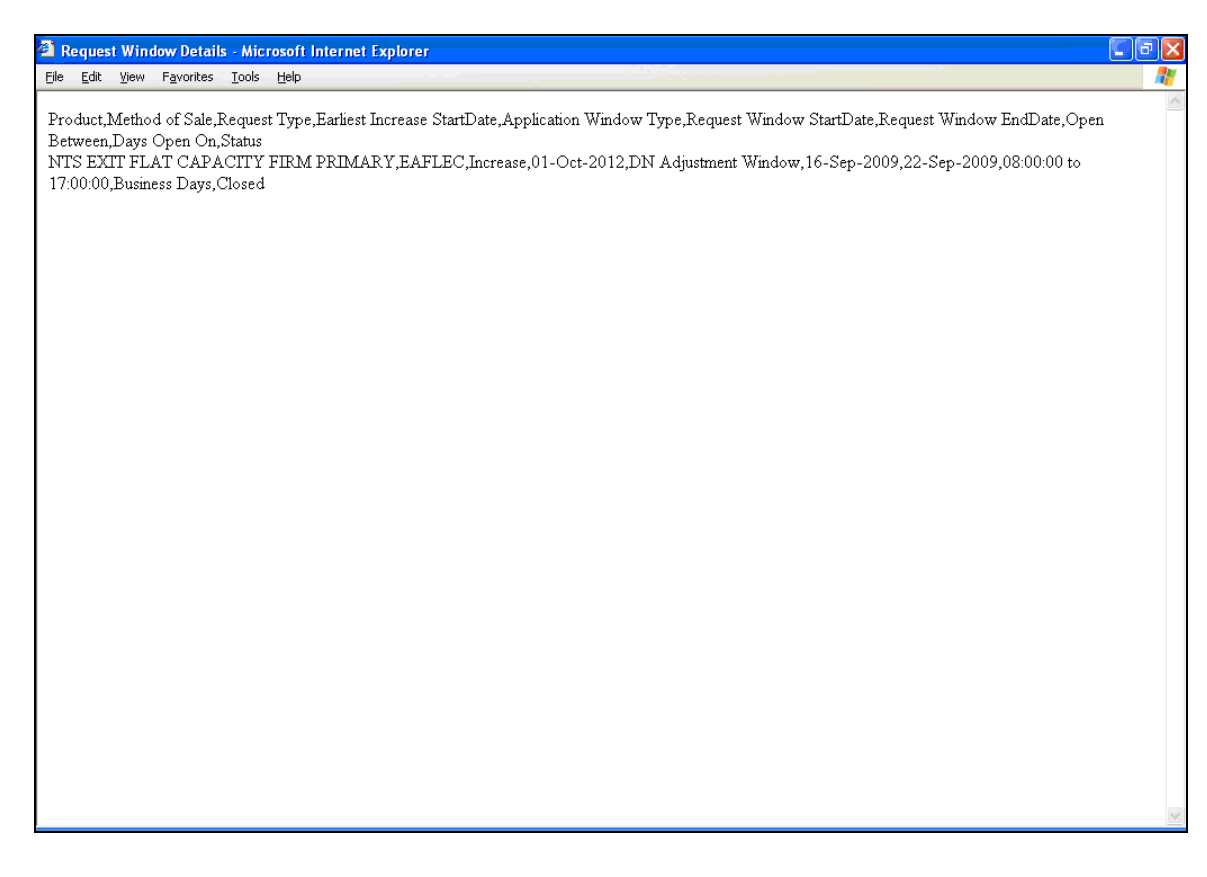

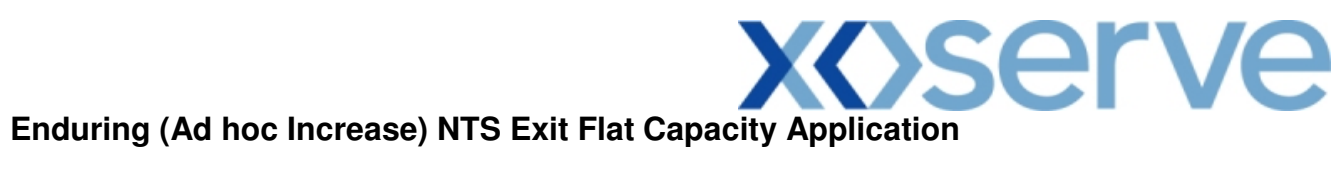

2b.3 - View Request Window Details Report

| 🗿 Request Window Details - Microsoft Internet Explorer                                                                                                    |                       |
|----------------------------------------------------------------------------------------------------|-----------------------|
| O     O     GEMINI     NTS EXIT     Contract Publish Deal                                                                                                  | Dogo<br>anitored      |
| Messages-16 User Name: XXXXUSER BA: XXX V                                                                                                    | Role: XXXX001 V       |
| Gemini NTS Exit Environment: Prototype You are here : Home > Publish > Reports > MoS Reports > Published Invit.<br>> Request window Details Report > Query | ation Reports Publish |
| Request Window Details         Product*:       NTS EXIT FLAT CAPACITY FIRM PRIMARY         Wethod of Sale*:       AIEFLEC         Y       Request          | tType: Increase       |
| Earliest Increase<br>Start Date*: 01-Oct-2012 V                                                                                                    | Query Clear           |
| Request Window Start Date Request Window End Date Open Between Days Open On                                                                                | Status 🛆              |
| NOTE: Minimum Adhoc Increase notice is greater than or equal to 6 months.                                                                                  | Generate Report       |
|                                                                                                    |                       |
| 🛱 02.14/2010 17:01:54 BST                                                                                                    | 📢 Local intrapet      |

## **X**()serve

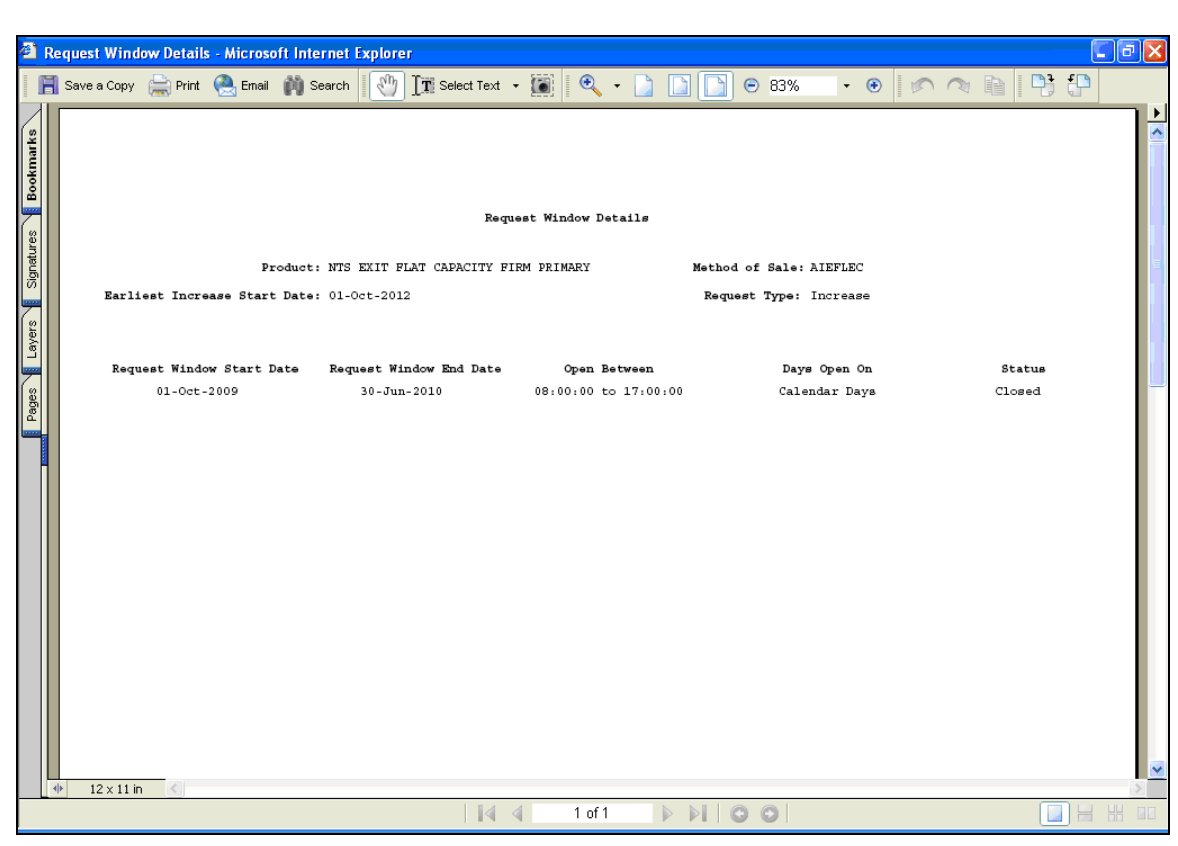

### 2b.3.1 - Request Window Details Report - PDF Format

## **X**()serve

## 2b.3.2 - Request Window Details Report - CSV Format

| http://palmyra.ntt1.lattice-group.com:8007/exit/controllers/PDFReportController/?REQ_ULY_Role=E - Microsoft Internet Explorer                                                                                                    |                     |
|----------------------------------------------------------------------------------------------------|---------------------|
| Eile Edit View Favorites Tools Help                                                                                                    |                     |
| Product,Method of Sale,Earliest Increase Start Date,Request Type,Request Window Start Date,Request Window End Date,Open Between,Days Open (<br>NTS EXIT FLAT CAPACITY FIRM PRIMARY,AIEFLEC,01-Oct-2012,Increase,01-Oct-2009,30-Jun-2010,08:00:00 to 17:00:00,Calendar Days,C | Dn,Status<br>Jlosed |
|                                                                                                    |                     |
|                                                                                                    |                     |
|                                                                                                    |                     |
|                                                                                                    |                     |
|                                                                                                    |                     |
|                                                                                                    |                     |
|                                                                                                    | ~                   |

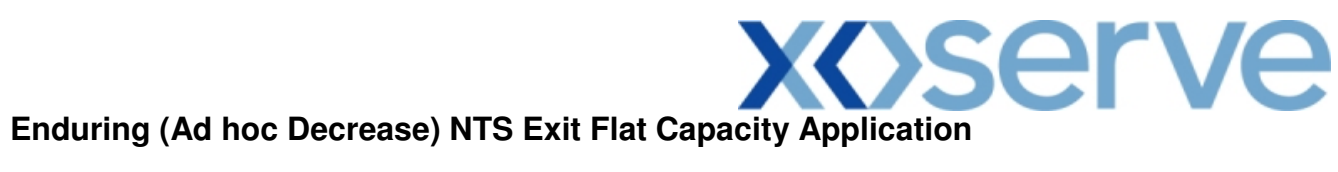

2b.4 - View Request Window Details Report

| 🕘 Request Window Details - Microsoft I         | nternet Explorer                  |                                                         |                                                             |                   |         |
|------------------------------------------------|-----------------------------------|---------------------------------------------------------|-------------------------------------------------------------|-------------------|---------|
| ● • •<br>GEMINI<br>NTS EXIT                    |                                   | Smell Gas ?                                             | Call free on 0800 1111<br>fil calls are recorded and may be | 999<br>monitored  | Name A  |
| Contract Publish Deal                          | User Name: XXXXUSER               | BA: XXX 📝                                               | User                                                        | - Role: XXXX001 💌 |         |
| Gemini NTS Exit                                | Environment: Prototype You are he | ere : Home > Publish > Reports ><br>> Request window De | MoS Reports > Published I<br>etails Report > Query          | nvitation Reports | Publish |
| Request Window Details Product*: NTS EXIT FLAT | T CAPACITY FIRM PRIMARY 💌 Metho   | od of Sale*: ADEFLEC 💌                                  | Reque                                                       | st Type: Decrease |         |
|                                                |                                   |                                                         |                                                             |                   | Clean   |
| Request Window Start Date                      | Request Window End Date           | Onen Between                                            | Days Open Op                                                | Status            |         |
|                                                |                                   |                                                         |                                                             |                   | 8       |
| 15.cep.2010 12:02:03 BST                       |                                   |                                                         |                                                             | Generate Rep      | net     |

## **XX**>serve

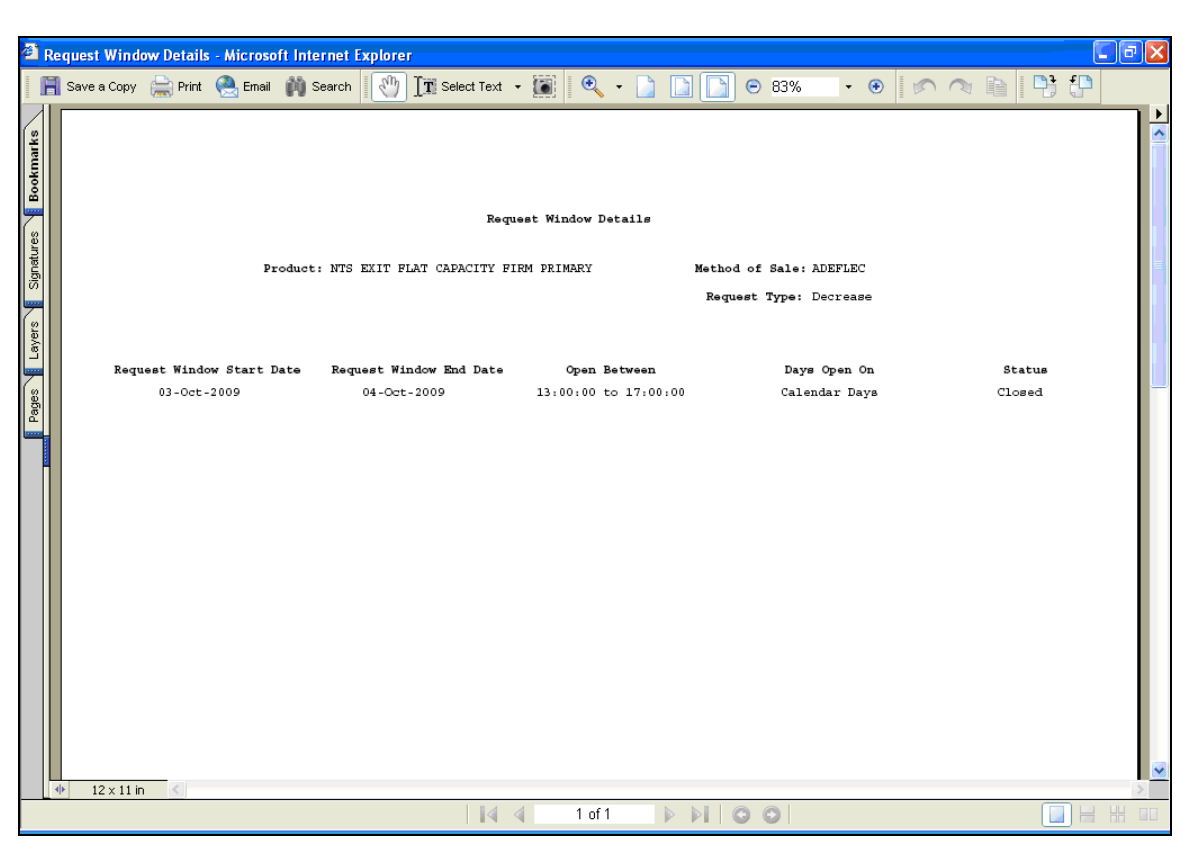

### 2b.4.1 - Request Window Details Report - PDF Format

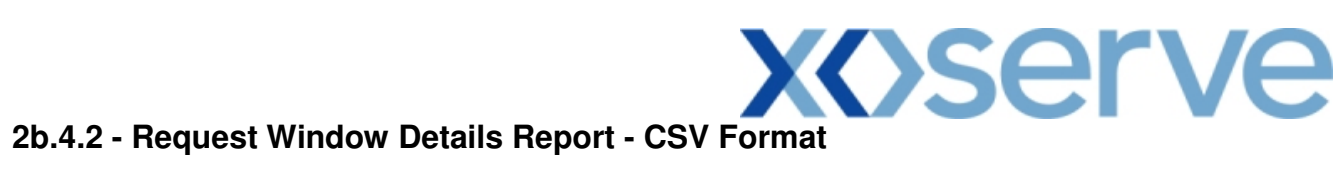

| Request Window Details - Microsoft Internet Explorer                                                                                                    |   |
|----------------------------------------------------------------------------------------------------|---|
| Elle Edit View Favorites Iools Help                                                                                                    | 🥂 |
| Product,Method of Sale,Request Type,Request Window Start Date,Request Window End Date,Open Between,Days Open On,Status<br>NTS EXIT FLAT CAPACITY FIRM PRIMARY,ADEFLEC,Decrease,03-Oct-2009,04-Oct-2009,13:00:00 to 17:00:00,Calendar Days,Closed | ~ |
|                                                                                                    |   |
|                                                                                                    |   |
|                                                                                                    |   |
|                                                                                                    |   |
|                                                                                                    |   |
|                                                                                                    |   |
|                                                                                                    |   |
|                                                                                                    | ~ |
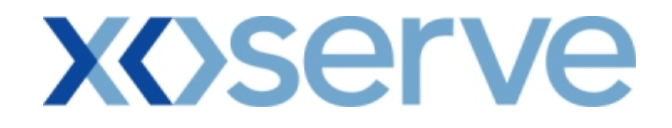

#### Annual NTS Exit Flat Capacity Application

2b.5 - View Request Window Details Report

| 🗿 Request Window Deta   | ails - Microsoft Inte | rnet Explorer                               |                        |                           |                                                           |                    |          |
|-------------------------|-----------------------|---------------------------------------------|------------------------|---------------------------|-----------------------------------------------------------|--------------------|----------|
|                         |                       |                                             |                        |                           |                                                           |                    |          |
| GEMINI                  |                       | CART                                        |                        | Mill Court                |                                                           | 2 Br               | Transa R |
| NTS EXIT                |                       |                                             |                        | Smell Gas ?               | Call free on 0800 111<br>Il calls are recorded and may be | 999<br>monitored   |          |
| Contract Publish        | Deal                  |                                             |                        |                           |                                                           |                    |          |
| Comini NTS E            | vit Er                | User Name: XXXXUSER vironment: Prototype Yo | E<br>ou are here : Hom | e > Publish > Reports > N | Us<br>10§ Reports > Published In                          | er Role: XXXX001 V | Publich  |
| Gemmin W13 E            |                       |                                             |                        | > Request window De       | tails Report > Query                                      |                    | rublisti |
| Request Window De       | tails                 |                                             |                        |                           |                                                           |                    |          |
| Product*:               | NTS EXIT FLAT CAP     | ACITY FIRM PRIMARY                          | Method of Sale*:       | AFLEC                     |                                                           |                    |          |
| Transaction<br>Period*: | 01-Oct-2012 to 30     | -Sep-2013 💙                                 |                        |                           |                                                           |                    |          |
|                         |                       |                                             |                        |                           |                                                           | Query C            | lear     |
| Request Winde           | ow Start Date         | Request Window End                          | Date                   | Open Between              | Days Open On                                              | Status             | <u></u>  |
|                         |                       |                                             |                        |                           |                                                           | Generate Rep       | ort      |
|                         |                       |                                             |                        |                           |                                                           |                    |          |
|                         |                       |                                             |                        |                           |                                                           |                    |          |
|                         |                       |                                             |                        |                           |                                                           |                    |          |
| 15-Sep-2010 12:41:03 BS | r                     |                                             |                        |                           |                                                           | 💟 Local intra      | net      |

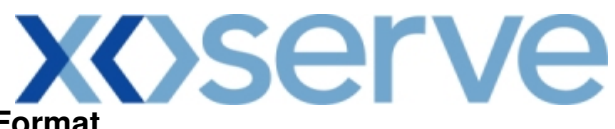

|              |       |        |                         |                |          |        |       | _   |
|--------------|-------|--------|-------------------------|----------------|----------|--------|-------|-----|
|              | E 4   |        | <b>\ /</b> <sup>1</sup> | - D - I - 11 - | <b>D</b> |        |       |     |
| - <b>7</b> n | 5 1   | IIIAQT | WINDOW                  |                | RONORT   |        | Forma | эT. |
| <u> </u>     | J. I. | lucsi  | <b>WINGOV</b>           | v Detalis      |          | - 1 01 |       | 21  |
|              |       |        |                         |                |          |        |       |     |

| ø         | Request V  | /indow Details - Microsoft Inte | ernet Explorer                                             |                      |                     |        |
|-----------|------------|---------------------------------|------------------------------------------------------------|----------------------|---------------------|--------|
|           | 📔 Save a ( | Copy 🚔 Print   Email 🏟 S        | Search 🚺 👔 Select Text 🔹                                   | 🏽 🔍 - 🗋 🗋            | 🕥 🖻 83% 🔹 🖲 💋       |        |
| Bookmarks |            |                                 |                                                            |                      |                     |        |
| F         |            |                                 | Reque                                                      | st Window Details    |                     |        |
| atures    |            |                                 |                                                            |                      |                     |        |
| Sign      |            | Product<br>Transaction Period:  | : NTS EXIT FLAT CAPACITY FIF<br>01-Oct-2012 to 30-Sep-2013 | M PRIMARY Met        | thod of Sale: AFLEC |        |
| 5         |            |                                 | •                                                          |                      |                     |        |
| Lave      |            | Pequest Window Start Date       | Pormost Window End Data                                    | man Patrican         | Dates On on On      | Rtatus |
| es l      |            | 01-Jul-2010                     | 31-Jul-2010                                                | 08:00:00 to 17:00:00 | Calendar Days       | Closed |
| Pao       |            |                                 |                                                            |                      |                     |        |
|           |            |                                 |                                                            |                      |                     |        |
|           |            |                                 |                                                            |                      |                     |        |
|           |            |                                 |                                                            |                      |                     |        |
|           |            |                                 |                                                            |                      |                     |        |
|           |            |                                 |                                                            |                      |                     |        |
|           |            |                                 |                                                            |                      |                     |        |
|           |            |                                 |                                                            |                      |                     |        |
|           |            |                                 |                                                            |                      |                     |        |
|           |            |                                 |                                                            |                      |                     |        |
|           | ↓ 12 x     | : 11 in                         |                                                            |                      |                     |        |
|           |            |                                 |                                                            | 1 of 1 🕨 🕨           | 00                  |        |

# 2b.5.2 - Request Window Details Report - CSV Format

| http://utah.ntt1.lattice-group.com:8006/exit/controllers/PDFReportController/?REQ_ULY_Role=EXIT - Microsoft Internet Explorer                                                                                                    |  |
|----------------------------------------------------------------------------------------------------|--|
| Elle Edit View Favorites Iools Help                                                                                                    |  |
| Product, Method of Sale, Transaction Period, Request Window Start Date, Request Window End Date, Open Between, Days Open On, Status<br>NTS EXIT FLAT CAPACITY FIRM PRIMARY, AFLEC, 01-Oct-2012 to 30-Sep-2013, 01-Jul-2010, 31-Jul-2010, 08:00:00 to 17:00:00, Calendar<br>Days, Closed |  |
|                                                                                                    |  |
|                                                                                                    |  |
|                                                                                                    |  |
|                                                                                                    |  |
|                                                                                                    |  |
|                                                                                                    |  |
|                                                                                                    |  |

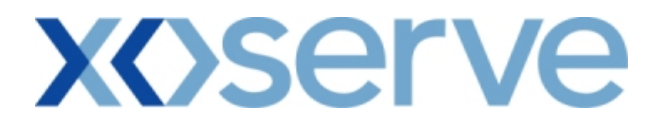

#### 3. Setup User Preferences

This screen allows the External Users to setup their own parameters at each NTS Exit Point; these parameters will be subsequently validated by the system during any request placement.

This screen can be accessed by all External Users (Shippers, DNO Users, and Overrun Users) and National Grid users.

The National Grid NTS users can access the User Preferences screen with the same privileges as External Users.

The following sub-functionalities are provided to the External Users:

- i. View User Preferences
- ii. Add Preferences
- iii. Modify Preferences

User Preferences can be set up for the following Applications:

- i. Enduring Annual NTS Exit Flat Capacity Application Increase
- ii. Enduring Annual NTS Exit Flat Capacity Application Decrease
- iii. Annual NTS Exit Flat Capacity Application
- iv. Ad Hoc Enduring Increase Application
- v. Ad Hoc Decrease Application

The screen shots for each of the sub-functionalities are provided below;

**Enduring Annual NTS Exit Flat Capacity Application** 

#### 3.1 - Setup User Preferences – View Screen with Validation Parameter as 'Capacity'

| 🗿 User Preferences - M | Wicrosoft Internet Explorer |                      |                                           |                                            |                                               |             |
|------------------------|-----------------------------|----------------------|-------------------------------------------|--------------------------------------------|-----------------------------------------------|-------------|
| ⊜ ⊕ ⊘<br>GEMINI ■      |                             |                      |                                           |                                            |                                               |             |
| NTS EXIT               |                             |                      |                                           | Smell Gas ? Call free<br>all calls are rec | on 0800 111 999<br>orded and may be monitored | and all a   |
| Contract Publish       | Deal User N                 | marvyyylleep         | Da. VV                                    | v 13                                       |                                               | 01.22       |
| Gemini NTS             | Exit Environm               | ent: Prototype       | You are here : H                          | ome > Deal > Capture > Setu                | p User Preferences > Query                    | Deal        |
| Ucor Desformance       |                             |                      |                                           |                                            |                                               |             |
|                        |                             |                      |                                           |                                            |                                               |             |
| Product*: NTS EXIT F   | FLAT CAPACITY FIRM PRIMAR)  | ∕ ♥ Location*:       | ABERDEENOT<br>ABERNEDDPS<br>ALDBROUGHSTOP | 2                                          |                                               |             |
| BA: XXX                |                             | Abbreviated BA N     | ame: XXX                                  |                                            | BA Name: XXX                                  |             |
| MoS*: AIEFLEC          |                             | Request Type*:       | Increase<br>Decrease                      | Validatio                                  | on Parameter*: CAPACITY<br>COMMITMENT         | VALUE       |
|                        |                             |                      |                                           |                                            | Query                                         | Clear       |
| MoS Reque              | est Type Location           | Validation Parameter | Upper Limit                               | Upper Limit Type                           | Lower Limit                                   | Lowe        |
| EAFLEC Increase        | e ABERDEENOT                | CAPACITY             | 100,000,000                               | Max. Increase By                           |                                               | Min. Increa |
|                        |                             |                      |                                           |                                            |                                               |             |
|                        |                             |                      |                                           |                                            |                                               |             |
|                        |                             |                      |                                           |                                            |                                               |             |
|                        |                             |                      |                                           |                                            |                                               |             |
| <                      |                             |                      |                                           |                                            |                                               | >           |
|                        |                             |                      |                                           |                                            | Modify                                        | / Add       |

| 🗿 User Prefer | ences - Microsoft Internet I | xplorer               |                              |                          |                                                                 |                         |
|---------------|------------------------------|-----------------------|------------------------------|--------------------------|-----------------------------------------------------------------|-------------------------|
| <b>()</b>     |                              |                       |                              |                          |                                                                 |                         |
| GEMI          |                              |                       |                              | uniter and               |                                                                 |                         |
|               | XIT                          |                       |                              | Smell Gas ? Ci           | all free on 0800 111 999<br>alls are recorded and may be monito | ed                      |
| Messages      | -25 S                        | User Name: XXXXUSER   | ВА                           | ××× 😪                    | User Role                                                       | * XXXX001 😪             |
| Gemini I      | NTS Exit                     | nvironment: Prototype | You are here : H             | ome > Deal > Capture > S | etup User Preferences > Que                                     | rγ Dea                  |
| User Pre      | eferences                    |                       |                              |                          |                                                                 |                         |
|               |                              |                       |                              |                          |                                                                 |                         |
| Product*: N   | ITS EXIT FLAT CAPACITY FIRM  | PRIMARY 💙 🗠           | ABERDEENC                    |                          |                                                                 |                         |
|               |                              |                       | ALDBROOG                     |                          |                                                                 |                         |
| BA:           | xxx                          | Abbrevia              | ted BA Name: XXX             |                          | BA Name: XXX                                                    |                         |
| MoS*:         | JEFLEC                       | Reque                 | tType*: Increase<br>Decrease |                          | Validation Parameter*:                                          | ACITY<br>MMITMENT VALUE |
|               |                              |                       |                              |                          | ſ                                                               | Query Clear             |
| Location      | Validation Parameter         | Upper Limit Up        | per Limit Type               | Lower Limit              | Lower Limit Type                                                | Units Validation        |
| DEENOT        | CAPACITY                     | 100,000,000Max. Inc   | rease By                     |                          | Min. Increase By                                                | kwh Upper<br>Limit      |
|               |                              |                       |                              |                          |                                                                 |                         |
|               |                              |                       |                              |                          |                                                                 |                         |
|               |                              |                       |                              |                          |                                                                 |                         |
|               |                              |                       |                              |                          |                                                                 |                         |
| <             |                              |                       |                              |                          |                                                                 | <u> </u>                |
|               |                              |                       |                              |                          |                                                                 | Modify Add              |

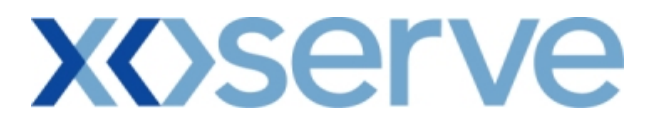

#### 3.2 - Setup User Preferences – Add Screen with Validation Parameter as 'Capacity'

| 🗿 Add Preference                                                                                                    | s - Microsoft Interne        | t Explorer                         |                                                   |                          |                                     |               |
|----------------------------------------------------------------------------------------------------|------------------------------|------------------------------------|---------------------------------------------------|--------------------------|-------------------------------------|---------------|
| O     O     O | sh Deal                      |                                    | Smell G                                           | all calls are recorded a | 800 111 999<br>and may be monitored |               |
| Messages-25                                                                                                    |                              | User Name: XXXXUSER                | BA: XXX 💟                                         |                          | User Role: XXXX001                  | ~             |
| Gemini NT                                                                                                    | S Exit                       | Environment: Prototype             | You are here : Home > Deal > Ca                   | pture > Add Preference   | es                                  | Deal          |
| Add Prefere<br>Product*: NTS E                                                                                                    | nces<br>XIT FLAT CAPACITY FI | RM PRIMARY V                       | ation*: BALGRAYOT<br>BARKINGPS<br>BARROWBAINSSTOR | <b>4</b>                 |                                     |               |
| BA: XXX                                                                                                    |                              | Abbreviated                        | BA Name: XXX                                      | ВА                       | Name: XXX                           |               |
| MoS*: AIEFL                                                                                                    | EC R                         | Request                            | Type*: Increase<br>Decrease                       | Validation Pa            | rameter*: CAPACITY<br>COMMITMENT V  | ALUE<br>Clear |
| Upper Limit:                                                                                                    | 200,000,000                  | Lower Limit:                       | 100,000 Units: kWh                                | Validation On*:          | Both 💌                              |               |
| Upper Limit Type                                                                                                    | : Max. Increase By           | Lower Limit Type: N                | Ain. Increase By                                  |                          |                                     |               |
| NOTE: Please se                                                                                                    | ect the field 'Validation    | o On' to provide values for 'Upper | Limit' and/or 'Lower Limit'.                      |                          | Save Cancel                         | Clear         |
| O1-000-2010 10:49     O     O   | -29 BST                      |                                    |                                                   |                          | 🜍 Local in                          | rapet         |

# **XX)Ser**Ve

| Add Preferences - Microsoft Inter      | net Explorer                             |                           |                                                |                                     |             |
|----------------------------------------|------------------------------------------|---------------------------|------------------------------------------------|-------------------------------------|-------------|
| ⊜ � ♥                                  |                                          |                           |                                                |                                     |             |
| <b>GEMINI</b>                          |                                          | Contractor                | and the                                        | A CA                                | Transa B    |
| NTS EXIT                               |                                          | Smell C                   | Bas ? Call free on 0<br>all calls are recorded | 800 111 999<br>and may be monitored |             |
| Contract Publish Deal                  | ]                                        |                           |                                                |                                     |             |
| Messages-25                            | User Name: XXXXUSER                      | BA: XXX V                 |                                                | User Role: XXXX                     | 001 🗸       |
| Gemini NIS Exit                        | Environment: Prototype                   | Tou are nere : Home > Dea | al > capture > Add Pre                         | rerences                            | Dea         |
| Add Preferences                        |                                          |                           |                                                |                                     |             |
|                                        |                                          |                           |                                                |                                     |             |
| Product*: NTS EXIT FLAT CAPACITY       | FIRM PRIMARY 🔀 Locatio                   | ABERDEENOT<br>ABERNEDDPS  | ^                                              |                                     |             |
|                                        |                                          | ALDBROUGHSTOR             | <u>×</u>                                       |                                     |             |
| BA: XXX                                | Abbreviated BA Na                        | me: XXX                   |                                                | BA Name: XXX                        |             |
|                                        |                                          |                           |                                                |                                     |             |
| MoS*: AIEFLEC                          | Request Typ                              | e*: Decrease              | Validation Pa                                  | arameter*:                          |             |
|                                        |                                          |                           |                                                |                                     |             |
|                                        |                                          | 1 000 000 H H H H H H     | utte et                                        | Query                               | llear       |
| Upper Limit: 10,00                     | Lower Limit:                             | 1,000,000 Units: KWh      | Validation Un*:                                | Both                                |             |
| upper limit type: Max. Decrease to     | Lower Limit Type: Min.                   | Decrease Io               |                                                |                                     |             |
|                                        |                                          |                           |                                                |                                     |             |
|                                        |                                          |                           |                                                |                                     |             |
|                                        |                                          |                           |                                                |                                     |             |
|                                        |                                          |                           |                                                |                                     |             |
|                                        |                                          |                           |                                                |                                     |             |
| NOTE: Please called the field 'Validat | ion On' to provide values for 'Upper Lim | it' and/or 'Lower Limit'  |                                                | Save Cancel                         | Clear       |
| And the rease select the field Validat | ion on to provide values for Opper Lin   | and analy of Lower Linner |                                                |                                     |             |
|                                        |                                          |                           |                                                |                                     |             |
| 101-Aug-2010 23:45:11 BST              |                                          |                           |                                                | Si loc                              | al intranet |

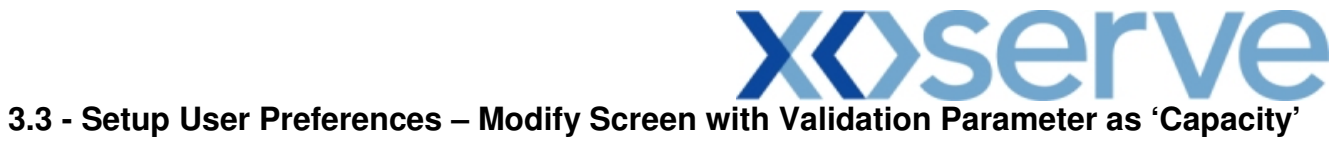

| Contract Publish   Deal Messagee 23   Messagee 23 Messagee 23   Messagee 23 Messagee 24   Messagee 25 Messagee 25   Messagee 26 Messagee 27   Messagee 27 Messagee 28   Messagee 27 Messagee 28   Messagee 28 Messagee 28   Messagee 27 Messagee 28   Messagee 28 Messagee 28   Messagee 28 Messagee 28 <th>Modify Preference</th> <th>es - Microsoft In</th> <th>ternet Explorer</th> <th></th> <th></th> <th></th> <th></th> <th></th>                                                                                                    | Modify Preference                | es - Microsoft In | ternet Explorer |                         |                                       |                                                      |                                             |       |
|----------------------------------------------------------------------------------------------------|----------------------------------|-------------------|-----------------|-------------------------|---------------------------------------|------------------------------------------------------|---------------------------------------------|-------|
| Contract Publish Deal   Messages 23 Iser Name: XXXXUSER BA: XXX   See ini in XTS Exit Environment: Prototype You are here : Hone > Deal > Capture > Add Preferences   Product*: INTS Exit FLAT CAPACITY FIRM PRIMARY INCLUSER Location*: ABERDEENOT BA: XXX Abbreviated BA Name: XXX BA Name: XXX Notice: Interaction of the top of the top of the top of the top of the top of the top of the top of the top of the top of the top of the top of the top of the top of the top of the top of the top of the top of the top of the top of the top of the top of the top of the top of the                                                                                                    | ● ● ● ● GEMINI NTS EXIT          | Transa Billion    |                 |                         | i Tankes.<br>Sr                       | nell Gas ? Call free on Or<br>all calls are recorded | 800 111 999<br>and may be monitored         | 8     |
| General NTS Exit     Environment: Prototype     You are here : Home > Deal > Capture > Add Preferences     Deal       Nodify Preferences     Nodify Preferences     Nodify Preferences     Nodify Preferences       Product*:     HTS EXIT FLAT CAPACITY FIRM PRIMARY     Location*:     ABERDEENOT<br>ABERDEENOT<br>ABERDEENOT<br>ALDER-OUGHISTOR     No       BA:     XXX     Abbreviated BA Name:     XXX     BA Name:     XXX       MoS*:     AEEDEENOT<br>ABERDEENOT     CAPACITY     Parameter*:     COMMITMENT VALUE       Query     Clear       Select     NoS     Request Type     Location     Validation Parameter       Upper Limit     Upper Limit     Upper Limit Type     Lower Limit:       Upper Limit     10,000     Max. Increase By     Min.       Wint:     Location     CAPACITY     10,000,000     Max. Increase By     Min.       Wint:     Location     CAPACITY     10,000,000     Max. Increase By     100,000       Wint:     Location     CAPACITY     10,000     Max. Increase By     100,000       Wint:     Location     CAPACITY     10,000,000     Max. Increase By     100,000       Wint:     Location     CAPACITY     10,000     Max. Increase By     100,000                                                                                                    | Contract Publish                 | n Deal            | User Name: X    | XXXUSER                 | BA: XXX V                             |                                                      | User Role: XXXX00                           | 1 🗸   |
| Nodify Preferences  Product*: NTS EXIT FLAT CAPACITY FIRM PRIMARY   BA: XXX Abbreviated BA Name: XXX BA: XXX Abbreviated BA Name: XXX BA: XXX Abbreviated BA Name: XXX Request Type *:  Parameter*:  Query Clear Query Clear Query Clear Select MoS Request Type Location Validation Parameter Upper Limit Upper Limit Type Lower Limit CAPACITY CAPACITY | Gemini NTS                       | 5 Exit            | Environment: P  | rototype Yo             | u are here : Home                     | > Deal > Capture > Add Pref                          | erences                                     | Dea   |
| BA: XXX     Abbreviated BA Name: XXX     BA Name: XXX       MoS*1 AFFLEC     Increase     Validation (GAPACITY)       Belect     MoS     Request Type     Location       Validation Parameter     Upper Limit     Upper Limit Type       EAFLEC     Increase     ABERDEENOT       CAPACITY     100,000,000     Max. Increase By       Min.     EAFLEC     Increase       EAFLEC     Increase     ALDBROUGHSTOR       CAPACITY     100,000,000     Max. Increase By       EAFLEC     Increase     ALDBROUGHSTOR       CAPACITY     10,000,000     Max. Decrease To       Vupper Limit:     10,000     Lower Limit:       Upper Limit:     1,000,000     Max. Necrease To                                                                                                    | Modify Prefere Product*: NTS EX: | IT FLAT CAPACITY  | FIRM PRIMARY    | Loc                     | ation*: ABERDEE<br>ABERNED<br>ALDBROL |                                                      |                                             |       |
| MoS*:       AEFLEC       Walidation       CAPACITY         Parameter*:       COMMITMENT VALUE         Query       Clear         Select       MoS       Request Type       Location       Validation Parameter       Upper Limit       Upper Limit Type       Lower Limit         EAFLEC       Increase       ABERDEENOT       CAPACITY       100,000,000       Max. Increase By       Min.         EAFLEC       Increase       ALDBROUGHSTOR       CAPACITY       10,000,000       Max. Increase By       100,000       Min.         V       EAFLEC       Decrease       ALREWASEMOT       CAPACITY       10,000       Max. Decrease To       1,000,000       Min.         V       EAFLEC       Decrease       ALREWASEMOT       CAPACITY       10,000       Max. Decrease To       1,000,000       Min.         V       EAFLEC       Decrease       ALREWASEMOT       CAPACITY       10,000       Max. Decrease To       1,000,000       Min.         V       EAFLEC       Decrease       ALREWASEMOT       CAPACITY       10,000       Max. Decrease To       1,000,000       Min.         V       Upper Limit:       10,000,000       Unit:       kWh       Validation On*:       Both       V                                                                                                    | BA: XXX                          |                   |                 | Abbreviated BA Name: XX | x                                     |                                                      | BA Name: XXX                                |       |
| Select       MoS       Request Type       Location       Validation Parameter       Upper Limit       Upper Limit Type       Lower Limit         EAFLEC       Increase       ABERDEENOT       CAPACITY       100,000,000       Max. Increase By       Min.         EAFLEC       Increase       ALDBROUGHSTOR       CAPACITY       10,000,000       Max. Increase By       100,000       Min.         ✓       EAFLEC       Decrease       ALREWASEMOT       CAPACITY       10,000       Max. Decrease To       1,000,000       Min.         ✓       Upper Limit:       10,500       Lower Limit:       1,000,000       Max. Decrease To       1,000,000       Min.                                                                                                    | MoS*: AIEFLEG                    |                   |                 | Request                 | Type*: Increase<br>Decrease           | Pa                                                   | Validation CAPACITY<br>rameter*: COMMITMENT | VALUE |
| EAFLEC       Increase       ABERDEENOT       CAPACITY       100,000,000       Max. Increase By       Min.         EAFLEC       Increase       ALDBROUGHSTOR       CAPACITY       10,000,000       Max. Increase By       100,000       Min.         V       EAFLEC       Decrease       ALREWASEMOT       CAPACITY       10,000       Max. Decrease To       1,000,000       Min.         V       EAFLEC       Decrease       ALREWASEMOT       CAPACITY       10,000       Max. Decrease To       1,000,000       Min.         V       EAFLEC       Decrease       ALREWASEMOT       CAPACITY       10,000       Max. Decrease To       1,000,000       Min.         V       Upper Limit:       10,500       Lower Limit:       1,000,000       Unit:       kWh       Validation On*:       Both       V                                                                                                    | Select MoS                       | Request Type      | Location        | Validation Parameter    | Upper Limit                           | Upper Limit Type                                     | Lower Limit                                 |       |
| □ EAFLEC       Increase       ALDBROUGHSTOR       CAPACITY       10,000,000       Max. Increase By       100,000       Min.         ✓       EAFLEC       Decrease       ALREWASEMOT       CAPACITY       10,000       Max. Decrease To       1,000,000       Min.         ✓       Upper Limit:       10,500       Lower Limit:       1,000,000       Unit:       kWh       Validation On*:       Both       ✓                                                                                                    | EAFLEC                           | Increase          | ABERDEENOT      | CAPACITY                | 100,000,000                           | Max. Increase By                                     |                                             | Min   |
| EAFLEC       Decrease       ALREWASEMOT       CAPACITY       10,000       Max. Decrease To       1,000,000       Min.         V       Upper Limit:       10,500       Lower Limit:       1,000,000       Unit:       kWh       Validation On*:       Both       V                                                                                                    | EAFLEC                           | Increase          | ALDBROUGHSTOR   | CAPACITY                | 10,000,000                            | Max. Increase By                                     | 100,000                                     | Min   |
| Vpper Limit: 1,000,000 Unit: kWh Validation On*: Both V                                                                                                    | EAFLEC                           | Decrease          | ALREWASEMOT     | CAPACITY                | 10,000                                | Max. Decrease To                                     | 1,000,000                                   | Min.  |
| Course Course Devent                                                                                                    | <<br>Upper Limit:                | 10,5              | 00 Lower I      | 1,000,00                | 0 Unita                               | kWh <b>Validation Or</b>                             | **: Both                                    | ×     |
| Save Cancel Reset                                                                                                    |                                  |                   |                 |                         |                                       |                                                      | Save Cancel                                 | Reset |

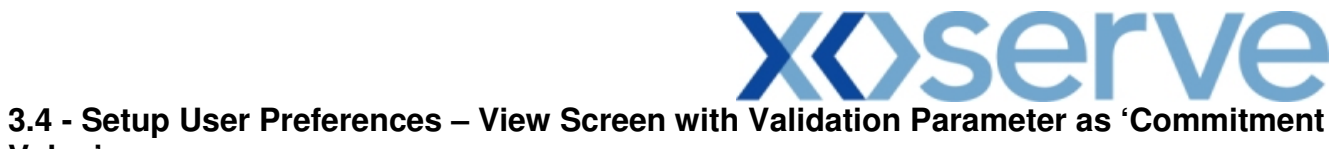

### Value'

| 🕘 User Prefere | nces - Microsof  | ft Internet Explore: |                      |                                           |                                            |                                                |          |
|----------------|------------------|----------------------|----------------------|-------------------------------------------|--------------------------------------------|------------------------------------------------|----------|
| ⊕              |                  | 23                   |                      |                                           | Smell Gas ? Call free<br>all calls are red | on 0800 111 999<br>corded and may be monitored |          |
| Messages-      | 7 S              | User                 | •Name:XXXXUSER       | BA: X                                     | XX 💙                                       | User Role: XXXX                                | 001 😪    |
| Gemini N       | ITS Exit         | Enviro               | nment: Prototype     | You are here                              | : Home > Deal > Capture >                  | Setup User Preferences > Que                   | Deal     |
| User Pres      | TS EXIT FLAT CAP | ACITY FIRM PRIMAR    | Y V Location*:       | ABERDEENOT<br>ABERNEDDPS<br>ALDBROUGHSTOF |                                            |                                                |          |
| BA:XXX         |                  |                      | Abbreviated BA Name: | xxx                                       |                                            | BA Name: XXX                                   |          |
| MoS*: AI       | EFLEC            |                      | Request Type*:       | Increase<br>Decrease                      | Validatio                                  | on Parameter*: CAPACITY<br>COMMITMEN           |          |
| MoS            | Request Type     | location             | Validation Parameter | Upper Limit                               | Upper Limit Type                           | Lower Limit                                    | LowerLin |
| EAFLEC         | Increase         | ABERDEENOT           | COMMITMENT VALUE     | 200,000.00                                | obber muse ikt -                           | 100,000.00                                     | Long an  |
| 4              |                  |                      |                      |                                           |                                            |                                                | 2        |
|                |                  |                      |                      |                                           |                                            | Modif                                          | fy Add   |
|                |                  |                      |                      |                                           |                                            |                                                |          |

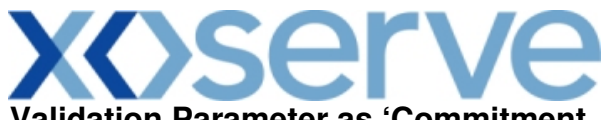

## 3.5 - Setup User Preferences – Add Screen with Validation Parameter as 'Commitment Value'

| 🗿 Add Preferences - N              | Aicrosoft Internet Explorer         |                             |                                           |                                                                         |                          |
|------------------------------------|-------------------------------------|-----------------------------|-------------------------------------------|-------------------------------------------------------------------------|--------------------------|
| ⊕                                  |                                     |                             | Smell Gas                                 | ? Call free on 0800 111 999<br>all calls are recorded and may be monito | red                      |
|                                    | Deal                                |                             |                                           |                                                                         | 1                        |
| Messages-7                         | User Name                           | XXXXUSER                    | BA: XXX                                   | User K                                                                  |                          |
| Gemini NTS                         | Exit                                | nvironment: Prototype       | You are here : Home >                     | Deal > Capture > Add Preferences                                        | >Query Deal              |
| Add Preferences Product*: NTS EXIT | FLAT CAPACITY FIRM PRIMARY 🔍        | Location*:                  | ABERDEENOT<br>ABERNEDDPS<br>ALDBROUGHSTOR |                                                                         |                          |
| BA: XXX                            |                                     | Abbreviated BA Name: >      | xxx                                       | BA Name: XXX                                                            |                          |
| MoS*: AIEFLEC<br>EAFLEC            |                                     | Request Type*:              | Increase<br>Decrease                      | Validation Parameter*: CA                                               | PACITY<br>MMITMENT VALUE |
| Upper Limit:                       | 200,000                             | Lower Limit:                | 100,000                                   | Units: £ Validation On*:                                                | Both 💌                   |
|                                    | he field Validation On' to provide  | usiuse for "linger Ling" of | od/or 'i over Limit' i                    | Same                                                                    | Clear Cancel             |
| NOTE: Please select t              | he field 'Validation On' to provide | values for 'Upper Limit' an | nd/or 'Lower Limit'.                      | Save                                                                    | Clear Cancel             |
| Δ1 04-Δυσ-2011 01:37:57 F          | IST                                 |                             |                                           |                                                                         | Cocal intrapet           |

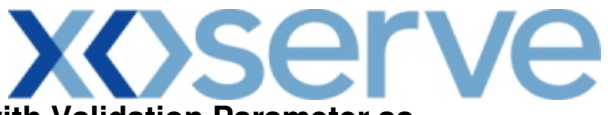

## 3.6 - Setup User Preferences – Modify Screen with Validation Parameter as 'Commitment Value' 'Commitment Value'

| Modify Preference | es - Microsoft In | ternet Explorer |                      |                                 |                             |                         |           |
|-------------------|-------------------|-----------------|----------------------|---------------------------------|-----------------------------|-------------------------|-----------|
|                   |                   |                 |                      |                                 |                             |                         |           |
| GEMINI            | Traine ADDRESS    | Car             |                      |                                 |                             | Met R and               | Traines N |
| NTS EXIT          | CHILL             |                 |                      | Smell                           | Gas ? Call free on 08       | 00 111 999              |           |
| Contract Publish  | Deal              | 1               |                      |                                 | all calls are recorded an   | d may be monitored      |           |
| Messages-7        |                   | User Name:      | XXXXUSER             | BA: XXX ⊻                       |                             | User Role: XXXX001      | . ~       |
| Gemini NTS        | Exit              | Envi            | ronment: Prototype   | You are here : Hom              | ne > Deal > Capture > Modif | fy Preferences > Query  | Deal      |
| Modify Preferen   | hces              |                 |                      |                                 |                             |                         |           |
|                   |                   |                 |                      |                                 |                             |                         |           |
|                   |                   |                 |                      | ABERDEENOT                      |                             |                         |           |
| Product*: NTS EXI | T FLAT CAPACITY   | FIRM PRIMARY 💌  | Loca                 | ation*: ABERNEDDPS<br>ALDBROUGH | STOR                        |                         |           |
|                   |                   |                 |                      |                                 |                             |                         |           |
| BA: XXX           |                   |                 | Abbreviated BA       | Name: XXX                       | В                           | A Name: XXX             |           |
| MoS*: AIEFLEC     |                   |                 | Request              | Type*: Increase                 | V<br>David                  | alidation CAPACITY      |           |
|                   |                   |                 |                      | Decrease                        | - ar a                      | imeter": Etchatoriteren |           |
|                   |                   |                 |                      |                                 |                             | Query                   | Clear     |
| Select MoS        | Request Type      | Location        | Validation Parameter | Upper Limit                     | Upper Limit Type            | Lower Limit             | Lov       |
| EAFLEC            | Increase          | ABERDEENOT      | COMMITMENT VALUE     | 200,000.00                      |                             | 100,000.00              |           |
|                   |                   |                 |                      |                                 |                             |                         |           |
|                   |                   |                 |                      |                                 |                             |                         |           |
|                   |                   |                 |                      |                                 |                             |                         |           |
|                   |                   |                 |                      |                                 |                             |                         |           |
|                   |                   |                 |                      |                                 |                             |                         |           |
| <                 |                   |                 | Ш                    |                                 |                             |                         | >         |
|                   | Upper             | r Limit:        | 300,000 Lower Limit: | 100,000                         | Unit: £ Validat             | ion On*: Both           | ~         |
|                   |                   |                 |                      |                                 |                             | Save Reset              | Cancel    |
|                   |                   |                 |                      |                                 |                             | 62                      |           |

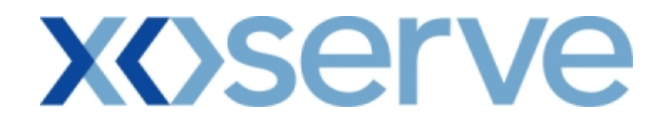

**Annual NTS Exit Flat Capacity Applications** 

3.7 - Setup User Preferences – View Screen with Validation Parameter as 'Capacity'

| 🗿 User Preferences - Microso | oft Internet Explorer |                   |                            |                                                        |                            |          |
|------------------------------|-----------------------|-------------------|----------------------------|--------------------------------------------------------|----------------------------|----------|
|                              |                       |                   |                            |                                                        |                            |          |
| GEMINI                       |                       | EPT-2             | -                          |                                                        |                            | Transa R |
| NTS EXIT                     |                       |                   | Smell G                    | as ? Call free on 0800<br>all calls are recorded and m | 111 999<br>ay be monitored |          |
| Contract Publish Dea         | I                     |                   |                            |                                                        |                            |          |
| Messages-25                  | User Name: XXXXUS     | ER                | BA: XXX 💟                  |                                                        | User Role: XXXX001 🗸       |          |
| Gemini NTS Exit              | Environment: Protot   | /pe You           | u are here : Home > Deal > | Capture > Setup User Prefe                             | rences > Query             | Deal     |
| User Preferences             |                       |                   |                            |                                                        |                            |          |
|                              |                       |                   |                            |                                                        |                            |          |
| Product*: NTS EXIT FLAT CA   |                       | Location*:        | BERDEENOT                  | •                                                      |                            |          |
|                              |                       | A                 |                            | <u>×</u>                                               |                            |          |
|                              |                       |                   |                            |                                                        |                            |          |
| BA: XXX                      | At                    | breviated BA Name | e: XXX                     | BA Nar                                                 | ne: XXX                    |          |
| MoS*: AFLEC                  |                       |                   |                            | Validation Parame                                      | ter*: CAPACITY<br>VALUE    |          |
|                              |                       |                   |                            |                                                        | r.                         |          |
|                              |                       |                   |                            |                                                        | Query                      | Clear    |
| MoS Location                 | Validation Parameter  | Upper Limit       | Upper Limit Type           | Lower Limit                                            | Lower Limit Type           | UI       |
| AFLEC ABERDEENOT             | CAPACITY              | 10,000,000        |                            | 100,000                                                |                            | k₩       |
|                              |                       |                   |                            |                                                        |                            |          |
|                              |                       |                   |                            |                                                        |                            |          |
|                              |                       |                   |                            |                                                        |                            |          |
|                              |                       |                   |                            |                                                        |                            |          |
|                              |                       |                   |                            |                                                        |                            | ~        |
| <                            |                       |                   |                            |                                                        |                            | >        |
|                              |                       |                   |                            |                                                        | Modify                     | Add      |
|                              |                       |                   |                            |                                                        |                            |          |
| 2 00 Aug 2010 01/00/04 PST   |                       |                   |                            |                                                        | 😭 Lacal intera             | 1        |

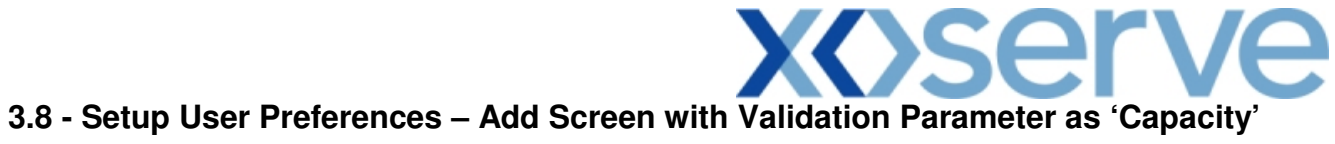

| 🗿 Add Preferences - Microsoft Inter                      | rnet Explorer                             |                                               |                                                                        |                  |
|----------------------------------------------------------|-------------------------------------------|-----------------------------------------------|------------------------------------------------------------------------|------------------|
| Contract Publish Deal                                    |                                           | Smell Gas                                     | Call free on 0800 111 999<br>all calls are recorded and may be monitor | ad and           |
| Messages-25                                              | User Name: XXXXUSER                       | BA: XXX M                                     | User Ro                                                                | le: XXXX001 📉    |
| Gemini NTS Exit                                          | Environment: Prototype                    | You are here : Home > Deal > Ca               | pture > Add Preferences                                                | Deal             |
| Add Preferences Product*: NTS EXIT FLAT CAPACITY BA: XXX | 'FIRM PRIMARY 💌 Locatio<br>Abbreviated BA | n*: ABERDEENOT<br>ABERNEDDPS<br>ALDBROUGHSTOR | BA Name: XXX                                                           |                  |
| MoS*: AFLEC                                              |                                           |                                               | Validation Parameter*: VAI                                             | Query Clear      |
| Upper Limit: 100,000,000                                 | Lower Limit:                              | 100,000                                       | Units: kWh Validation On*:                                             | soth 💌           |
| NOTE: Please select the field "Valida                    | tion On' to provide values for 'Upper Lim | nit' and/or 'Lower Limit'.                    | Save                                                                   | Cancel Clear     |
| A 02-400-2010 01-35-02 BST                               |                                           |                                               |                                                                        | 📢 Local intranet |

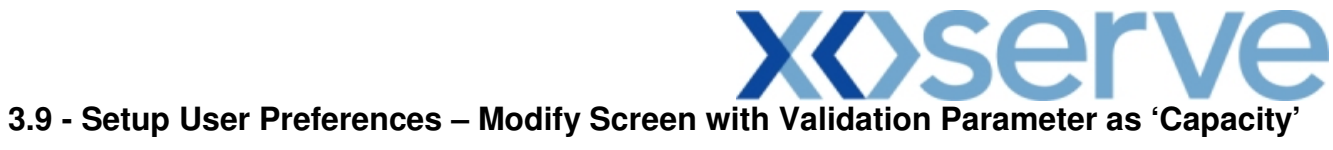

| Modify Preferenc  | es - Microsoft Interr | net Explorer           |                   |                             |                                                            |                  |
|-------------------|-----------------------|------------------------|-------------------|-----------------------------|------------------------------------------------------------|------------------|
|                   |                       |                        |                   |                             |                                                            |                  |
| GEMINI            | -                     | a Chatte               | 例<br>一<br>一<br>一  | The state of the state      |                                                            |                  |
| NTS EXIT          |                       |                        |                   | Smell Gas ? (               | Call free on 0800 111<br>I calls are recorded and may be n | 999<br>conitored |
| Contract Publish  | Deal                  | User Name: XXXXUSER    | в                 | A: XXX 💌                    | User                                                       | Role: XXXX001    |
| Gemini NTS        | Exit                  | Environment: Prototype | You are here      | e : Home > Deal > Capture   | > Modity Preterences                                       | Dea              |
| Modify Preferen   | nces                  |                        |                   |                             |                                                            |                  |
|                   |                       |                        |                   |                             |                                                            |                  |
| Product*: NTS EXI | IT FLAT CAPACITY FIR  | M PRIMARY              | Location          | ABERDEENOT<br>*: ABERNEDDPS | <u>^</u>                                                   |                  |
|                   |                       |                        |                   | ALDBROUGHSTOR               |                                                            |                  |
| BA: XXX           |                       | Abbrevia               | ated BA Name: XXX |                             | BA Name: X                                                 | ××               |
| AFLEC             |                       |                        |                   |                             | Validation                                                 | CARACITY         |
| MoS*: AIEFLEC     |                       |                        |                   |                             | Parameter*:                                                | VALUE            |
|                   |                       |                        |                   |                             |                                                            | Query Clear      |
| Select MoS        | Location              | Validation Parameter   | Upper Limit       | Upper Limit Type            | Lower Limit                                                | Lower Limit Type |
| AFLEC             | ABERDEENOT            | CAPACITY               | 100,000,000       |                             | 100,000                                                    |                  |
|                   |                       |                        |                   |                             |                                                            |                  |
|                   |                       |                        |                   |                             |                                                            |                  |
|                   |                       |                        |                   |                             |                                                            |                  |
|                   |                       |                        |                   |                             |                                                            |                  |
|                   |                       |                        |                   |                             |                                                            |                  |
| Upper Limit:      | 10,000,000            | Lower Limit:           | 1,000,000         | Unit: kWh                   | Validation On*:                                            | Both 💌           |
|                   |                       |                        |                   |                             | Save                                                       | Cancel Reset     |
| 4                 |                       |                        |                   |                             |                                                            | en .             |

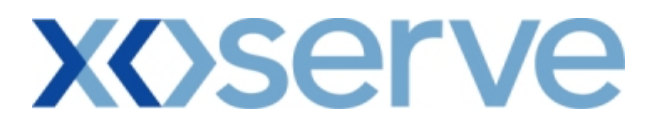

#### 3.10 - Setup User Preferences – View Screen with Validation Parameter as 'Value'

| 🕘 User Prefe | rences - Microsoft II | nternet Explorer     |                    |                       |                                                          |                            |           |
|--------------|-----------------------|----------------------|--------------------|-----------------------|----------------------------------------------------------|----------------------------|-----------|
|              |                       |                      |                    |                       |                                                          |                            |           |
| GEMI         | NI                    |                      | EPT-               | The location          | and the                                                  |                            | Transa Ro |
| NTS E        | XIT                   |                      |                    | Smell C               | Bas ? Call free on 0800<br>all calls are recorded and ma | 111 999<br>ay be monitored |           |
| Contract P   | ublish Deal           |                      |                    |                       |                                                          |                            |           |
| Message      |                       | User Name: XXXXU     | JSER               | BA: XXX               | Deal > Capture > Setup User                              | User Role: XXXX001         | Deal      |
| Gemini       | NISEXI                | Environment          | 1 Prococype        | You are nere : nome > | Deal > capture > setup oser                              | Preferences > Query        | Dear      |
| User Pr      | eferences             |                      |                    |                       |                                                          |                            |           |
|              |                       |                      |                    |                       |                                                          |                            |           |
| Product*:    | NTS EXIT FLAT CAPAC   | ITY FIRM PRIMARY 💌   | Location*:         | ABERDEENOT            | <u>^</u>                                                 |                            |           |
|              |                       |                      | ٣                  | ALDBROUGHSTOK         |                                                          |                            |           |
| <b>BA:</b> X | xx                    | Abbre                | viated BA Name: XX | xx                    | BA Na                                                    | ame: XXX                   |           |
|              |                       |                      |                    |                       |                                                          | CARACITY                   |           |
| MoS*:        | AIEFLEC               |                      |                    |                       | Validation Paramet                                       | ter*: VALUE                |           |
|              |                       |                      |                    |                       |                                                          | Query                      | Clear     |
| MoS          | Location              | Validation Parameter | Upper Limit        | Upper Limit Type      | Lower Limit                                              | Lower Limit Type           | U         |
| AFLEC        | ABERDEENOT            | VALUE                | 200,000.00         |                       | 100,000.00                                               |                            | £         |
|              |                       |                      |                    |                       |                                                          |                            |           |
|              |                       |                      |                    |                       |                                                          |                            |           |
|              |                       |                      |                    |                       |                                                          |                            |           |
|              |                       |                      |                    |                       |                                                          |                            |           |
|              |                       |                      |                    |                       |                                                          |                            |           |
| <            |                       |                      |                    |                       |                                                          |                            | >         |
|              |                       |                      |                    |                       |                                                          | Modify                     | Add       |
|              |                       |                      |                    |                       |                                                          |                            | 43        |
|              |                       |                      |                    |                       |                                                          | 5                          |           |

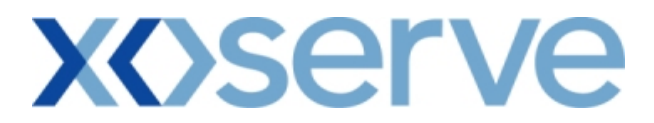

3.11 - Setup User Preferences – Add Screen with Validation Parameter as 'Value'

| Add Preferences - Microsoft Internet E                | xplorer                                     |                                       |                                          |
|-------------------------------------------------------|---------------------------------------------|---------------------------------------|------------------------------------------|
| ⊕                                                     |                                             | Smell Gas ? Ca                        | II free on 0800 111 999                  |
| Contract Publish Deal                                 |                                             | anca                                  | ns are recorded and may be monitored     |
| Messages-7                                            | User Name: XXXXUSER                         | BA: XXX 💟                             | User Role: XXXX001 😪                     |
| Gemini NTS Exit                                       | Environment: Prototype                      | You are here : Home > Deal >          | Capture > Add Preferences > Query Deal   |
| Add Preferences Product*: NTS EXIT FLAT CAPACITY FIRM | PRIMARY V Location*: AL                     | SERDEENOT<br>SERNEDDPS<br>DBROUGHSTOR |                                          |
| BA: XXX                                               | Abbreviated BA Name: XX                     | x                                     | BA Name: XXX                             |
| MoS*: AFLEC                                           |                                             |                                       | Validation Parameter*: CAPACITY<br>VALUE |
| Upper Limit: 200,000.00                               | Lower Limit:                                | 100,000.00 Units:                     | Query clear<br>£ Validation On*: Both ♥  |
| NOTE: Please select the field 'Validation O           | n' to provide values for 'Upper Limit' and/ | 'or 'Lower Limit'.                    | Save Clear Cancel                        |
| 104-800-2011 02-14-35 BST                             |                                             |                                       | S Local intranet                         |

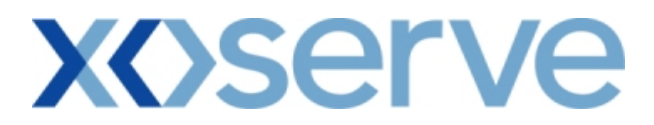

#### 3.12 - Setup User Preferences – Modify Screen with Validation Parameter as 'Value'

| Modify Preference | es - Microsoft Inter  | net Explorer         |                    |                             |                                                             |                    |
|-------------------|-----------------------|----------------------|--------------------|-----------------------------|-------------------------------------------------------------|--------------------|
|                   |                       |                      | -                  |                             |                                                             |                    |
| GEMINI            | Company of the second |                      |                    | Thill the two               |                                                             |                    |
|                   | Deal                  |                      |                    | Smell Gas 7 C               | Call free on U800 111 9<br>calls are recorded and may be mo | 99<br>milored      |
| Messages-7        |                       | User Name: XXXXUSER  |                    | BA: XXX 🗸                   | Use                                                         | er Role: XXXX001 💟 |
| Gemini NTS        | Exit                  | Environment: Pr      | ototype Y          | ou are here : Home > Deal : | > Capture > Modify Prefere                                  | nces > Query De    |
| Modify Preferen   | hces                  |                      |                    |                             |                                                             |                    |
|                   |                       |                      |                    |                             |                                                             |                    |
| Product*: NTS EXI | T FLAT CAPACITY FIR   | M PRIMARY            | Location           | ABERDEENOT<br>ABERNEDDPS    |                                                             |                    |
|                   |                       |                      |                    | ALDBROUGHSTOR               |                                                             |                    |
| BA: XXX           |                       |                      | Abbreviated BA Nam | ne: XXX                     | BA Name: 3                                                  | xxx                |
| AFLEC             |                       |                      |                    |                             | Validation                                                  | CAPACITY           |
| MoS*: AIEFLEC     | -                     |                      |                    |                             | Parameter*:                                                 | VALUE              |
|                   |                       |                      |                    |                             |                                                             | Query Clear        |
| Select MoS        | Location              | Validation Parameter | Upper Limit        | Upper Limit Type            | Lower Limit                                                 | Lower Limit Type   |
| AFLEC             | ABERDEENOT            | VALUE                | 200,000.00         |                             | 100,000.00                                                  |                    |
|                   |                       |                      |                    |                             |                                                             |                    |
|                   |                       |                      |                    |                             |                                                             |                    |
|                   |                       |                      |                    |                             |                                                             |                    |
|                   |                       |                      |                    |                             |                                                             |                    |
| <                 |                       |                      |                    |                             |                                                             |                    |
|                   | Upper Lir             | mit: 300,000.00      | Lower Limit:       | 100,000.00 Unit:            | £ Validation On*:                                           | Both 💌             |
|                   |                       |                      |                    |                             | Save                                                        | Reset Cancel       |
|                   |                       |                      |                    |                             |                                                             |                    |

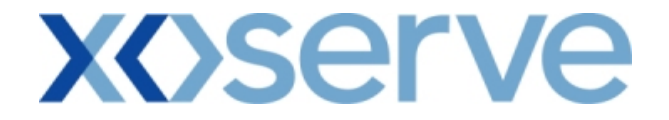

### 3.13 - Setup User Preferences – Ad Hoc Enduring Increase Query Screen with Validation Parameter as 'Capacity'

| 🕘 User Preferences - Micros | soft Internet Explorer       |                                      |                                              |                                               |               |
|-----------------------------|------------------------------|--------------------------------------|----------------------------------------------|-----------------------------------------------|---------------|
|                             |                              |                                      |                                              |                                               |               |
| GEMINI                      |                              |                                      |                                              |                                               | Transaction R |
| NTS EXIT                    |                              | S                                    | mell Gas ? Call free c<br>all calls are reco | on 0800 111 999<br>orded and may be monitored |               |
| Contract Publish De         | al                           | B.A. 000                             |                                              | Harry Ballas International                    |               |
| Gemini NTS Fyi              | Environment: Prototype       | You are here : Home 3                | > Deal > Capture > Setup                     | User Preferences > Query                      | Deal          |
|                             |                              |                                      |                                              | · ·                                           | Dear          |
| User Preferences            |                              |                                      |                                              |                                               |               |
|                             |                              | ABERDEENOT                           |                                              |                                               |               |
| Product*: NTS EXIT FLAT C   | APACITY FIRM PRIMARY Y       | cation*: ABERNEDDPS<br>ALDBROUGHSTOR |                                              |                                               |               |
|                             |                              |                                      |                                              |                                               |               |
| BA: XXX                     | Abbreviate                   | d BA Name: XXX                       |                                              | BA Name: XXX                                  |               |
| MoS*: AIEFLEC               | Reques                       | t Type*: Increase                    | Validatio                                    | n Parameter*: CAPACITY                        |               |
| EAFLEC                      |                              |                                      |                                              | COMMITMENT VAL                                |               |
|                             |                              |                                      |                                              | Query                                         | Clear         |
| MoS Request Typ             | De Location Validation Param | neter Upper Limit                    | Upper Limit Type                             | Lower Limit Low                               | ver Limi      |
| AIEFLEC Increase            | ABERDEENOT CAPACITY          | 10,000,000Max                        | . Increase By                                | 100,000Min. Incre                             | ease By       |
|                             |                              |                                      |                                              |                                               |               |
|                             |                              |                                      |                                              |                                               |               |
|                             |                              |                                      |                                              |                                               |               |
|                             |                              |                                      |                                              |                                               |               |
|                             |                              |                                      |                                              |                                               | ~             |
|                             |                              |                                      |                                              | Modify                                        | Add           |
|                             |                              |                                      |                                              |                                               |               |
|                             |                              |                                      |                                              |                                               |               |

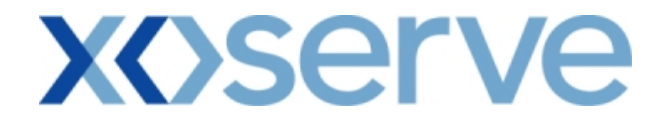

### 3.14 - Setup User Preferences – Ad Hoc Enduring Increase Query Screen with Validation Parameter as 'Commitment Value'

| 0             |                   |                    |                       |               |                                                                          |                                |            |
|---------------|-------------------|--------------------|-----------------------|---------------|--------------------------------------------------------------------------|--------------------------------|------------|
| 🕙 User Prefei | ences - Microsof  | t Internet Explore |                       |               |                                                                          |                                |            |
|               | )                 |                    |                       |               |                                                                          |                                |            |
| CEM           |                   |                    |                       | - Marchine    | Construction of the                                                      |                                |            |
| GEIVII        | Armine BO         | The second         | Lotter V              | State and     | And there a                                                              | - COSCUS                       | Travian RD |
| NTS E         |                   |                    |                       |               | Smell Gas ? Call free                                                    | on 0800 111 999                |            |
| Contract P    | ublish Deal       |                    |                       |               |                                                                          | coroca and may be mantered     |            |
| Messages      | -7                | User               | Name: XXXXUSER        | BA: X         | <x td="" 🖂<=""><td>User Role: XXXX001</td><td><math>\sim</math></td></x> | User Role: XXXX001             | $\sim$     |
| Gemini        | NTS Exit          | E                  | nvironment: Prototype | You are here  | : Home > Deal > Capture >                                                | Setup User Preferences > Query | Deal       |
|               |                   |                    |                       |               |                                                                          |                                | 10         |
| User Pr       | eferences         |                    |                       |               |                                                                          |                                |            |
|               | 28                |                    |                       |               |                                                                          |                                |            |
|               |                   |                    |                       | ABERDEENOT    |                                                                          |                                |            |
| Product*: N   | ITS EXIT FLAT CAP | ACITY FIRM PRIMAR  | Y 💙 Location*:        | ABERNEDDPS    |                                                                          |                                |            |
|               |                   |                    |                       | ALDBROUGHSTOR |                                                                          |                                |            |
|               |                   |                    |                       |               |                                                                          |                                |            |
| BA: X         | xx                |                    | Abbreviated BA Name:  | XXX           |                                                                          | BA Name: XXX                   |            |
|               |                   |                    |                       |               |                                                                          | 04040704                       |            |
| MoS*:         | AFLEC             |                    | Request Type*:        | Increase      | Validati                                                                 | on Parameter*: COMMITMENT VA   | LUE        |
|               |                   |                    |                       |               |                                                                          |                                |            |
|               |                   |                    |                       |               |                                                                          | Query                          | Clear      |
| MoS           | Request Type      | Location           | Validation Parameter  | Upper Limit   | Upper Limit Type                                                         | Lower Limit L                  | ower Lin   |
| AIEFLEC       | Increase          | ABERDEENOT         | COMMITMENT VALUE      | 200,000.00    |                                                                          | 100,000.00                     |            |
|               |                   |                    |                       |               |                                                                          |                                |            |
|               |                   |                    |                       |               |                                                                          |                                |            |
|               |                   |                    |                       |               |                                                                          |                                |            |
|               |                   |                    |                       |               |                                                                          |                                |            |
|               |                   |                    |                       |               |                                                                          |                                |            |
|               |                   |                    |                       |               |                                                                          |                                |            |
|               |                   |                    |                       |               |                                                                          |                                |            |
|               |                   |                    |                       |               |                                                                          |                                | ~          |
| 5             |                   |                    | /111                  |               |                                                                          |                                |            |
|               |                   |                    |                       |               |                                                                          | Modify                         | Add        |
|               |                   |                    |                       |               |                                                                          |                                |            |
|               |                   |                    |                       |               |                                                                          |                                |            |
| Jack .        |                   |                    |                       |               |                                                                          | 63                             |            |

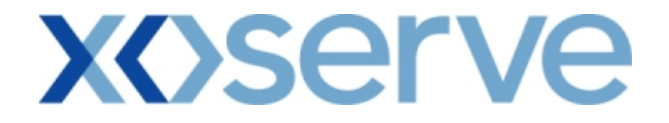

### 3.15 - Setup User Preferences – Ad Hoc Enduring Decrease Query Screen with Validation Parameter as 'Capacity'

| Semini NTS EXIT       See Name:XXXUSER       Ba:       ZMARCH CARACITY FIRM PRIMARY       User Name:XXXUSER       Ba:       ZMARCH CARACITY FIRM PRIMARY       User Name:XXXUSER       Ba:       ZMARCH CARACITY FIRM PRIMARY       User Name:XXXUSER       Ba:       ZMARCH CARACITY FIRM PRIMARY       User Name:XXXUSER       Ba:       ZMARCH CARACITY FIRM PRIMARY       User Name:XXXUSER       Ba:       ZMARCH CARACITY FIRM PRIMARY       User Name:XXXUSER       Ba:       ZMARCH CARACITY FIRM PRIMARY       User Name:XXXUSER       Ba:       ZMARCH CARACITY FIRM PRIMARY       User Name: XXXUSER       Ba:       ZMARCH CARACITY FIRM PRIMARY       User Name: XXXUSER       Ba:       ZMARCH CARACITY FIRM PRIMARY       Decasion*:       ABERESENDS       ZMARCH CARACITY       Decasion*:       ABERESENDS       ZMARCH CARACITY       Decasion*:       ABERESENDS       ZMARCH CARACITY       Decasion*:       ABERESENDS       ZMARCH CARACITY       Decasion*:       ABERESENDS       ZMARCH CARACITY       Decasion*:       ABERESENDS       ZMARCH CARACITY       Decasion*:       ABERESENDS       ZMARCH CARACITY       Decasion*:       ABERESENDS       ZMARCH CARACITY       Decasion*:       ZMARCH CARACITY       Decasion*:       ZMARCH CARACITY       Decasion*:       ZMARCH CARACITY       ZMARCH CARACITY       QUERY       Clear       QUERY       Clear       QUERY       Clear       QUERY       QUERY                                                                                                    | 🗿 User Prefere | nces - Microsof | t Internet Explorer |                      |                                           |                                               |                                               |             |
|----------------------------------------------------------------------------------------------------|----------------|-----------------|---------------------|----------------------|-------------------------------------------|-----------------------------------------------|-----------------------------------------------|-------------|
| Contract       Publish       Deal         Image: Image: Imag | ⊕              | Transa S        |                     |                      |                                           | Smell Gas ? Call free a<br>all calls are rect | on 0800 111 999<br>orded and may be monitored |             |
| Gemini NTS Exit       Environment: Prototype       You are here : Home > Deal > Capture > Setup User Preferences > Query       De         User Preferences         Product*:       NTS EXIT FLAT CAPACITY FIRM PRIMARY       Location:       ABERREDDPS<br>ALDEROUGHSTOR       ABERREDDPS<br>ALDEROUGHSTOR         BA:       XXX       Abbreviated BA Name:       XXX       BA Name:       XXX         MoS*:       ADEFLEC       Request Type*:       Decrease       Validation Parameter*:       CAPACITY         MoS       Request Type       Location       Validation Parameter       Upper Limit       Upper Limit       Lower Limit       Lower         ADEFLEC       Decrease       COWPENBEWLEYOT       CAPACITY       8,500,000Max. Decrease To       Min. Decrease                                                                                                    | Contract Pul   | blish Deal      | User Na             | ame:XXXXUSER         | BA: XX                                    | X V                                           | User Role: XXXX                               | 001 🕑       |
| User Preferences Product*: NTS EXIT FLAT CAPACITY FIRM PRIMARY V Location*: ABERDEENOT ABERNEDDPS ALDBROUGHSTOR BA: XXX Abbreviated BA Name: XXX BA Name: XXX MoS*: AFFLEC Request Type*: Decrease Validation Parameter*: CAPACITY Query Clear Query Clear Query Clear MoS Request Type Location Validation Parameter Upper Limit Upper Limit Type Lower Limit Lowe ADEFLEC Decrease COWPENBEWLEYOT CAPACITY 8,500,000Max. Decrease To Min. Decre.                                                                                                    | Gemini N       | TS Exit         | Environi            | ment: Prototype      | You are here : Hon                        | ne > Deal > Capture > Setup                   | Jser Preferences > Query                      | Deal        |
| BA: XXX     Abbreviated BA Name: XXX     BA Name: XXX       MoS*:     ADEFLEC     Request Type*:     Decrease     Validation Parameter*:     CAPACITY       MoS     Request Type     Location     Validation Parameter     Upper Limit     Upper Limit Type     Lower       MoS     Request Type     COWPENBEWLEYOT     CAPACITY     8,500,000Max.     Decrease To     Min. Decrease                                                                                                    | User Pref      | Erences         | ACITY FIRM PRIMARY  | Location*            | ABERDEENOT<br>ABERNEDDPS<br>ALDBROUGHSTOP | 2                                             |                                               |             |
| MoS*:       APEFLEC       Request Type *:       Decrease       Validation Parameter *:       CAPACITY         Query       Clear       Query       Clear         MoS       Request Type       Location       Validation Parameter       Upper Limit       Upper Limit Type       Lower Limit       Lower         ADEFLEC       Decrease       COWPENBEWLEYOT       CAPACITY       8,500,000 Max.       Decrease To       Min.       Decrease                                                                                                    | BA: XX         | x               |                     | Abbreviated BA N     | lame: XXX                                 |                                               | BA Name: XXX                                  |             |
| MoS         Request Type         Location         Validation Parameter         Upper Limit         Upper Limit Type         Lower Limit         Lower           ADEFLEC         Decrease         COWPENBEWLEYOT         CAPACITY         8,500,000 Max.         Decrease To         Min.         Decrease                                                                                                    | MoS*: AD       | EFLEC -         |                     | Request Type*        | Decrease                                  | Validatio                                     | n Parameter*:                                 |             |
| Mos         Request Type         Location         Validation Parameter         Upper Limit         Upper Limit Type         Lower Limit           ADEFLEC         Decrease         COWPENBEWLEYOT         CAPACITY         8,500,000 Max.         Decrease To         Min.         Decrease                                                                                                    |                |                 |                     |                      |                                           |                                               | Query                                         | Clear       |
| ADEFLEC Decrease COWPENBEWLEYOT CAPACITY 8,500,000Max. Decrease To Min. Decre                                                                                                    | MoS            | Request Type    | Location            | Validation Parameter | Upper Limit                               | Upper Limit Type                              | Lower Limit                                   | Lowe        |
| K KAD                                                                                                    | ADEFLEC        | Decrease        | COWPENBEWLEYOT      | CAPACITY             | 8,500,000                                 | Max. Decrease To                              | Modif                                         | Min. Decre. |

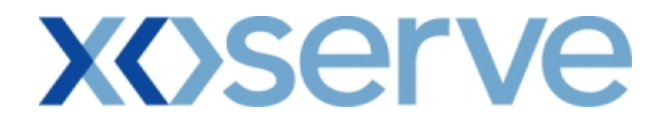

### 3.16 - Setup User Preferences – Ad Hoc Enduring Increase Add Screen with Validation Parameter as 'Capacity'

| 🗿 Add Preferences - Microsoft Intern     | et Explorer                                                                                                    |                                 |                                                                                |       |
|------------------------------------------|----------------------------------------------------------------------------------------------------|---------------------------------|--------------------------------------------------------------------------------|-------|
|                                          |                                                                                                    |                                 |                                                                                |       |
| GEMINI                                   |                                                                                                    |                                 |                                                                                |       |
| NTS EXIT                                 | The second second second second second second second second second second second second second second second se | Smell                           | Gas ? Call free on 0800 111 999<br>all calls are recorded and may be monitored |       |
| Contract Publish Deal                    |                                                                                                    |                                 |                                                                                |       |
| Messages-25                              | User Name: XXXXUSER                                                                                             | BA: XXX 💟                       | User Role: XXXX0                                                               | 01 💟  |
| Gemini NTS Exit                          | Environment: Prototype                                                                                          | You are here : Home > Deal      | > Capture > Add Preterences                                                    | Deal  |
| Add Preferences                          |                                                                                                    |                                 |                                                                                |       |
|                                          |                                                                                                    |                                 |                                                                                |       |
| Product*: NTS EXIT FLAT CAPACITY F       | IRM PRIMARY 😽 Loca                                                                                              | tion*: ABERDEENOT<br>ABERNEDDPS |                                                                                |       |
|                                          |                                                                                                    | ALDBROUGHSTOR                   |                                                                                |       |
| BA: XXX                                  | Abbreviated                                                                                                    | BA Name: XXX                    | BA Name: XXX                                                                   |       |
|                                          |                                                                                                    |                                 |                                                                                |       |
| MoS*: AIEFLEC                            | Request 1                                                                                                    | Type*:                          | Validation Parameter*:                                                         | VALUE |
|                                          |                                                                                                    |                                 | Quarter                                                                        | Class |
| Upper Limit: 10.000.000                  | Lower Limits                                                                                                    | 100.000 Heiter kwb              | Validation On*: Noth                                                           | Clear |
| Upper Limit Type: Max. Increase By       | Lower Limit Type: Mi                                                                                            | n. Increase By                  |                                                                                |       |
|                                          |                                                                                                    |                                 |                                                                                |       |
|                                          |                                                                                                    |                                 |                                                                                |       |
|                                          |                                                                                                    |                                 |                                                                                |       |
|                                          |                                                                                                    |                                 |                                                                                |       |
|                                          |                                                                                                    |                                 |                                                                                |       |
|                                          |                                                                                                    |                                 |                                                                                |       |
| NOTE: Please select the field 'Validatio | n On' to provide values for 'Upper L                                                                            | .imit' and/or 'Lower Limit'.    | Save Cancel                                                                    | Clear |
|                                          |                                                                                                    |                                 |                                                                                |       |
|                                          |                                                                                                    |                                 |                                                                                |       |

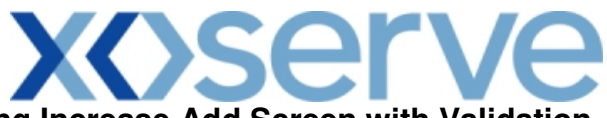

# 3.17 - Setup User Preferences – Ad Hoc Enduring Increase Add Screen with Validation Parameter as 'Commitment Value'

| 🗿 Add Preferences - Microsoft Interne               | t Explorer                                     |                                       |                                                     | ×  |
|-----------------------------------------------------|------------------------------------------------|---------------------------------------|-----------------------------------------------------|----|
|                                                     |                                                | -                                     |                                                     | 12 |
| NISEXI                                              |                                                | Smen Gas 70                           | li calls are recorded and may be monitored          |    |
| Contract Publish Deal                               |                                                |                                       |                                                     |    |
| Messages-7                                          | User Name: XXXXUSER                            | BA: XXX                               |                                                     | -  |
| Gemini NIS Exit                                     | Environment: Prototype                         | You are here : Home > Dea             | al > Capture > Add Preferences > Query              | al |
| Add Preferences Product*: NTS EXIT FLAT CAPACITY FI | RM PRIMARY V Location*: AB                     | SERDEENOT<br>SERNEDDPS<br>DBROUGHSTOR |                                                     |    |
| BA: XXX                                             | Abbreviated BA Name: XXX                       | ĸ                                     | BA Name: XXX                                        |    |
| MoS*: AIEFLEC                                       | Request Type*: In                              | crease                                | Validation Parameter*: CAPACITY<br>COMMITMENT VALUE |    |
| Upper Limit: 200,000                                | Lower Limit:                                   | 100,000 Uni                           | Query Clear<br>its: £ Validation On*: Both 💌        |    |
|                                                     |                                                |                                       |                                                     |    |
| NOTE: Please select the field 'Validation           | o On' to provide values for 'Upper Limit' and/ | or 'Lower Limit'.                     | Save Clear Cancel                                   | 1  |
| 1 04.000-2011 02:00:E2 PET                          |                                                |                                       |                                                     | 1  |

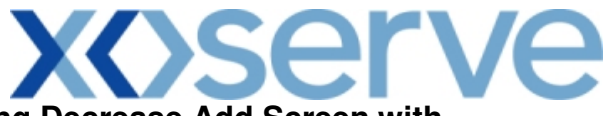

## 3.18 - Setup User Preferences – Ad Hoc Enduring Decrease Add Screen with Validation Parameter as 'Capacity'

| 🔄 Add Preferences - Microsoft Intern               | et Explorer                             |                                                |                                          |                       |
|----------------------------------------------------|-----------------------------------------|------------------------------------------------|------------------------------------------|-----------------------|
|                                                    |                                         | Smell Ga                                       | 18 2 Call free on 0800 111 999           |                       |
| Contract Publish Deal                              |                                         | Ra: WYX                                        | all calls are recorded and may be monito |                       |
| Gemini NTS Fxit                                    | Environment: Prototype                  | You are here : Home > Deal > 0                 | apture > Add Preferences                 | Deal                  |
| Add Preferences Product*: NTS EXIT FLAT CAPACITY F | TRM PRIMARY V Locati                    | on*: ABERDEENOT<br>ABERNEDDPS<br>ALDBROUGHSTOR |                                          |                       |
| BA: XXX                                            | Abbreviated I                           | BA Name: XXX                                   | BA Name: XXX                             |                       |
| MoS*: ADEFLEC                                      | Request Ty                              | pe*: Decrease                                  | Validation Parameter*:                   | PACITY<br>Query Clear |
| Upper Limit: (                                     | ) Lower Limit:                          | 100,000 Units: kWh                             | Validation On*: Both                     | ~                     |
| Upper Limit Type: Max. Decrease To                 | Lower Limit Type: Min.                  | Decrease To                                    |                                          |                       |
| NOTE: Please select the field 'Validation          | on On' to provide values for 'Upper Lir | nit' and/or 'Lower Limit'.                     | Save                                     | Cancel Clear          |
| A 03-Feb-2010 21-31-10 BST                         |                                         |                                                |                                          | 💟 Local intranet      |

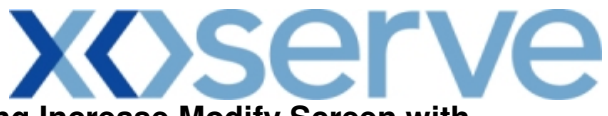

# 3.19 - Setup User Preferences – Ad Hoc Enduring Increase Modify Screen with Validation Parameter as 'Capacity'

| Modify Preferences - Mice | crosoft Internet Explorer |                         |                      |                                                         |                             |            |
|---------------------------|---------------------------|-------------------------|----------------------|---------------------------------------------------------|-----------------------------|------------|
|                           |                           |                         |                      |                                                         |                             |            |
| GEMINI                    |                           | THE PLAN                | Therease             |                                                         |                             | Transa R   |
| NTS EXIT                  |                           |                         | Smell 0              | Sas ? Call free on 0800<br>all calls are recorded and n | 111 999<br>nav be monitored |            |
| Contract Publish Do       | eal                       |                         |                      |                                                         |                             |            |
| Messages-25               | User Name: XX             | XXUSER                  | BA: XXX 💟            |                                                         | User Role: XXXX001          | ~          |
| Gemini NTS Exi            | it Environment: P         | rototype You are        | here : Home > Deal > | Capture > Modify Preference                             | :es                         | Deal       |
| Modify Preferences        | L                         |                         |                      |                                                         |                             |            |
|                           |                           |                         |                      |                                                         |                             |            |
| Product*: NTS EXIT FLAT   | CAPACITY FIRM PRIMARY     | Loca                    | tion*: ABERDEENOT    |                                                         |                             |            |
|                           |                           |                         | ALDBROUGHST          | OR 💌                                                    |                             |            |
| BA: XXX                   |                           | Abbreviated BA Name: XX | ×                    | BA Nan                                                  | ne: XXX                     |            |
|                           |                           |                         |                      |                                                         |                             |            |
| MoS*: AIEFLEC             |                           | Request T               | ype*:                | Vali<br>Param                                           | eter*: COMMITMENT V         | VALUE      |
|                           |                           |                         |                      |                                                         |                             |            |
| C-L-ck Mot Page           | Logation                  | U-lidation Davamates    | the second second    | Use on Linsit Tunn                                      | Query                       | Liear      |
| AIEFLEC Increa            | ase ABERDEENOT            | CAPACITY                | 100,000,000 Max      | . Increase By                                           | 100,000                     | Min. Incre |
|                           |                           |                         |                      |                                                         |                             |            |
|                           |                           |                         |                      |                                                         |                             |            |
|                           |                           |                         |                      |                                                         |                             |            |
|                           |                           |                         |                      |                                                         |                             |            |
|                           |                           |                         |                      |                                                         |                             |            |
|                           |                           |                         |                      |                                                         | 1                           | ~          |
| Vpper Limit:              | 100,000 Lower             | Limit: 100,000          | Unit: k              | Wh Validation On*:                                      | Both                        | ~          |
|                           | ,                         |                         |                      |                                                         | Save Cancel                 | Reset      |
|                           |                           |                         |                      |                                                         |                             |            |

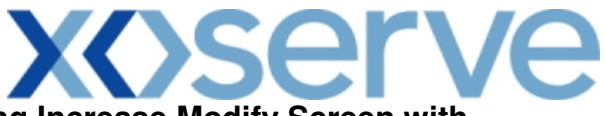

# 3.20 - Setup User Preferences – Ad Hoc Enduring Increase Modify Screen with Validation Parameter as 'Commitment Value'

| 🗿 Modify P | reference  | es - Microsoft In | ternet Explorer        |                      |                                  |                             |                                    |          |
|------------|------------|-------------------|------------------------|----------------------|----------------------------------|-----------------------------|------------------------------------|----------|
|            | V          |                   |                        |                      |                                  |                             |                                    |          |
| GEN        | /INI       | The second        | Con Con                |                      | in the sale                      | Canal To                    | AND TO                             | Transa A |
| NTSI       | EXIT       |                   | S CONTRACTOR OF STREET | A LAPP               | Smell                            | Gas ? Call free on 08       | 00 111 999<br>Ind may be monitored |          |
| Contract   | Publish    | Deal              | ]                      |                      | Des Lucy Ind                     |                             |                                    |          |
| Comin      | i NTS      | Evit              | User Name              | *XXXXUSER            | You are here : Hon               | ne > Deal > Capture > Modif | User Role: XXXXUU                  | Dea      |
| Gemm       | INIS       | EXIL              |                        | fromment Prototype   | The are here i hom               | le > Dear > capture > rista | y Preferences > Query              | Deal     |
| Modify     | y Preferen | ces               |                        |                      |                                  |                             |                                    |          |
|            |            |                   |                        |                      | ASEDDEENOT                       |                             |                                    |          |
| Product*:  | NTS EXIT   | T FLAT CAPACITY   | FIRM PRIMARY 💌         | Loca                 | ation*: ABERNEDDPS<br>ALDBROUGHS | STOR                        |                                    |          |
|            |            |                   |                        |                      | P.                               |                             |                                    |          |
| BA:        | : xxx      |                   |                        | Abbreviated BA       | Name: XXX                        | В                           | A Name: XXX                        |          |
| Mo S*      | AIEFLEC    | -                 |                        | Poquet               |                                  | 1                           | alidation CAPACITY                 |          |
| 105        | EAFLEC     |                   |                        | Request              | Type":                           | Para                        | ameter*: COMMITMENT V              | ALUE     |
|            |            |                   |                        |                      |                                  |                             | Query                              | Clear    |
| Select     | MoS        | Request Type      | Location               | Validation Parameter | Upper Limit                      | Upper Limit Type            | Lower Limit                        | Lov      |
| AIE AIE    | FLEC       | Increase          | ABERDEENOT             | COMMITMENT VALUE     | 200,000.00                       |                             | 100,000.00                         |          |
|            |            |                   |                        |                      |                                  |                             |                                    |          |
|            |            |                   |                        |                      |                                  |                             |                                    |          |
|            |            |                   |                        |                      |                                  |                             |                                    |          |
|            |            |                   |                        |                      |                                  |                             |                                    |          |
|            |            |                   |                        |                      |                                  |                             |                                    | ~        |
| <          |            |                   |                        |                      |                                  |                             |                                    | >        |
|            |            | Upper             | r Limit:               | 300,000 Lower Limit: | 100,000                          | Unit: £ Validat             | ion On*: Both                      | ×        |
|            |            |                   |                        |                      |                                  |                             | Save Reset                         | Cancel   |
| A          |            |                   |                        |                      |                                  |                             | <b>6</b>                           |          |

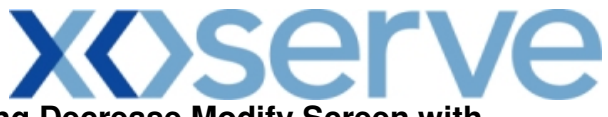

# 3.21 - Setup User Preferences – Ad Hoc Enduring Decrease Modify Screen with Validation Parameter as 'Capacity'

| 🕘 Modify Pi      | reference              | es - Microsoft Inf | ternet Explorer |                      |                                 |                               |                                        |       |
|------------------|------------------------|--------------------|-----------------|----------------------|---------------------------------|-------------------------------|----------------------------------------|-------|
|                  | े<br>IINI<br>EXIT      | Transac Res (177)  |                 |                      | Sr                              | tell Gas ? Call free on 08    | <u>300 11</u> 1 999                    |       |
| Contract Messag  | Publish<br>jes-1       | Deal               | User Name: XX   | XXUSER               | BA: XXX 💌                       | all calls are recorded a      | nd may be monitored User Role: XXXX001 |       |
| Gemini<br>Modify | <b>NTS</b><br>Preferen |                    | Environment: Pr | ototype You ar       | e here : Home > De              | eal > Capture > Modify Prefer | rences                                 | Deal  |
| Product*:        | NTS EXIT               | T FLAT CAPACITY    | FIRM PRIMARY 💌  | Loo                  | ABERDEEN<br>ABERNEDD<br>ALDBROU | IOT<br>JPS<br>GHSTOR          |                                        |       |
| BA               | G XXX                  |                    |                 | Abbreviated BA Name: | ×××                             | В                             | A Name: XXX                            |       |
| MoS*:            | ADEFLEC<br>AFLEC       |                    |                 | Request              | : Type*: Decrease               | Par                           | Validation CAPACITY rameter*:          | Clear |
| Select           | MoS                    | Request Type       | Location        | Validation Parameter | Upper Limit                     | Upper Limit Type              | Lower Limit                            |       |
| ADE              | FLEC                   | Decrease           | COWPENBEWLEYOT  | CAPACITY             | 8,500,000                       | Max. Decrease To              |                                        | Min.  |
| <                |                        |                    |                 | III.                 |                                 |                               | )                                      | >     |
| Upper L          | imit:                  | 8,500,00           | 00 Lower I      | imit:                | Unit:                           | kWh Validation On             | i*: Upper Limit 💙                      | ]     |
|                  |                        |                    |                 |                      |                                 |                               | Save Cancel                            | Reset |
|                  |                        |                    |                 |                      |                                 |                               | S                                      |       |

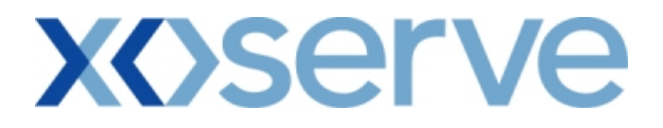

#### 4. Capture Requests

External Users can make requests for Increases & Decreases of their NTS Exit Flat Capacity holdings via the Capture Requests functionality within the system solution.

The requests can be placed for the Applications mentioned below:

- i. Enduring Annual NTS Exit Flat Capacity Application (Increase/Decrease)
- ii. Ad hoc Enduring NTS Exit Flat Capacity Application (Increase/Decrease)
- iii. Annual NTS Exit Flat Capacity Application (Increase)

Requests can be placed by External Users (Shippers, DNO Users and Overrun Users) and National Grid users.

The screen shots and sub-functionality for each of the Applications are provided below.

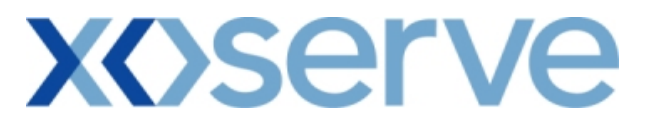

#### Capture Requests – Increase of Enduring Annual NTS Exit Flat Capacity

This screen allows the External Users (Shipper Users, Overrun Users and DNO Users) and National Grid NTS users to place requests for Increases in their Enduring NTS Exit Flat Capacity.

The following options would be available to the External Users:

#### 4.1 View – Capture Request

External Users/National Grid NTS users will be able to view their own requests that have been placed for increases in their Enduring NTS Exit Flat Capacity by navigating to the 'Capture Request' screen from the main menu.

#### 4.2 Add – Capture Request

External Users/National Grid NTS users will be able to place new requests for increases in their Enduring NTS Exit Flat Capacity by navigating to the 'Capture Request' screen from the main menu and clicking on the 'Add' button. The Application details must be selected in the View screen before entering the Add screen.

#### 4.3 Modify – Capture Request

External Users/National Grid NTS users will be able to modify any existing requests for increases in their Enduring NTS Exit Flat Capacity by navigating to the 'Capture Request' screen from the main menu and clicking on the 'Modify' button.

The Application details must be selected in the View screen before entering the Modify screen.

#### 4.4 Withdraw – Capture Request

External Users/National Grid NTS users will be able to withdraw their requests for increases in Enduring NTS Exit Flat Capacity by navigating to the 'Capture Request' screen from the main menu and clicking on the 'Withdraw' button. The Application details must be selected in the View screen before entering the Withdraw screen.

The screens for each of the options are provided below;

# **X** Serve

#### 4.1 - View Capture Enduring Increase Request

| 🛃 Capture Request - Microsoft I                                                       | nternet Explorer                                                            |                                                   |                                                                                                |                                                                                                    |
|---------------------------------------------------------------------------------------|-----------------------------------------------------------------------------|---------------------------------------------------|------------------------------------------------------------------------------------------------|----------------------------------------------------------------------------------------------------|
| GEMINI                                                                                |                                                                             | Sme                                               | Il Gas 2 Call free on 0800 11<br>all calls are recorded and may be                             | 1 999<br>e monitored                                                                                                    |
| Messages-3                                                                            | User Name: XXXXUSER                                                         | BA: XXX 😪                                         | U                                                                                              | ser Role: XXXX001 💙                                                                                                    |
| Gemini NTS Exit                                                                       | Environment: Prototype                                                      | You are here : Home > Dea                         | al > Capture > Capture Requests > (                                                            | <sub>Query</sub> Deal                                                                                                    |
| Product*: NTS EXIT FLAT CA<br>BA Code: XXX<br>Request<br>Type*: Increase              | PACITY FIRM PRIMARY V Method of<br>Sale*:<br>BA Abbr. N<br>Location*:       | EAFLEC V<br>ame: XXX<br>ABERDEENOT V              | Application<br>Window<br>Period*:<br>BA Name: XXX<br>01-0ct-2013<br>01-0ct-2014<br>01-0ct-2015 | 0 to 31-Jul-2010 17:00:00 💙                                                                                                    |
|                                                                                       |                                                                             |                                                   | _                                                                                              | Query Clear                                                                                                    |
| Minimum Increase by Quanti                                                            | ty(kWh):100,000                                                             | AL GRID DEFINED PARAMETERS                        | Maximum Number of Requests per                                                                 | Increase Start Date:1                                                                                                    |
| In<br>01-0<br>01-0                                                                    | dicative Pricing Period<br>ot-2013 to 30-Sep-2014<br>ot-2014 to 30-Sep-2015 |                                                   | Indicative Price(p/kWh)                                                                        | 0.0001<br>0.0001 🔽                                                                                                    |
|                                                                                       | USEF                                                                        | S ENDURING ANNUAL DATA                            |                                                                                                |                                                                                                    |
| User's Enduri                                                                         | ng Annual Entitlement Start Date<br>01-Oct-2012                             |                                                   | User's Enduring Annual Entitlement                                                             | t(kwh)                                                                                                    |
|                                                                                       |                                                                             | REQUEST PARAMETERS                                |                                                                                                |                                                                                                    |
| Request ID<br>XXXABERDEENOTEAFLEC11<br>XXXABERDEENOTEAFLEC12<br>XXXABERDEENOTEAFLEC13 | Increase Start Date<br>01-oct-2013<br>01-oct-2014<br>01-oct-2015            | Increase By(kWh)<br>100,100<br>200,000<br>300,000 | Status<br>INEW<br>INEW<br>INEW                                                                 | Timestamp         Image: Constraint of the second second seco |
|                                                                                       |                                                                             |                                                   | ( bbA                                                                                          | Modify Withdraw                                                                                                    |
| 201-1-1-1-2010-08-03-26 GMT                                                           |                                                                             |                                                   |                                                                                                | 🜍 Local intranet                                                                                                    |

# **X** Serve

#### 4.2 - Add – Capture Enduring Increase Request

| Add Request - Microsoft Internet | Explorer                                    |                            |                                                      |                                  |         |
|----------------------------------|---------------------------------------------|----------------------------|------------------------------------------------------|----------------------------------|---------|
| ● ● ●                            |                                             |                            |                                                      |                                  |         |
|                                  |                                             |                            | The second and                                       |                                  | Tran    |
|                                  | 1                                           |                            | Smell Gas ? Call free on 0<br>all calls are recorded | 800 111 999 and may be monitored |         |
| Messages-3                       | User Name: XXXXUSER                         | BA: XXX                    | V                                                    | User Role: XXXX001               |         |
| mini NTS Exit                    | Environment: Prototype                      | You are here : Home 3      | > Deal > Capture > Capture Red                       | quests > Add Request             | D       |
|                                  |                                             |                            |                                                      |                                  | -       |
| Add Request                      |                                             |                            |                                                      |                                  |         |
| Product: NTS EXIT FLAT CAP       | ACITY FIRM PRIMARY                          | Method of Sale: FAELEC     | Application Window Per                               | ind: 01-Jul-2010 08:00:00 to     | 31-Jul- |
|                                  |                                             | inculou of outer by the    |                                                      | 2010 17:00:00                    |         |
| BA Code: XXX                     | 1                                           | BA Abbr. Name: XXX         | BA Na                                                | me: XXX                          |         |
| Request Type: Tocoaco            |                                             | Location: ARER DEENOT      | Tocrease Start D                                     | 01-0ct-2013<br>01-0ct-2014       |         |
| Request type. Increase           |                                             | Locadon. Aberto entro r    | Increase start b                                     | 01-0ct-2015                      |         |
| Minimum Increase by Quantity(k   | NA1<br>Wh):100,000                          | TIONAL GRID DEFINED PARAME | ETERS<br>Maximum Number of Requ                      | ests per Increase Start Date:    | 1       |
| Indicat<br>01-0ct-2              | ive Pricing Period<br>013 to 30-Sep-2014    |                            | Indicative Price(p                                   | /kWh)                            | 0.0001  |
| 01-0ct-2                         | 014 to 30-Sep-2015                          |                            |                                                      |                                  | 0.0001  |
|                                  |                                             | USER'S ENDURING ANNUAL DAT | FA                                                   |                                  |         |
| User's Enduring A                | nnual Entitlement Start Date<br>01-Oct-2012 |                            | User's Enduring Annual En                            | titlement(kWh)                   |         |
|                                  |                                             |                            |                                                      |                                  | >       |
| Request ID                       | Increase Start Date                         | REQUEST PARAMETERS         | statue                                               | Timestamo                        |         |
| XXXABERDEENOTEAFLEC11            | 01-Oct-2013                                 | 100                        | 0,100NEW                                             | 01-Jul-2010 09:02:               | 09      |
| XXXABERDEENOTEAFLEC12            | 01-Oct-2014                                 | 200                        | D,000NEW                                             | 01-Jul-2010 09:03:               | 14      |
| XXXABERDEENOTEAFLEC13            | 01-0ct-2015                                 | 300                        | 3,000 NEW                                            | 01-Jul-2010 09:03:               | 20      |
|                                  |                                             |                            |                                                      |                                  |         |
|                                  |                                             |                            |                                                      |                                  | 2       |
| Start 01-Oct-2013 Y By<br>Date*: | (kWh)<br>*:                                 | Commitment Value(f) :      |                                                      |                                  |         |
|                                  |                                             |                            |                                                      | Save Cancel                      | Clear   |
|                                  |                                             |                            |                                                      |                                  |         |
| -10-2010_08-12-05_CMT            |                                             |                            |                                                      | 🜍 Local intra                    | anet    |

# **X** Serve

#### 4.3 - Modify – Capture Enduring Increase Request

| Modify Request - Microsoft Inte           | ernet Explorer                                 |                          |                                  |                                                 |       |
|-------------------------------------------|------------------------------------------------|--------------------------|----------------------------------|-------------------------------------------------|-------|
|                                           |                                                |                          |                                  |                                                 |       |
|                                           |                                                |                          | Smell Gas ? Call free on 0       | 800 111 999                                     | -     |
|                                           |                                                |                          | all cells are recorded .         | and may be monitored                            |       |
|                                           |                                                | Ba. YY                   | ¥ •                              |                                                 |       |
|                                           | Environment: Prototype                         | You are bare : Hor       | e > Deal > Canture > Canture Re  | quests > Modify Request                         | De    |
| emini NIS Exit                            | Environment, Procotype                         | fou are here i non       | ie > Deal > capture > capture Re | quests > Houry Request                          | De    |
| Modify Request Product: NTS EXIT FLAT C   | SAPACITY FIRM PRIMARY                          | Method of Sale: EAFLEC   | Application Window Per           | iod: 01-Jul-2010 08:00:00 to 31                 | -Jul- |
| BA Code: XXX                              |                                                | BA Abbr. Name: XXX       | BA Nar                           | me: XXX                                         |       |
| Request Type: Increase                    |                                                | Location: ABERDEENOT     | Increase Start Da                | ate : 01-Oct-2013<br>01-Oct-2014<br>01-Oct-2015 |       |
|                                           | NA                                             | TIONAL GRID DEFINED PARA | METERS                           | <u>r</u>                                        |       |
| Minimum Increase by Quantity              | (kWh):100,000                                  |                          | Maximum Number of Reque          | ests per Increase Start Date:1                  |       |
| 01-00                                     | t-2013 to 30-Sep-2014                          |                          | Mulcauve Price(p                 | , Kwiij<br>0,                                   | 0001  |
| 01-00                                     | t-2014 to 30-Sep-2015                          |                          |                                  | 0,                                              | 0001  |
|                                           |                                                | USER'S ENDURING ANNUAL D | 0 T 0                            |                                                 |       |
| User's Enduring                           | g Annual Entitlement Start Date<br>01-Oct-2012 |                          | User's Enduring Annual Ent       | titlement(kWh)                                  | -     |
| č.                                        |                                                |                          |                                  |                                                 | ×     |
|                                           |                                                | REQUEST PARAMETERS       |                                  |                                                 |       |
| Select Request ID                         | Increase Start                                 | t Date Increase I        | 3y(kWh) Status                   | Timestamp                                       | ^     |
| XXXABERDEENOTE/                           | AFLEC11 01-0d-20:                              | 13                       | 100,100NEW                       | 01-Jul-2010 09:02:0                             | 9     |
| XXXABERDEENOTE                            | AFLEC12 01-Oct-20:                             | 14                       | 200,000NEW                       | 01-Jul-2010 09:03:1                             | 4     |
| XXXABERDEENOTE/                           | AFLEC13 01-0d-20:                              | 15                       | 300,000NEW                       | 01-Jul-2010 09:03:2                             | 0     |
| Increase<br>Start 01-Oct-2013 V<br>Date*: | Increase<br>By(kWh)<br>*:                      | Commitment Value(£) :    |                                  |                                                 | rat   |
|                                           |                                                |                          |                                  | save Cancel Re                                  | set   |
| 1-1ul-2010_08-19-25 GMT                   |                                                |                          |                                  | 📢 Local intrane                                 |       |

#### 4.4 - Withdraw – Capture Enduring Increase Request

| 🗿 Withdraw Re     | quest - Microsoft Internet                    | Explorer                   |                                 |                                                       |                                            |          |
|-------------------|-----------------------------------------------|----------------------------|---------------------------------|-------------------------------------------------------|--------------------------------------------|----------|
|                   |                                               |                            |                                 |                                                       |                                            |          |
| GEMIN             |                                               |                            | Smell Gas                       | Call free on 0800 1<br>all calls are recorded and may | 11 999<br>/ be monitored                   |          |
| Contract Pu       | blish Deal                                    |                            |                                 |                                                       |                                            |          |
| Messages-         |                                               | User Name: XXXXUSER        | BA: XXX M                       |                                                       | User Role: XXXX001                         | Deel     |
| Gemini N          | IS EXIT                                       | Environment: Prototype     | You are here : Home > Deal > Ca | pture > Capture Request                               | s > Withdraw Request                       | Deal     |
| Withdraw<br>Produ | Request                                       | FIRM PRIMARY <b>Meth</b>   | od of Sale: EAFLEC Appli        | cation Window Period: 2/                              | 1-Jul-2010 08:00:00 to 31:<br>010 17:00:00 | Jul-     |
| BA Co             | de: XXX                                       | BA AI                      | bbr. Name: XXX                  | BA Name:                                              | xxx                                        |          |
| Request Typ       | oe: Increase                                  |                            | Location: ABERDEENOT            | Increase Start Date :                                 | 1-0d-2013<br>11-0d-2014<br>11-0d-2015      |          |
|                   |                                               | NATIONA                    | L GRID DEFINED PARAMETERS       | e                                                     |                                            |          |
| Minimum Ir        | ncrease by Quantity(kWh):10<br>Indicative Pri | 10,000<br>cips Period      | Maximu                          | m Number of Requests po<br>Indicative Price (n /kWb)  | er Increase Start Date:1                   |          |
|                   | 01-Oct-2013 to<br>01-Oct-2014 to              | 30-Sep-2014<br>30-Sep-2015 |                                 |                                                       | 0.0<br>0.0                                 | 0001     |
| <                 |                                               |                            |                                 |                                                       |                                            | >        |
|                   | User's Enduring Appual F                      | USER'                      | S ENDURING ANNUAL DATA          | nduring Annual Entitleme                              | ent(k.Wh)                                  |          |
|                   | 01-0ct-                                       | 2012                       |                                 |                                                       |                                            | -        |
| 1                 |                                               |                            |                                 |                                                       |                                            | N S      |
|                   |                                               |                            | REQUEST PARAMETERS              |                                                       |                                            |          |
| Select            | Request ID                                    | Increase Start Date        | Increase By(kWh)                | Status                                                | Timestamp                                  | <u>^</u> |
|                   | XXXABERDEENOTEAFLEC11                         | 01-Oct-2013                | 100,100NE                       | W                                                     | 01-Jul-2010 09:02:09                       | 9        |
|                   | XXXABERDEENOTEAFLEC12                         | 01-Oct-2014                | 200,000NE                       | W                                                     | 01-Jul-2010 09:03:14                       | +        |
|                   | XXXABERDEENOTEAFLEC13                         | 01-0 <del>d</del> -2015    | 300,000NE                       | W                                                     | 01-Jul-2010 09:03:20                       |          |
|                   |                                               |                            |                                 |                                                       | Save Cancel Cl                             | ear      |
| 🗿 01-1ul-2010-08- | 31-47 GMT                                     |                            |                                 |                                                       | 🜍 Local intrapet                           |          |

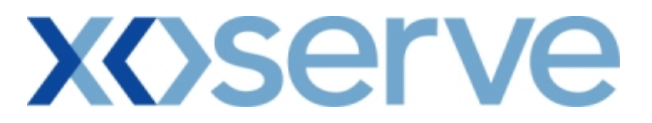

#### Capture Requests – Decrease of Enduring Annual NTS Exit Flat Capacity

This screen allows the External Users (Shipper Users, Overrun Users and DNO Users) and National Grid NTS users to place requests for Decreases in their Enduring NTS Exit Flat Capacity.

The following options would be available to the External Users.

#### 4.5 View – Capture Request

External Users/National Grid NTS users will be able to view requests placed for decreases in their Enduring NTS Exit Flat Capacity by navigating to the 'Capture Request' screen from the main menu.

#### 4.6 Add – Capture Request

External Users/National Grid NTS users will be able to place new requests for decreases in their Enduring NTS Exit Flat Capacity by navigating to the 'Capture Request' screen from the main menu and clicking on the 'Add' button.

The Application details must be selected in the View screen before entering the Add screen.

#### 4.7 Modify – Capture Request

External Users/National Grid NTS users will be able to modify existing requests for decreases in their Enduring NTS Exit Flat Capacity by navigating to the 'Capture Request' screen from the main menu and clicking on the 'Modify' button.

The Application details must be selected in the View screen before entering the Modify screen.

#### 4.8 Withdraw – Capture Request

External Users/National Grid NTS users will be able to withdraw existing requests for decreases in their Enduring NTS Exit Flat Capacity by navigating to the 'Capture Request' screen from the main menu and clicking on the 'Withdraw' button.

The Application details must be selected in the View screen before entering the Withdraw screen.

The screen shots for the options are provided below;

#### 4.5 - View – Capture Enduring Decrease Request

| Capture Request - Microsoft Internet E   | xplorer                                    |                                                                                |                                                      |                                         |
|------------------------------------------|--------------------------------------------|--------------------------------------------------------------------------------|------------------------------------------------------|-----------------------------------------|
|                                          |                                            |                                                                                |                                                      |                                         |
| GEMINI GEMINI                            | Ch- Da-Pr                                  | Real Property                                                                  |                                                      | the Barnes                              |
|                                          |                                            | Sm                                                                             | ell Gas ? Call free on 0800 1                        | 11 999                                  |
| Contract Publish Deal                    |                                            |                                                                                | all calls are recorded and may                       | be monitored                            |
| Messages-3                               | User Name: XXXXUSER                        | BA: XXX V                                                                      |                                                      | User Role: XXXX001 💟                    |
| Gemini NTS Exit                          | Environment: Prototype                     | You are here : Home > I                                                        | Deal > Capture > Capture Requests                    | >Query Deal                             |
| Capture Request                          |                                            |                                                                                |                                                      |                                         |
|                                          |                                            |                                                                                |                                                      |                                         |
| Product*: NTS EXIT FLAT CAPACITY FI      | RM PRIMARY Y Method of Sale*:              | AFLEC 💌                                                                        | Application<br>Window 01-Jul-2010 08:00:<br>Period*: | 00 to 15-Jul-2010 17:00:00 💌            |
| BA Code*: XXX                            | BA Abbr.<br>Name*: ×                       | xx                                                                             | BA Name*: XXX                                        |                                         |
| Request<br>Type*: Decrease Y             | Location*:                                 | 10FFATINT                                                                      | Earliest<br>Decrease Start 01-Oct-2012<br>Date*:     |                                         |
|                                          |                                            |                                                                                |                                                      | Query Clear                             |
| Minimum Decrease by Quantity(kWh):1      | NATIONAL<br>.00,000 Maximum Num<br>USER'S  | GRID DEFINED PARAMETER<br>ber of Requests per Earliest<br>ENDURING ANNUAL DATA | RS<br>t Decrease Start Date:1                        | Default Reduction Notice:14             |
| User's Enduring Annual<br>01-00<br>01-00 | Entitlement Start Date<br>t-2012<br>t-2013 |                                                                                | User's Enduring Annual Entitleme                     | nt(kWh) ▲<br>58,095,913<br>58,828,590 ✔ |
|                                          | R                                          | FOUEST DARAMETERS                                                              |                                                      | 2                                       |
| Request ID Dec                           | rease to(kWh) Decre                        | ase By(kWh) Decrease S                                                         | tart Date Status                                     | Timestamp 🔗                             |
|                                          | 1,000,000                                  | 37,093,913 0.                                                                  |                                                      | 01-301-2010 11:11:45<br>≫               |
|                                          |                                            |                                                                                | bbA                                                  | Modify Withdraw                         |
| 🗐 01-3062010, 10:12:40 GMT               |                                            |                                                                                |                                                      | Si local intrapet                       |

#### 4.6 - Add – Capture Enduring Decrease Request

| 🗿 Add Request - Microsoft In                                                                                                    | ternet Explorer                                                   |                                         |                                                               |                                      |
|----------------------------------------------------------------------------------------------------|-------------------------------------------------------------------|-----------------------------------------|---------------------------------------------------------------|--------------------------------------|
| Interest in the second second |                                                                   |                                         |                                                               |                                      |
| NTS EXIT                                                                                                    |                                                                   | S                                       | mell Gas ? Call free on 0800<br>all calls are recorded and ma | 111 999<br>ay be monitored           |
| Contract Publish Deal                                                                                                    | User Name: XXXXUSER                                               | BA: XXX                                 | <b>v</b>                                                      | User Role: XXXX001 V                 |
| Gemini NTS Exit                                                                                                    | Environment: Prototype                                            | You are here : Home >                   | Deal > Capture > Capture Request                              | s > Add Request Deal                 |
| Add Request Product: NTS EXIT FL                                                                                                    | AT CAPACITY FIRM PRIMARY                                          | Method of Sale: EAFLEC                  | Application Window Period:                                    | 1-Jul-2010 08:00:00 to 15-Jul-       |
| BA Code: XXX                                                                                                    |                                                                   | BA Abbr. Name: XXX                      | BA Name: X                                                    | xx                                   |
| Request Type: Decrease                                                                                                    |                                                                   | Location: MOFFATINT                     | Earliest Decrease Start Date : 0                              | 1-0 <del>4</del> -2012               |
| Minimum Degrange by Que                                                                                                    | NA                                                                | TIONAL GRID DEFINED PARAME              | TERS                                                          | Default Reduction Nation 14          |
| Plining Decrease by Qua                                                                                                    | nuty (c wil):100,000 Maxim                                        | USER'S ENDURING ANNUAL DAT              | A                                                             | Default Reduction Nouce:14           |
| User's End                                                                                                    | uring Annual Entitlement Start Date<br>01-0ct-2012<br>01-0ct-2013 |                                         | User's Enduring Annual Entitlem                               | ent(kWh)<br>58,095,913<br>58,828,590 |
|                                                                                                    |                                                                   | REQUEST PARAMETERS                      |                                                               |                                      |
| Request ID<br>XXXMOFFATINTEAFLEC14                                                                                                    | Jooonaa tok vnj<br>1,000,000                                      | Decrease By(kWn) Decrease<br>57,095,913 | start Date Status<br>01-0d-2012NEW                            | 01-Jul-2010 11:11:46                 |
| Earliest<br>Decrease<br>Start 01-No<br>Date*:                                                                                                    | v-2012                                                            | 00                                      | Decrease By(kWh) : 57,995,913                                 | Save Cancel Clear                    |
|                                                                                                    |                                                                   |                                         |                                                               |                                      |
| #1111-101-2010 10:21:59 GMT                                                                                                    |                                                                   |                                         |                                                               | Local intrapet                       |

#### 4.7 - Modify – Capture Enduring Decrease Request

| Modify Re                               | quest - Microsoft Interne       | t Explorer                                           |                                                                                                    |                                           |                                               |                            |
|-----------------------------------------|---------------------------------|------------------------------------------------------|----------------------------------------------------------------------------------------------------|-------------------------------------------|-----------------------------------------------|----------------------------|
|                                         | V III                           |                                                      |                                                                                                    |                                           | in                                            |                            |
| TSE                                     | XIT                             |                                                      | S Contraction of the second second se | mell Gas ? Call free<br>all calls are rec | on 0800 111 999<br>orded and may be monitored | 200                        |
| ntract                                  | Publish Deal<br>es-3            | User Name: XXXXUSER                                  | BA: XXX                                                                                                    |                                           | User Role: XX                                 | XX001 V                    |
| emini                                   | NTS Exit                        | Environment: Prototype                               | You are here : Home > I                                                                                                    | Deal > Capture > Capture                  | Requests > Modify Reque                       | est De                     |
| Modif                                   | y Request                       | ACITY FIRM PRIMARY                                   | Method of Sale: EAFLEC                                                                                                    | Application Windo                         | w Period: 01-Jul-2010 08:<br>2010 17:00:00    | 00:00 to 15-Jul-           |
| ВА                                      | Code*: XXX                      |                                                      | BA Abbr. XXX<br>Name*: XXX                                                                                                    | BA Name*: XX                              | (X                                            |                            |
| Request                                 | t Type: Decrease                |                                                      | Location: MOFFATINT                                                                                                    | Earliest Decrease Sta                     | art Date : 01-Oct-2012                        |                            |
|                                         |                                 | NAT                                                  | IONAL GRID DEFINED PARAME                                                                                                    | TERS                                      |                                               |                            |
| Minimum                                 | i Decrease by Quantity(k wi     | h):100,000 Maximu                                    | IN Number of Requests per Earlie<br>USER'S ENDURING ANNUAL DAT                                                                                                    | ≗st Decrease Start Date: )<br>A           | l Derault M                                   | leduction Notice: 14       |
|                                         | User's Enduring Ann<br>01<br>01 | ual Entitlement Start Date<br>Oct-2012<br>L-Oct-2013 |                                                                                                    | User's Enduring Annu                      | al Entitlement(kWh)                           | 58,095,913<br>58,828,590 🗸 |
|                                         |                                 |                                                      | PEQUEST DADAMETERS                                                                                                    |                                           |                                               | >                          |
| Select                                  | Request ID                      | Decrease to(kWh)                                     | Decrease By(kWh) Decr                                                                                                    | ease Start Date                           | Status Tir                                    | mestamp                    |
|                                         | XXXMOFFATINTEAFLEC14            | 1,000,000                                            | 57,095,913                                                                                                    | 01-Oct-2012NEW                            | 01-Jul-                                       | 2010 11:11:46              |
|                                         | XXXMOFFATINTEAFLEC15            | 100,000                                              | 57,995,913                                                                                                    | 01-Nov-2012NEW                            | -lut-10                                       | 2010 11:23:33              |
| Earliest<br>Decrease<br>Start<br>Date*; |                                 | Decrease<br>To(kWh)<br>*;                            |                                                                                                    | Decrease By(kWh) :                        |                                               | 2                          |
|                                         |                                 |                                                      |                                                                                                    |                                           | Save                                          | ncel Reset                 |
|                                         |                                 |                                                      |                                                                                                    |                                           |                                               |                            |
|                                         |                                 |                                                      |                                                                                                    |                                           |                                               |                            |
### **X**()serve

### 4.8 - Withdraw – Capture Enduring Decrease Request

| Withdrav      | v Request - Microsoft Interr                    | net Explorer                                              |                          |                                    |                                |                                         |                                          |
|---------------|-------------------------------------------------|-----------------------------------------------------------|--------------------------|------------------------------------|--------------------------------|-----------------------------------------|------------------------------------------|
| B C (<br>GEM  |                                                 |                                                           |                          | Smell Gas 2 Call                   | free op 0800 1                 |                                         |                                          |
| Contract      | Publish Deal                                    | User Name: XXXXUSER                                       | BA: XX                   | all calls                          | are recorded and may           | be monitored User Role: XXXX001 V       | ng ng ng ng ng ng ng ng ng ng ng ng ng n |
| Gemini        | i NTS Exit                                      | Environment: Prototype                                    | You are here : Hon       | ne > Deal > Capture > C            | apture Requests >              | Withdraw Request                        | Dea                                      |
| Withd         | raw Request                                     | ITY FIRM PRIMARY                                          | Method of Sale: EAFLEC   | Application                        | Window Period: 20:             | -Jul-2010 08:00:00 to 15<br>10 17:00:00 | -Jul-                                    |
| B A<br>Reques | <b>t Code*:</b> XXX<br><b>:t Type:</b> Decrease |                                                           | Name*: XXX               | BA Nam<br>T Earliest Decrea        | e*: XXX<br>ase Start Date : 01 | -0 <del>d</del> -2012                   |                                          |
| Minimur       | n Decrease by Quantity (k Wh                    | NA<br>1:100.000 Maxim                                     | TIONAL GRID DEFINED PAR. | AMETERS<br>Farliest Decrease Start | Date:1                         | Default Reduction No                    | tice:14                                  |
|               |                                                 |                                                           | USER'S ENDURING ANNUAL   | DATA                               |                                |                                         |                                          |
|               | User's Enduring Annu<br>01-<br>01-              | <b>Jal Entitlement Start Date</b><br>Oct-2012<br>Oct-2013 |                          | User's Enduring                    | j Annual Entitlemer            | nt(kWh)<br>58,095<br>58,828             | ,913<br>,590 🗸                           |
| 5             |                                                 |                                                           |                          |                                    |                                |                                         | >                                        |
| Coloct        | Perment ID                                      | Desurance to (kWb)                                        | REQUEST PARAMETERS       | Laguerage Staut Date               | Chabus                         | Timestame                               | 123                                      |
| select        | XXXMOFEATINTEAFLEC14                            | 1.000.000                                                 | 57.095.913               | 01-0d-2012NE                       | W                              | 01-Jul-2010 11:11:                      | 46                                       |
|               | XXXMOFFATINTEAFLEC15                            | 100,000                                                   | 57,995,913               | 01-Nov-2012NE                      | W                              | 01-Jul-2010 11:23:                      | 33                                       |
| <u>&lt;</u>   |                                                 |                                                           |                          |                                    | s                              | ave Cancel Cl                           | ear                                      |
| 01.242010     | 1 10/20/24 CMT                                  |                                                           |                          |                                    |                                |                                         |                                          |

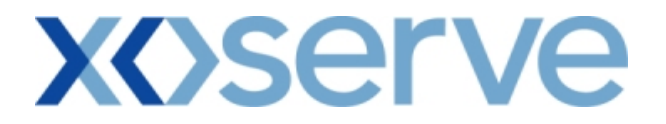

### Capture Requests – Ad hoc Increase of Enduring NTS Exit Flat Capacity

This screen allows the External Users (Shipper Users, Overrun Users and DNO Users) and National Grid NTS users to place requests for Ad Hoc Increases in their Enduring NTS Exit Flat Capacity.

The following options would be available to the External Users

#### 4.9 View – Capture Request

External Users/National Grid users will be able to view requests placed for increases in their Enduring (Ad hoc) NTS Exit Flat Capacity by navigating to the 'Capture Request' screen from the main menu.

#### 4.10 Add – Capture Request

External Users/National Grid NTS users will be able to place new Ad hoc Requests for increases in their Enduring NTS Exit Flat Capacity by navigating to the 'Capture Request' screen from the main menu and clicking on the 'Add' button.

The Application details must be selected in the View screen before entering the Add screen.

#### 4.11 Withdraw – Capture Request

External Users/National Grid NTS users will be able to withdraw existing Ad hoc requests for increases in their Enduring NTS Exit Flat Capacity by navigating to the 'Capture Request' screen from the main menu and clicking on the 'Withdraw' button. The Application details must be selected in the View screen before entering the Withdraw screen.

A Modify option is not provided for Ad hoc Increase requests.

Should External Users wish to modify any request, they would need to withdraw an already placed request and then subsequently place a new request at the same location with the modified values.

The screen shots for each of the options are provided below;

### **X**()serve

### 4.9 - View – Capture Ad hoc Increase Request

| Capture Request - Microsoft Internet Explorer  |                            |                          |                                                                    |                      |                       |
|------------------------------------------------|----------------------------|--------------------------|--------------------------------------------------------------------|----------------------|-----------------------|
| $\odot \odot \odot$                            |                            |                          |                                                                    |                      |                       |
| GEMINI                                         |                            | - Contractor             |                                                                    |                      | Transa R              |
| NTS EXIT                                       | or or the second           | Smell                    | Gas ? Call free on 0                                               | 0800 111 999         |                       |
| Contract Publish Deal                          |                            |                          | an cans are recorded                                               | and may be monitored |                       |
| Messages-4                                     | User Name: XXXXUSER        | BA: XXX 👻                |                                                                    | User Role:           | XXXX001 💙             |
| Gemini NTS Exit                                | Environment: Prototype     | You are here : Hon       | e > Deal > Capture > C                                             | apture Requests >    | <sub>Query</sub> Dea  |
| Capture Request                                |                            |                          |                                                                    |                      |                       |
|                                                |                            |                          |                                                                    |                      |                       |
| Product*: NTS EXIT FLAT CAPACITY FIRM PRIM     | IARY Method of AIEF        | LEC                      | Application<br>Window 01-0ct-201<br>Period*:                       | .0 09:28:00 to 30-J  | un-2011 17:00:0 💌     |
| BA Code: XXX                                   | BA Abbr. Name              | • XXX                    | BA Name:                                                           | xxx                  |                       |
| Request<br>Type*:                              | Location*: ABEF            |                          | 01-Nov-201<br>01-Dec-201<br>01-Jan-201<br>01-Jan-201<br>01-Feb-201 |                      |                       |
|                                                |                            |                          |                                                                    | Qu                   | iery Clear            |
| Minimum Increase by Quantity (kWb): 10.000     | NATIONAL GR<br>Maximum     | ID DEFINED PARAMETERS    | rease Start Date: 1                                                | Max Number o         | f Tranche Requests: 2 |
| Indicative Pricing Period                      | Indicative Pric<br>(p/kWh) | e Act                    | ual Pricing Period                                                 | Actu                 | ial Price (p/kWh) 📩   |
| 01-Nov-2010 to 30-Sep-2011                     | (                          | 0.001 01-Nov             | 2010 to 30-Sep-2011                                                |                      | - 💌                   |
|                                                | USER'S EN                  | DURING ANNUAL DATA       |                                                                    |                      |                       |
| User's Enduring Annual Entitlen<br>01-0ct-2012 | nent Start Date            | Us                       | er's Enduring Annual Er                                            | ntitlement(kWh)      | -                     |
| <u>&lt;</u>                                    |                            |                          |                                                                    |                      |                       |
| Ad-hoc Request                                 | REQU                       | Requested Increase Start | Max. Increase By                                                   |                      |                       |
| Select Ad-hoc Request ID Status                | Tranche Request ID         | Date                     | (kWh) R                                                            | equest Status        | TimeStamp             |
| AIEFLEC0018AH3 Pending                         | XXXABERDEENOTAIEFLEC13     | 01-Jun-2011              | 100,000NEW                                                         |                      | 09:50:32              |
| <                                              |                            |                          |                                                                    |                      | ~                     |
|                                                |                            |                          |                                                                    | Add                  | Withdraw              |
|                                                |                            |                          |                                                                    |                      |                       |
|                                                |                            |                          |                                                                    |                      |                       |
| A 01-0-0-2010 08-51-22 GMT                     |                            |                          |                                                                    |                      | local intranet        |

### **X**<br/>Serve

### 4.10 - Add – Capture Ad hoc Increase Request

| dd Reque                    | st - Microsoft Inte             | rnet Explorer                      |                     |                               |                  |                     |                                                           | <u> </u>                    |       |
|-----------------------------|---------------------------------|------------------------------------|---------------------|-------------------------------|------------------|---------------------|-----------------------------------------------------------|-----------------------------|-------|
| ) € (<br>EMI<br>TS E        |                                 |                                    |                     |                               | Smell G          | as ? Call free or   | 0800 111 899                                              | 58                          |       |
| Meesage                     | e-4                             | Une                                | er Name:XXXXUSER    | BA: XXX                       | ~                |                     | User Rolei 300                                            | 100001                      |       |
| emini                       | NTS Exit                        | Envin                              | vonment: Prototype  | You are here : Home           | s > Deal > Captu | re > Capture Reque  | sts > Add Request                                         |                             | Dea   |
| Add (                       | Request<br>sducts NTS EXIT FLAT | T CAPACITY FIRM F                  | PRIMARY Me          | thod of Sale: AILFLE          | . , , ,          | Application Window  | Period: 01-0ct-201<br>2011 17:00                          | 0 09:28:00 to 30-3)<br>3:00 | un-   |
| BA                          | Code:xxx                        |                                    | BA                  | Abbr. Name: XXX               |                  | B.A                 | A Names xxx                                               |                             |       |
| Request                     | fype: Increase                  |                                    |                     | Location: ABER De             | ENOT             | Increase Start      | t Date : 01-Hoy-20<br>04-Dat-20<br>01/Jan/20<br>01-Fab-20 |                             |       |
|                             |                                 |                                    | NATIO               | NAL GRID DEFINED              | PARAMETERS       |                     |                                                           |                             |       |
| Minimum                     | Increase by Quant               | Ay(kWh):10,000                     | Indicat             | otimum Number of R            | equests per incr | ease Start Date: 1  | Nax Numbe                                                 | r of Tranche Reques         | /bs:2 |
|                             | 01-Nov-2010 to                  | 30-Sep-2011                        | (p/k                | (Wh)<br>0.001                 | 01-Nov-2         | 010 to 30-Sep-2011  |                                                           | constructed (p) is study    | -     |
|                             |                                 |                                    |                     |                               |                  |                     |                                                           |                             | 2     |
|                             |                                 |                                    | USF                 | R'S ENDURING ANN              | UAL DATA         |                     |                                                           |                             |       |
|                             | User's Endur                    | ing Annual Entition<br>01-0ct-2012 | nent Start Date     |                               | User             | r's Enduring Annual | Entitlement(kWh)                                          |                             |       |
|                             |                                 |                                    |                     |                               |                  |                     |                                                           |                             |       |
| Enlact B                    | d hos Request ID                | Ad-hoc Request                     | Trancho Request     | REQUEST PARAME<br>Requested J | ncrease Start    | Max. Increase By    | Personal Status                                           | TimeStamp                   | X     |
| select in                   | a-not request to                | Status                             | trancie request     | D D                           | ate              | (kWh)               | Request status                                            | 01-0ct-2010                 | 17    |
| ci ,                        | ATERLEC0015MH3                  | Pending                            | 30048ERDEENOTAIEH   | JEC13 01-30                   | n-2011           | 200,000 NE          | τw.                                                       | 09:50:32                    | 2     |
| Increase<br>Start<br>Date*i | 01-Nov-2010 💌                   | By(kWh)                            |                     | Commitment Value()            | 0 :              |                     |                                                           |                             |       |
|                             | No.                             | and Minimum Address                | Townson Made to and | the share or a much be        | 6 months         | Add Tupech          | e Save                                                    | Cancel Clea                 | -     |

### **X**()serve

### 4.11 - Withdraw – Capture Ad hoc Increase Request

|          | w Request - Micros   | oft Internet Explor                                                                                                    | er                          |                                  |                             |                          |              |
|----------|----------------------|----------------------------------------------------------------------------------------------------|-----------------------------|----------------------------------|-----------------------------|--------------------------|--------------|
|          | $\bigtriangledown$   |                                                                                                    |                             |                                  |                             |                          |              |
| EN       |                      |                                                                                                    |                             |                                  |                             |                          |              |
| Tei      |                      | in the second second se |                             | Smell                            | Gas 2 Call free on 08       | 00 111 999               |              |
| 131      |                      |                                                                                                    |                             | <b>NAME</b>                      | all calls are recorded a    | nd may be monitored      |              |
| Massa    | Publish Deal         |                                                                                                    | Heer Name VVVVIICED         | DA. 000 0                        | 1                           |                          | V001 V       |
| ] ••essa |                      | 2                                                                                                    | Environment: Protobung      | You are have a Harro > D         | aal > Canhum > Canhum Br    | over Kole.               | nost De      |
| ;mm      | INTS EXIC            |                                                                                                    | Environment: Prototype      | Tou are here : nome > D          | eal > capture > capture K   | equests > withdraw keq   | lest De      |
| With     | draw Request         |                                                                                                    |                             |                                  |                             |                          |              |
|          |                      |                                                                                                    |                             |                                  |                             |                          |              |
| r        | Product: NTS EXIT FL | AT CAPACITY FIRM P                                                                                                    | RIMARY Method of            | Sale: AIEFLEC                    | Application Window Peri     | od: 01-0ct-2010 09:28:00 | ) to 30-Jun- |
|          |                      |                                                                                                    |                             |                                  |                             | 2011 17:00:00            |              |
|          | BA Code:XXX          |                                                                                                    | BA Abbr.                    | Name: XXX                        | BA Na                       | me: XXX                  |              |
|          |                      |                                                                                                    |                             |                                  |                             | 01-Nov-2010              |              |
| Reques   | st Type: Increase    |                                                                                                    | Loc                         | ation: ABERDEENOT                | Increase Start Dat          | te: 01-Jan-2011          |              |
|          |                      |                                                                                                    | NATIONAL GR                 | ID DEFINED PARAMETERS            |                             | OFFEC-2011               |              |
| Minimu   | ım Increase by Quar  | tity(kWh):10,000                                                                                                    | Maximum<br>Indicative Price | Number of Requests per I         | ncrease Start Date:1        | Max Number of Tranci     | ne Requests: |
|          | Indicative I         | Pricing Period                                                                                                    | (p/kWh)                     | - Ac                             | tual Pricing Period         | Actual Price             | (p/kWh)      |
|          | 01-Nov-2010          | to 30-Sep-2011                                                                                                    |                             | 01-Not                           | v-2010 to 30-Sep-2011       |                          |              |
|          |                      |                                                                                                    | USER'S ENI                  | OURING ANNUAL DATA               |                             |                          |              |
|          | User's End           | uring Annual Entitlen                                                                                                    | nent Start Date             | u                                | Iser's Enduring Annual Enti | tlement(kWh)             |              |
|          |                      | 01 000 2012                                                                                                    |                             |                                  |                             |                          | l            |
|          |                      |                                                                                                    | REOU                        | EST PARAMETERS                   |                             |                          |              |
| Select   | Ad-hoc Request ID    | Ad-hoc Request<br>Status                                                                                                    | Tranche Request ID          | Requested Increase Start<br>Date | Max. Increase By<br>(kWh)   | juest Status Time        | Stamp        |
| ~        | AIEFLEC0018AH3       | Pending                                                                                                    | XXXABERDEENOTAIEFLEC13      | 01-Jun-2011                      | 100,000NEW                  | 01-00                    | t-2010       |
|          |                      |                                                                                                    |                             |                                  |                             | 0010                     |              |
|          |                      |                                                                                                    |                             |                                  |                             |                          | 5            |
|          |                      |                                                                                                    | Note: Minimum Adhoc Incre   | ase Notice is greater than c     | or equal to 6 months        | Save Cancel              | Clear        |
|          |                      |                                                                                                    |                             |                                  |                             |                          |              |

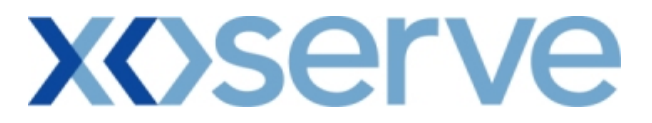

### Capture Requests – Ad hoc Decrease of Enduring NTS Exit Flat Capacity

This screen allows the External Users (Shipper Users, Overrun Users and DNO Users) and National Grid NTS users to place requests for Ad Hoc Decreases in their Enduring NTS Exit Flat Capacity.

The following options would be available to the External Users.

#### 4.12 View – Capture Request

External Users/National Grid users will be able to view requests placed for Ad hoc decreases in their Enduring NTS Exit Flat Capacity by navigating to the 'Capture Request' screen from the main menu.

#### 4.13 Add – Capture Request

External Users/National Grid NTS users will be able to place new Ad hoc requests for decreases in their Enduring NTS Exit Flat Capacity by navigating to the 'Capture Request' screen from the main menu and clicking on the 'Add' button. The Application details must be selected in the View screen before entering the Add screen.

#### 4.14 Modify – Capture Request

External Users/National Grid NTS users will be able to modify requests for Ad hoc decreases in their Enduring NTS Exit Flat Capacity by navigating to the 'Capture Request' screen from the main menu and clicking on the 'Modify' button.

The Application details must be selected in the View screen before entering the Modify screen.

### 4.15 Withdraw – Capture Request

External Users/National Grid NTS users will be able to withdraw the Ad hoc requests for decreases in their Enduring NTS Exit Flat Capacity by navigating to the 'Capture Request' screen from the main menu and then selecting the 'Withdraw' button.

The Application details must be selected in the View screen before entering the Withdraw screen.

The screen shots for each of the options are provided below;

### **X**()serve

### 4.12 - View – Capture Ad hoc Decrease Request

| Capture Request - Microsoft In | ternet Explorer                               |                  |                |                        |                                          |                                   |                         |
|--------------------------------|-----------------------------------------------|------------------|----------------|------------------------|------------------------------------------|-----------------------------------|-------------------------|
|                                |                                               |                  |                |                        |                                          |                                   |                         |
| GEMINI                         |                                               | REP              |                | Witten n               |                                          |                                   | The second second       |
| NTS EXIT                       |                                               |                  |                | Smell Gas ?            | Call free on 0<br>all calls are recorded | 800 111 999<br>and may be monitor | ad                      |
| Contract Publish Deal          |                                               |                  |                |                        |                                          |                                   |                         |
| Messages-2                     | User Name: XXXXI                              | JSER             | BA:            | Hame > Deal > C        |                                          | User K                            |                         |
| Jemini NIS Exit                | Environment: Proto                            | type             | tou are nere : | Home > Deal > U        | apture > capture                         | kequests > Que                    | Dea                     |
| Capture Request                |                                               | Method of        |                | Applica                | ation                                    | 1 00 00 00 to 15                  |                         |
| Product*: NTS EXIT FLAT CAP    | ACITY FIRM PRIMARY                            | Sale*:           | .c 💌           | Peri                   | od*:                                     | L 08:00:00 to 15                  | -Apr-2011 17:00:0 💟     |
| BA Code:XXX                    |                                               | BA Abbr. Name: > | XX             | _                      | BA Name: )                               | (XX                               |                         |
| Request Decrease V             |                                               | Location*: ALDBR | OUGHSTOR       | Ear<br>Decrease        | flest<br>Start 01-Oct-2012               |                                   |                         |
|                                |                                               |                  |                |                        |                                          |                                   | Query Clear             |
|                                |                                               | NATIONAL GRIE    | DEFINED PAR    | AMETERS                |                                          |                                   |                         |
| Minimum Decrease by Quantity   | (kwh):100,000                                 | USER'S END       | IRING ANNUAL   | Maximum Numbei<br>DATA | of Requests per                          | Earliest Decreas                  | e Start Date:1          |
| User's Enduring                | g Annual Entitlement Start D<br>01-Oct-2012   | ate              |                | User's Er              | during Annual Ent                        | titlement(kWh)                    | 220,000,000             |
| <                              |                                               |                  |                |                        |                                          |                                   | 2                       |
|                                | Description of Description of the description | REQUE            | ST PARAMETERS  | Marco December 1       | Maria Daramana                           |                                   |                         |
| Request ID                     | Date                                          | (kWh)            | By(kWh)        | To(kWh)                | By(kWh)                                  | Status                            | Timestamp 🗠             |
| XXXALDBROUGHSTORADEFLEC15      | 01-0 <del>ct</del> -2012                      | 10,000           | 219,990,000    | 9,980                  | 219,990,0201                             | IEW                               | 11-Apr-2011<br>14:09:33 |
| 8                              |                                               |                  |                |                        |                                          | Add Modif                         | Withdram                |
| 11 Apr 2011 14/00/42 BST       |                                               |                  |                |                        |                                          |                                   |                         |

### 4.13 - Add – Capture Ad hoc Decrease Request

| Add Request - Microsoft Intern        | et Explorer                               |                            |               |                                                                                                    |                                             |                                  |                   |         |
|---------------------------------------|-------------------------------------------|----------------------------|---------------|----------------------------------------------------------------------------------------------------|---------------------------------------------|----------------------------------|-------------------|---------|
| ) 🛈 🕐<br>GEMINI 🚃                     |                                           |                            |               | a start a start a start a start a start a start a start a start a start a start a start a start a start a start |                                             |                                  | 6                 | Transie |
| TS EXIT                               |                                           |                            |               | Smell Gas ?                                                                                                    | Call free on 08<br>all calls are recorded a | 300 111 999<br>nd may be monitor | ad                |         |
| ontract Publish Deal                  |                                           |                            |               |                                                                                                    |                                             |                                  |                   | _       |
| Messages-2                            | Use                                       | r Name: XXXXUSER           | BA            | XXX                                                                                                    |                                             | User                             | Role: XXXX001     | ~       |
| emini NTS Exit                        | Enviro                                    | onment: Prototype          | You are here  | : Home > Deal >                                                                                                 | Capture > Capture                           | Requests > Ad                    | d Request         | De      |
| Add Request Product: NTS EXIT FLAT C/ | APACITY FIRM PRIMARY                      | Method of Sale: #          | DEFLEC        | Applic                                                                                                    | ation Window Peri                           | od: 11-Apr-2011<br>2011 17:00    | L 08:00:00 to 15- | Apr-    |
| BA Code:XXX                           |                                           | BA Abbr. Nan               | ne: XXX       |                                                                                                    | BA Nam                                      | e: XXX                           |                   |         |
| Request Type: Decrease                |                                           | Location: /                |               | R Requested                                                                                                    | Decrease Start Da                           | te:01-0ct-2012                   | 2                 |         |
| Minimum Deserves has Questite         | G.WE2+100.000                             | NATIONAL GRID              | DEFINED PAR   | AMETERS                                                                                                    | De sus sta s su De s                        | united December                  | - Charle Datas 1  |         |
| Annual Decrease by Quantity           | ((())),100,000                            | USER'S ENDU                | IRING ANNUAL  | DATA                                                                                                    | Requests per req                            | dested Decreas                   | e start bate.1    |         |
| User's Enduring                       | Annual Entitlement Start E<br>01-Oct-2012 | Date                       |               | User's En                                                                                                    | during Annual Ent                           | itlement(kWh)                    | 220,000,0         | 000     |
| <                                     |                                           |                            |               |                                                                                                    |                                             |                                  |                   | >       |
|                                       | Requested Decrease Start                  | REQUE:<br>Min. Decrease To | ST PARAMETERS | Max. Decrease                                                                                                   | Max. Decrease                               |                                  |                   |         |
| Request ID                            | Date                                      | (kWh)                      | By(kWh)       | To(kWh)                                                                                                    | By(kWh)                                     | Status                           | Timestamp         | -       |
| XXALDBROUGHSTORADEFLEC1S              | 01-0 <del>4</del> -2012                   | 10,000                     | 219,990,000   | 9,980                                                                                                    | 219,990,020N                                | εw                               | 14:09:33          | ~       |
| Requested                             |                                           |                            |               |                                                                                                    | Max.                                        | Max                              |                   |         |
| Decrease<br>Start<br>Date*:           | in.Decrease<br>To(kWh) 10,00<br>*:        | 00 Min.Decrease            | By(kWh) : 219 | 9,990,000                                                                                                    | Decrease<br>To<br>(kWh)<br>*:               | 3,000<br>Bi<br>(kWh)             | ase 219,997,000   |         |
|                                       |                                           |                            |               |                                                                                                    |                                             | Save                             | Cancel Cle        | ar      |

### 4.14 - Modify – Capture Ad hoc Decrease Request

| Modify Request                           | t - Microsoft Internet E      | xplorer                             |                            |                            |                            |                               |                          |                         |          |
|------------------------------------------|-------------------------------|-------------------------------------|----------------------------|----------------------------|----------------------------|-------------------------------|--------------------------|-------------------------|----------|
|                                          |                               |                                     |                            |                            |                            |                               |                          |                         |          |
| GEMIN                                    | Transa Million                | Change                              | 2 Cal                      | <b>Antika</b>              |                            |                               | No.                      | the state               | Transa R |
| ITS EXI                                  | T                             |                                     |                            | 1.00                       | Smell Gas ? (              | Call free on 08               | 00 111 999               | E                       |          |
| ontract Publi                            | ish Deal                      |                                     |                            |                            | all.                       | calls are recorded a          | nd may be monitored      | P.S                     |          |
| Messages-2                               |                               | User Name: XXXXI                    | ISER                       | BA: X                      | XX \vee                    |                               | User                     | Role: XXXX001           | ~        |
| emini NT                                 | rs Exit                       | Environment: Prote                  | type Yo                    | u are here : Hom           | e > Deal > Capt            | ture > Capture Re             | equests > Modify         | y Request               | Dea      |
| Modify Reg                               | west                          |                                     |                            |                            |                            |                               |                          |                         |          |
|                                          |                               |                                     |                            |                            |                            |                               |                          |                         |          |
| Product:                                 | NTS EXIT FLAT CAPACIT         |                                     | thod of Sale: ADE          | FLEC                       | Applicat                   | tion Window Peri              | nd: 11-Apr-2011          | 08:00:00 to 15-         | Apr-     |
| riodacti                                 |                               |                                     |                            |                            | rippicu                    |                               | 2011 17:00:0             | 00                      |          |
| BA Code                                  | **XXX                         |                                     | BA Abbr. Name:             | XXX                        |                            | BA Nam                        | ne: XXX                  | а.                      |          |
| Request Type:                            | Decrease                      |                                     | Location: ALD              | BROUGHSTOR                 | Requested Dr               | crease Start Dat              | he:01-0d-2012            |                         |          |
|                                          |                               | NØ                                  |                            |                            | TEDS                       |                               |                          |                         |          |
| Minimum Deci                             | rease by Quantity(kWh)        | 100,000                             | TIONAL GILL DI             | Maximu                     | im Number of R             | equests per Requ              | lested Decrease          | Start Date:1            |          |
|                                          |                               |                                     | USER'S ENDURI              | NG ANNUAL DAT              | A                          |                               |                          |                         |          |
|                                          | User's Enduring Annua<br>01-0 | d Entitlement Start Date<br>ct-2012 |                            |                            | User's Endu                | uring Annual Enti             | tlement(kWh)             | 220,000,                | 000      |
| <                                        |                               |                                     | REQUEST D                  | ARAMETERS                  |                            |                               |                          |                         | >        |
| Select                                   | Request ID                    | Requested Decrease Start<br>Date    | Min. Decrease I<br>To(kWh) | Min. Decrease M<br>By(kWh) | lax. Decrease №<br>To(kWh) | lax. Decrease<br>By(kWh)      | Status                   | Timestamp               | <u>^</u> |
| XXXALD                                   | BROUGHSTORADEFLEC15           | 01-0ct-2012                         | 10,000                     | 219,990,000                | 9,980                      | 219,990,020NE                 | W                        | 11-Apr-2011<br>14:09:33 |          |
| Requested<br>Decrease<br>Start<br>Date*: | Oct-2012 To(kW                | ease<br>h) 10,000                   | Min.Decrease By            | <b>(kWh)</b> : 219,99      | 0,000 <b>De</b>            | Max.<br>icrease<br>To<br>:Wh) | 9,980 Becrea<br>9(kWh) : | <b>5e</b> 219,990,020   | >        |
|                                          |                               |                                     |                            |                            |                            |                               | Save                     | Cancel Res              | et       |
| L                                        |                               |                                     |                            |                            |                            |                               |                          |                         |          |
| 11-0pr-2011 14-16                        | 6/38 BST                      |                                     |                            |                            |                            |                               |                          | Local intranet          |          |

### **XX**>serve

### 4.15 - Withdraw – Capture Ad hoc Decrease Request

| Withdra   | aw Request -   | Microsoft Interne | t Explorer                      |                            |                          |                          |                          |                  |                     |           |
|-----------|----------------|-------------------|---------------------------------|----------------------------|--------------------------|--------------------------|--------------------------|------------------|---------------------|-----------|
|           | $(\mathbf{v})$ |                   |                                 |                            |                          |                          |                          |                  |                     |           |
| GEN       | MÎNI 🛛         | and an and        | Change                          |                            | Contraction of           |                          |                          | AND A            | 1                   | a series  |
| ITS       | FXIT           |                   | 0-41-CO-11-                     |                            | 1.2.2                    | Smell Gas ?              | Call free on 08          | 00 111 999       |                     |           |
| ontract   | Publish        | Deal              |                                 |                            |                          | 8                        | il calls are recorded a  | nd may be monito | red -               |           |
| Mess      | ages-2         |                   | User Name: XXXXUS               | ER                         | BA: XXX 💟                |                          |                          | User Role: 🛛     | (XX001 😪            |           |
| emin      | ni NTS I       | Exit              | Environment: Prototy            | ype You are he             | re : Home > De           | al > Capture > C         | apture Requests 3        | • Withdraw Re    | quest               | Dea       |
| weat      | . J            |                   |                                 |                            |                          |                          |                          |                  |                     |           |
| wiu       | ndraw Keques   |                   |                                 |                            |                          |                          |                          |                  |                     |           |
|           |                |                   |                                 |                            |                          |                          |                          | 11-407-201       | 1.08:00:00 to       | 15-Apr-   |
| 1         | Product: NTS E | EXIT FLAT CAPACIT | Y FIRM PRIMARY M                | ethod of Sale: ADE         | FLEC                     | Applica                  | tion Window Peri         | od: 2011 17:00   | 0:00                | 10 / 10   |
| B         | BA Code:XXX    |                   |                                 | BA Abbr. Name:             | xxx                      |                          | BA Name                  | =: XXX           |                     |           |
|           |                |                   |                                 |                            |                          |                          |                          |                  |                     |           |
| Reque     | st Type: Decre | lase              |                                 | Location: ALC              | BROUGHSTOR               | Requested D              | ecrease Start Dat        | æ:01-Oct-201     | .2                  |           |
| Minim     | um Decrease    | by Quantity(kWh): | 100,000                         | ATIONAL GRID D             | EFINED PARAM<br>Maxin    | IETERS                   | Requests per Requ        | iested Decrea    | se Start Date:      | 1         |
|           |                | de reduces assure |                                 | USER'S ENDUR               | ING ANNUAL D             | ATA Handa Faa            | huden Annual Cat         |                  |                     |           |
|           | 056            | 01-0              | d-2012                          |                            |                          | USER'S ENC               | unng Annual Enu          | dement(k wh)     | 220,0               | 00,000    |
| 2         |                |                   |                                 |                            |                          |                          |                          |                  |                     | X         |
|           |                |                   |                                 | REQUEST                    | PARAMETERS               |                          |                          |                  |                     |           |
| Select    | Re             | quest ID          | Requested Decrease Star<br>Date | t Min. Decrease<br>To(kWh) | Min. Decrease<br>By(kWh) | Max. Decrease<br>To(kWh) | Max. Decrease<br>By(kWh) | Status           | Timesta             | mp 🗠      |
|           | XXXALDBROU     | GHSTORADEFLEC15   | 01-Oct-2012                     | 10,000                     | 219,990,000              | 9,980                    | 219,990,020NE            | W                | 11-Apr-2<br>14:09:3 | 011<br>33 |
|           |                |                   |                                 |                            |                          |                          |                          |                  |                     |           |
|           |                |                   |                                 |                            |                          |                          |                          |                  |                     |           |
|           |                |                   |                                 |                            |                          |                          |                          |                  |                     |           |
|           |                |                   |                                 |                            |                          |                          |                          |                  |                     | ~         |
| <         |                |                   |                                 |                            |                          |                          |                          |                  |                     | 5         |
|           |                |                   |                                 |                            |                          |                          |                          | Save             | Cancel              | Clear     |
|           |                |                   |                                 |                            |                          |                          |                          |                  |                     |           |
|           |                |                   |                                 |                            |                          |                          |                          |                  |                     |           |
|           |                |                   |                                 |                            |                          |                          |                          |                  |                     |           |
| 11-Apr-20 | 011 14-18-57 B | ST                |                                 |                            |                          |                          |                          |                  | 🔰 Local intra       | net       |

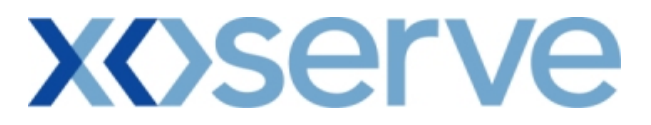

### Capture Requests – Increase of Annual NTS Exit Flat Capacity

This screen allows the External Users (Shipper Users, Overrun Users and DNO Users) and National Grid NTS users to place new requests for Increases in their Annual NTS Exit Flat Capacity.

The following options would be available to External Users.

#### 4.16 View – Capture Request

External Users/National Grid users will be able to view their requests placed for Annual NTS Exit Flat Capacity by navigating to the 'Capture Request' screen from the main menu.

#### 4.17 Add – Capture Request

External Users/National Grid NTS users will be able to place new requests for Annual NTS Exit Flat Capacity by navigating to the 'Capture Request' screen from the main menu and clicking on the 'Add' button.

The Application details must be selected in the View screen before entering the Add screen.

#### 4.18 Modify – Capture Request

External Users/National Grid NTS users will be able to modify existing requests for Annual NTS Exit Flat Capacity by navigating to the 'Capture Request' screen from the main menu and clicking on the 'Modify' button.

The Application details must be selected in the View screen before entering the Modify screen.

### 4.19 Withdraw – Capture Request

External Users/National Grid NTS users will be able to withdraw existing requests for Annual NTS Exit Flat Capacity by navigating to the 'Capture Request' screen from the main menu and clicking on the 'Withdraw' button.

The Application details must be selected in the View screen before entering the Withdraw screen.

The screen shots for the available options are provided below;

### 4.16 - View - Capture Annual Request

| Image: Section of the second section of the second second second second second second second second second second second second second second second second second second second second second second second second second second second second second second second second second second second second sec | 🕘 Capture Request - Microsoft Internet Explo        | prer                          |                                                                                                    |                                    |                          |
|----------------------------------------------------------------------------------------------------|-----------------------------------------------------|-------------------------------|----------------------------------------------------------------------------------------------------|------------------------------------|--------------------------|
| Smell cas / call free on 0800 119 90<br>Decise were recorded with why be minimized         Contract       Puells were recorded with why be minimized         Contract       Puells were recorded with why be minimized         Messages 4       User Name: XXXXUSER       BA: XXX USER       Decention         Contract       User Name: XXXXUSER       Decention         Contract for Contract in Windows       Decention         Contract in Windows       Decention         Contract in Windows       Decention         Product*: INTS EXIT FLAT CAPACITY FIRM PRIMARY WINDOW       Method of Sale*: AFLEC       Application         Product*: INTS EXIT FLAT CAPACITY FIRM PRIMARY WINDOW       Method of Sale*: AFLEC       Application         Product*: INTS EXIT FLAT CAPACITY FIRM PRIMARY WINDOW       Method of Sale*: AFLEC       Application         Product*: INTS EXIT FLAT CAPACITY FIRM PRIMARY WINDOW       Method of Sale*: AFLEC       Application         Product*: INTS EXIT FLAT CAPACITY FIRM PRIMARY WINDOW       Method of Sale*: AFLEC       Application       Decod*:         Tomas                                                                                                    | $\bigcirc \bigcirc \bigcirc$                        |                               |                                                                                                    |                                    |                          |
| Shell Gas ? Call free on 0800 111 939                                                                                                    | GEMINI                                              | Ch-State Prov                 | Contractory of                                                                                                    |                                    | The Prant St             |
| All constraints         Contract       Publish       Deal       User Name: XXXXUSER       BA:       XXX       User Role:       XXXX01         Centrait       Environment: Prototype       You are here : Home > Deal > Capture > Capture Requests > Query       Deal         Capture Request       Environment: Prototype       You are here : Home > Deal > Capture > Capture Requests > Query       Deal         Capture Request       Product*:       INTE EXIT FLAT CAPACITY FIRM PRIMARY       Method of Sale*:       AFLEC       Application       Window       01-Jul-2010 08:00:00 to 31-Jul-2010 17:00:00 V       Prevind*:         BA Code::XXX       BA Abbr. Name: XXX       BA Name: XXX       BA Name: XXX       BA Name: XXX       BA Name: XXX         Transaction       D1-Oct-2012 to 30-Sep-201 V       Location*:       BURLEYBANKOT       Sub Transaction       Query       Clear         NATIONAL GRID DEFINED PARAMETERS       Maximum Number of Requests per Sub Transaction Period:1       Indicative Price(p,/kWh)       0.0022         Request 1D       Sub Transaction Period       Min. Qty(kWh)       Max. Qty(kWh)       Status       O1-Jul-2010 09:03:20         Request 1D       Sub Transaction Period       Min. Qty(kWh)       Max. Qty(kWh)       Status       01-Jul-2010 09:03:20                                                                                                    | NTS EXIT                                            |                               | Smell                                                                                                    | Gas ? Call free on 0800 111 9      | 99                       |
| Image: Image: | Contract Publish Deal                               |                               |                                                                                                    | an cans are recorded and may be mo | onitorea                 |
| Gemini NTS Exit       Invironment: Prototype       You are here : Home > Deal > Capture > Capture Requests > Query       Deal         Capture: Request       Product*:       INTS EXIT FLAT CAPACITY FIRM PRIMARY       Method of Sale*:       AFLEC       Application Window 01-Jul-2010 08:00:00 to 31-Jul-2010 17:00:00 V Period*:         BA Code: XXX       BA Abbr. Name: XXX       BA Name: XXX       BA Name: XXX       BA Name: XXX         Transaction       D1-Oct-2012 to 30-Sep-201 V       Location*:       BURLEYBANKOT       Sub Transaction         Minimum Quantity(kWh):100,000       MATIONAL GRID DEFINED PARAMETERS       Maximum Number of Requests per Sub Transaction Period:1       Indicative Price(p/kWh)       0.0032         01-Oct-2012 to 30-Sep-2013       01-Oct-2012 to 30-Sep-2013       0.0032       Indicative Price(p/kWh)       0.0032         01-Oct-2012 to 30-Sep-2013       REQUEST PARAMETERS       Request 1D       Sub Transaction Period       01-Out-2012 to 30-Sep-2013       01-Out-2010 09:03:20                                                                                                    | Messages-4                                          | User Name: XXXXUSER           | BA: XXX 💙                                                                                                    | Use                                | er Role: XXXX001 💟       |
| Capture Request         Product*:       NTS EXIT FLAT CAPACITY FIRM PRIMARY         Matheway       Nethod of ALEC         Sale*:       Application<br>Window         D1-Oct-2012 to 30-Sep-201       BA Abbr. Name: XXX         BA Code:       Sub Transaction<br>Period*:         D1-Oct-2012 to 30-Sep-201       Location*:         BURLEYBANKOT       Sub Transaction<br>Period*:         Minimum Quantity(kWh):100,000       Maximum Number of Requests per Sub Transaction Period:1<br>Indicative Price(p/kWh)         01-Oct-2012 to 30-Sep-2013       0:002         REQUEST PARAMETERS       Nax: Qty(kWh)         Sub Transaction Period       0:002         01-Oct-2012 to 30-Sep-2013       2,248,835         2,248,835       2,248,835                                                                                                    | Gemini NTS Exit 🛛 🖻                                 | vironment: Prototype          | You are here : Home > D                                                                                                    | eal > Capture > Capture Requests > | Query Deal               |
| Product*:       NTS EXIT FLAT CAPACITY FIRM PRIMARY       Method of AFLEC       Application Window 01-Jul-2010 08:00:00 to 31-Jul-2010 17:00:00 V Period*:         BA Code:       BA Abbr. Name: XXX       BA Name: XXX       BA Name: XXX         BA code:       BA Abbr. Name: XXX       BA Name: XXX         Transaction 01-Oct-2012 to 30-Sep-201       Location*:       BURLEYBANKOT       Sub Transaction Period*:         Query       Clear         Minimum Quantity(kWh):100,000       Maximum Number of Requests per Sub Transaction Period:1         Indicative Price(p./kWh):00,000       Maximum Number of Requests per Sub Transaction Period:1         01-Oct-2012 to 30-Sep-2013       0.0032         C       REQUEST PARAMETERS         NXXBURLEYBANKOTAFLEC7       01-Oct-2012 to 30-Sep-2013         XXXBURLEYBANKOTAFLEC7       01-Oct-2012 to 30-Sep-2013         XXXBURLEYBANKOTAFLEC7       01-Oct-2012 to 30-Sep-2013                                                                                                    | Capture Request                                     |                               |                                                                                                    |                                    |                          |
| BA Code: XXX BA Abbr. Name: XXX BA Name: XXX  Transaction 01-Oct-2012 to 30-Sep-201  Location*: BURLEYBANKOT  Sub Transaction Period*:  Query Clear  Clear  Minimum Quantity(kWh):100,000 Maximum Number of Requests per Sub Transaction Period:1 Indicative Price(p,/kWh) 01-Oct-2012 to 30-Sep-2013  C  REQUEST PARAMETERS  Request ID Sub Transaction Period Vin. Qty(kWh) Status Immestamp O1-Jul-2010 09:03:20  C  C  C  C  C  C  C  C  C  C  C  C  C                                                                                                    | Product*: NTS EXIT FLAT CAPACITY FIRM               | PRIMARY V Method of Sale*:    | ic 💌                                                                                                    | Application<br>Window<br>Period*:  | o 31-Jul-2010 17:00:00 💙 |
| Minimum Quantity(kWh):100,000     NATIONAL GRID DEFINED PARAMETERS       Minimum Quantity(kWh):100,000     Maximum Number of Requests per Sub Transaction Period:1       Indicative Pricing Period     Indicative Price(p/kWh)       01-0ct-2012 to 30-Sep-2013     0.0032       Request ID     Sub Transaction Period       NXXEDURLEYBANKOTAFLEC7     01-oct-2012 to 30-Sep-2013       2,248,835     2,248,835 NEW       01-Jul-2010 09:03:20                                                                                                    | BA Code: XXX                                        | BA Abbr. Name                 | : XXX                                                                                                    | BA Name: XXX                       |                          |
| Query       Clear         NATIONAL GRID DEFINED PARAMETERS       Maximum Number of Requests per Sub Transaction Period:1         Indicative Price(p/kWh):100,000       Maximum Number of Requests per Sub Transaction Period:1         Indicative Price(p/kWh)       01-0ct-2012 to 30-Sep-2013         Request ID       Sub Transaction Period         NXXBURLEYBANKOTAFLEC7       01-0ct-2012 to 30-Sep-2013         Query       Clear         VXXBURLEYBANKOTAFLEC7       01-0ct-2012 to 30-Sep-2013         Query       Clear                                                                                                    | Transaction<br>Period*: 01-Oct-2012 to 30-Sep-201 V | Location*: BUR                | LEYBANKOT Sub                                                                                                    | Transaction<br>Period*:            | 2013                     |
| NATIONAL GRID DEFINED PARAMETERS         Minimum Quantity (kWh): 100,000       Maximum Number of Requests per Sub Transaction Period: 1         Indicative Price(p/kWh)       Indicative Price(p/kWh)         01-0ct-2012 to 30-Sep-2013       0.0032         REQUEST PARAMETERS       Imestamp         XXXBURLEYBANKOTAFLEC7       01-0ct-2012 to 30-Sep-2013       2,248,835       2,248,835 NEW       01-Jul-2010 09:03:20                                                                                                    |                                                     |                               |                                                                                                    |                                    | Query Clear              |
| Request ID     Sub Transaction Period     Min. Qty(kWh)     Max. Qty(kWh)     Status     Timestamp       XXXBURLEYBANKOTAFLEC7     01-oct-2012 to 30-Sep-2013     2,248,835     2,248,835NEW     01-Jul-2010 09:03:20                                                                                                    | Minimum Quantitu@alkh1100.0                         | NATIONAL GR                   | ID DEFINED PARAMETERS                                                                                                    | num Number of Requests per Sub Tr  | uppraction Revied: 1     |
| Request ID         Sub Transaction Period         Min. Qty(kWh)         Max. Qty(kWh)         Status         Timestamp           XXXBURLEYBANKOTAFLEC7         01-Oct-2012 to 30-Sep-2013         2,248,835         2,248,835 NEW         01-Jul-2010 09:03:20                                                                                                    | Indicative Pricin                                   | g Period                      | - The second second sec | Indicative Price(p/kWh)            |                          |
| REQUEST PARAMETERS           Request ID         Sub Transaction Period         Min. Qty(kWh)         Max. Qty(kWh)         Status         Timestamp           XXXBURLEYBANKOTAFLEC7         01-Oct-2012 to 30-Sep-2013         2,248,835         2,248,835 NEW         01-Jul-2010 09:03:20         •                                                                                                    | 01-04-2012 (8 30                                    | -Sep-2013                     |                                                                                                    |                                    | 0.0032                   |
| Request ID         Sub Transaction Period         Min. Qty(kWh)         Max. Qty(kWh)         Status         Timestamp           XXXBURLEYBANKOTAFLEC7         01-Oct-2012 to 30-Sep-2013         2,248,835         2,248,835NEW         01-Jul-2010 09:03:20                                                                                                    | <u>×</u>                                            |                               |                                                                                                    |                                    | 2                        |
| XXXBURLEYBANKOTAFLEC7 01-Oct-2012 to 30-Sep-2013 2,248,835 2,248,835NEW 01-Jul-2010 09:03:20                                                                                                    | Request ID Sub Transa                               | REUI<br>Action Period Min. Of | VEST PARAMETERS                                                                                                    | (b) Status                         | Timestamp                |
|                                                                                                    | XXXBURLEYBANKOTAFLEC7 01-Oct-2012                   | to 30-Sep-2013                | 2,248,835 2,2                                                                                                    | 48,835NEW                          | 01-Jul-2010 09:03:20     |
|                                                                                                    | <                                                   |                               |                                                                                                    |                                    | <u>&gt;</u>              |
| Add Modify Withdraw                                                                                                    |                                                     |                               |                                                                                                    | Add                                | odiry Withdraw           |
|                                                                                                    |                                                     |                               |                                                                                                    |                                    |                          |
|                                                                                                    |                                                     |                               |                                                                                                    |                                    |                          |
| 🖹 01.342010 08:00:36 CMT                                                                                                    | A 01-34-2010 08-00-36 GMT                           |                               |                                                                                                    |                                    | Cocal intranet           |

### 4.17 - Add – Capture Annual Request

| 🗿 Add Request - Microsoft Internet Explorer                 |                             |                     |                                                      |                                    |                           |
|-------------------------------------------------------------|-----------------------------|---------------------|------------------------------------------------------|------------------------------------|---------------------------|
|                                                             |                             |                     |                                                      |                                    |                           |
| GEMINI                                                      | A DE PAR                    |                     |                                                      | MA REAL                            | Transa AD                 |
| NTS FXIT                                                    |                             | Sme                 | II Gas ? Call free on 080                            | 0 111 999                          | Contraction of the second |
| Contract Publish Deal                                       |                             |                     | all calls are recorded and                           | may be monitored                   |                           |
| Messages-4                                                  | User Name: XXXXUSER         | BA: XXX             |                                                      | User Role: XXXX001                 | 2                         |
| Gemini NTS Exit                                             | Environment: Prototype      | You are here : Home | > Deal > Capture > Capture F                         | Requests > Add Request             | Deal                      |
| Add Bagwat                                                  |                             |                     |                                                      |                                    | 7.5                       |
| Add Request                                                 |                             |                     |                                                      |                                    |                           |
|                                                             |                             | La ARIERO           | And in the state of the Device of                    | 01-Jul-2010 08:00:00 to 31-        | Jul-                      |
| Product: NTS EXIT FLAT CAPACITY FI                          | KM PRIMARY Method of Sa     | Ie: AFLEC           | Application Window Period                            | 2010 17:00:00                      |                           |
| BA Code:XXX                                                 | BA Abb                      | er. Name: XXX       | BAN                                                  | Name: XXX                          |                           |
|                                                             |                             |                     |                                                      | 01-Oct-2012 to 30-Sep-201          | 3                         |
| Transaction Period: 01-Oct-2012 to 30-Sep-201:              | B Locatio                   | BURLEYBANKOT        | Sub Transaction Period                               | •                                  |                           |
|                                                             | NATIONAL GRI                | D DEFINED PARAMETER | 5                                                    |                                    |                           |
| Minimum Quantity(kWh):100,000<br>Indicative Pricing Pe      | eriod                       | Ma                  | ximum Number of Requests po<br>Indicative Price(p/k) | er Sub Transaction Period:1<br>Wh) |                           |
| 01-Oct-2012 to 30-Se                                        | o-2013                      |                     |                                                      | 0.0                                | 032                       |
| <u>×</u>                                                    | prour                       | CT DADAWETEDC       |                                                      |                                    | >                         |
| Request ID Sub Transactio                                   | on Period Min. Oty(         | kWh) Max. Oty(      | kWh) Status                                          | Timestamp                          | ~                         |
| XXXBURLEYBANKOTAFLEC7 01-Oct-2012 to 3                      | 0-Sep-2013                  | 2,248,835 2         | 2,248,835NEW                                         | 01-Jul-2010 09:03:2                | 0                         |
| <                                                           |                             |                     |                                                      |                                    | >                         |
| Sub<br>Transaction 01-Oct-2012 to 30-Sep-2013 V<br>Period*: | Min. Qty<br>(kwh)*: 100,000 |                     | Max. Qty(kWh) :                                      | 2,000,000 Value 23,360 (f):        |                           |
|                                                             |                             |                     |                                                      | Save Cancel Cl                     | ear                       |
|                                                             |                             |                     |                                                      |                                    |                           |
|                                                             |                             |                     |                                                      |                                    |                           |
| 01_1/2010_08:03:29 GMT                                      |                             |                     |                                                      | 📢 Local intranst                   |                           |
|                                                             |                             |                     |                                                      |                                    |                           |

### 4.18 - Modify - Capture Annual Request

| Modify Re                      | quest - Micro   | osoft Internet               | Explorer                    |                  |                  |                     |                                     |                      |                      |        |
|--------------------------------|-----------------|------------------------------|-----------------------------|------------------|------------------|---------------------|-------------------------------------|----------------------|----------------------|--------|
| GEM                            | D<br>INI<br>XIT |                              |                             | <b>1</b>         |                  | Smell Gas ? C       | all free on Of<br>alls are recorded | 300 111 S            | 999<br>conitored     | Trans. |
| Message                        | Publish         | Deal                         | User Name:XXXXUSER          |                  | BA: XXX          | ×                   |                                     | User                 | Role: XXXX001        |        |
| emini                          | NTS E           | kit                          | Environment: Prototyp       | e                | You are here : I | lome > Deal > Capt  | ture > Capture                      | Requests 3           | > Modify Request     | De     |
| Modif                          | y Request       |                              |                             | Mathed of Calo   | - 451.50         | Annia               | an Window Dev                       |                      | ·2010 08:00:00 to 31 | -Jul-  |
| B                              | A Code:XXX      | S EXIT FLAT CA               | ACTIT FIRM PRIMART          | BA Abbr. Na      | me: XXX          | Аррисац             | BA N                                | ame: XXX             | .7:00:00             |        |
| Transactio                     | on Period: 01   | -Oct-2012 to 30              | -Sep-2013                   | Location         | BURLEYBANKO      | r Sub Tr            | ansaction Peri                      | od :                 | t-2012 to 30-Sep-20: | 13     |
|                                |                 |                              | ٨                           | ATIONAL GRID     | DEFINED PARA     | METERS              |                                     |                      |                      | 1      |
|                                | Minimum         | Quantity (k Wh<br>Indicative | ):100,000<br>Pricing Period |                  |                  | Maximum Numl<br>Ind | ber of Request<br>icative Price (p  | s per Sub T<br>/kWhì | ransaction Period:1  |        |
|                                |                 | 01-0ct-2012                  | to 30-Sep-2013              |                  |                  |                     |                                     |                      | 0,                   | 0032   |
| <                              |                 |                              |                             |                  |                  |                     |                                     |                      |                      | >      |
| Salact                         | Pogu            | act ID                       | Sub Transaction Dorio       | REQUEST<br>d Min | PARAMETERS       | Max Obs(GWb)        | State                               |                      | Timostamo            |        |
|                                | XXXBURLEYB      | ANKOTAFLEC7                  | 01-Oct-2012 to 30-Sep-2     | 2013             | 2,248,835        | 2,248,835           | 5NEW                                |                      | 01-Jul-2010 09:03    | 20     |
| Sub<br>Transaction<br>Period*: | n 01-0ct-201    | .2 to 30-Sep-20              | 13 V Min. Qty<br>(kwh)*:    | 2,248,835        |                  | Max. Q              | ty(kWh) :                           | 2,248,8              | 35 Value 26,266.39   | 2      |
|                                |                 |                              |                             |                  |                  |                     |                                     | Sav                  | e Cancel Re          | eset   |
|                                |                 |                              |                             |                  |                  |                     |                                     |                      |                      |        |

### 4.19 - Withdraw – Capture Annual Request

| Withdraw Request - Microsoft Internet Explorer          |                            |                                      |                                          |            |
|---------------------------------------------------------|----------------------------|--------------------------------------|------------------------------------------|------------|
|                                                         |                            |                                      |                                          |            |
| GEMINI CONTRACTOR                                       |                            |                                      |                                          | S Transa R |
| NTS EVIT                                                |                            | Smell Gas ? Call free on 0800        | 111 999                                  | a au       |
| Contract Publish Deal                                   |                            | all calls are recorded and i         | may be monitored                         |            |
| Messages-4 User Name: XXXXUSER                          | BA: XXX 😒                  |                                      | User Role: XXXX001                       | v .        |
| Gemini NTS Exit Environment: Prototype                  | You are here : Home > Dea  | al > Capture > Capture Requests > Wi | thdraw Request                           | Deal       |
|                                                         |                            |                                      |                                          |            |
| Withdraw Request                                        |                            |                                      |                                          |            |
|                                                         |                            |                                      |                                          |            |
| Product: NTS EXIT FLAT CAPACITY FIRM PRIMARY            | Method of Sale: AFLEC      | Application Window Period            | 01-Jul-2010 08:00:00 to<br>2010 17:00:00 | 31-Jul-    |
| BA Code:XXX                                             | BA Abbr. Name: XXX         | BA Na                                | me: XXX                                  |            |
|                                                         |                            |                                      | 01-Oct-2012 to 30-Sep-1                  | 2013       |
| Transaction Period: 01-Oct-2012 to 30-Sep-2013          | Location: BURLEYBANKO      | Sub Transaction Period :             |                                          |            |
|                                                         | NATIONAL CRID DEFINED DARA | METERS                               |                                          |            |
| Minimum Quantity(kWh):100,000                           |                            | Maximum Number of Requests pe        | r Sub Transaction Period:                | 1          |
| Indicative Pricing Period<br>01-Oct-2012 to 30-Sep-2013 |                            | Indicative Price(p/kV                | /h)                                      | 0.0032     |
|                                                         |                            |                                      |                                          | × ·        |
|                                                         | REQUEST PARAMETERS         |                                      |                                          |            |
| Select Request ID Sub Transaction Perio                 | od Min. Qty(kWh)           | Max. Qty(kWh) Status                 | Timestamp                                | <u>^</u>   |
| XXXBURLEYBANKOTAFLEC7 01-Oct-2012 to 30-Sep-:           | 2013 2,248,835             | 2,248,835NEW                         | 01-Jul-2010 09:0                         | 03:20      |
|                                                         |                            |                                      |                                          |            |
|                                                         |                            |                                      |                                          |            |
| 21                                                      |                            |                                      |                                          | ~          |
|                                                         |                            |                                      |                                          |            |
|                                                         |                            |                                      | Save Cancer                              | Liear      |
|                                                         |                            |                                      |                                          |            |
|                                                         |                            |                                      |                                          |            |
|                                                         |                            |                                      |                                          |            |
|                                                         |                            |                                      |                                          |            |
|                                                         |                            | - T - T                              |                                          | No.        |
| 1/2011-101-2010 08:07:39 GMT                            |                            |                                      | See Local intra                          | anet ,     |

#### 5. Application Request Information Report

The 'Application Request Information' Report displays the details of Requests placed by the External Users, along with the status, based on the Product and instance of Method of Sale for the following Applications in the system solution:

- i. Increase of Enduring Annual NTS Exit Flat Capacity
- ii. Decrease of Enduring Annual NTS Exit Flat Capacity
- iii. Ad hoc Increase of Enduring NTS Exit Flat Capacity
- iv. Ad hoc Decrease of Enduring NTS Exit Flat Capacity
- v. Increase of Annual NTS Exit Flat Capacity

The following sub-functionality is available -

i. View CSV/Formatted PDF reports of the queried details

For Enduring Increase Applications, the report will allow the user to drill down to view the Indicative and Actual Prices for the period from which the Increase is effective.

For Enduring Increase Applications, this report will also allow the DNO users to view the details of modifications applied during the DN Adjustment Window.

For Enduring Ad Hoc Increase Application, External Users can see History details of their requests that pass through various statuses before they are allocated.

This screen can be accessed by all External Users (Shippers, DNO Users and Overrun Users) and National Grid users.

The screen shots and sub-functionality for each of the Application are provided below;

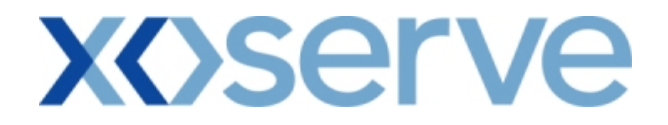

### Increase of Enduring Annual NTS Exit Flat Capacity

### 5.1 - Application Request Information Report – View Screen

| Application Request Inform<br>Comparison Request Inform<br>Comparison Request Information<br>Intract Publish Dr<br>Messages-7 Comparison<br>Messages-7 Comparison<br>Message | Deal<br>Xit<br>A Abbr.Name*: X)<br>EXIT FLAT CAPACI<br>EXIT FLAT CAPACI<br>RDEPNOT<br>REEDDPS<br>BRODGHSTOR<br>BRODGHSTOR | User NamerXXX<br>User NamerXXX<br>Environm<br>XXX BA Name*<br>ITY FIRM PRIMARY<br>TTY<br>T                                 | xxUSER<br>xxUSER<br>rent: Prototype Yr<br>rent: Prototype Yr<br>rent: Comparison of the second second                                                                                                    | BA: XXX<br>ou are here : Hor<br>Method of Sa<br>tion Window  | Smell Gas ? Call free or<br>all calls are recor<br>all calls are recor<br>me > Deal > Capture > Applica<br>me > Let * EAFLEC<br>Request<br>Window [01-<br>Period:*] | User Role: X<br>tion Request Information                                                                                                    | 1-Jul-2010 17:(        |
|----------------------------------------------------------------------------------------------------|----------------------------------------------------------------------------------------------------|----------------------------------------------------------------------------------------------------|----------------------------------------------------------------------------------------------------|--------------------------------------------------------------|----------------------------------------------------------------------------------------------------|----------------------------------------------------------------------------------------------------|------------------------|
|                                                                                                    | Deal<br>Xit<br>A Abbr.Name*: Xi<br>EXIT FLAT CAPACI                                                                       | User Name:XXX<br>Environm<br>XXX BA Name*<br>ITY FIRM PRIMARY<br>Appli<br>W<br>T<br>T<br>ITY FIRM PRIMARY                  | xxUSER<br>xxUSER<br>ment: Prototype yr<br>xxxx<br>xxxxx<br>xxxx<br>xxxx<br>xxxx<br>xxxx<br>xxxx | BA: XXX<br>ou are here : Hor<br>Method of Sa<br>tion Window  | Ie:* EAFLEC<br>Request<br>Window 01-<br>Period:*                                                                                                    | User Role: X<br>tion Request Information                                                                                                    | xxxx001 ♥<br>on Report |
| CEMINI<br>Intract Publish Du<br>Messages-7 C<br>Emini NTS Exi<br>Application Request<br>Information<br>BA Code*: XXX BA AI<br>Product*: INTS EXI<br>Request<br>Increase<br>Increase<br>Increase<br>Discotrps 01-0<br>SHOTTONPAPRIND 01-0                                                                                                    | Deal<br>Xit<br>A Abbr.Name*: Xi<br>EXIT FLAT CAPACI<br>EXIT FLAT CAPACI<br>ROLENOT<br>ROLENOT<br>RELEDOPS<br>BROUGHISTOR  | User Name:XXX<br>Environm<br>XXX BA Name*<br>ITY FIRM PRIMARY<br>TT<br>TTY<br>TITY<br>TITY<br>TITY<br>TITY<br>TITY<br>TITY | *XUSER<br>Annet: Prototype You<br>* XXX<br>Cation<br>Indow Enduring Applica<br>ype:* 01-Sep-201<br>01-Sep-201<br>01-Sep-201<br>01-Sep-201<br>01-Sep-201<br>01-Sep-201<br>01-Sep-201<br>01-Sep-201<br>01-Sep-201                                                                                                    | BA: XXX<br>ou are here : Hor<br>Method of Sa<br>tion Window  | Smell Gas ? Call free of<br>all calls are record<br>me > Deal > Capture > Applica<br>le:* EAFLEC<br>Request<br>Window [01-<br>Period:*                              | 0.000 111 999<br>ded and may be monitored<br>User Role: X<br>tion Request Information<br>Jul-2010 08:00:00 to 31<br>All                                                                                                    | 1-Jul-2010 17:(        |
| TSEXIT<br>tract Publish Du<br>Messages-7 S<br>mini NTS Exi<br>Application Request<br>Information<br>BA Code*: XXX BA AI<br>Product*: NTS EXI<br>Request Increase<br>Type:* Increase<br>Location:* ABERD<br>Location: ABERD<br>DIDCOTPS 01-0<br>SHOTTONPAPRIND 01-0                                                                                                    | Deal<br>xit<br>A Abbr.Name*: Xi<br>EXIT FLAT CAPACI<br>EXIT FLAT CAPACI<br>ROLENOT<br>ROLENOT<br>BROUGHSTOR<br>BROUGHSTOR | User NametXXX<br>Environm<br>XXX BA Name*<br>ITY FIRM PRIMARY<br>Appli<br>W<br>T<br>T<br>T<br>T<br>T                       | * XXUSER<br>** XXX<br>** XXX<br>** XXX<br>** Cation<br>indow Enduring Applica<br>ype:* 01-Sep-201<br>ease Start<br>01-Sep-201<br>01-Oc-2012<br>01-Oc-2012<br>01-Oc-2012                                                                                                    | BA: XXX<br>ou are here : Hor<br>Method of Sa<br>tion Window  | Smell Gas ? Call free of<br>all calls are record<br>me > Deal > Capture > Applica<br>le:* EAFLEC<br>Request<br>Window [01-<br>Period;*]                             | 0800 111 999<br>ded and may be monitored<br>User Role: X<br>Stion Request Information<br>User 2010 08:00:00 to 31<br>Jul-2010 08:00:00 to 31                                                                                                    | 1-Jul-2010 17:(        |
| tract Publish Du<br>Messages-7 S<br>mini NTS Exi<br>Application Request<br>Information<br>BA Code*: XXX BA Al<br>Product*: NTS EXI<br>Request<br>Incress<br>Location: ABERO<br>Location: ABERO<br>DIDCOTPS 01-0<br>SHOTTONPAPRIND 01-0                                                                                                    | Deal<br>xit<br>A Abbr.Name*: X)<br>EXIT FLAT CAPACI<br>EXIT FLAT CAPACI                                                   | User NametXXX<br>Environm<br>XXX BA Name*<br>ITY FIRM PRIMARY<br>TT<br>T<br>T<br>Inces                                     | * XXUSER<br>** XXX<br>** XXX<br>** XXX<br>** Contemporal Contemporal Contempor                                                                                                    | BA: XXX<br>ou are here : Hor<br>Method of Sa<br>tion Window  | all calls are recor                                                                                                    | ded and may be monitored<br>User Role: X<br>Ston Request Information<br>Ul-2010 08:00:00 to 31<br>All                                                                                                    | 1-Jul-2010 17:(        |
| Application Request<br>Information<br>BA Code*: XXX BA Al<br>Product*: NTS EXI<br>Request<br>Type:* Increase<br>Location:* ABERN<br>ABERN<br>ABERN<br>ADERN<br>Location Effit<br>Location Increa<br>D<br>DIDCOTPS 01-0<br>SHOTTONPAPRIND 01-0                                                                                                    | A Abbr.Name*: X)<br>EXIT FLAT CAPACI                                                                                      | User Name:XXX<br>Environm<br>XXX BA Name*<br>ITY FIRM PRIMARY<br>TT<br>TTY<br>TTY<br>TTY<br>TTY                            | ** XXVSER<br>** XXX<br>** XXX<br>** XXX<br>** XXX<br>** Contemporal Contemporal Contempo                                                                                                    | BA: XXXX<br>ou are here : Hor<br>Method of Sa<br>tion Window | e:* EAFLEC<br>Request<br>Window 01-<br>Period;*                                                                                                    | User Role: X<br>tion Request Information<br>User Role: X<br>tion Request Information<br>User Role: X<br>tion Request Role: X<br>tion Request Role: X<br>tion R | xxx001 v<br>on Report  |
| Application Request<br>Information<br>BA Code*: XXX BA AI<br>Product*: NTS EXI<br>Request<br>Increase<br>Location:* ABERD<br>Location:* ABERD<br>Location: Increase<br>D<br>DIDCOTPS 01-0<br>SHOTTONPAPRIND 01-0                                                                                                    | XIT                                                                                                    | BA Name*<br>Environm<br>XX BA Name*<br>ITY FIRM PRIMARY<br>Applin<br>W<br>T<br>Incre<br>V                                  | ** XXX<br>** XXX<br>cation<br>indow<br>Enduring Applica<br>ype:*<br>01-Sep-201<br>ease Start<br>01-Sep-201<br>01-Oc-2013<br>01-Oc-2013                                                                                                    | Method of Sa<br>tion Window                                  | ne > Deal > Capture > Applica<br>le:* EAFLEC<br>Request<br>Window 01-<br>Period:*                                                                                   | v<br>tion Request Information<br>Jul-2010 08:00:00 to 31<br>All                                                                                                    | on Report              |
| Application Request<br>Information<br>BA Code*: XXX BA AI<br>Product*: NTS EXI<br>Request Increase<br>Type:* Increase<br>Location:* AEED<br>Location: Increase<br>D<br>DIDCOTPS 01-0                                                                                                    | A Abbr.Name*: X)<br>EXIT FLAT CAPACI                                                                                      | XX BA Name*<br>ITY FIRM PRIMARY<br>Applin<br>W<br>T<br>Incre                                                               | *: XXX<br>cation<br>indow Enduring Applica<br>ype:*<br>ease Start<br>01-Occ-2013<br>01-Occ-2013<br>01-Occ-2014                                                                                                    | Method of Sa<br>tion Window                                  | le:* EAFLEC<br>Window 01-<br>Period:*                                                                                                    | ▼<br>Jul-2010 08:00:00 to 31<br>All                                                                                                    | 1-Jul-2010 17:0        |
| Application Request<br>Information<br>BA Code*: XXX BA A<br>Product*: NTS EXI<br>Request Increase<br>Location:* ABER D<br>ABER D<br>ABER D<br>ABER D<br>ADE R<br>ALREW<br>D<br>DIDCOTPS 01-0<br>SHOTTONPAPRIND 01-0                                                                                                    | A Abbr.Name*: X)<br>EXIT FLAT CAPACI<br>RDEENOT<br>RNEDDPS<br>BROUGHISTOR<br>BWOSEMOT                                     | XX BA Name*<br>ITY FIRM PRIMARY<br>Applin<br>W<br>T<br>T                                                                   | s XXX<br>cation<br>indow Fnduring Applica<br>ype:* 01-Sep-201<br>01-Oc-201<br>01-Oc-201<br>01-Oc-201                                                                                                    | Method of Sa<br>tion Window                                  | le;* EAFLEC<br>Request<br>Window 01-<br>Period;*                                                                                                    | ▼<br>Jul-2010 08:00:00 to 31<br>All                                                                                                    | 1-Jul-2010 17:()       |
| Request Increase<br>Type:* Increase<br>Location:* ABERD<br>ABERD<br>ABERD<br>ABERD<br>ALREW<br>Location Effi<br>Increa<br>D<br>DIDCOTPS 01-0<br>SHOTTONPAPRIND 01-0                                                                                                    | RDEENOT<br>RNEDDPS<br>BROUGHSTOR                                                                                          | Applie<br>W<br>Th<br>Incre                                                                                                 | cation<br>indow Enduring Applica<br>ype:*<br>ease Start 01-Oct-2013<br>Dates:* 01-Oct-2013                                                                                                    | tion Window                                                  | Request<br>Window 01-<br>Period:*                                                                                                    | Jul-2010 08:00:00 to 31                                                                                                    | 1-Jul-2010 17:0        |
| Location:* ABERD<br>ABERD<br>ALDER<br>ALREW<br>Location Increa<br>D<br>DIDCOTPS 01-0<br>SHOTTONPAPRIND 01-0                                                                                                    | RDEENOT<br>RNEDDPS<br>BROUGHSTOR                                                                                          |                                                                                                    | ease Start<br>Dates:* 01-Sep-201<br>01-Oct-2013<br>01-Dec-2013                                                                                                    | .3<br>3<br>3                                                 |                                                                                                    | All                                                                                                    | <b>_</b>               |
| Location Effi<br>Increa<br>D<br>DIDCOTPS 01-0<br>SHOTTONPAPRIND 01-0                                                                                                    |                                                                                                    |                                                                                                    | 01-000-2014                                                                                                    | 4                                                            | Request<br>Status:*                                                                                                    | Allocated<br>Rejected<br>New<br>Query                                                                                                    | y Clear                |
| DIDCOTPS 01-0<br>SHOTTONPAPRIND 01-0                                                                                                    | Effective BA<br>rease Start Code                                                                                          | Requested<br>Increase Start                                                                                                | Requested Capacity<br>(Increase by) k Wh                                                                                                    | Status Reaso                                                 | on Request ID                                                                                                    | DN<br>Adjustment                                                                                                    | Action                 |
| SHOTTONPAPRIND 01-0                                                                                                    | 1-Oct-2015 XXX                                                                                                    | 01-Oct-2015                                                                                                    | 63,000,000                                                                                                    | ALL                                                          | XXXDIDCOTPSEAFLE                                                                                                    | C22                                                                                                    | V                      |
|                                                                                                    | 1-0a-2013 XXX                                                                                                    | 01-Oct-2013                                                                                                    | 5,000,000                                                                                                    | WTH                                                          | XXXSHOTTONPAPRINDE.                                                                                                    | AFLEC21                                                                                                    | V                      |
|                                                                                                    |                                                                                                    |                                                                                                    |                                                                                                    |                                                              |                                                                                                    |                                                                                                    |                        |
|                                                                                                    |                                                                                                    |                                                                                                    |                                                                                                    |                                                              |                                                                                                    |                                                                                                    |                        |

Enduring Application Window

| Application Requ       | est Information -                   | Microso    | oft Internet Explor                 | er                                           |           |                 |                                 |                    |                | - 🗆 🗵       |
|------------------------|-------------------------------------|------------|-------------------------------------|----------------------------------------------|-----------|-----------------|---------------------------------|--------------------|----------------|-------------|
|                        | D                                   |            |                                     |                                              |           |                 |                                 |                    |                |             |
| GEMIN                  | Transa Reality                      |            |                                     |                                              | Î         | Smell           | Gas 2 Call free on 080          | 0 111 999          | 20             | Transata No |
|                        |                                     | _          |                                     |                                              |           | Onnen           | all calls are recorded and      | I may be monitored |                |             |
| Contract Publi         | sh Deal                             | <u> </u>   |                                     |                                              | _         |                 |                                 |                    |                |             |
| Messages-4             |                                     |            | User Name: XXXXI                    | JSER                                         | в         | A: XXX M        |                                 | User Role:         | XXXX001 V      | <b>D</b>    |
| Gemini NT              | S Exit                              |            | Environme                           | nt: Prototype Yo                             | u are her | e : Home > Dea  | al > Capture > Application F    | lequest Informati  | on Report      | Deal        |
| Application<br>Informa | Request<br>tion                     |            |                                     |                                              |           |                 |                                 |                    |                |             |
| BA Code*: XX           | K BA Abbr.Nan                       | ne*: XX    | X BA Name*                          | XXX                                          |           |                 |                                 |                    |                |             |
| Product*               | NTS EXIT FLAT                       | CAPACI     | TY FIRM PRIMARY                     |                                              | Method    | l of Sale:* EAF | EC 👤                            |                    |                |             |
| Request Ir             | ocrease 🗾                           |            | Applic                              | ndow DN Adjustment W                         | ndow      |                 | Window 15-Sep-2                 | 010 08:00:00 to 2  | 21-Sep-2010 :  | 15 💌        |
|                        | ABERDEENOT                          |            | ,"<br>                              | 01-Oct-2013                                  |           |                 | All                             |                    | <b>_</b>       |             |
| Location:              | ABERNEDDPS<br>ALDBROUGHST           | FOR        | Incre                               | ase Start 01-Oct-2014<br>Dates:* 01-Oct-2015 |           |                 | Request Alloca<br>Status:* Reje | ated<br>ted        |                |             |
|                        | ALREWASEMOT                         | F          |                                     |                                              |           |                 | New                             |                    | <u> </u>       |             |
|                        |                                     |            |                                     |                                              |           |                 |                                 | Quer               | y Clea         |             |
| Location               | Effective<br>Increase Start<br>Date | BA<br>Code | Requested<br>Increase Start<br>Date | Requested Capacity<br>(Increase by) kWh      | Status    | Reason          | Request ID                      | DN Adjustment      | Action         | <u> </u>    |
| DOWLAISOT              | 01-Oct-2013                         | XXX        | 01-0ct-2013                         | 2,140,000                                    | ALL       |                 | XXXDOWLAISOTEAFLEC23            | View               | V              |             |
| MAELOROT               | 01-0ct-2013                         | XXX        | 01-0ct-2013                         | 5,000,000                                    | ALL       |                 | XXXMAELOR OTEAFLEC 22           | View               | V              |             |
|                        |                                     |            |                                     |                                              |           |                 |                                 |                    |                |             |
|                        |                                     |            |                                     |                                              |           |                 |                                 |                    |                |             |
|                        |                                     |            |                                     |                                              |           |                 |                                 |                    |                |             |
|                        |                                     |            |                                     |                                              |           |                 |                                 |                    |                |             |
|                        |                                     |            |                                     |                                              |           |                 |                                 |                    |                |             |
|                        |                                     |            |                                     |                                              |           |                 |                                 |                    |                |             |
| 02                     |                                     |            |                                     |                                              |           |                 |                                 | Gene               | rate Report    |             |
| s                      |                                     |            |                                     |                                              |           |                 |                                 | dene               | i dec nepore   |             |
| A 11 0 + 2010 - 22 17  | - 00 DCT                            |            |                                     |                                              |           |                 |                                 |                    | I and interval |             |
| ど 11-Oct-2010 09:49    | 33 BST                              |            |                                     |                                              |           |                 |                                 |                    | Local intranet | 11.         |

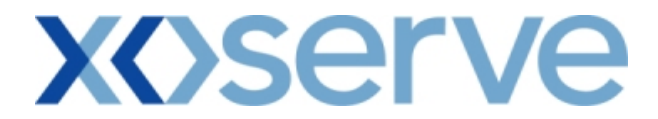

### 5.1.1 - Application Request Information Report – PDF Format

| End       | uring Applicati                 | ion Wir       | ldow        |                 |                      |           |              |                            |     |
|-----------|---------------------------------|---------------|-------------|-----------------|----------------------|-----------|--------------|----------------------------|-----|
| 🔁 PDFRe   | portController[9].pdf - Adobe I | Reader        |             |                 |                      |           |              |                            | 812 |
| File Edit | View Document Tools Windo       | w Help        |             |                 | _                    |           |              |                            | ;   |
|           |                                 | 48.4% •       | <b>⊡</b> 🖾  | Find            | •                    |           |              |                            |     |
|           |                                 |               |             |                 |                      |           |              |                            | ľ   |
|           |                                 |               | A           | pplication R    | equest Information   | L         |              |                            | Ш   |
| ?         |                                 |               |             |                 |                      |           |              |                            | Ш   |
|           |                                 |               |             |                 |                      |           |              |                            | Ш   |
|           | Product                         | t: NTS EXIT H | LAT CAPAC   | ITY FIRM PRIMAR | Y                    |           |              |                            | Ш   |
|           | Method of Sale                  | : EAFLEC      |             |                 | Request Type         | e:Increas | e            |                            | Ш   |
|           | Application Window Type         | : Enduring A  | Application | n Window        | Request Window Perio | d:01-Jul- | 2010 08:00:0 | 00 to 31-Jul-2010 17:00:00 | Ш   |
|           |                                 |               |             |                 |                      |           |              |                            | Ш   |
|           | Location                        | Effective     | BA CODE     | Requested       | Requested            | Status    | Reason       | Request ID                 | Ш   |
|           |                                 | Start Date    |             | Date Date       | (kWh)                |           |              |                            | Ш   |
|           | DIDCOTPS                        | 01-Oct-2015   | xxx         | 01-Oct-2015     | 63,000,000           | ALL       |              | XXXDIDCOTPSEAFLEC22        | Ш   |
|           | SHOTTONPAPRIND                  | 01-Oct-2013   | XXX         | 01-Oct-2013     | 5,000,000            | WTH       |              | XXXSHOTTONPAPRINDEAFLEC21  | J.  |
|           |                                 |               |             |                 |                      |           |              |                            | Ш   |
|           |                                 |               |             |                 |                      |           |              |                            | Ш   |
|           |                                 |               |             |                 |                      |           |              |                            | Ш   |
|           |                                 |               |             |                 |                      |           |              |                            |     |
|           |                                 |               |             |                 |                      |           |              |                            |     |
|           |                                 |               |             |                 |                      |           |              |                            |     |
|           |                                 |               |             |                 |                      |           |              |                            |     |
|           |                                 |               |             |                 |                      |           |              |                            |     |
| n,        |                                 |               |             |                 |                      |           |              |                            |     |
| 6         |                                 |               |             |                 |                      |           |              |                            |     |
| <b>1</b>  |                                 |               |             |                 |                      |           |              |                            |     |
|           |                                 |               |             |                 |                      |           |              |                            | 1   |

| 🔁 PDFR     | eportController[1].pdf - Adobe I | Reader                              |            |                                     |                                             |           |                |                           | - <u>8 ×</u> |
|------------|----------------------------------|-------------------------------------|------------|-------------------------------------|---------------------------------------------|-----------|----------------|---------------------------|--------------|
| File Edi   | t View Document Tools Windo      | w Help                              |            |                                     |                                             |           |                |                           | ×            |
|            | 🧼 🧼 🚺 / 1 🛛 🕤 🤅                  | 9 48.4% -                           |            | Find                                | •                                           |           |                |                           |              |
| )<br>(?    |                                  |                                     | A          | pplication R                        | lequest Information                         | 1         |                |                           |              |
|            | Product                          | t: NTS EXIT F                       | LAT CAPAC  | ITY FIRM PRIMAR                     | Y                                           |           |                |                           | 1            |
|            | Method of Sale                   | : EAFLEC                            |            |                                     | Request Typ                                 | e:Increas | 3e             |                           | 1            |
|            | Application Window Type          | : DN Adjustm                        | ment Windo | ne -                                | Request Window Perio                        | d:15-Sep- | -2010 08:00:00 | ) to 21-Sep-2010 17:00:00 |              |
|            | Location                         | Bffective<br>Increase<br>Start Date | BA CODE    | Requested<br>Increase Start<br>Date | Requested<br>Capacity(Increase By)<br>(kWh) | Status    | Reason         | Request ID                |              |
|            | DOWLAISOT                        | 01-Oct-2013                         | XXX        | 01-Oct-2013                         | 2,140,000                                   | ALL       |                | XXX DOWLAISOTEAFLEC23     | - 81         |
|            | MAELOROT                         | 01-Oct-2013                         | XXXX       | 01-Oct-2013                         | 5,000,000                                   | ALL       |                | XXXMAELOROTEAFLEC22       |              |
| <i>©</i> 4 |                                  |                                     |            |                                     |                                             |           |                |                           |              |

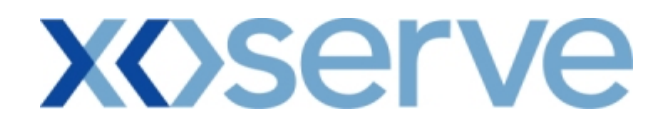

### **5.1.2 - Application Request Information Report – CSV Format** Enduring Application Window

| http://utah.ntt1.lattice-group.com:8004/exit/controllers/PDFReport                                                                                                    | Controller/?REQ_ULY_Role=EXIT - Microsoft Internet Explorer                                                                                                    |             |
|----------------------------------------------------------------------------------------------------|----------------------------------------------------------------------------------------------------|-------------|
| File Edit View Favorites Tools Help                                                                                                    |                                                                                                    |             |
| File         Edit         View         Favorites         Tools         Help           Product, Method of Sale, Request         Type, Application         Window Type, Increase Start Date, Requested Capacity (Increased By)(kWh), Req           NTS         EXIT         FLAT         CAPACITY         FIRM PRIMARY_EAFLEC, Incr           17:00:00, DIDCOTPS, 01-Oct-2015, XXX, 01-Oct-2015, S30000         NTS         EXIT         FLAT         CAPACITY         FIRM PRIMARY_EAFLEC, Incr           17:00:00, SHOTTONPAPRIND, 01-Oct-2013, XXX, 01-Oct-201 | Request Window Period,Location,Effective IncreaseStart Date,Business Associate,<br>quested Status,Reason,Request ID<br>ease,Enduring Application Window,01-Jul-2010 08:00:00 to 31-Jul-2010<br>00,ALL, XXXDIDCOTPSEAFLEC22<br>ease,Enduring Application Window,01-Jul-2010 08:00:00 to 31-Jul-2010<br>13,5000000,WTH,XXXSHOTTONPAPRINDEAFLEC21<br>3,5000000,WTH,XXXSHOTTONPAPRINDEAFLEC21 | Requested A |
|                                                                                                    |                                                                                                    | <b>v</b>    |

| Inttp://utah.ntt1.lattice-group.com:800b/exit/controllers/PDFReportController/?REQ_ULY_Role=EXI1 - Microsoft Internet Explorer                                                                                                    | <u>_ D ×</u> |
|----------------------------------------------------------------------------------------------------|--------------|
| File Edit View Favorites Tools Help                                                                                                    |              |
| Pre         Date         Date         Date           Product, Method of Sale, Request Type, Application Window Type, Request Window Period, Location, Effective IncreaseStart Date, Business Associate, Request           Increase Start Date, Requested Capacity(Increased By)(RWh), Requested Status, Reason, Request ID           NTS EXIT FLAT CAPACITY FIRM PRIMARY LAFLEC, Increase, DNA dylustment Window, 15-Sep-2010 08:00:00 to 21-Sep-2010           17:00:00,DOWLAISOT,01-Oct-2013,XXX,01-Oct-2013,2140000,ALL,XXXX DOWLAISOTEAFLEC23           NTS EXIT FLAT CAPACITY FIRM PRIMARY, EAFLEC, Increase, DNA dylustment Window, 15-Sep-2010 08:00:00 to 21-Sep-2010           17:00:00,MAELOROT,01-Oct-2013,XXX,01-Oct-2013,5000000,ALL,XXXX MAELOROTEAFLEC22 | ed           |

# 5.2 – Application Request Information Report - View Details Screen Enduring Application Window

| - K- K- D                              |                                                      |                               |                                                                                                    |                                         |                                |      |
|----------------------------------------|------------------------------------------------------|-------------------------------|----------------------------------------------------------------------------------------------------|-----------------------------------------|--------------------------------|------|
| pplication Req                         | uest information - view - micr                       | osoft internet explorer       |                                                                                                    |                                         |                                |      |
|                                        | D                                                    |                               |                                                                                                    |                                         |                                |      |
| FMINI                                  | Training Burgers                                     |                               | 2 - Carlos and                                                                                                  |                                         |                                | Tran |
| C EVI                                  |                                                      | No L                          | Smell Gas                                                                                                    | ? Call free on 080                      | 0 111 999                      |      |
|                                        |                                                      |                               | A SHARE AND A SHARE AND A SHARE AND A SHARE AND A SHARE AND A SHARE AND A SHARE AND A SHARE AND A SHARE AND A S | all calls are recorded and              | i may be monitored             |      |
| tract Publis                           | sh Deal                                              |                               |                                                                                                    |                                         |                                |      |
| Messages-3                             | User                                                 | Name:XXXXUSER                 | BA: XXX V                                                                                                    |                                         | User Role: XXXX001             |      |
| mini NT                                | S Exit Enviror                                       | ment: Prototype You           | are here : Home > Deal > Capture 3                                                                              | > Application Request                   | Information Report > View      | [    |
| Application I<br>Information<br>Busine | Request<br>• View                                    |                               |                                                                                                    |                                         |                                |      |
| Associate                              | *: DOO DOO                                           |                               | thod of Sale:* EAFLEC                                                                                           | ~                                       |                                |      |
| Application<br>Window En<br>Type:*     | during Application Window                            | Request                       | Increase                                                                                                    | Request<br>Window 01-Jul-20<br>Period:* | 09 08:00:00 to 31-Jul-2009 17: | ()   |
| Location:*                             | ERDEENOT<br>ERNEDDPS<br>DBROUGHSTOR<br>REWASEMOT     | Increase<br>Start<br>Dates:*  | 01-0d-2012<br>01-0d-2013<br>01-0d-2014                                                                          | Request All<br>Status:* Rejected<br>New |                                |      |
| Location                               | Indicative Pricing Perio                             | d Indicative Price<br>(p/kWh) | Actual Pricing Period                                                                                           | Actual Price<br>(p/kWh)                 | Request ID                     |      |
| ACTONINT                               | 01-Oct-2012 to 30-Sep-2                              | 0.0001                        | 01-Oct-2012 to 30-Sep-2013                                                                                      |                                         | XXXBACTONINTEAFLEC000004       |      |
| BACTONINT                              | 01-Oct-2013 to 30-Sep-2                              | 0.0001                        | 01-Oct-2013 to 30-Sep-2014                                                                                      | -                                       |                                |      |
| BACTONINT                              | 01-Oct-2014 to 30-Sep-2                              | 0.0001                        | 01-Oct-2014 to 30-Sep-2015                                                                                      | -                                       |                                |      |
| BACTONINT                              | 01-Oct-2015 to 30-Sep-2                              | 0.0001                        | 01-Oct-2015 to 30-Sep-2016                                                                                      |                                         |                                |      |
| BACTONINT                              | 01-Oct-2016 to 30-Sep-20<br>01-Oct-2017 to 30-Sep-20 | 0.0001 0.0001                 | 01-Oct-2016 to 30-Sep-2017<br>01-Oct-2017 to 30-Sep-2018                                                        |                                         |                                |      |
|                                        |                                                      |                               |                                                                                                    |                                         |                                |      |
|                                        |                                                      |                               |                                                                                                    |                                         | Clos                           | e    |
|                                        |                                                      |                               |                                                                                                    |                                         |                                |      |

| Application Reque               | est Information - View - Microsoft       | Internet Explorer            |                                        |                                                  |                                     |
|---------------------------------|------------------------------------------|------------------------------|----------------------------------------|--------------------------------------------------|-------------------------------------|
|                                 | )                                        |                              |                                        |                                                  |                                     |
| CENAINI                         |                                          | -                            |                                        |                                                  |                                     |
| GEMINI                          | and the second second                    | GU                           |                                        | - C                                              |                                     |
| NTS EXIT                        |                                          |                              | Smell Gas                              | ali calls are recorded an                        | d may be monitored                  |
| Contract Publish                | Deal                                     |                              |                                        |                                                  |                                     |
| Messages-3                      | User Name: >                             | XXXUSER                      | BA: XXX 😪                              |                                                  | User Role: XXXX001                  |
| Gemini NTS                      | Exit Environment:                        | Prototype Y                  | 'ou are here : Home > Deal > Captu     | re > Application Requ                            | uest Information Report > View Deal |
| Application Re<br>Information - | quest<br>View                            |                              |                                        |                                                  |                                     |
| Busines<br>Associate*           | XXX 👽 XXX 💽                              | XXX                          | ×.                                     |                                                  |                                     |
| Product*:                       | NTS EXIT FLAT CAPACITY FIRM PR           | IMARY Me                     | thod of Sale:* EAFLEC                  | ×                                                |                                     |
| Application<br>Window<br>Type:* | djustment Window                         | Request                      | Increase                               | Request<br>Window<br>Period:*                    | 2009 08:00:00 to 22-Sep-2009 1      |
| Location:* ABER<br>ALDE<br>ALDE | DEENOT<br>NEDDPS<br>ROUGHSTOR<br>WASEMOT | Increase<br>Start<br>Dates:* | 01-0d-2012<br>01-0d-2013<br>01-0d-2014 | Request<br>Status:* Allocated<br>Rejected<br>New |                                     |
| Location                        | Indicative Pricing Period                | Indicative Price<br>(p/kWh)  | Actual Pricing Period                  | Actual Price<br>(p/kWh)                          | Request ID                          |
| WETHERALOT                      | 01-Oct-2012 to 30-Sep-2013               | 0.0023                       | 01-Oct-2012 to 30-Sep-2013             | -                                                | XXXWETHERALOTEAFLEC000033           |
| WETHERALOT                      | 01-Oct-2013 to 30-Sep-2014               | 0.0023                       | 01-Oct-2013 to 30-Sep-2014             | -                                                |                                     |
| WETHERALOT                      | 01-Oct-2014 to 30-Sep-2015               | 0.0023                       | 01-Oct-2014 to 30-Sep-2015             | -                                                |                                     |
| WETHERALOT                      | 01-Oct-2015 to 30-Sep-2016               | 0.0023                       | 01-Oct-2015 to 30-Sep-2016             | -                                                |                                     |
| WETHERALOT                      | 01-Oct-2016 to 30-Sep-2017               | 0.0023                       | 01-Oct-2016 to 30-Sep-2017             | -                                                |                                     |
| WETHERALOT                      | 01-Oct-2017 to 30-Sep-2018               | 0.0023                       | 01-Oct-2017 to 30-Sep-2018             | 100                                              |                                     |
|                                 |                                          |                              |                                        |                                                  |                                     |
|                                 |                                          |                              |                                        |                                                  |                                     |
|                                 |                                          |                              |                                        |                                                  | ~                                   |
|                                 |                                          |                              |                                        |                                                  | Close                               |
|                                 |                                          |                              |                                        |                                                  |                                     |
|                                 |                                          |                              |                                        |                                                  |                                     |
| a 01 0+ 2010 10/22/FF           | PCT                                      |                              |                                        |                                                  | Caral internation                   |

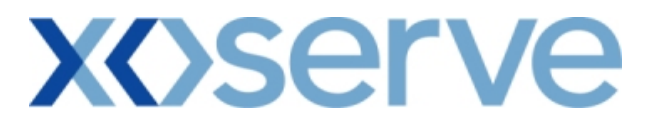

### 5.3 – Application Request Information Report – DN Adjustment View Details (Only for DNO Users)

| View DN Adjustment Details - Microsoft Inter | net Explorer                                                                                                    |                                |                                                |                                     | _ <b>_</b> X   |
|----------------------------------------------|----------------------------------------------------------------------------------------------------|--------------------------------|------------------------------------------------|-------------------------------------|----------------|
| ● ● ∨ ●                                      | - Article - Control - Control - Cont |                                |                                                | 4.8.10.10.00                        |                |
| GEMINI                                       |                                                                                                    | - Internal                     | and the                                        | A CAR                               | Transa         |
| NTS EXIT                                     |                                                                                                    | Smell                          | Gas ? Call free on 0<br>all calls are recorded | 800 111 999<br>and may be monitored |                |
| Contract Publish Deal                        |                                                                                                    | na. 000 13                     |                                                | U.S. Dalas                          |                |
| Gomini NTS Evit                              | Environment: Prototype                                                                                                    | ou are here : Home > Deal >    | > Capture > Application Re                     | equest Information Re               | port > DN Deal |
|                                              |                                                                                                    |                                | Adjustment Details                             |                                     | Deal           |
| View DN Adjustment<br>Details                |                                                                                                    |                                |                                                |                                     |                |
|                                              |                                                                                                    |                                |                                                |                                     |                |
| Business Associate*: XXX 👽                   | XXX 💌 XXX                                                                                                    | 2                              | Product: NTS EXI                               | IT FLAT CAPACITY FIR                | M PRIMARY      |
|                                              |                                                                                                    |                                |                                                |                                     |                |
| Method Of Sale: EAFLEC                       | DN Ac                                                                                                    | djustment Window 15<br>Period: | -Sep-2010 08:00:00 to 21                       | L-Sep-2010 17:00:00                 |                |
|                                              |                                                                                                    |                                |                                                |                                     |                |
| Location: DOWLAIS                            | т                                                                                                    | Request ID: DN                 | WDOWLAISOTEAFLEC23                             |                                     |                |
|                                              | Incuraço Staut                                                                                                    | Original                       | Adjusted                                       | Revised                             | -              |
| Request ID                                   | Date                                                                                                    | Increase by<br>(kWh)           | Increase by<br>(kWh)                           | Increase by<br>(kWh)                | Status         |
| DNWDOWLAISOTEAFLEC23<br>DNWDOWLAISOTEAFLEC23 | 01-0 <del>4</del> -2013<br>01-0 <del>4</del> -2013                                                                                                    |                                | 2,140,000                                      | 2,140,000                           | CR             |
|                                              |                                                                                                    |                                |                                                |                                     |                |
|                                              |                                                                                                    |                                |                                                |                                     |                |
|                                              |                                                                                                    |                                |                                                |                                     |                |
|                                              |                                                                                                    |                                |                                                |                                     | V              |
| 4                                            |                                                                                                    |                                |                                                |                                     | Close          |
|                                              |                                                                                                    |                                |                                                |                                     |                |
|                                              |                                                                                                    |                                |                                                |                                     |                |
|                                              |                                                                                                    |                                |                                                |                                     |                |
| 13-Oct-2010 09:03:16 B5T                     |                                                                                                    |                                |                                                |                                     | ocal intranet  |

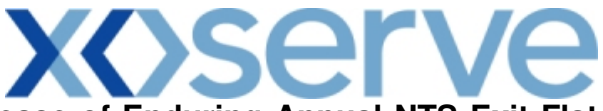

Application Request Information Report - Decrease of Enduring Annual NTS Exit Flat Capacity

5.4 - Application Request Information Report – View Screen

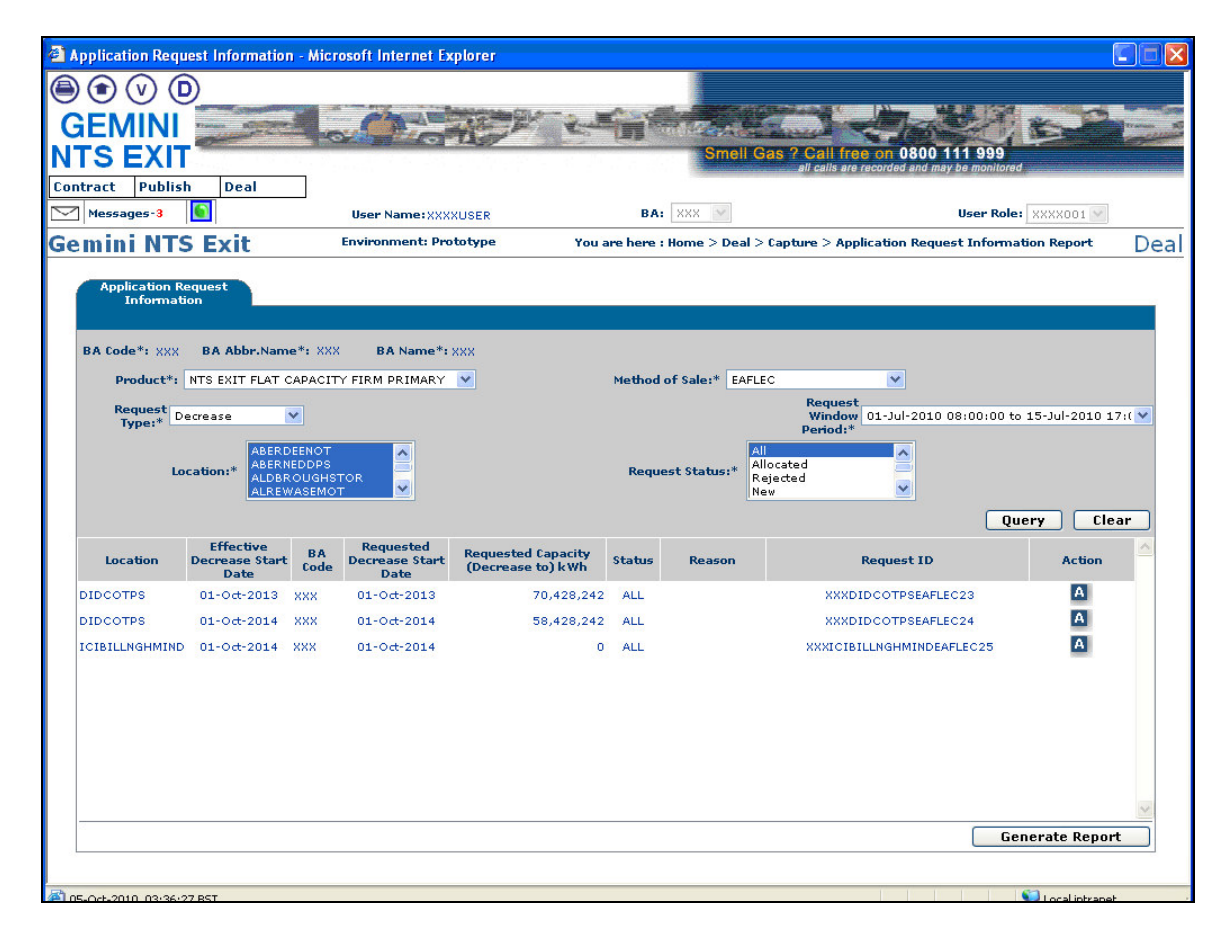

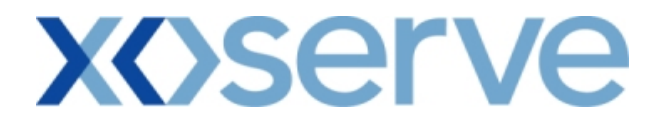

### 5.4.1 - Application Request Information Report - PDF Format

| <b>@</b> ] . | Application Rec | quest Information                         | - Microsoft Inte                                     | ernet Explo                 | rer                                       |                                              |                   |        |                                                                       |               |
|--------------|-----------------|-------------------------------------------|------------------------------------------------------|-----------------------------|-------------------------------------------|----------------------------------------------|-------------------|--------|-----------------------------------------------------------------------|---------------|
|              | 割 Save a Copy   | 🚔 Print  🤮 Email                          | 🕅 Search                                             | 🖑 [T s                      | elect Text 👻 🚺                            | 🛙 🔍 - 🗋 🗋                                    | 0% 🕞 📔            | • •    | I 🔊 🦄 🗎 📑                                                             | <del>[]</del> |
| Bookmarks    |                 |                                           |                                                      |                             | Application                               | n Request Information                        | 1                 |        |                                                                       |               |
| Signatures   |                 | Prod<br>Method of S<br>Request Window Per | uct: NTS EXIT FLA<br>ale: EAFLEC<br>10d: 01-Ju1-2010 | T CAPACITY F<br>08:00:00 to | IRM PRIMARY                               | Be                                           | quest Type:Decrea | ве     |                                                                       |               |
| Layers       |                 | Location                                  | Bffective<br>Decrease<br>Start Date                  | BA CODE                     | Requested<br>Decrease<br>Start Date       | Requested Capacity<br>(Decrease To)<br>(KWh) | Status            | Reason | Request ID                                                            |               |
| and Pages a  | DIDCOTPI        | S<br>S<br>NGAVIND                         | 01-0ct-2013<br>01-0ct-2014<br>01-0ct-2014            | 3000<br>3000                | 01-0ct-2013<br>01-0ct-2014<br>01-0ct-2014 | 70,428,242<br>58,428,242<br>0                | ALL<br>ALL<br>ALL |        | NOMINOT PSEAFLEC23<br>NOMINOT PSEAFLEC24<br>NOMITE ILLINGUM INDEAFLEC | 25            |
|              | ◆ 20 x 20 in    | <                                         |                                                      |                             |                                           |                                              |                   |        |                                                                       | >             |
|              |                 |                                           |                                                      |                             |                                           | 1 of 1 🗼                                     | NO OI             |        |                                                                       |               |

### 5.4.2 - Application Request Information Report – CSV Format

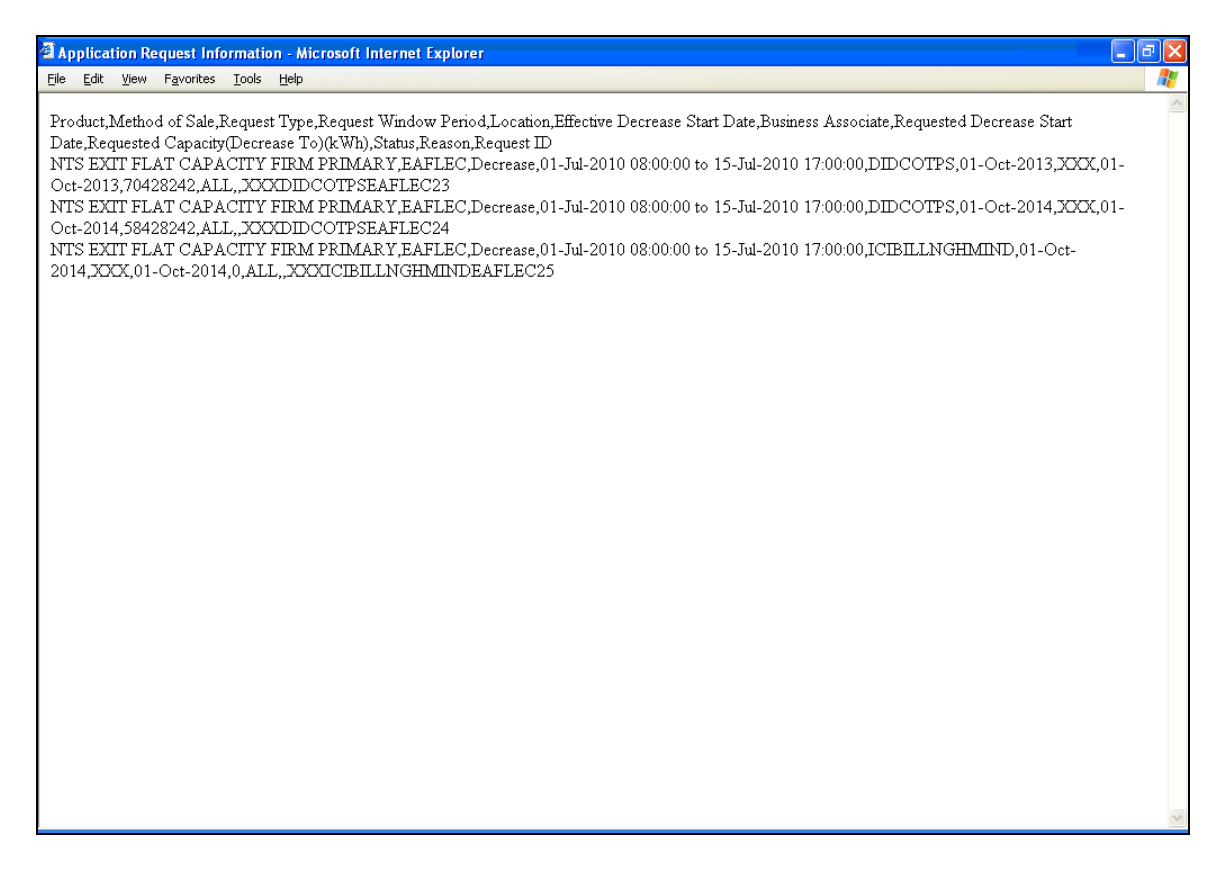

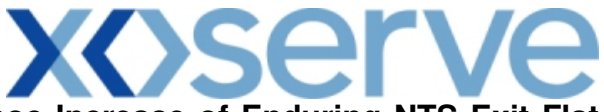

Application Request Information Report - Ad hoc Increase of Enduring NTS Exit Flat Capacity

5.5 - Application Request Information Report – View Screen

| Application Req                                                                                                | uest Informat                                              | ion - Microsoft Int                                     | ernet Explorer                                                          |                                                                                                    |                        |                                             |                                     |            |
|----------------------------------------------------------------------------------------------------|------------------------------------------------------------|---------------------------------------------------------|-------------------------------------------------------------------------|----------------------------------------------------------------------------------------------------|------------------------|---------------------------------------------|-------------------------------------|------------|
|                                                                                                    | 0                                                          |                                                         | The Restored States                                                     |                                                                                                    |                        |                                             |                                     |            |
| GEMINI                                                                                                    | Transa Real                                                |                                                         | 10-45-                                                                  | C-E-                                                                                                    | Main                   | and the second                              |                                     | Travers NO |
| NTS EXI                                                                                                    |                                                            | _                                                       |                                                                         |                                                                                                    | Smell                  | Gas ? Call free on<br>all calls are recorde | 0800 111 999 d and may be monitored |            |
| Messages-3                                                                                                    | h Deal                                                     | User N                                                  | ame:XXXXUSER                                                            | BA:                                                                                                    | 888 V                  |                                             | User Role: XXXX00                   |            |
| Gemini NT                                                                                                    | S Exit                                                     | Environr                                                | nent: Prototype                                                         | You are here :                                                                                                    | Home > De              | al > Capture > Applicati                    | on Request Information Repo         | rt Deal    |
| Application R<br>Informat<br>BA Code*: XXX<br>Product*:<br>Request<br>Window (D1-<br>Period:*<br>Location:* ST | BA Abbr.Na<br>BA Abbr.Na<br>NTS EXIT FLA<br>Oct-2009 08:00 | me*: XXX BA<br>T CAPACITY FIRM P<br>D:00 to 30-Jun-2010 | Name*: XXX<br>RIMARY V<br>D 17:00 V Request<br>Type:*<br>Inc<br>Start D | Method o<br>t Increase<br>trease<br>01-0ct-201<br>01-0cc-203<br>01-0cc-203<br>01-0cc-203<br>01-0cc-203<br>01-0cc-203<br>01-0cc-203<br>01-0cc-203<br>01-0cc-204<br>01-0cc-204<br>01-0cc-204<br>01-0cc-204<br>01-0cc-204<br>01-0cc-204<br>01-0cc-204<br>01-0cc-204<br>01-0cc-204<br>01-0cc-204<br>01-0cc-204<br>01-0cc-204<br>01-0cc-204<br>01-0cc-204<br>01-0cc-204<br>01-0cc-204<br>01-0cc-205<br>01-0cc-204<br>01-0cc-205<br>01-0cc-204<br>01-0cc-204 | f Sale:* AI            | EFLEC Adhoc<br>Request AIEFL<br>ID:* Reque  | ECOD03AH5                           | V          |
| Location                                                                                                    | Effective<br>Increase<br>Start Date                        | BA Requested<br>Code Start Date                         | Requested<br>Capacity<br>(Increase Date                                 | tion Demonstration<br>Date                                                                                                    | <sup>1</sup> Status Re | Request<br>Registration<br>Timestamp        | Query Tranche Request ID            | Clear      |
| STUBLACHSTOR                                                                                                   | 01-0ct-2012                                                | XXX 01-Oct-2012                                         | By)(kWh)<br>8,400,000 06-Feb-20:                                        | 10 06-Feb-2010                                                                                                    | ALL                    | 01-Jan-2010<br>12:48:46                     | XXXSTUBLACHSTORAIEFL                | U U        |
| STUBLACHSTOR                                                                                                   | 01-0ct-2013                                                | XXX 01-Oct-2013                                         | 8,400,000 06-Feb-20:                                                    | 10 06-Feb-2010                                                                                                    | ALL                    | 01-Jan-2010<br>12:51:23                     | XXXSTUBLACHSTORAIEFL                | H 🛛        |
|                                                                                                    |                                                            |                                                         |                                                                         |                                                                                                    |                        |                                             | Generate Re                         | port       |

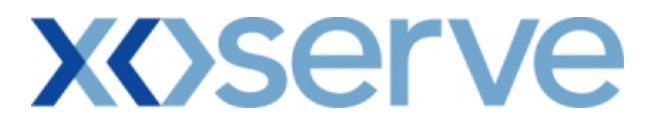

### 5.5.1 - Application Request Information Report - PDF Format

| Application Request Inf   | formation - Mic                         | rosoft Internet                            | Explorer                                           |                                 |                              |          |                                      |                          | - X |
|---------------------------|-----------------------------------------|--------------------------------------------|----------------------------------------------------|---------------------------------|------------------------------|----------|--------------------------------------|--------------------------|-----|
| File Edit View Document T | iools Window He                         | elp                                        |                                                    |                                 |                              |          |                                      |                          | ×   |
| 🚔 🧼 🍦 🕇 / :               | 1 🖲 🖲 4                                 | 3.5% - 📕                                   | Find                                               | •                               |                              |          |                                      |                          |     |
| •                         |                                         | Арр                                        | lication Requ                                      | lest Infor                      | mation                       |          |                                      |                          |     |
|                           | Product: NTS ER                         | IT FLAT CAPACITY                           | FIRM PRIMARY                                       |                                 |                              |          |                                      |                          |     |
| Metho                     | d of Sale: AIEFLE                       | 2C                                         |                                                    |                                 | Request Type: Incre          | ase      |                                      |                          |     |
| Request Windo             | ow Period: 01-Oct                       | -2009 08:00:00 to                          | 30-Jun-2010 17:                                    | 00:00                           | Ad Hoc Regest ID: AIEFLE     | C0003AH5 |                                      |                          |     |
| Location                  | Effective i<br>Increase O<br>Start Date | BA Requested<br>ode Increase<br>Start Date | Requested<br>Capacity De<br>(Increase By)<br>(KWh) | Original<br>monstration<br>Date | Demonstration Status<br>Date | Reason   | Request<br>Registration<br>Timestamp | Tranche Request ID       |     |
| STUBLACHSTOR              | 01-Oct-2012 XX                          | X 01-Oct-2012                              | 8,400,000 0                                        | 06-Feb-2010                     | 06-Feb-2010 ALL              |          | 01-Jan-2010<br>12:49:46              | XXXSTUBLACHSTORALEFLEC7  |     |
|                           | 01-0ct-2013 XX                          | X 01-Oct-2013                              | 8,400,000 (                                        | 6-Feb-2010                      | 06-FED-2010 ALL              |          | 01-Jan-2010<br>12:51:23              | XXXSTUBLACHSTOFAI EFLECS |     |

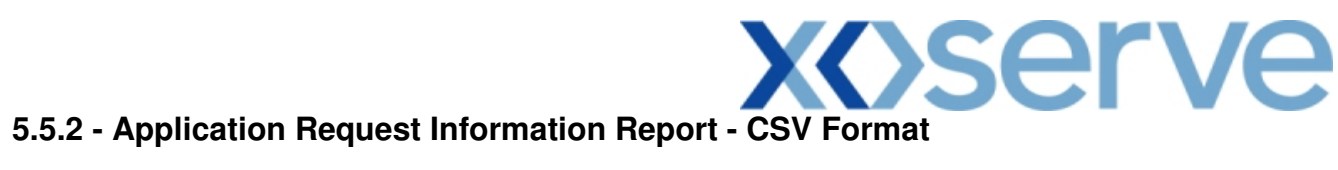

| Application Request Information - Microsoft Internet Explorer                                                                                                    |         |
|----------------------------------------------------------------------------------------------------|---------|
| File Edit View Favorites Tools Help                                                                                                    |         |
| Fée         Edit         View         Favorités         Took         Heip           Product,Method of Sale,Request Type,Request Window Period,Location,Effective Increase Start Date,Business Associate,Requested Increase Start Date,Requested Capacity(Increase By)(kWh),Onginal Demonstration Date,Demonstration Date,Status,Reason,Request Registration Timestamp,Tranche ID           NTS EXIT FLAT CAPACITY FIRM PERMARY,AIEFLEC,Increase,01-Oct-2009 08:000 06: 30 Jun-2010 17:00:00,STUBLACHSTOR,01-Oct-2012,XXX,01-Oct-2012,8400000,06-Feb-2010,06-Feb-2010,ALL,01-Jan-2010 12:48:46,XXSTUBLACHSTORAIEFLEC7           NTS EXIT FLAT CAPACITY FIRM PERMARY,AIEFLEC,Increase,01-Oct-2009 08:000 00: 30:Jun-2010 17:00:00,STUBLACHSTOR,01-Oct-2013,XXX,01-Oct-2013,8400000,06-Feb-2010,06-Feb-2010,ALL,01-Jan-2010 12:51:23,XXSTUBLACHSTORAIEFLEC7           NTS EXIT FLAT CAPACITY FIRM PERMARY,AIEFLEC,Increase,01-Oct-2009 08:000 00: 30:Jun-2010 17:00:00,STUBLACHSTOR,01-Oct-2013,XXX,01-Oct-2013,8400000,06-Feb-2010,06-Feb-2010,ALL,01-Jan-2010 12:51:23,XXXSTUBLACHSTORAIEFLEC3 | Request |
| L                                                                                                    | ~       |

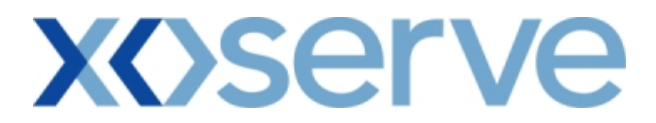

### 5.6 - Application Request Information Report - View Details

| Application Request                   | Information - View - Microsoft Int | ernet Explorer              |                                                             |                                         |                           |             |
|---------------------------------------|------------------------------------|-----------------------------|-------------------------------------------------------------|-----------------------------------------|---------------------------|-------------|
|                                       |                                    |                             |                                                             |                                         |                           |             |
| CENTINI                               |                                    |                             |                                                             |                                         | MA 2 - 0                  | hang.       |
| GEIVIINI                              | ion ton                            |                             | English and a street of                                     |                                         | 0.444.000                 | and all and |
| NISEXI                                |                                    |                             | Smell Gas                                                   | all calls are recorded and              | may be monitored          | فيقتب كينته |
| Contract Publish                      | Deal                               |                             |                                                             |                                         |                           |             |
| Messages-3                            | User Name: XX                      | KXUSER                      | BA: XXX 🔛                                                   |                                         | User Role: XXXX001 💟      |             |
| Gemini NTS                            | Exit Environment: Pr               | ototype You a               | re here : Home > Deal > Capture >                           | > Application Request                   | Information Report > View | Deal        |
| Application Requ<br>Information - Vi  | iest<br>iew                        |                             |                                                             |                                         |                           |             |
| Business<br>Associate*:               | XXX 👽 XXX 👽 XXX                    |                             | V                                                           |                                         |                           |             |
| Product*:                             | NTS EXIT FLAT CAPACITY FIRM PRIMA  | RY Met                      | hod of Sale:* AIEFLEC                                       | <b>N</b>                                |                           |             |
| Request<br>Window 01-Oct-<br>Period:* | 2009 08:00:00 to 30-Jun-2010 17:00 | Request Ir<br>Type:*        | icrease                                                     | Adhoc<br>Request AIEFLECO<br>ID:*       | 003AH5                    | ~           |
| Location:* STUBLAG                    | CHSTOR                             | Increase<br>Start<br>Date:* | 01-Oct-2012 ▲<br>01-Nov-2012 ■<br>01-Dec-2012 01-Jan-2013 ♥ | Request All<br>Status:* Rejected<br>New |                           |             |
| Location                              | Indicative Pricing Period          | Indicative Price<br>(p/kWh) | Actual Pricing Period                                       | Actual Price<br>(p/kWh)                 | Tranche Request ID        |             |
| STUBLACHSTOR                          | 01-Oct-2012 to 30-Sep-2013         | 0.0158                      | 01-Oct-2012 to 30-Sep-2013                                  | -                                       | XXXSTUBLACHSTORAIEFLEC    | ,           |
| STUBLACHSTOR                          | 01-Oct-2014 to 30-Sep-2015         | 0.0158                      | 01-Oct-2014 to 30-Sep-2015                                  | _                                       |                           |             |
| STUBLACHSTOR                          | 01-Oct-2015 to 30-Sep-2016         | 0.0158                      | 01-Oct-2015 to 30-Sep-2016                                  | -                                       |                           |             |
| STUBLACHSTOR                          | 01-Oct-2016 to 30-Sep-2017         | 0.0158                      | 01-Oct-2016 to 30-Sep-2017                                  | -                                       |                           |             |
|                                       |                                    |                             |                                                             |                                         |                           |             |
|                                       |                                    |                             |                                                             |                                         |                           |             |
|                                       |                                    |                             |                                                             |                                         |                           |             |
|                                       |                                    |                             |                                                             |                                         |                           |             |
|                                       |                                    |                             |                                                             |                                         |                           |             |
|                                       |                                    |                             |                                                             |                                         | Cla                       | se          |
| L                                     |                                    |                             |                                                             |                                         |                           |             |
|                                       |                                    |                             |                                                             |                                         |                           |             |
|                                       |                                    |                             |                                                             |                                         |                           |             |
| A 03-000-2010 13:35:10.6              | 2ST                                |                             |                                                             |                                         | 🜍 Local intranet          |             |

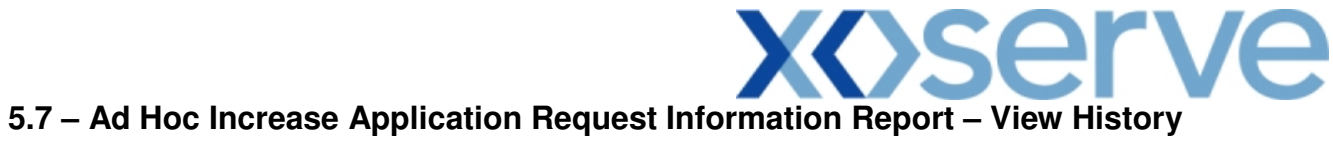

| Application Request Information - History - Microsoft Internet Explorer |                               |         |                               |                                                 |                    |  |  |
|-------------------------------------------------------------------------|-------------------------------|---------|-------------------------------|-------------------------------------------------|--------------------|--|--|
| History Details                                                         |                               |         |                               |                                                 |                    |  |  |
| Location                                                                | Effective Increase Start Date | BA Code | Requested Increase Start Date | Requested<br>Capacity<br>(Increase<br>by) (kWh) | Original Demonstra |  |  |
| STUBLACHSTOR                                                            | 01-0ct-2012                   | XXX     | 01-0ct-2012                   | 8,400,000                                       |                    |  |  |
| STUBLACHSTOR                                                            | 01-0ct-2012                   | XXX     | 01-Oct-2012                   | 8,400,000                                       |                    |  |  |
| STUBLACHSTOR                                                            | 01-0ct-2012                   | XXX     | 01-Oct-2012                   | 8,400,000                                       |                    |  |  |
| STUBLACHSTOR                                                            | 01-0ct-2012                   | XXX     | 01-0ct-2012                   | 8,400,000                                       |                    |  |  |
| STUBLACHSTOR                                                            | 01-0ct-2012                   | XXX     | 01-0ct-2012                   | 8,400,000                                       |                    |  |  |
| STUBLACHSTOR                                                            | 01-0ct-2012                   | XXX     | 01-Oct-2012                   | 8,400,000                                       |                    |  |  |
|                                                                         |                               |         |                               |                                                 |                    |  |  |
| <                                                                       |                               |         |                               |                                                 | >                  |  |  |
| <u></u>                                                                 |                               |         |                               |                                                 | Close              |  |  |

| 🗿 Application Request Information - History - Microsoft Internet Explorer |                                                                                                    |                                                                                                    |                                                                                                    |  |  |  |  |
|---------------------------------------------------------------------------|----------------------------------------------------------------------------------------------------|----------------------------------------------------------------------------------------------------|----------------------------------------------------------------------------------------------------|--|--|--|--|
| History Details                                                           |                                                                                                    |                                                                                                    |                                                                                                    |  |  |  |  |
| nonstration Date Status Reaso                                             | n Request Registration Time Stamp                                                                                                    | Tranche Request ID                                                                                                    | Timestamp                                                                                                    |  |  |  |  |
| ALL<br>RES<br>OFF<br>NEW<br>NEW<br>NEW                                    | 01-Jan-2010 12:48:46<br>01-Jan-2010 12:48:46<br>01-Jan-2010 12:48:46<br>01-Jan-2010 12:48:46<br>01-Jan-2010 12:48:46<br>01-Jan-2010 12:48:46 | XXXSTUBLACHSTORAIEFLEC7<br>XXXSTUBLACHSTORAIEFLEC7<br>XXXSTUBLACHSTORAIEFLEC7<br>XXXSTUBLACHSTORAIEFLEC7<br>XXXSTUBLACHSTORAIEFLEC7<br>XXXSTUBLACHSTORAIEFLEC7 | 07-Jan-2010 11:57:50<br>07-Jan-2010 10:53:36<br>06-Jan-2010 18:57:07<br>06-Jan-2010 17:19:18<br>05-Jan-2010 13:31:34<br>01-Jan-2010 11:52:41 |  |  |  |  |
| <                                                                         |                                                                                                    |                                                                                                    |                                                                                                    |  |  |  |  |
|                                                                           |                                                                                                    |                                                                                                    | Close                                                                                                    |  |  |  |  |